# Portál - používateľská príručka

Odvádzatelia poistného - používateľská príručka

# Používateľská príručka pre externých používateľov Portál e-Služieb

Sociálna poisťovňa

Verzia:

4.0

# Obsah

| 1.    | Slovník pojmov3                    |
|-------|------------------------------------|
| 2.    | Úvod4                              |
| 3.    | Ovládanie systému5                 |
| 3.1   | Pred prihlásením5                  |
| 3.1.1 | Vrchné menu6                       |
| 3.1.2 | Obsahová časť                      |
| 3.2   | Po prihlásení                      |
| 3.3   | Prihlasovanie používateľa13        |
| 3.3.1 | Prihlásenie GRID kartou14          |
| 3.3.2 | Prihlásenie pomocou eID14          |
| 3.4   | Ukončenie práce so systémom16      |
| 3.5   | Nastavenia používateľského účtu 17 |
| 3.5.1 | Aktivácia eID                      |
| 4.    | Bezpečná komunikácia20             |
| 4.1   | Po prihlásení                      |
| 4.2   | Skladba obsahu komunikácie 21      |
| 4.2.1 | Zoznam komunikácií                 |
| 4.2.2 | Vytvorenie odpovede 22             |
| 4.2.3 | Vymazanie správy 24                |

# 1. Slovník pojmov

| Skratka            | Popis                                                     |
|--------------------|-----------------------------------------------------------|
| SP                 | Sociálna poisťovňa                                        |
| Interný používateľ | Zamestnanec Sociálnej poisťovne                           |
| Externý používateľ | Používateľ s prideleným prístupom do portálu<br>e-Služieb |
|                    |                                                           |
|                    |                                                           |

#### Portál e-Služieb **2. Úvod**

Tento dokument popisuje riešenie pre portál e-Služieb poskytovaných SP pre svojich klientov.

Toto používateľské webové rozhranie je jednotnou platformou pre prístup externých aj interných používateľov k jednotlivým službám. Portál poskytuje používateľom užitočné informácie o službách, dokumenty potrebné pre prácu v jednotlivých službách.

# 3. Ovládanie systému

Používateľské rozhranie je rozdelené do dvoch vizualizácii:

- pred prihlásením,
- po prihlásení.

# 3.1 Pred prihlásením

Tu sú zobrazované verejne dostupné informácie týkajúce sa služieb poskytovaných SP. V hornej časti sa nachádza logo SP a položky vrchného menu. V strednej časti je obsahová časť, kde sú prezentovaná informácie o službách. V spodnej časti sa nachádzajú kontaktné telefónne čísla, korešpondenčná adresa SP.

| SOCIÁLNA POISŤOVŇA<br>Elektronické skužby                                                                                                    | Vrchné m               | nenu         | 🖶 DOMOV 🛛 Q C    | odkazy <del>–</del> | 🖋 kontaktný formulá | R I <b>¤</b> JAZYK <del>×</del> | PRIHLÁSENIE |
|----------------------------------------------------------------------------------------------------|------------------------|--------------|------------------|---------------------|---------------------|---------------------------------|-------------|
| Portál elektronických s                                                                                                    | lužieb                 | Sociá        | alnej            | poi                 | isťovne             | Ž                               |             |
| • Všeobecné informácie                                                                                                    | □ Všeobecné informácie |              |                  |                     |                     |                                 |             |
| Obsahová časť                                                                                                    |                        |              |                  |                     |                     |                                 |             |
| Ako možno vstúpiť do elektronických služieb Sociálnej poisťovne pomocou elektronického občianskeho<br>preukazu<br>(15.07.2019)                                                                                                    |                        |              |                  |                     |                     |                                 |             |
| Sociálna poisťovňa pripomína, že od júla 2019 sprístupnila verejnosti novú možnosť prihlásenia sa do svojich elektronických služieb prostredníctvom občianskeho preukazu s<br>elektronickým čipom – tzv. elektronickou identifikačnou kartou (eID). Zároveň zostáva v platnosti aj doterajší spôsob prihlásenia pomocou tzv. GRID karty. V záujme<br>bezproblémového a neprerušovaného využívania e-Služieb Sociálna poisťovňa preto naďalej vydáva klientom na ich požiadanie aj GRID kartu.<br>Súčasný používateľ e-Služieb, ktorý má pridelenú GRID kartu. si môže aktivovať prihlasovanie pomocou eID priamo na portáli e-Služieb s využiťm tejto GRID karty, a to bez<br>toho, aby musel osobne navštíviť pobočku Sociálna poisťovne. Nový (budúci) používateľ e-Služieb si môže zriadiť prihlasovanie pomocou eID alebo GRID karty, avšak iba pri<br>osobnej návšteve pobočky.<br>Nový spôsob prihlásenia pomocou eID sprístupňuje Sociálna poisťovňa ako bezplatnú a dobrovoľnú možnosť.<br>Presný návod na zriadenie, ako aj prihlásenie sa pomocou eID sa nachádza v Používateľskej príručke na stránkach <u>e-Služieb</u> Sociálnej poisťovne (v časti Odvádzateľ poistného).<br><b>Postup aktivácie eID pre existujúcich klientov (majúcich GRID kartu)</b><br>Po prihlásení sa do e-Služieb je dostupná položka menu "Nastavenia", ktorá sa nachádza vpravo hore.<br>Kliknutím na túto položku a následne na záložku " <i>BEZPEČNOSŤ</i> " je dostupné tlačidlo " <i>PRIDAŤ EID</i> ". Jeho stlačením systém zobrazí <b>aktivačný kľúč</b> , ktorý bude potrebný pri<br>ďalšom prihlásení.<br>Po odhlásení a opátovnom prihlasovaní je potrebné kliknúť na tlačidlo " <i>Prihlášiť</i> ", dostupné pod nadpisom " <i>Prihlásnie s e-ID</i> ".<br>Systém zobrazí výzvu na zadanie predtým vygenerovaného aktivačného kľúča. Po jeho zadaní bude eID spárované s účtom e-Služieb. Ide <u>o jednorazovú aktiváciu</u> . |                        |              |                  |                     |                     |                                 |             |
| odvádzateľ poistného                                                                                                    | $\sim$                 | 🗮 Centrálny  | informačný pon   | nukový sy           | stém                |                                 | $\sim$      |
| Poskytovateľ zdravotnej starostlivosti                                                                                                    |                        | 🗮 Individuál | ny účet poisteno | са                  |                     |                                 |             |
| ≣ Register SZČO                                                                                                    |                        | 🛢 Žiadosť o  | dôchodok z II. p | piliera - sp        | poriteľ             |                                 |             |
| Inštitúcie a rezorty                                                                                                    |                        |              |                  |                     |                     |                                 |             |
| Päta stránky                                                                                                    |                        |              |                  |                     |                     |                                 |             |
| Portál elektronických služieb Sociálnej poisťovne 1.6.12 (Chrome 76.0, Windows 10)<br>+421 906 171 737, +421 2 3247 1737<br>Copyright © 2019 Sociálna poisťovňa, ústredie, UI. 29. augusta č. 8-10, 813 63 Bratislava 1. Publikovanie a ďalšie šírenie obsahu zo stránok socpoist.sk bez predošlého súhlasu je zakázané.                                                                                                    |                        |              |                  |                     |                     |                                 |             |

Obrázok č. 1: Úvodná stránka portálu e-Služieb.

#### 3.1.1 Vrchné menu

Vo vrchnom menu sa nachádzajú položky, ktoré nie sú viazané na žiadnu službu.

- Domov položka odkazujúca na hlavnú stránku portálu e-Služieb.
- O sociálnej poisťovni položka odkazujúca sa na hlavnú stránku SP.
- Kontaktný formulár je formulár pomocou, ktorého je možné komunikovať zo SP ohľadne technickej podpory.

| PRIHLASOVACIE MENO (SSN) | MENO |          | PRIEZVISKO |  |
|--------------------------|------|----------|------------|--|
|                          |      |          |            |  |
| E-MAIL                   |      | ADRESA   |            |  |
| @                        |      |          |            |  |
| TELEFÓN                  |      |          |            |  |
|                          |      |          |            |  |
| OBLASŤ                   |      | E-SLUŽBA |            |  |
|                          |      | ▼        |            |  |
| POPIS                    |      |          |            |  |
|                          |      |          |            |  |
|                          |      |          |            |  |
|                          |      |          |            |  |
|                          |      |          |            |  |
|                          |      |          |            |  |
|                          |      |          |            |  |

Obrázok č. 2: Kontaktný formulár.

- Jazyk pomocou tejto položky je možné meniť jazykovú verziu aplikácie.
- Prihlásenie cez túto položku sa používateľ dostáva do zákazníckej zóny, kde je možné sa prihlásiť.

#### **3.1.2 Obsahová časť**

V obsahovej časti sa nachádzajú informácie prislúchajúce jednotlivým oblastiam poskytovaných služieb. Oblasti služieb sú zobrazované v informačných boxoch.

| SOCIÁLNA POISŤOVŇA<br>Elektronické služby |        | # DOMOV         | 😋 odkazy 🗸      | 🖋 KONTAKTNÝ FORMULÁR | 🍽 JAZYK 🗸 | PRIHLÁSENIE |
|-------------------------------------------|--------|-----------------|-----------------|----------------------|-----------|-------------|
| Portál elektronických                     | služie | b Soc           | ciáln           | ej poisť             | ovne      | 9           |
| C Všeobecné informácie                    |        |                 |                 |                      |           | ►           |
| ■ Odvádzateľ poistného                    |        | 🗮 Centrálny inf | formačný pon    | ukový systém         |           | $\sim$      |
| ■ Poskytovateľ zdravotnej starostlivosti  |        | 🗮 Individuálny  | účet poistenc   | а                    |           | $\sim$      |
| ■ Register SZČO                           |        | 🗮 Žiadosť o dô  | òchodok z II. p | iliera - sporiteľ    |           | $\sim$      |
| ■ Inštitúcie a rezorty                    | ~      |                 |                 |                      |           |             |

Obrázok č. 3: Zobrazenie informačných boxov pred prihlásením.

Každý obsahový box v sebe obsahuje jednotlivé informácie dostupné po položkách. Pri preklikávaní jednotlivými položkami sa zobrazuje konkrétne zvolený obsah.

```
Portál e-Služieb
```

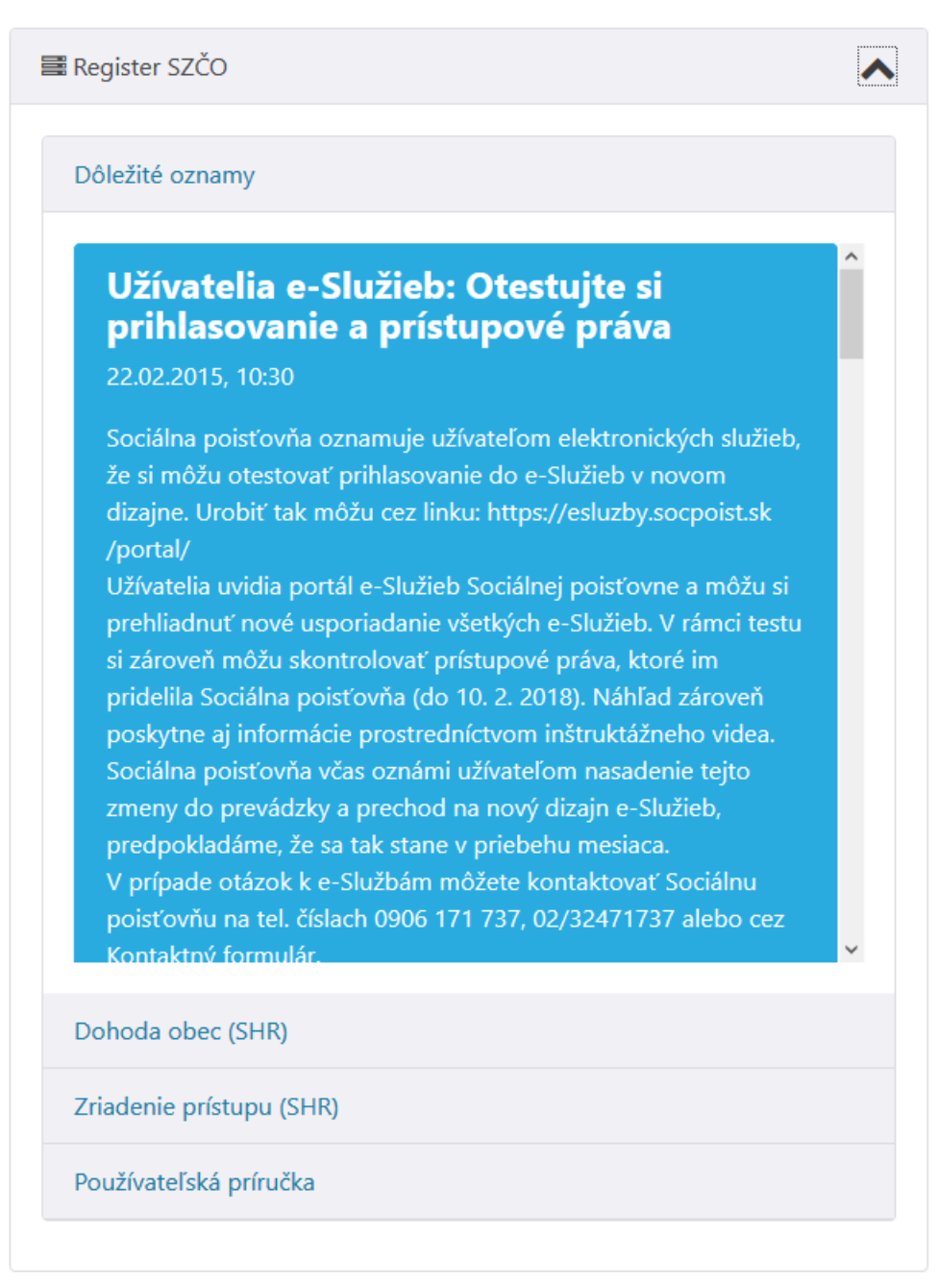

Obrázok č. 4: Zobrazenie obsahu v informačnom boxe.

Individuálny účet poistenca

#### Dôležité oznamy

Dohoda

Používateľská príručka

Podmienky

# Podmienky prístupu k elektronickej službe -Indoviduálny účet poistenca

#### Článok 1

#### Úvodné ustanovenia

- Podmienky prístupu k elektronickej službe Individuálny účet poistenca (ďalej len "podmienky") upravujú pravidlá súvisiace s plnením povinnosti Sociálnej poisťovne podľa § 226 zákona č. 461/2003 Z. z. o sociálnom poistení v znení neskorších predpisov umožniť bezplatne poistencovi prostredníctvom svojej internetovej stránky pasívny prístup k informácii o zmenách stavu individuálneho účtu.
- Obsah informácie o zmenách stavu individuálneho účtu určuje opatrenie Ministerstva práce, sociálnych vecí a rodiny Slovenskej republiky č. 157/2004 Z. z., ktorým sa ustanovujú náležitosti informácie o stave individuálneho účtu poistenca a náležitosti informácie o zmenách stavu individuálneho účtu poistenca.
- Sociálna poisťovňa umožní poistencovi po podpise Dohody o používaní elektronických služieb Sociálnej poisťovne pre poistencov, akceptovaní podmienok a spôsobom určeným v Používateľskej príručke k elektronickým

Obrázok č. 5: Zobrazenie obsahu v informačnom boxe.

## 3.2 Po prihlásení

Požívateľovi sú zobrazené informácie na základe pridelených práv. Po prihlásení sa používateľovi doplní základne rozdelenie pracovnej plochy o ľavé menu. V tomto menu sú zobrazené iba služby, na ktoré používateľ dostal prístup.

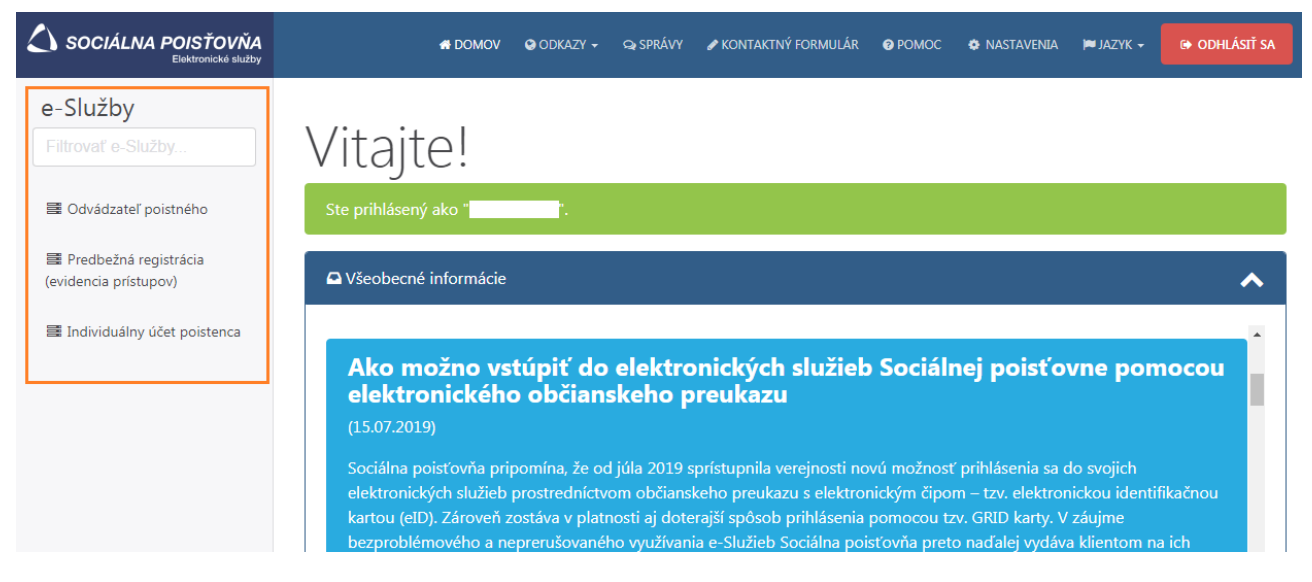

Obrázok č. 6: Zobrazenie ľavého menu so službami po prihlásení.

Po zvolení služby sa v obsahovej časti zobrazia relevantné informácie k danej službe. Ak sa používateľ prihlásil prvý krát, tak je vyzvaný, aby si prečítal podmienky používania zvolenej služby a súhlasil s podmienkami použitia. Bez tohto súhlasu nie je možný prístup k službe.

| SOCIÁLNA POISŤOVŇA<br>Elektronické služby                                                                | 🗰 DOMOV 🛛 ODKAZY – 🖓 SPRÁVY 🎤 KONTAKTNÝ FORMULÁR                                                                              |                                                                                                    |
|----------------------------------------------------------------------------------------------------|----------------------------------------------------------------------------------------------------|----------------------------------------------------------------------------------------------------|
| e-Služby<br>Filtrovať e-Služby<br>≣ Odvádzateľ poistného                                                 | Odvádzateľ poistného<br>? Podmienky použitia                                                                                  | ♥ Prístup k e-Službe                                                                                      |
| <ul> <li>Predbežná registrácia<br/>(evidencia prístupov)</li> <li>Individuálny účet poistenca</li> </ul> | Podmienky prístupu k<br>elektronickým službám<br>Sociálnej poisťovne pre<br>odvádzateľov poistného<br>stiahnuť v podobe (PDF) | PARAMETER  Pred pokračovaním musíte najprv Pred pokračovaním musíte najprv odsúhlasiť podmienky použítia. |
|                                                                                                    | <ul> <li>Súhlasím s podmienkami použitia</li> <li>Dôležité oznamy</li> </ul>                                                  | ^                                                                                                    |

Obrázok č. 7: Zobrazenie pred akceptovaním podmienok.

| Portál e-Služieb                               |                      |            |          |                      |       |                  |           |                |
|------------------------------------------------|----------------------|------------|----------|----------------------|-------|------------------|-----------|----------------|
| SOCIÁLNA POISŤOVŇA<br>Elektronické služby      | # DOMOV              | 😋 odkazy 🗸 | Q SPRÁVY | 🖋 KONTAKTNÝ FORMULÁR | POMOC | NASTAVENIA       | 🍽 JAZYK 🗸 | Odhlásiť sa    |
| e-Služby<br>Filtrovať e-Služby                 | Odvádzateľ po        | oistnéh    | 0        |                      | _     |                  |           |                |
| Odvádzateľ poistného                           | ✓ Podmienky použitia |            |          |                      | +D Pr | ístup k e-Službe |           | ^              |
| Predbežná registrácia<br>(evidencia prístupov) |                      |            |          |                      | PARA  | METER            |           |                |
| Individuálny účet poistenca                    |                      |            |          |                      |       |                  | +D SPU    | JSTIŤ E-SLUŽBU |
|                                                | Dôležité oznamy      |            |          |                      |       |                  |           | ^              |

Obrázok č. 8: Zobrazenie po akceptácii podmienok.

Znovu zobrazenie podmienok je možné urobiť kliknutím na šípku na pravej strane obsahového boxu.

## Odvádzateľ poistného

Podmienky použitia

V prípade, že sa používateľ rozhodne nesúhlasiť s podmienkami, je to možné urobiť odškrtnutím súhlasu. Následne na danú službu už nie je možný prístup.

Všetky obsahové boxy prislúchajúce k zvolenej službe sa nachádzajú pod sebou. Prvý obsahový box je v základe zobrazovaný ako rozbalený. Ostatné boxy sú v zabalenom zobrazení. Pre zobrazenie obsahu v boxe je potrebne kliknúť na šípku na pravej strane boxu.

|   | Oznam o spracovani dokumentov                                                                                                    |
|---|----------------------------------------------------------------------------------------------------|
|   | 20.02.2015, 10:30                                                                                                    |
|   | Odo dňa 30.1.2014, od 18:00 sú Výkazy poistného a príspevkov a Mesačné výkazy poistného a príspevkov s obdobím na titulnej<br>strane 01/2014 odosielané na spracovanie do cieľového informačného systému.                                                                                     |
|   | Odoslanie a spracovanie dokumentov je možné sledovať v prehľade, podľa typu dokumentu, v stĺpci s názvom "Sprac.", tzn. spracovanie.                                                                                                    |
|   | Nová služba pre SZČO                                                                                                    |
|   | 16.03.2015, 14:30                                                                                                    |
|   | Sociálna poisťovňa spustila dňa 4. marca 2014 novú službu pre SZČO - saldokonto, kde si budú môcť v elektronickej forme prezerať údaje na<br>svojom "účte" (saldokonte) a budú tak vidieť aktuálny stav "účtu" (či majú nedoplatok, alebo preplatok) a či uhrádzajú poistné v správnej výške. |
|   | Od 5. marca 2014 si môžu SZČO požiadať o túto novú službu v pobočke Sociálnej poisťovne bezplatne a na počkanie, uzavrieť "Dohodu o<br>používaní elektronických služieb Sociálnej poisťovne pre odvádzateľov poistného".                                                                      |
|   | Pri uzatváraní dohody je potrebné predložiť k nahliadnutiu preukaz totožnosti (občianky preukaz, cestovný pas a pod.) a v prípade splnomocnenej                                                                                                    |
| 0 | Vídeo návody                                                                                                    |
| 0 | Používateľská príručka                                                                                                    |
| A | Dohoda                                                                                                    |

Prístup k službe je v prístupovom boxe v pravej časti obsahovej časti.

| SOCIÁLNA POISŤOVŇA<br>Elektronické služby                                                                                                    | 希 DOMOV 🛛 ODKAZY 🗕 😪 SI                    | správy 🕜 kontaktný formulár | 🛿 Pomoc 🔹 Nastavenia                        | ► JAZYK - C+ ODHLÁSIŤ SA |
|----------------------------------------------------------------------------------------------------|--------------------------------------------|-----------------------------|---------------------------------------------|--------------------------|
| e-Služby<br>Filtrovať e-Služby<br>Construction - Služby<br>Construction - Služby<br>Constructio | Odvádzateľ poistného<br>Podmienky použitia |                             | Prístup k e-Službe PARAMETER ICZ: 100000001 | ◆<br>•) SPUSTIŤ E-SLUŽBU |
|                                                                                                    | Dôležité oznamy                            |                             |                                             | ^                        |

Jednotlivé služby môžu byť viazané na doplnkový parameter, ktorý bližšie definuje prístup k službe. Doplnkovým parametrom sa rozumie napríklad pod ktorou spoločnosťou je možné pristupovať k službe. Možné doplnkové parametre:

- IČO (Identifikačné číslo organizácie) voľbou tohto parametra je definované pod ktorou spoločnosťou vstupujete pracovať v službe.
- IČZ (Identifikačné číslo zamestnávateľa) je to identifikátor pridelený Sociálnou poisťovňou. Tento parameter definuje prístup k službe pre daného zamestnávateľa.

 Kód registra – tento kód je definovaný Sociálnou poisťovňou pre orgán vydávajúci oprávnenia zakladajúce status SZČO.

Pre služby, ktoré sú viazané na doplnkový parameter je potrebné si najprv zvoliť parameter, pod ktorým chce používateľ pristupovať k službe. Po výbere je potrebné kliknúť na tlačidlo "Spustiť službu".

V danej službe je možné pracovať iba pod jedným z vybraných doplnkových parametrov. V prípade, ak používateľ chce pracovať pod iným parametrom je potrebné opustiť danú službu a zvoliť si iný parameter. Následne je možné znovu pristúpiť k službe.

## 3.3 Prihlasovanie používateľa

Prihlásenie do portálu je realizované priamo z hlavnej stránky. V pravom hornom rohu je zobrazená položka "Prihlásenie".

| SOCIÁLNA POISŤOVŇA<br>Elektronické služby | 🖶 DOMOV | 😒 ODKAZY 🗸 | 🖋 KONTAKTNÝ FORMULÁR | 🍽 JAZYK 🗸 | PRIHLÁSENIE |
|-------------------------------------------|---------|------------|----------------------|-----------|-------------|
|                                           |         |            |                      |           |             |

# Portál elektronických služieh Sociálnei noisťovne

Obrázok č. 9: Prihlásenie.

Následne bude používateľ presmerovaný na prihlasovaciu stránku. Na tejto stránke bude možné zvoliť spôsob prihlásenia:

- Prihlásenie s SSN v tomto prípade sa používateľ prihlasuje jeho prihlasovacím menom (SSN) a kódom z GRID karty.
- Prihlásenie s eID táto voľba je pre externých používateľov, ktorí sa budú chcieť prihlásiť pomocou občianskeho preukazu s elektronickým čipom.

| SOCIÁLNA POISŤOVŇA<br>Existención slutby |                           | Podpora pre elektronické služby<br>kontaktov (kontaktov (kontaktov)<br>Tel. č.: 0906 171 737, 02/32471737 |
|------------------------------------------|---------------------------|----------------------------------------------------------------------------------------------------|
|                                          |                           |                                                                                                    |
|                                          |                           |                                                                                                    |
|                                          | Prihlásenie s SSN         |                                                                                                    |
|                                          | Prihlasovacie meno (SSN): |                                                                                                    |
|                                          | Ď                         | alej                                                                                                    |
|                                          | Prihlásenie s e-ID        |                                                                                                    |
|                                          | e-ID (ÚPVS): Prit         | lásiť                                                                                                    |
|                                          |                           |                                                                                                    |

Obrázok č. 10: Prihlasovacia stránka s možnosťou výberu spôsobu prihlásenia.

#### 3.3.1 Prihlásenie GRID kartou

Po zvolení spôsobu prihlásenia "Prihlásenie s SSN", sa používateľovi zobrazí prihlasovací formulár. Na formulári je potrebné zadať prihlasovacie meno a potvrdiť. Systém overí správnosť zadaného údaju a v prípade korektného overenia vyzve používateľa na zadanie kódu z GRID karty. Kód, ktorý ma byť zadaný, je definovaný náhodne a hodnota pozície na GRID karte je zobrazená na konci popisu poľa pre zadanie kódu.

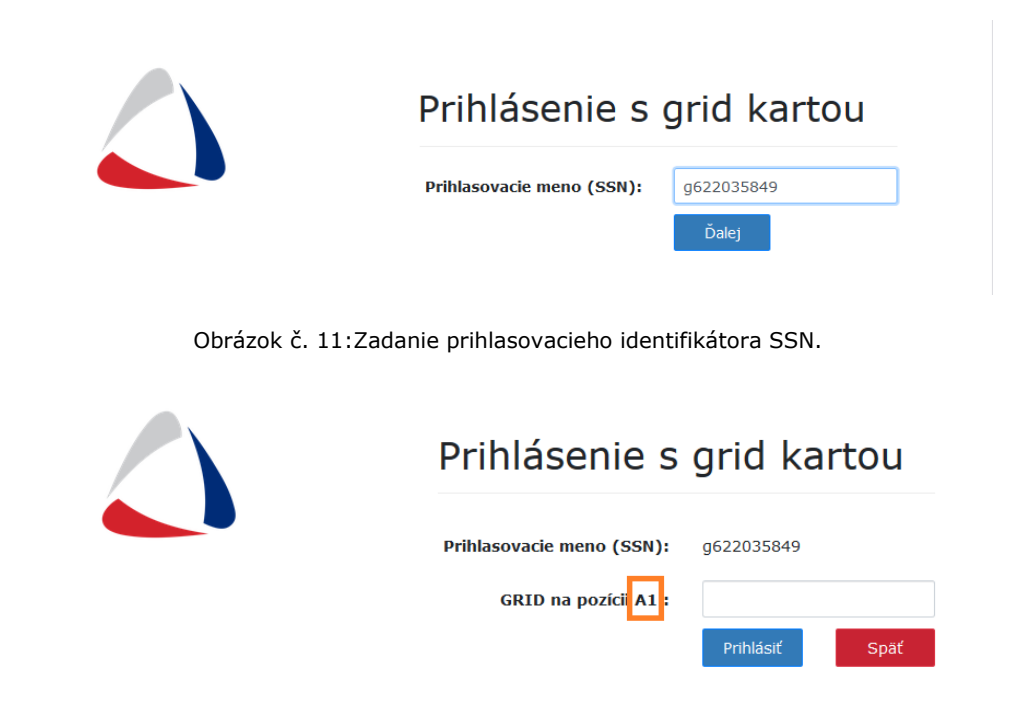

Obrázok č. 12: Zadanie kódu vyžiadanej pozície z GRID karty.

#### 3.3.2 Prihlásenie pomocou eID

Pre prihlásenie pomocou eID je potrebné splniť nasledujúce podmienky:

- vlastniť eID kartu s platným prihlasovacím certifikátom
- mať v aplikácii vytvorený prístup a aktivovanú prihlasovaciu metódu eID
- mať nainštalovanú a spustenú podpornú aplikáciu eID klient
- mať spustenú službu "Cerificate propagator", služba je súčasťou eID klienta
- mať pripojenú podporovanú čítačku čipových kariet a nainštalované správne ovládače
- mať v čítačke zasunutú eID kartu
- poznať hodnotu BOK (eID PIN)

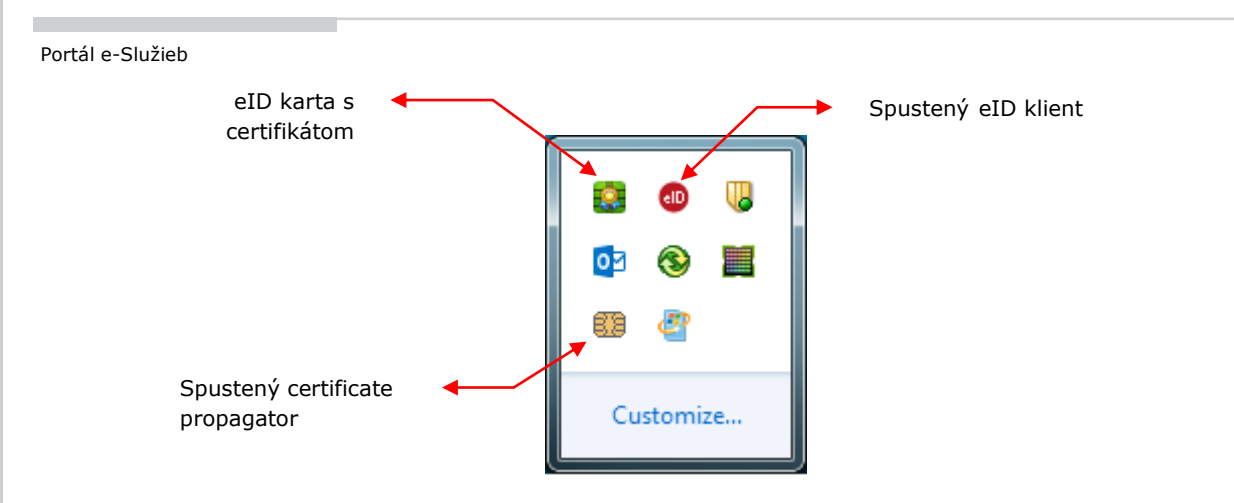

Obrázok č. 13: Kontrola spustených eID aplikácií v systémovej lište

V časti prihlásenie je potrebné zvoliť možnosť "Prihlásenie s eID". Používateľ bude presmerovaný na slovensko.sk, kde je potrebné zvoliť prihlásenie pomocou občianskeho preukazu.

| slovensko.sk                                                                                     |                                                                                      |
|--------------------------------------------------------------------------------------------------|--------------------------------------------------------------------------------------|
| slovensko.sk > Prihlásenie                                                                       |                                                                                      |
| <b>Prihlásenie cez portál slovens</b><br>Vyberte si jednu z nasledujúcich možností:              | ko.sk                                                                                |
| <b>(</b>                                                                                         |                                                                                      |
| Prihláste sa so slovenským<br>občianskym preukazom                                               | Prihláste sa ako obyvateľ inej<br>krajiny EÚ                                         |
| Použite občiansky preukaz, doklad o pobyte alebo<br>alternatívny autentifikátor.<br>Prihlásiť sa | Použite prihlasovací prostriedok vydaný v krajine<br>Európskej únie.<br>Prihlásiť sa |
|                                                                                                  | <u>Viac o prihlásení občanov z inej krajiny EÚ</u>                                   |

Po kliknutí na tlačidlo "Prihlásiť sa", sa zobrazí rozhranie pre zadanie BOK (eID PIN)

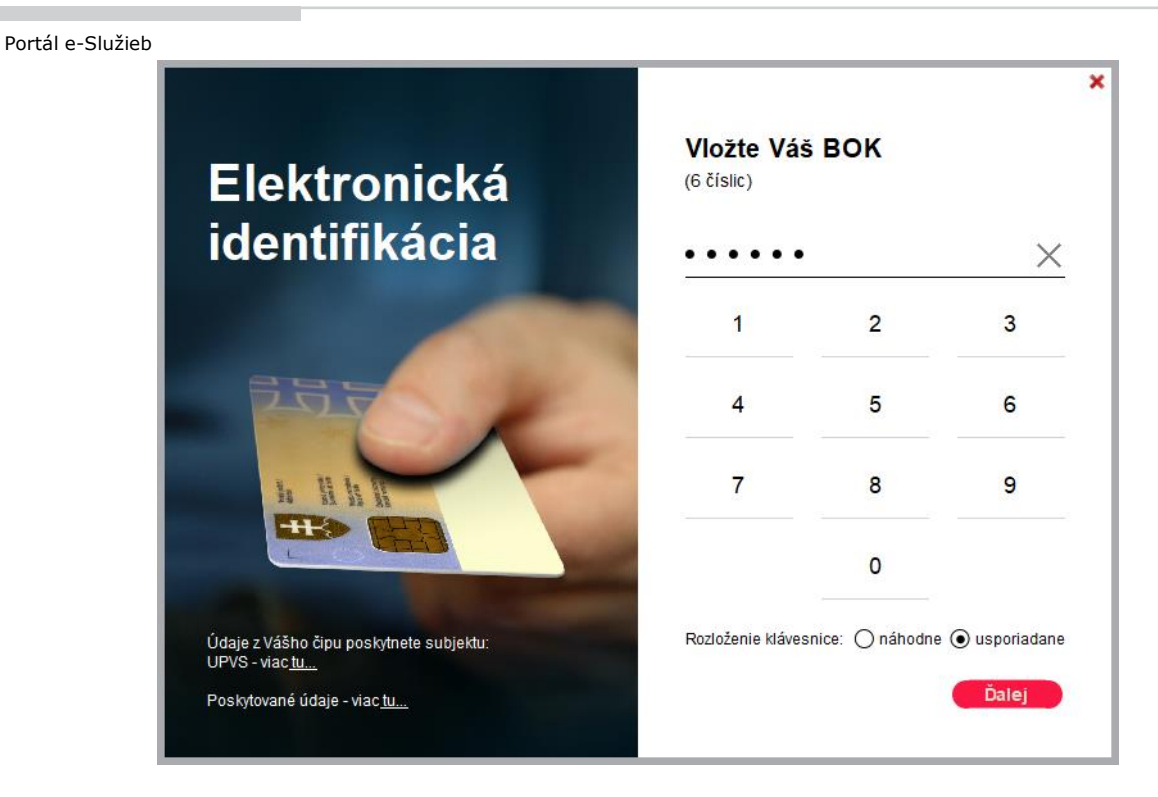

Po zadaní správnej hodnoty BOK je používateľ prihlásený do aplikácie pomocou eID karty.

V prípade ak sa používateľ prihlasuje prvý krát, je potrebné zadať jednorazový kód, ktorý používateľ dostal na pobočke Sociálnej poisťovne alebo pri aktivácii v nastaveniach profilu používateľa na portáli e-Služieb.

## **3.4 Ukončenie práce so systémom**

Po ukončení práce v systéme je potrebné sa korektne odhlásiť. Položka pre odhlásenie sa nachádza v pravom hornom rohu vo vrchnom menu.

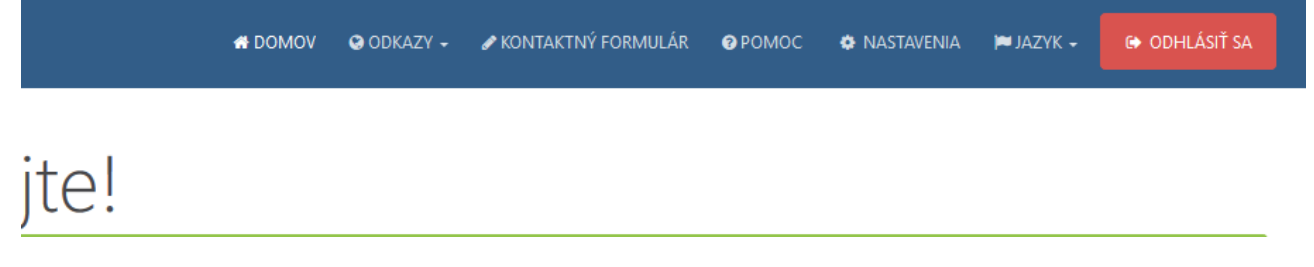

Obrázok č. 14: Odhlásenie.

# 3.5 Nastavenia používateľského účtu

Používateľ má možnosť realizovať určité zmeny vo svojom používateľskom účte. Do nastavení je prístup cez položku menu "Nastavenia", ktoré sa nachádza v pravom hornom rohu vo vrchnom menu.

Používateľ má možnosť meniť:

Nastavenia účtu

- ZÁKLADNÉ INFORMÁCIE v tejto časti je možné meniť emailovú adresu, telefónne číslo a jazyk,
- BEZPEČNOSŤ v tejto časti je možné meniť bezpečnostnú otázku a odpoveď, pridať alebo vymeniť eID.
- INFO v tejto časti sú zobrazené informácie ohľadne verzie portálu, operačnom systéme a prehliadači prihláseného používateľa.

| ZÁKLADNÉ INFORMÁCIE                                                   | BEZPEČNOSŤ                 | INFO                    |              |         |                                  |                          |      |
|-----------------------------------------------------------------------|----------------------------|-------------------------|--------------|---------|----------------------------------|--------------------------|------|
| -MAIL                                                                 |                            | TELE                    | FÓN          |         |                                  | JA                       | ZYK  |
| john@apleseed.com                                                     |                            | +4                      | 21 915 123   | 3 456   |                                  |                          | Slov |
| ULOŽIŤ                                                                |                            |                         |              |         |                                  |                          |      |
|                                                                       |                            |                         |              |         |                                  |                          |      |
|                                                                       | Obrázok                    | č. 15: Zr               | nona základn | wch úd: | aiov                             |                          |      |
|                                                                       |                            |                         |              | iyen du |                                  |                          |      |
| Nastavenia účtu                                                       |                            |                         |              |         |                                  |                          |      |
| Nastavenia účtu<br>základné informácie                                | BEZPEČNOSŤ                 | INFO                    |              | iyen da |                                  |                          |      |
| Nastavenia účtu<br>základné informácie<br>Nová bezpečnostná           | BEZPEČNOSŤ                 | INFO<br>BEZPEČN         | OSTNÁ        |         |                                  |                          |      |
| Nastavenia účtu<br>Základné informácie<br>Nová bezpečnostná<br>otázka | BEZPEČNOSŤ<br>NOVÁ<br>ODPO | INFO<br>BEZPEČN<br>DVEĎ | OSTNÁ        |         | Váš účet                         | nepoužíva                |      |
| Nastavenia účtu<br>Základné informácie<br>NOVÁ BEZPEČNOSTNÁ<br>OTÁZKA | BEZPEČNOSŤ<br>NOVÁ<br>ODPO | INFO<br>BEZPEČN<br>VEĎ  | OSTNÁ        |         | Váš účet<br>elD ako p<br>metódu. | nepoužíva<br>prihlasovao | ı    |
| Nastavenia účtu<br>ZÁKLADNÉ INFORMÁCIE<br>NOVÁ BEZPEČNOSTNÁ<br>OTÁZKA | BEZPEČNOSŤ<br>NOVÁ<br>ODPO | INFO<br>BEZPEČN<br>VVEĎ | OSTNÁ        |         | Váš účet<br>eID ako p<br>metódu. | nepoužíva<br>prihlasovao | ciu  |

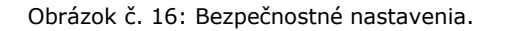

| Portál e-Sl | užieb                 |            |      |              |
|-------------|-----------------------|------------|------|--------------|
|             | Nastavenia účtu       |            |      |              |
|             | ZÁKLADNÉ INFORMÁCIE   | BEZPEČNOSŤ | INFO |              |
|             | Тур                   |            |      | Verzia       |
|             | Prehliadač            |            |      | Firefox 66.0 |
|             | Operačný systém       |            |      | Windows 10   |
|             | Portál elektronických | služieb    |      | 1.5.6        |

Obrázok č. 17: Informácie o OS, prehliadači a verzii portálu

#### 3.5.1 Aktivácia eID

Aktiváciu eID je možné zrealizovať aj bez návštevy pobočky Sociálnej poisťovne, ak už má používateľ zriadený prístup prostredníctvom GRID karty. Je potrebné sa prihlásiť na portál e-Služieb možnosťou "Prihlásenie s SSN". V nastaveniach účtu, karte "BEZPEČNOSŤ", je potrebné kliknúť na tlačidlo "PRIDAŤ EID".

| Nastavenia účtu             |            |                 |         |                                                        |
|-----------------------------|------------|-----------------|---------|--------------------------------------------------------|
| ZÁKLADNÉ INFORMÁCIE         | BEZPEČNOSŤ | INFO            |         |                                                        |
| NOVÁ BEZPEČNOSTNÁ<br>OTÁZKA |            | á bezpe<br>oveď | ČNOSTNÁ | Váš účet nepoužíva<br>eID ako prihlasovaciu<br>metódu. |
| ULUZII                      |            |                 |         | PRIDAŤ EID                                             |

#### Obrázok č. 18: Aktivácia eID

Po kliknutí sa vygeneruje aktivačný kľúč, ktorý bude potrebné zadať pri prvom prihlásení možnosťou "Prihlásenie s eID". Z bezpečnostných dôvodov je platnosť aktivačného kľúča časovo obmedzená.

| Portál e-Sl | užieb<br>Nastavenia účtu              |            |                  |         |                                                                           |                                                                                                    |         |
|-------------|---------------------------------------|------------|------------------|---------|---------------------------------------------------------------------------|----------------------------------------------------------------------------------------------------|---------|
|             |                                       |            |                  |         |                                                                           |                                                                                                    |         |
|             | Nové údaje boli ulo                   | žené       |                  |         |                                                                           |                                                                                                    | ×       |
|             | ZÁKLADNÉ INFORMÁCIE                   | BEZPEČNOSŤ | INFO             |         |                                                                           |                                                                                                    |         |
|             | NOVÁ BEZPEČNOSTNÁ<br>OTÁZKA<br>ULOŽIŤ |            | Á BEZPE(<br>DVEĎ | ČNOSTNÁ | 3a<br>Iot<br>kľú<br>Zap<br>pot<br>pril<br>V p<br>aký<br>pro<br>kor<br>Poi | e76q<br>o je Váš aktivačr<br>č pre nové eID.<br>píšte si ho, bude<br>rebný pri ďalšor<br>hlásení.<br>rípade<br>rchkoľvek<br>blémov<br>htaktujte Sociální<br>sťovňu. | ιý<br>n |

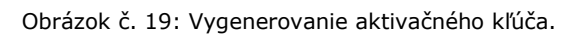

Po odhlásení sa, je potrebné zvoliť možnosť "Prihlásiť sa s eID". Po výbere certifikátu a zadaní BOK (kapitola 3.3.2), je potrebné zadať aktivačný kľúč. Tento kľúč je možné zadať iba raz pri prvom prihlásení, čím sa eID prepojí s existujúcim účtom.

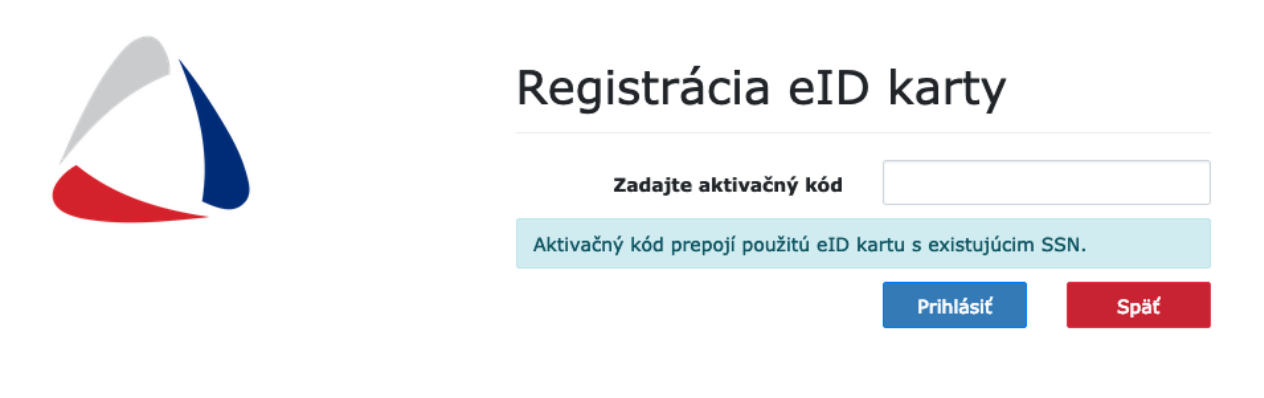

Obrázok č. 20: Zadanie aktivačného kľúča pri prihlásení.

Po úspešnom overení aktivačného kľúča je používateľ prihlásený na portál služieb.

# 4. Bezpečná komunikácia

Modul Bezpečná komunikácia je súčasťou portálu e-Služieb a umožňuje interným používateľom (zamestnancom Sociálnej poisťovne) kontaktovať externého používateľa (zamestnávateľa, SZČO, ...), v prípade ak potrebuje v rámci svojej spracovávanej agendy zaslať správu, obsahujúcu osobné alebo citlivé údaje.

Zahájenie komunikácie je výlučne v správe interných používateľov. Externý používateľ nemôže vytvoriť novú komunikáciu, na to slúži iný komunikačný kanál (napr.: Kontaktný formulár). Komunikácia môže prebiehať medzi interným a externým používateľom iba v rámci bezpečného prihlásenia sa na portál e-Služieb. Ide o šifrovanú komunikáciu prostredníctvom https protokolu.

# 4.1 Po prihlásení

Každý externý používateľ aj interný používateľ, ktorý má prístup do portálu e-Služby má v hornom menu dostupnú položku "Správy".

| SOCIÁLNA POISŤOVŇA<br>Elektronické služby      | A DOMOV                                                                                                    | 😋 ODKAZY 👻                                                              | 🗣 SPRÁVY                                                           | 🖋 KONTAKTNÝ FORMULÁR                                                                                              | РОМОС                                               | NASTAVENIA                                                                        | 🍽 JAZYK 🗸                                                 | ODHLÁSIŤ SA       |
|------------------------------------------------|----------------------------------------------------------------------------------------------------|-------------------------------------------------------------------------|--------------------------------------------------------------------|----------------------------------------------------------------------------------------------------|-----------------------------------------------------|-----------------------------------------------------------------------------------|-----------------------------------------------------------|-------------------|
| e-Služby<br>Filtrovať e-Služby                 | Vitajte!                                                                                                    |                                                                         |                                                                    |                                                                                                    |                                                     |                                                                                   |                                                           |                   |
| Odvádzateľ poistného                           | Ste prihlásený ako "                                                                                                    | 1.                                                                      |                                                                    |                                                                                                    |                                                     |                                                                                   |                                                           |                   |
| Predbežná registrácia<br>(evidencia prístupov) | Všeobecné informácie                                                                                                    |                                                                         |                                                                    |                                                                                                    |                                                     |                                                                                   |                                                           | ^                 |
| Individuálny účet poistenca                    | Ako možno vst<br>elektronického<br>(15.07.2019)<br>Sociálna poisťovňa prip<br>elektronických služieb<br>kartou (eID). Zároveň z | túpiť do<br>občian:<br>pomína, že od<br>prostredníctv<br>ostáva v platn | elektro<br>skeho p<br>d júla 2019 s<br>om občians<br>nosti aj dote | pnických služiek<br>preukazu<br>prístupnila verejnosti no<br>keho preukazu s elektro<br>rrajší spôsob prihlásenia | D Sociál<br>ovú možnost<br>nickým čipo<br>pomocou t | <b>nej poisťo</b><br>ř prihlásenia sa o<br>m – tzv. elektror<br>zv. GRID karty. V | <b>vne pon</b><br>do svojich<br>nickou identi<br>' záujme | nocou<br>fikačnou |

Obrázok č. 21: Zobrazenie položky "Správy" v hornom menu po prihlásení.

Pri tejto položke je zobrazená informácia o počte nových neprečítaných správ určených pre prihláseného používateľa.

| 🕷 DOMOV 🛛 ODKAZ | r 🗸 🖪 🤤 SPRÁVY | 🖋 KONTAKTNÝ FORMULÁR | РОМОС | NASTAVENIA | 🍽 JAZYK 🗸 | 🗭 ODHLÁSIŤ SA |
|-----------------|----------------|----------------------|-------|------------|-----------|---------------|
|                 |                |                      |       |            |           |               |

Obrázok č. 22: Umiestnenie informácie o počte neprečítaných správ

# 4.2 Skladba obsahu komunikácie

Komunikácia je tzv. komunikačný spis, ktorý obsahuje dve časti:

- Hlavička obsahuje základne informácie spisu, ktoré sa už nemenia v rámci spracovania. Napr. predmet komunikácie, adresát, tvorca komunikácie, kategorizácia – spracovávaná agenda a podobne.
- Obsahová časť obsahuje jednotlivé správ a prílohy, ktoré sú vymieňané medzi interným a externým používateľom. Správy sú zobrazované v chronologickom poradí tak ako boli odosielané. Posledná odoslaná správa je vždy viditeľná celá.

#### 4.2.1 Zoznam komunikácií

Externý používateľ má k dispozícii zobrazené zoznamy komunikácií v 3 variantoch:

- 1) MOJE KOMUNIKÁCIE Zoznam komunikácií, v ktorých sú neprečítané správy adresované prihlásenému používateľovi.
- 2) SPOLOČNÉ KOMUNIKÁCIE Zoznam komunikácií, v ktorých sú neprečítané správy adresované na zamestnávateľa (nie na konkrétneho používateľa). Z tohto zoznamu je možné odpovedať aj na komunikácie, ktoré sú adresované kolegovi prípadne kolega začal vybavovať komunikáciu. Tým je zabezpečená zastupiteľnosť.
- VŠETKY KOMUNIKÁCIE Zoznam všetkých komunikácií. V tomto zozname sú zobrazené všetky komunikácie určené pre adresovaného zamestnávateľa.

Všetky zoznamy sú v základe obmedzované pre komunikácie spadajúce pod agendy prihláseného používateľa.

Komunikácie sa v zozname zobrazujú zvýraznené tučným písmom vtedy, ak sú v danej komunikácii neprečítané správy.

|                    |                      |                             | A DOMOV          | 😌 ODKAZY 🗸 👖 🤤 SP   | RÁVY 🥜 KONTAKTNÝ FORMI | ULÁR @POMOC ≮     | 🕽 NASTAVENIA 🇯 JA | AZYK - GODHLÁSIŤ |
|--------------------|----------------------|-----------------------------|------------------|---------------------|------------------------|-------------------|-------------------|------------------|
| Zoznam k           | omunikácií           |                             |                  |                     |                        |                   |                   |                  |
| MOJE KOMUNIKÁCIE   | SPOLOČNÉ KOMUNIKÁCIE | VŠETKY KOMUNIKÁCIE          |                  |                     |                        |                   |                   |                  |
|                    |                      |                             |                  |                     |                        |                   |                   |                  |
| stav komunikácie   |                      | AGENDA EXTERNÁ              |                  | PARAMETER           |                        | HODNO             | ota parametra     |                  |
| Aktívna            |                      | ~                           |                  | ~                   |                        | ~                 |                   |                  |
| ADRESÁT(MENO, PRIE | ZVISKO, SSN)         | DÁTUM DORUČENIA OD          |                  | DÁTUM DORUČ         | ENIA DO                | STAV SP           | PRÁVY             |                  |
| 1604               |                      |                             | ¢                |                     |                        | Mep               | rečítaná          |                  |
|                    |                      |                             |                  |                     |                        |                   |                   | Q FILTER         |
| Predmet 🕏          | Agenda externá 🗘     |                             | Parameter ≑      | Adresát(poistene    | c) Zamestnanec SP      | Dátum doručeni    | ia správy 🗘 🛛 Sta | w komunikácie 🕏  |
| Komunikacia 1      | Výkazy poistného (N  | IVP,VPP) & Saldokonto (ZEL) | ICZ (1002389080) | Adam Gridovy        | Fero Hora              | 13. 5. 2019, 13:2 | 21:21 Ak          | tívna            |
|                    |                      |                             | Showin           | g 1 - 1 of 1 items. |                        |                   |                   |                  |

Obrázok č. 23: Nová, zvýraznená komunikácia adresovaná konkrétnemu externému používateľovi – MOJE KOMUNIKÁCIE

| Portál e-Služie<br>Zoznam | ь<br>komunikácií                          |                     |                   |               |                   |                       |                             |                               |        |
|---------------------------|-------------------------------------------|---------------------|-------------------|---------------|-------------------|-----------------------|-----------------------------|-------------------------------|--------|
| MOJE KOMUNIKÁCIE          | SPOLOČNÉ KOMUNIKÁCIE                      | VŠETKY KOMUNIKÁCI   | IE                |               |                   |                       |                             |                               |        |
|                           |                                           |                     |                   |               |                   |                       |                             |                               |        |
| STAV KOMUNIKÁCIE          |                                           | Agenda externá      |                   | PARAMETER     |                   |                       | HODNOTA PARAN               | IETRA                         |        |
| Aktívna                   | ~                                         |                     | ~                 |               |                   | ~                     |                             |                               |        |
| ADRESÁT(MENO, PR          | iezvisko, SSN)                            | DÁTUM DORUČENI      | ia správy od      | DÁTUM DORI    | JČENIA SPRÁVY DO  |                       | STAV SPRÁVY                 |                               |        |
|                           |                                           |                     | <b>#</b>          |               |                   | <b>#</b>              | Neprečítaná                 |                               | $\sim$ |
|                           |                                           |                     |                   |               |                   |                       | I                           | Q FILTER                      | SET    |
| Predmet 🗢                 | Agenda externá 🖨                          | Para                | ameter 🗢 🛛 Adresá | át(poistenec) | Zamestnanec<br>SP | Dátum do<br>poslednej | ručenia<br>správy <b>\$</b> | Stav<br>komunikácie <b>\$</b> |        |
| Komunikacia<br>2          | Výkazy poistného (M<br>& Saldokonto (ZEL) | VP,VPP) ICZ<br>(100 | 02389080)         |               | Fero Hora         | 17. 5. 201            | 9, 13:06:10                 | Aktívna                       |        |
| Komunikacia<br>1          | Registračne listy(FO a                    | a ZEL) ICZ<br>(100  | Adam<br>02389080) | Gridovy       | Fero Hora         | 17. 5. 201            | 9, 13:02:50                 | Aktívna                       |        |

Obrázok č. 24: Dve nové, zvýraznené komunikácie, z toho jedna adresovaná bez určenia konkrétneho externého používateľa – SPOLOČNÉ KOMUNIKÁCIE

#### 4.2.2 Vytvorenie odpovede

Externý používateľ pri doručení novej komunikácie môže v rámci nej vytvoriť jednu prípadne viacero odpovedí. V detaile komunikácie je vidieť hlavičku komunikácie so základnými údajmi a jednotlivé vymieňané správy.

Správy sú v rámci komunikácie zoradené podľa dátumu a času vytvorenia. Používateľovi sa zobrazí celá správa iba posledná, ostatné správy sú zobrazené v minimálnom náhľade. Pre zobrazenie inej správy je potrebné kliknúť na konkrétnu správu a následne sa zobrazí cela správa.

Po vyplnení textu správy (odpovede), prípadne vložení prílohy a následnom odoslaní, sa v detaile komunikácie automaticky zobrazí posledná pridaná správa.

Veľkosť príloh k jednej správe je obmedzený na 10 MB.

Po odoslaní správy v danej komunikácii sa automaticky zmení stav všetkých prijatých správ na prečítané. Následne sa táto komunikácia prestane zobrazovať v zozname komunikácií "MOJE KOMUNIKÁCIE". Je ju možné vyhľadať v zozname "VŠETKY KOMUNIKÁCIE".

Ak na prijatú správu nie je nutné odpovedať, je potrebné danú správu označiť ako prečítanú.

| 👌 Fero Hora                                | interna sprava | 17. 5. 2019, 14:57:32   |
|--------------------------------------------|----------------|-------------------------|
| interna sprava                             |                |                         |
| Prílohy:                                   |                | 🗌 Označiť ako prečítané |
| Správa                                     |                |                         |
| PRÍLOHA Prehľadávať Nie sú zvolené súbory. |                |                         |
|                                            |                | ◆SPņ ✓ ODPOVEDAŤ        |

Obrázok č. 25: Umiestnenie checkboxu "Označiť ako prečítané"

V zozname správ danej komunikácie sú správy prichádzajúce od interného používateľa označené logom Sociálnej poisťovne.

| Sero Hora        | interna sprava   | 17. 5. 2019, 14:57:32 |
|------------------|------------------|-----------------------|
| Adam Gridovy     | Externá odpoved  | 17. 5. 2019, 15:02:28 |
| ြ Fero Hora      | interná sprava 2 | 17. 5. 2019, 15:02:50 |
| interná sprava 2 |                  |                       |
| Prílohy:         |                  |                       |
|                  |                  | Označiť ako prečítané |

Obrázok č. 26: Označenie správ od interného používateľa

#### 4.2.3 Vymazanie správy

Externý používateľ má možnosť vymazať poslednú odoslanú odpoveď. Túto možnosť má pokým si ju interný používateľ neprečíta.

Po vymazaní správy už nie je viditeľná v zozname správ.

| 🛆 Fero Hora     | nova sprava    | 30. 5. 2019, 16:44:31 |
|-----------------|----------------|-----------------------|
| Ľubica Fedorová | nova odpoved   | 30. 5. 2019, 16:45:07 |
| 🛆 Fero Hora     | dalsia sprava  | 30. 5. 2019, 16:48:25 |
| Ľubica Fedorová | dalsia odpoved | 30. 5. 2019, 16:48:41 |
| dalsia odpoved  |                | ×                     |
| Prílohy:        |                |                       |

| Správa                             |    |
|------------------------------------|----|
|                                    |    |
|                                    |    |
|                                    | .1 |
| PRÍLOHA                            |    |
| Prehľadávať Nie sú zvolené súbory. |    |
|                                    |    |

Obrázok č. 27: Umiestnenie ikony pre vymazanie správy

# Používateľská príručka Informačný systém EZU

Sociálna poisťovňa

Elektronický zber údajov

Verzia 10.0

Obsah 1 Základné informácie 3 7 2 Výkazy 3 Registračné listy 32 4 ELDP 57 5 Odoslanie dokumentu XML súborom 66 6 Register 72 7 Platiteľ 75 78 8 Poistenec Príloha1: Uvádzanie finančných údajov 84 Príloha2: Podrobnosti ku kontrole na register 86 Príloha3: Proces akceptovania dokumentov 91 Príloha4: Proces spracovania dokumentov 94

# <sup>1</sup> Základné informácie

Systém EZU (Elektronický zber údajov) poskytuje služby zabezpečujúce elektronickú výmenu informácií medzi Sociálnou poisťovňou (SP) a jej klientmi – zamestnávateľmi a zamestnancami v rámci pravidelného spracovania agendy sociálneho poistenia.

Ďalšími externými používateľmi sú pracovníci Úradu práce, sociálnych vecí a rodiny, Inšpektorátu práce, a pracovníci miest a obcí, ktorí majú prístup k vybraným informáciám o poistencoch a odvádzateľoch poistného.

## 1.1 Nastavenie prehliadača

Práca s aplikáciou nevyžaduje samostatnú inštaláciu u koncového používateľa. EZU je webová aplikácia dostupná pre klientov Sociálnej poisťovne prostredníctvom internetového prehliadača.

Správna funkcionalita je v plnom rozsahu podporovaná pri použití nasledovných typov a verzií prehliadačov:

- Internet Explorer od verzie 10 vyššie
- Mozilla Firefox od verzie 20.0 vyššie
- **Google Chrome** od verzie 30.0 vyššie

Podmienkou pre spustenie a bezproblémové používanie systému je splnenie uvedených požiadaviek na konfiguráciu internetového prehliadača:

- Prehliadač musí podporovať šifrovanie, JavaScript, CSS, HTML
- Internetový prehliadač musí mať povolené prijímanie cookies. Inak bude používateľ, napriek zadaniu správnych prihlasovacích údajov, vidieť len úvodnú obrazovku.
- Internetový prehliadač musí mať nastavenú úroveň zabezpečenia zodpovedajúcu MS Internet Explorer Medium. Ide o súbor nastavení, ktoré okrem iného zahŕňajú aj povolenie spúšťania JavaScriptov, ktoré aplikácia EZU využíva.
- V prípade obavy, že klientsky prehliadač Internet Explorer by sa aplikovaním požadovanej úrovne zabezpečenia "stal nebezpečným", je vhodné zaradiť webserver EZU do dôveryhodných lokalít, nastaviť mu vyžadovanie SSL a overenie servera pomocou jeho certifikátu. Pri takejto konfigurácii stačí, ak stredná úroveň zabezpečenia bude nastavená len pre tento dôveryhodný server.

Používatelia pracujúci s prehliadačom **Internet Explorer** postupujú pri zaradení webservera EZU do dôveryhodných lokalít nasledovne (Obrazovka 1):

- Zo základnej lišty prehliadača vyberte záložku <u>Nástroje</u> (<u>Tools</u>), a potom položku <u>Možnosti siete Internet</u> (<u>Internet Options</u>)
- V otvorenom okne kliknite na kartu <u>Zabezpečenie (Security</u>), a potom na položku <u>Dôveryhodné lokality</u> (<u>Trusted sites</u>)
- *3.* Kliknite na tlačidlo <u>Lokality</u> (<u>Sites...</u>)
- 4. Adresa práve otvorenej webovej lokality EZU v prehliadači by sa mala zobraziť v poli "Pridať túto webovú lokalitu do zóny". Ak tomu tak nie je, zadajte do tohto poľa adresu webservera EZU: <u>https://esluzby.socpoist.sk/</u>
- Kliknite na tlačidlo <u>Pridať</u>, čím sa vyplnená adresa presunie do zoznamu dôveryhodných lokalít
- *6.* Ak tomu tak nie je, vyznačte zaškrtnutie políčka "Žiadať overenie servera (https:) pre všetky lokality v zóne"

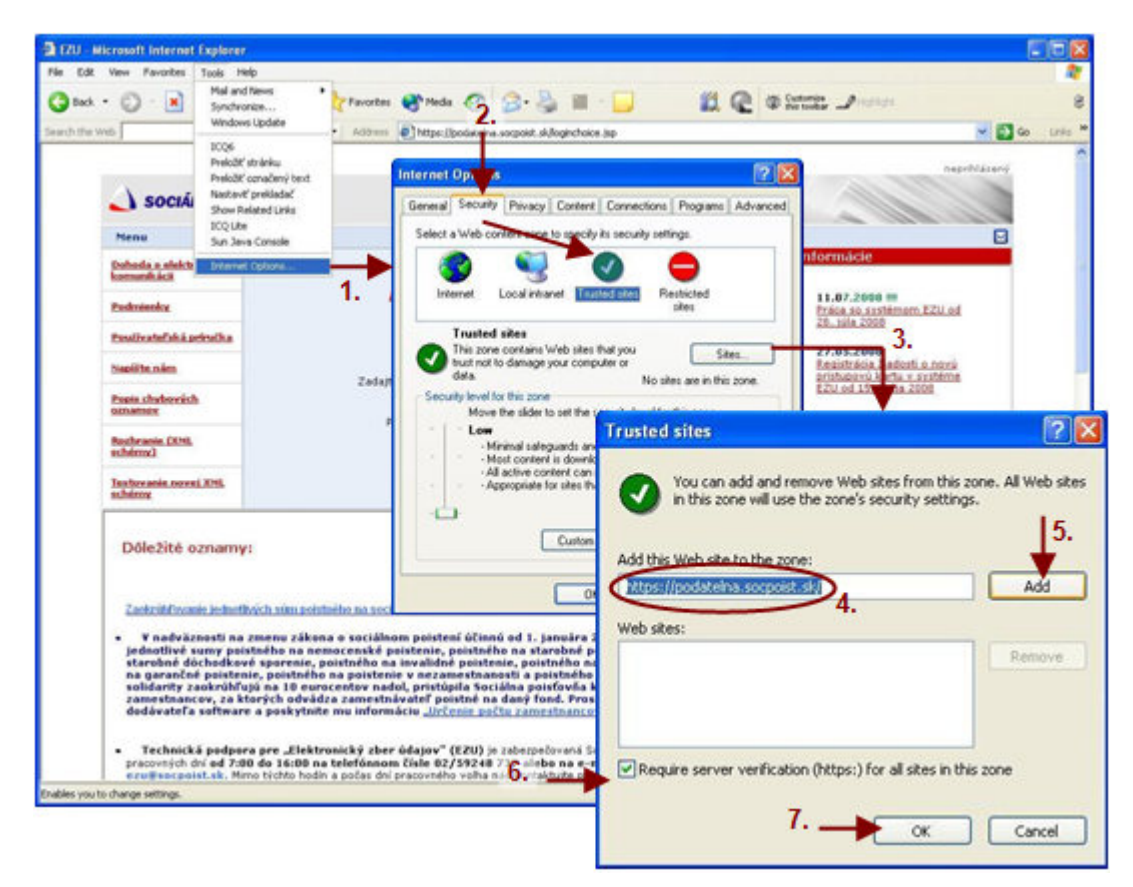

*7.* Pridanie lokality potvrď te kliknutím na tlačidlo <u>*OK*</u>

Obrazovka 1: Nastavenie dôveryhodnej lokality

# 1.2 Pracovné prostredie

Pracovné prostredie EZU obsahuje nasledovné oblasti (Obrazovka 2):

• **Základné menu**. Základné menu obsahuje položky pre výber základnej kategórie funkcionality. Tieto položky sú sprístupnené podľa typu práve prihláseného externého alebo interného používateľa.

- **Vedľajšie Menu**. Vedľajšie menu poskytuje zoznam položiek pre bližšie rozlíšenie služieb v rámci základnej kategórie funkcionality. Tieto položky sú sprístupnené podľa typu práve prihláseného používateľa.
- **Navigačná lišta.** Navigačná lišta zobrazuje používateľovi aktuálny stav práce so systémom, t.j. kategóriu a službu ktorú v danom okamihu používa.
- **Informačné menu**. V informačnom menu sa nachádzajú odkazy na užívateľskú príručku, a získanie ďalších podrobných informácií o práci so systémom EZU.
- **Identifikácia používateľa**. Identifikácia zobrazuje identifikačné údaje práve prihláseného používateľa: prihlasovacie meno pracovníka a identifikačné číslo zamestnávateľa (IČZ).
- **Ukončenie**. Tlačidlo pre ukončenie práce so systémom a odhlásenie používateľa.

| Identifik                       | ácia používa        | teľa                  | (g622035849010                                     | 00665567]     | odhlásit 🔀                                                                                                    |
|---------------------------------|---------------------|-----------------------|----------------------------------------------------|---------------|----------------------------------------------------------------------------------------------------|
| SOCIÁLNA POISŤOVŇA              | ná monu             |                       | Prihlasovacie<br>meno                              | IČZ           | 1<br>Ukončenie                                                                                                    |
| Dokument Platitel'              | ne menu             |                       |                                                    |               | 20                                                                                                    |
| 🖿 Dokument 🚽 Navigačn           | a lista             |                       |                                                    |               |                                                                                                    |
| Prehľad - Mesačný výkaz         | Odoslanie XML súl   | boru                  | Manuálny vstup - Mesa                              | čný výkaz     | Contraction of the Contraction of the Contraction o |
| <b>^</b>                        |                     |                       |                                                    |               |                                                                                                    |
| Vedľajšie menu                  | Popis služ          | ieb                   |                                                    |               |                                                                                                    |
| Prehľad - Mesačný výkaz         |                     | Prehľad j<br>prispevk | orijatých mesačných výkazov po<br>ov               | istného a     |                                                                                                    |
| Odoslanie XML súboru            |                     | Odoslani<br>súbor)    | e dokumentov (vopred pripraver                     | y XML         |                                                                                                    |
| Manuálny vstup - Mesačný výk    | az                  | Nanuálna<br>poistnéh  | : (interaktívne) vkladanie mesad<br>o a prispevkov | iného výkazu  |                                                                                                    |
| Prehľad - Registračný list fyzi | ckej osoby          | Prehlad ;             | orijatých registračných listov fyz                 | ickej osoby   |                                                                                                    |
| Manuálny vstup - Registračný    | list fyzickej osoby | Nanuálne<br>fyzickej  | i (interaktivne) vkladanie regist.<br>osoby        | račného listu |                                                                                                    |
|                                 | Infor               | mačn<br>I             | ié menu                                            |               |                                                                                                    |
| Dohoda o elektronickei komu     | nikácii   Podmienky | ↓<br>Napíšte          | nám   Najčastejšie kladené                         | otázky        |                                                                                                    |

Obrazovka 2: Pracovné prostredie EZU

Po úspešnom prihlásení sa používateľovi, ak ide o referenta zamestnávateľa, zobrazí základné menu s nasledovnými kategóriami služieb, ktoré ma možnosť používať na základe prístupových práv:

- Výkazy
- Registračné listy
- ELDP
- Register

#### • Platiteľ

V strede obrazovky je tabuľka obsahujúca zoznam nespárovaných platných predbežných registrácií zamestnancov s možnosťou vytvorenia súvisiaceho, následného registračného listu fyzickej osoby tlačidlom <u>*Vytvoriť RLFO*</u>. Pre vyplnenie a odoslanie registračného listu fyzickej osoby pozrite príslušnú kapitolu nižšie.

Ak je externým používateľom pracovník Úradu práce sociálnych vecí a rodiny, pracovník Národného inšpektorátu práce, alebo poverený pracovník obce, v základnom menu je k dispozícii jediná kategória služieb:

• Poistenec

#### 1.3 Autorizácia

Súčasťou bezpečnostných funkcií systému EZU je autorizácia používateľa prostredníctvom GRID karty. Týmto spôsobom sa, okrem overenia prístupových práv pri prihlasovaní, kontroluje oprávnenie prihláseného používateľa pre vykonávanie niektorých akcií. Ide o uloženie nového alebo editovaného dokumentu, uloženie dokumentu odoslaním xml súboru, a stornovanie dokumentu.

Proces autorizácie prebieha nasledovne:

- Pred vykonaním akcie, ktorá vyžaduje overenie oprávnenia, sa otvorí dialógové okno "Overenie údajov z grid karty" (Obrazovka 3).
- Používateľ zadá do textového poľa kód z GRID karty zodpovedajúci uvedením súradniciam, a potvrdí tlačidlom <u>OK.</u>
- V prípade neúspešnej autorizácie je používateľ opakovane vyzvaný na zadanie správneho autorizačného kódu.
- V prípade úspešnej autorizácie, t.j. zadaný kód bol správny, aplikácia povolí vykonanie požadovanej akcie a proces spracovania pokračuje ďalej.

|                                           |                                                                                  | [g622035849 / 1002549284] odhlásit 🗵             |
|-------------------------------------------|----------------------------------------------------------------------------------|--------------------------------------------------|
| 실 SOCIÁLNA POISŤOVŇA                      |                                                                                  |                                                  |
| Dokument Platiteľ                         |                                                                                  | 2 🖂                                              |
| Dokument - Odoslanie XML súboru           | i i i i i i i i i i i i i i i i i i i                                            |                                                  |
| Prehľad - Mesačný výkaz                   | Odoslanie XML súboru                                                             | Manuálny vstup - Mesačný výkaz                   |
| Prehľad - Registračný list fyzickej osoby |                                                                                  | Manuálny vstup - Registračný list fyzickej osoby |
|                                           | Overenie údajov z grid kar<br>Zadajte odpoveď z grid karty na súra<br>JK :<br>OK | <b>ty</b><br>dhidach                             |
| Dohoda o elektronickej l                  | komunikácii   Podmienky   Napíšte n                                              | ám   Najčastejšie kladené otázky                 |

Obrazovka 3: Autorizácia používateľa

# 2 Výkazy

Kategória Výkazy obsahuje služby ktoré umožňujú komplexné spracovanie dokumentov typu výkaz na účely sociálneho poistenia na vstupe do informačného systému SP. Týmito dokumentmi sú:

- Mesačný výkaz poistného (MVP)
- Výkaz poistného a príspevkov (VPP)

Zamestnávateľ má voči SP povinnosť – doručiť mesačný výkaz, výkaz poistného za všetkých svojich zamestnancov, a za každé obdobie (mesiac/rok) v ktorom je registrovaný ako odvádzateľ poistného (*vid*. *Príloha2: Podrobnosti ku kontrole na register*). V prípade spracovania dokumentov cez EZU má zamestnávateľ povinnosť splnenú ak má pre dané obdobie akceptované všetky potrebné dokumenty.

V prostredí EZU – elektronický zber údajov – sú všetky dokumenty skontrolované, uložené, a odoslané na ďalšie spracovanie v informačnom systéme Sociálnej Poisťovne. Až na základe výsledkov ďalšieho spracovania je možné zistiť či uložený dokument bol alebo nebol korektne spracovaný.

Po výbere kategórie výkazy zo základného menu má referent zamestnávateľa k dispozícii nasledovné položky, ktoré môže vybrať kliknutím na príslušný odkaz vo vedľajšom menu:

- Výkazy
  - Prehľad Mesačný výkaz
  - Prehľad Výkaz poistného a príspevkov
  - Prehľad Chyby registrácie
  - Odoslanie XML súboru
  - Manuálny vstup Mesačný výkaz
  - Manuálny vstup Výkaz poistného a príspevkov

Kategórie **Prehľad – Mesačný výkaz, Prehľad – Výkaz poistného a príspevkov** obsahujú služby pre prehľad odoslaných dokumentov, t.j. vyhľadávanie dokumentov, zobrazovanie detailných informácií, zobrazenie chýb zistených automatickou kontrolou a asynchrónnou kontrolou na register, a stornovanie týchto dokumentov. Všetky údaje v prehľade sú zobrazované iba v uzamknutom režime bez možnosti editácie a zápisu do databázy. Pre stornovanie dokumentov sa vyžaduje autorizácia používateľa zadaním údajov z GRID karty.

Kategória **Odoslanie XML súboru** poskytuje služby pre uloženie oboch typov dokumentov do systému načítaním xml súboru v príslušnej schéme. Pre uloženie dokumentu odoslaním xml súboru sa vyžaduje autorizácia používateľa zadaním údajov z GRID karty.

Kategórie **Manuálny vstup – Mesačný výkaz, Manuálny vstup – Výkaz poistného a príspevkov** obsahujú služby pre interaktívne vytváranie nových, a editovanie existujúcich dokumentov, prostredníctvom elektronických webových formulárov. Pre vytvorenie alebo editáciu dokumentov cez manuálny vstup sa vyžaduje autorizácia používateľa zadaním údajov z GRID karty.

# 2.1 Prehľad – Mesačný výkaz, Prehľad – Výkaz poistného a príspevkov

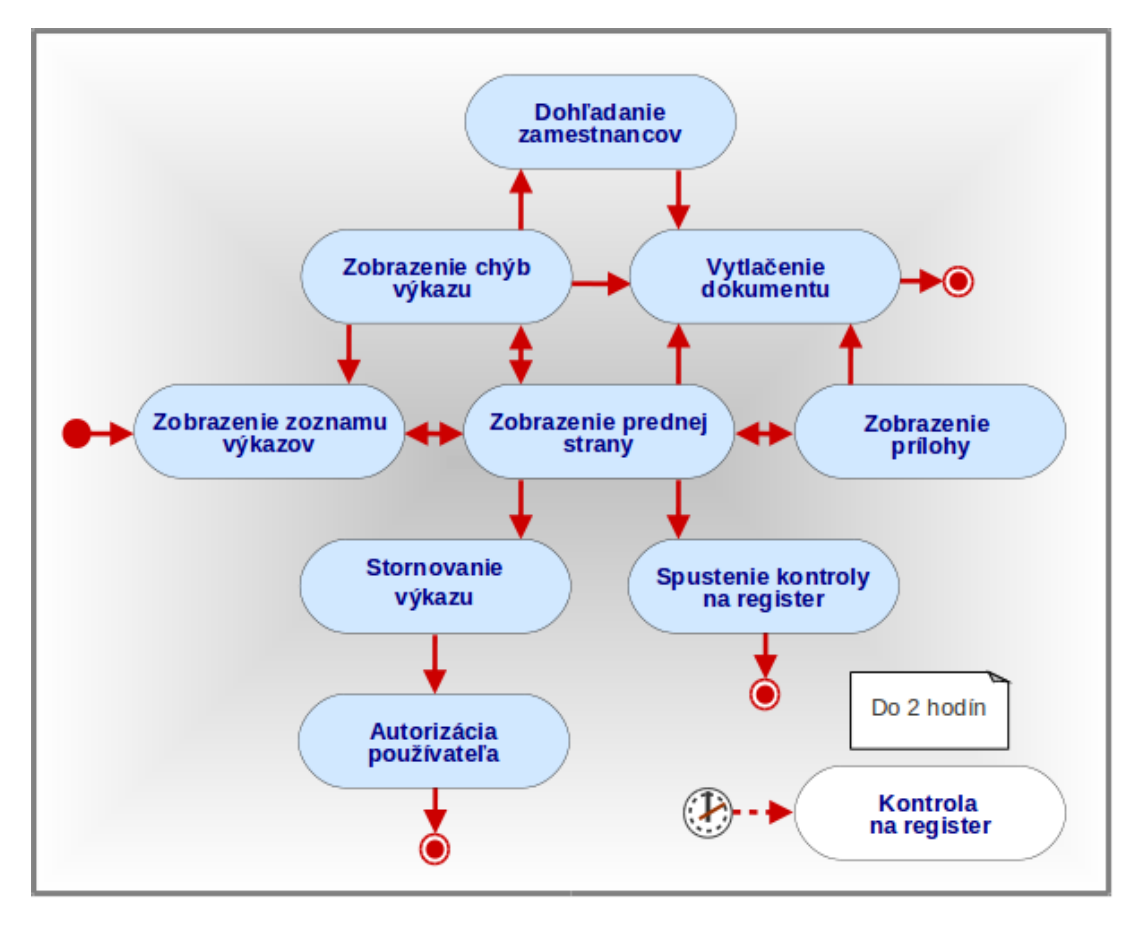

2.1.1 Zobrazenie zoznamu výkazov MVP a VPP

#### Zoznam

Po výbere kategórie **Výkazy**  $\rightarrow$  **Prehľad** – **Mesačný výkaz,** alebo **Výkazy**  $\rightarrow$  **Prehľad** – **Výkaz poistného a príspevkov** z vedľajšieho menu sa zobrazí zoznam všetkých výkazov (Obrazovka 4) ktoré zamestnávateľ odoslal do SP.

| SOCI/                                                                                                    | ÁLNA F                                                                                                    | 201                                              | SŤOVŇ/                                                                                                    | 4                                   |                                                                                                    | tel.: (                                                                                                    | 0906 171 737 aleb                                                                               | 0 02/59248737                                                                                           |  |
|----------------------------------------------------------------------------------------------------|----------------------------------------------------------------------------------------------------|--------------------------------------------------|----------------------------------------------------------------------------------------------------|-------------------------------------|----------------------------------------------------------------------------------------------------|----------------------------------------------------------------------------------------------------|-------------------------------------------------------------------------------------------------|----------------------------------------------------------------------------------------------------|--|
|                                                                                                    |                                                                                                    | Elekt                                            | ronické služb                                                                                                    | Y                                   |                                                                                                    |                                                                                                    | Konta                                                                                           | aktný formulár                                                                                          |  |
| okument Register                                                                                                    | Platiter                                                                                                    |                                                  |                                                                                                    |                                     |                                                                                                    |                                                                                                    |                                                                                                 | 2                                                                                                    |  |
| Dokument - Pre                                                                                                    | hl'ad - Pre                                                                                                    | hľad -                                           | Mesačný vý                                                                                                    | kaz                                 |                                                                                                    |                                                                                                    |                                                                                                 |                                                                                                    |  |
| ehľad - Mesačný výkaz Odoslanie                                                                                                    |                                                                                                    |                                                  |                                                                                                    |                                     | súboru                                                                                                    | Manuálny vstup - Mesačný výkaz                                                                                                    |                                                                                                 |                                                                                                    |  |
| ehľad - Výkaz pois                                                                                                    | stného a prís                                                                                                    | spevko                                           | v                                                                                                    |                                     |                                                                                                    | Manuálny vstu                                                                                                    | p - Výkaz poist                                                                                 | ného a príspevk                                                                                         |  |
| ehľad - Registračn                                                                                                    | ý list fyzicke                                                                                                    | ej osob                                          | <u>v</u>                                                                                                    |                                     |                                                                                                    | Manuálny vstu                                                                                                    | p - Registračný                                                                                 | list fyzickej oso                                                                                       |  |
| ehľad - Chyby reg                                                                                                    | istrácie                                                                                                    |                                                  |                                                                                                    |                                     |                                                                                                    | 13                                                                                                    |                                                                                                 |                                                                                                    |  |
|                                                                                                    |                                                                                                    |                                                  |                                                                                                    |                                     |                                                                                                    |                                                                                                    |                                                                                                 |                                                                                                    |  |
|                                                                                                    |                                                                                                    |                                                  |                                                                                                    |                                     |                                                                                                    |                                                                                                    |                                                                                                 |                                                                                                    |  |
| )/RČ:                                                                                                    | 00000                                                                                                    |                                                  |                                                                                                    |                                     |                                                                                                    |                                                                                                    |                                                                                                 |                                                                                                    |  |
| tov: Tes                                                                                                    | t - <b>CONT</b>                                                                                                    |                                                  |                                                                                                    |                                     |                                                                                                    |                                                                                                    |                                                                                                 |                                                                                                    |  |
|                                                                                                    |                                                                                                    |                                                  |                                                                                                    |                                     |                                                                                                    |                                                                                                    |                                                                                                 |                                                                                                    |  |
| lo: 034                                                                                                    |                                                                                                    |                                                  | ), testovanie                                                                                                    |                                     |                                                                                                    |                                                                                                    |                                                                                                 |                                                                                                    |  |
| lo: 034                                                                                                    |                                                                                                    |                                                  | ), testovanie                                                                                                    |                                     |                                                                                                    |                                                                                                    |                                                                                                 |                                                                                                    |  |
| lo: 034<br>Číslo dokumentu<br>(EZU)                                                                                                    | Obdobie                                                                                                    | Тур                                              | ), testovanie<br>Dátum<br>odoslania                                                                                                    | Dátum<br>akceptovania               | Vstup                                                                                                    | Akcept.                                                                                                    | Sprac.                                                                                          | Čas V<br>spracovania *                                                                                  |  |
| lo: 034<br>Číslo dokumentu<br>(EZU)                                                                                                    | Obdobie                                                                                                    | Тур                                              | , testovanie<br>Dátum<br>odoslania                                                                                                    | Dátum<br>akceptovania               | Vstup<br>manuálny                                                                                                    | Akcept.<br>Prijatý – čaká                                                                                                    | Sprac.                                                                                          | Čas V<br>spracovania                                                                                    |  |
| lo: 034<br>Číslo dokumentu<br>(EZU)<br><u>V010320415109</u>                                                                                                    | Obdobie<br>072013                                                                                                    | <b>Тур</b><br>R                                  | Dátum<br>odoslania                                                                                                    | Dátum<br>akceptovania               | Vstup<br>manuálny<br>(web)                                                                                                    | Akcept.<br>Prijatý – čaká<br>prvů kontrolu n<br>register                                                                                                   | Sprac.<br>a nespracovaný                                                                        | Čas V<br>spracovania<br>E                                                                               |  |
| lo: 034<br>Číslo dokumentu<br>(EZU)<br>V010320415109<br>V010320414881                                                                                                    | Obdobie<br>072013<br>042013                                                                                                    | Typ<br>R<br>R                                    | ), testovanie<br>Dátum<br>odoslania<br>29.01.2013<br>29.01.2013                                                                             | Dátum<br>akceptovania               | Vstup<br>manuálny<br>(web)<br>elektronicky                                                                                                    | Akcept.<br>Prijatý – čaká<br>prvů kontrolu n<br>register<br>stornovaný                                                                                     | Sprac.<br>a nespracovaný<br>vrátený                                                             | Čas V<br>spracovania *<br>E                                                                             |  |
| Io:         034           Číslo dokumentu<br>(EZU)         V010320415109           V010320414881         V0103204148857                                                                                                    | Obdoble<br>072013<br>042013<br>012013                                                                                          | Typ<br>R<br>R<br>R                               | , testovanie<br>Dátum<br>odoslania<br>29.01.2013<br>29.01.2013<br>29.01.2013                                                                | Dátum<br>akceptovania               | Vstup<br>manuálny<br>(web)<br>elektronicky<br>manuálny<br>(web)                                                                                     | Akcept.<br>Prijatý – čaká<br>prvú kontrolu n<br>register<br>stornovaný<br>stornovaný                                                                       | Sprac.<br>a nespracovaný<br>vrátený<br>vrátený                                                  | <mark>Čas V</mark><br>spracovania ♥<br>E<br>E                                                           |  |
| Io:         Ost           Cislo dokumentu<br>(EZU)         V010320415109           V010320414881         V0103204148857           V010320414857         V010320414857                                                                                                    | Obdobie<br>072013<br>042013<br>012013<br>122012                                                                                | Typ<br>R<br>R<br>R<br>R                          | ), testovanie<br>Dátum<br>odoslania<br>29.01.2013<br>29.01.2013<br>29.01.2013<br>29.01.2013                                                 | Dátum<br>akceptovania<br>30.01.2013 | Vstup<br>manuálny<br>(web)<br>elektronicky<br>manuálny<br>(web)<br>manuálny<br>(web)                                                                | Akcept.<br>Prijatý – čaká<br>prvú kontrolu n<br>register<br>stornovaný<br>stornovaný<br>akceptovaný                                                        | Sprac.<br>a nespracovaný<br>vrátený<br>vrátený<br>nespracovaný                                  | Čas V<br>spracovania *<br>E<br>E<br>E                                                                   |  |
| Io:         Ost           Cislo dokumentu<br>(EZU)         V010320415109           V010320414881         V010320414857           V0103203414857         V010320342194           V010320309000         V010320300900                                                                                                    | Obdobie<br>072013<br>042013<br>012013<br>122012<br>122012                                                                      | Typ<br>R<br>R<br>R<br>R<br>R                     | ), testovanie<br>Dátum<br>odoslania<br>29.01.2013<br>29.01.2013<br>29.01.2013<br>29.01.2013<br>21.01.2013                                   | Dátum<br>akceptovania<br>30.01.2013 | Vstup<br>manuálny<br>(web)<br>elektronicky<br>manuálny<br>(web)<br>manuálny<br>(web)                                                                | Akcept.<br>Prijatý – čaká<br>prvú kontrolu n<br>register<br>stornovaný<br>stornovaný<br>akceptovaný<br>stornovaný                                          | Sprac.<br>a nespracovaný<br>vrátený<br>vrátený<br>nespracovaný<br>vrátený                       | Čas V<br>spracovania<br>E<br>E<br>E<br>E                                                                |  |
| Ibi:         Ost           Cfslo dokumentu<br>(EZU)            V010320415109            V010320414881            V010320414857            V010320342194            V010320342194            V010320300900            V010320283302                                                                                                    | Obdobie           072013           042013           012013           122012           122012           122012           122012 | Typ<br>R<br>R<br>R<br>R<br>R<br>R                | ), testovanie<br>Dátum<br>odoslania<br>29.01.2013<br>29.01.2013<br>29.01.2013<br>29.01.2013<br>21.01.2013<br>18.01.2013                     | Dátum<br>akceptovania<br>30.01.2013 | Vstup<br>manuálny<br>(web)<br>elektronicky<br>manuálny<br>(web)<br>manuálny<br>(web)<br>manuálny<br>(web)                                           | Akcept.<br>Prijatý – čaká<br>prvú kontrolu n<br>register<br>stornovaný<br>stornovaný<br>stornovaný<br>stornovaný                                           | Sprac.<br>a nespracovaný<br>vrátený<br>vrátený<br>nespracovaný<br>vrátený<br>vrátený            | Cas V<br>spracovania<br>E<br>E<br>E<br>E<br>E<br>E                                                      |  |
| Ibi:         Optimization           Claio dokumentu (EZU)         V010320415109           V010320414881         V010320414885           V010320342194         V010320342194           V010320300900         V01032032030900           V010320283302         V010320283302                                                                                                    | Cbdobie<br>072013<br>042013<br>012013<br>122012<br>122012<br>122012<br>122012                                                  | Typ<br>R<br>R<br>R<br>R<br>R<br>R<br>R<br>R      | , testovanie<br>Dátum<br>odoslania<br>29.01.2013<br>29.01.2013<br>29.01.2013<br>29.01.2013<br>21.01.2013<br>18.01.2013<br>11.01.2013        | Dátum<br>akceptovania<br>30.01.2013 | Vstup<br>manuálny<br>(web)<br>elektronicky<br>manuálny<br>(web)<br>manuálny<br>(web)<br>manuálny<br>(web)<br>manuálny<br>(web)                      | Akcept.<br>Prijatý – čaká<br>prvú kontrolu n<br>register<br>stornovaný<br>stornovaný<br>stornovaný<br>stornovaný<br>stornovaný<br>stornovaný               | Sprac.<br>a nespracovaný<br>vrátený<br>nespracovaný<br>vrátený<br>vrátený<br>vrátený            | <mark>Čas V</mark><br>spracovania *<br>E<br>E<br>E<br>E<br>E<br>E                                       |  |
| bi:         034           Clabo dokumentu (EZU)         0           V010320415109         0           V010320414881         0           V010320414857         0           V010320342194         0           V0103203342194         0           V0103203342194         0           V01032034203009000         0           V01032034203         0           V010320342030         0           V010320342030         0           V010320342030         0           V010320343018         0           V010320343018         0           V01032034409         0           V01032034509         0 | Obdoble<br>072013<br>042013<br>012013<br>122012<br>122012<br>122012<br>122012<br>122012<br>122012                              | Typ<br>R<br>R<br>R<br>R<br>R<br>R<br>R<br>R<br>R | , testovanie<br><u>Dátum</u><br>odoslania<br>29.01.2013<br>29.01.2013<br>29.01.2013<br>29.01.2013<br>11.01.2013<br>11.01.2013<br>20.12.2012 | Dátum<br>akceptovania<br>30.01.2013 | Vstup<br>manuálny<br>(web)<br>elektronicky<br>manuálny<br>(web)<br>manuálny<br>(web)<br>manuálny<br>(web)<br>manuálny<br>(web)<br>manuálny<br>(web) | Akcept.<br>Prijatý – čaká<br>prvú kontrolu n<br>register<br>stornovaný<br>stornovaný<br>stornovaný<br>stornovaný<br>stornovaný<br>stornovaný<br>stornovaný | Sprac.<br>a nespracovaný<br>vrátený<br>nespracovaný<br>vrátený<br>vrátený<br>vrátený<br>vrátený | Čas     V       spracovanla     E       E     E       E     E       E     E       E     E       E     E |  |

| SOCIÁLNA POISŤOVŇA                                                                                                    |                                                                                         |                                                  |                                                                                                    |                                                                                                    | tel.: 0906 171 737 alebo 02/59248737                                                                                                    |                                                                                           |                                                               |
|----------------------------------------------------------------------------------------------------|-----------------------------------------------------------------------------------------|--------------------------------------------------|----------------------------------------------------------------------------------------------------|----------------------------------------------------------------------------------------------------|----------------------------------------------------------------------------------------------------|-------------------------------------------------------------------------------------------|---------------------------------------------------------------|
|                                                                                                    |                                                                                         | Elekt                                            | ronické služby                                                                                                    |                                                                                                    |                                                                                                    | Kontaktný f                                                                               | ormulár                                                       |
| kument Register                                                                                                    | Platiter                                                                                |                                                  |                                                                                                    |                                                                                                    |                                                                                                    |                                                                                           | ?                                                             |
| Dokument - Pre                                                                                                    | hl'ad - Pre                                                                             | hľad -                                           | Výkaz poistného a p                                                                                                    | ríspevkov                                                                                                    |                                                                                                    |                                                                                           |                                                               |
| ehľad - Mesačný v                                                                                                    | ýkaz                                                                                    |                                                  | Manuálny vstup - Mesačný výkaz                                                                                                    |                                                                                                    |                                                                                                    |                                                                                           |                                                               |
| ehľad - Výkaz pois                                                                                                    | stného a prís                                                                           | spevko                                           | Manuálny vstup - Výkaz poistného a príspevk                                                                                                    |                                                                                                    |                                                                                                    |                                                                                           |                                                               |
| ehľad - Registračn                                                                                                    | ý list fyzicke                                                                          | ej osob                                          | <u>v</u>                                                                                                    |                                                                                                    | Manuálny vstur                                                                                                    | <ul> <li>Registračný list fy:</li> </ul>                                                  | <u>zickej oso</u>                                             |
| cityby req                                                                                                    | ist acit                                                                                |                                                  |                                                                                                    |                                                                                                    |                                                                                                    |                                                                                           |                                                               |
| _                                                                                                    |                                                                                         |                                                  |                                                                                                    |                                                                                                    |                                                                                                    |                                                                                           |                                                               |
| : 1                                                                                                    | 00000                                                                                   |                                                  |                                                                                                    |                                                                                                    |                                                                                                    |                                                                                           |                                                               |
| tov: Tes                                                                                                    |                                                                                         |                                                  |                                                                                                    |                                                                                                    |                                                                                                    | 10                                                                                        |                                                               |
|                                                                                                    |                                                                                         |                                                  |                                                                                                    |                                                                                                    |                                                                                                    |                                                                                           |                                                               |
| lo: 03                                                                                                    |                                                                                         |                                                  | testovanie                                                                                                    |                                                                                                    |                                                                                                    |                                                                                           |                                                               |
| io: os                                                                                                    |                                                                                         |                                                  | Dátum Dátum                                                                                                    | <b>n</b>                                                                                                    |                                                                                                    |                                                                                           | ac V                                                          |
| lo: os<br>Číslo dokumentu<br>(EZU)                                                                                      | Obdobie                                                                                 | Тур                                              | Dátum Dátum<br>odoslania akceptov                                                                                                    | n Vstup                                                                                                    | Akcept.                                                                                                    | Sprac. Č                                                                                  | as V<br>ovania *                                              |
| lo: 01<br>Číslo dokumentu<br>(EZU)<br><u>Y010320414898</u>                                                              | <b>Obdobie</b><br>052013                                                                | Typ<br>R                                         | Dátum     Dátum       odoslania     akceptov       29.01.2013                                                                                                    | n Vstup<br>elektronicky                                                                                                    | Akcept.<br>stornovaný                                                                                                    | Sprac. Č<br>sprac. sprac<br>vrátený                                                       | as V<br>ovania *<br>E                                         |
| 6: 01<br>Číslo dokumentu<br>(EZU)<br>Y010320414898<br>Y010320414858                                                     | Obdobie<br>052013<br>012013                                                             | Typ<br>R<br>R                                    | Dátum<br>odoslania         Dátun<br>akceptov           29.01.2013         29.01.2013                                                                                                    | n<br>ania<br>elektronicky<br>manuálny<br>(web)                                                                                                    | Akcept.<br>stornovaný<br>stornovaný                                                                                                    | Sprac. Č<br>sprac<br>vrátený<br>vrátený                                                   | as V<br>ovania *<br>E                                         |
| b: 02<br>Číslo dokumentu<br>(EZU)<br>Y010320414898<br>Y010320414858                                                     | <b>Obdobie</b><br>052013<br>012013                                                      | Typ<br>R<br>R                                    | testovanie<br>Dátum Dátum<br>odoslania akceptov<br>29.01.2013<br>29.01.2013                                                                                                    | n<br>ania Vstup<br>elektronicky<br>manuálny<br>(web)<br>manuálny                                                                                    | Akcept.<br>stornovaný<br>stornovaný<br><u>Neakceptovaný</u>                                                                                  | Sprac. Č<br>sprac<br>vrátený<br>vrátený                                                   | as V<br>ovania *<br>E<br>E                                    |
| ic: 03<br>Cislo dokumentu<br>(EZU)<br>Y010320414898<br>Y010320414858<br>Y010320327834                                   | <b>Obdobie</b><br>052013<br>012013<br>122012                                            | Typ<br>R<br>R<br>R                               | Dátum         Dátun           odoslania         akceptov           29.01.2013         29.01.2013           23.01.2013         23.01.2013                                                                     | n Vstup<br>elektronicky<br>manuálny<br>(web)                                                                                                    | Akcept.<br>stornovaný<br>stornovaný<br><u>Neakceptovaný</u><br><u>– chvby</u><br>registrácie                                                 | Sprac. Sprac<br>vrátený<br>vrátený<br>nespracovaný                                        | i <mark>as V</mark> ovania e<br>E<br>E<br>E                   |
| b: 03<br>Cislo dokumentu<br>(E2U)<br>Y010320414898<br>Y010320414858<br>Y010320327834<br>Y010320283309                   | Obdobie<br>052013<br>012013<br>122012<br>122012                                         | Typ<br>R<br>R<br>R<br>R                          | Dátum<br>odoslania         Dátun<br>akceptov           29.01.2013         23.01.2013           23.01.2013         18.01.2013                                                                                 | n<br>ania<br>elektronicky<br>manuálny<br>(web)<br>manuálny<br>(web)                                                                                 | Akcept.<br>stornovaný<br>stornovaný<br><u>Neakceptovaný</u><br><u>– chyby</u><br><u>– chyby</u><br>stornovaný                                | Sprac. Sprac<br>vrátený<br>vrátený<br>nespracovaný<br>vrátený                             | as V<br>ovania e<br>E<br>E<br>E                               |
| b: 03<br>Cisto dokumentu<br>(EZU)<br>Y010320414898<br>Y0103202414858<br>Y010320227834<br>Y010320283309<br>Y010320184155 | <b>Obdobie</b><br>052013<br>012013<br>122012<br>122012                                  | Typ<br>R<br>R<br>R<br>R                          | Dátum<br>odoslania         Dátum<br>akceptov           29.01.2013         29.01.2013           23.01.2013         18.01.2013                                                                                 | n Vstup<br>elektronicky<br>manuálny<br>(web)<br>manuálny<br>(web)<br>manuálny                                                                       | Akcept.<br>stornovaný<br>stornovaný<br><u>neakceptovaný</u><br><u>– chvby</u><br><u>registrácie</u><br>stornovaný                            | Sprac. Sprac<br>vrátený<br>vrátený<br>nespracovaný<br>vrátený                             | las V<br>covania e<br>E<br>E<br>E                             |
| b: 03<br>Cislo dokumentu<br>(E2U)<br>Y010320414898<br>Y010320414858<br>Y010320327834<br>Y010320283309<br>Y010320184105  | <b>Obdobie</b><br>052013<br>012013<br>122012<br>122012<br>122012                        | Typ<br>R<br>R<br>R<br>R<br>R                     | Dátum<br>odoslania         Dátum<br>akceptov           29.01.2013         29.01.2013           23.01.2013         18.01.2013           11.01.2013         11.01.2013                                         | nania Vstup<br>elektronicky<br>manuálny<br>(web)<br>manuálny<br>(web)<br>manuálny<br>(web)                                                          | Akcept.<br>stornovaný<br>stornovaný<br><u>= chyby</u><br><u>reoistrácie</u><br>stornovaný<br>stornovaný                                      | Sprac. Sprac<br>vrátený<br>vrátený<br>nespracovaný<br>vrátený<br>vrátený                  | as V<br>ovania *<br>E<br>E<br>E<br>E                          |
| b: 02<br>Cislo dokumentu<br>(CZU)<br>Y010320414898<br>Y0103203278344<br>Y010320283309<br>Y010320184105<br>Y010320183778 | Obdobie<br>052013<br>012013<br>122012<br>122012<br>122012<br>122012                     | Typ<br>R<br>R<br>R<br>R<br>R<br>R                | Dátum<br>odoslania         Dátum<br>akceptov           29.01.2013         29.01.2013           23.01.2013         11.01.2013           11.01.2013         11.01.2013                                         | nania Vstup<br>elektronicky<br>manuálny<br>(web)<br>manuálny<br>(web)<br>manuálny<br>(web)<br>manuálny<br>(web)                                     | Akcept.<br>stornovaný<br>stornovaný<br><u>neakceptovaný</u><br><u>chytvy</u><br><u>reaistrácie</u><br>stornovaný<br>stornovaný<br>stornovaný | Sprac. Sprac<br>vrátený<br>vrátený<br>nespracovaný<br>vrátený<br>vrátený<br>vrátený       | ias V<br>ovania E<br>E<br>E<br>E<br>E<br>E<br>E               |
| b: 01<br>01<br>01<br>01<br>01<br>01<br>01<br>01<br>01<br>01                                                             | Obdoble<br>052013<br>012013<br>122012<br>122012<br>122012<br>122012<br>122012<br>122012 | Typ<br>R<br>R<br>R<br>R<br>R<br>R<br>R           | Dátum<br>odoslania         Dátum<br>akceptov           29.01.2013         29.01.2013           23.01.2013         11.01.2013           11.01.2013         11.01.2013           20.12.2012         20.12.2012 | nania<br>elektronicky<br>manuálny<br>(web)<br>manuálny<br>(web)<br>manuálny<br>(web)<br>manuálny<br>(web)<br>manuálny<br>(web)                      | Akcept.<br>stornovaný<br>stornovaný<br><u>ecistrácie</u><br>stornovaný<br>stornovaný<br>stornovaný<br>stornovaný                             | Sprac. Sprac<br>vrátený<br>vrátený<br>nespracovaný<br>vrátený<br>vrátený<br>vrátený       | as V<br>ovania E<br>E<br>E<br>E<br>E<br>E<br>E<br>E           |
| b: 01<br>01<br>01<br>01<br>01<br>01<br>01<br>01<br>01<br>01                                                             | Obdoble<br>052013<br>012013<br>122012<br>122012<br>122012<br>122012<br>122012<br>122012 | Typ<br>R<br>R<br>R<br>R<br>R<br>R<br>R<br>R<br>R | Dátum<br>odoslania         Dátum<br>akceptov           29.01.2013         29.01.2013           23.01.2013         11.01.2013           11.01.2013         11.01.2013           20.12.2012         20.12.2012 | nania<br>elektronicky<br>manuálny<br>(web)<br>manuálny<br>(web)<br>manuálny<br>(web)<br>manuálny<br>(web)<br>manuálny<br>(web)<br>manuálny<br>(web) | Akcept.<br>stornovaný<br>stornovaný<br><u>echvbaý</u><br><u>echvbaý</u><br>stornovaný<br>stornovaný<br>stornovaný<br>stornovaný              | Sprac. Sprac<br>vrátený<br>vrátený<br>vrátený<br>vrátený<br>vrátený<br>vrátený<br>vrátený | as V<br>ovania *<br>E<br>E<br>E<br>E<br>E<br>E<br>E<br>E<br>E |

Obrazovka 4: Prehľad – Zoznam mesačných výkazov, Zoznam výkazov poistného a príspevkov

Zoznam obsahuje vlastné výkazy zamestnávateľa zoradené zhora nadol zostupne od najnovšieho, v poradí podľa dátumu v ktorom boli odoslané. Najstarším možným obdobím je 01/2004. Dokumenty ktoré boli do SP doručené pred týmto obdobím nie sú k dispozícii v systéme EZU. V oblasti nad zoznamom sa nachádzajú identifikačné údaje a adresa sídla prihláseného zamestnávateľa. Pre každý MVP, alebo VPP sú v zozname uvedené aktuálne informácie podľa tabuľky (Tabuľka 1):

Tabuľka 1: Zoznam výkazov zamestnávateľa

| Číslo dokumentu (EZU) | Identifikačné číslo mesačného výkazu generované pri uložení                                                                              |
|-----------------------|----------------------------------------------------------------------------------------------------|
|                       | dokumentu do systému EZU – prefix V je pre mesačný výkaz, Y                                                                              |
|                       | je pre výkaz poistného a príspevkov                                                                                                    |
| Obdobie               | Obdobie za ktoré bol výkaz odoslaný – mesiac/rok                                                                                         |
| Тур                   | Typ dokumentu: " <i>R</i> " – riadny výkaz, " <i>O</i> " – opravný výkaz                                                                 |
| Dátum odoslania       | Deň kedy bol výkaz uložený do systému                                                                                                    |
| Dátum akceptovania    | Deň kedy bol výkaz akceptovaný v systéme                                                                                                 |
| Vstup                 | Spôsob odoslania dokumentu do systému:                                                                                                   |
|                       | <ul> <li>"manuálny (web)" – interaktívne prostredníctvom</li> </ul>                                                                      |
|                       | elektronického formulára                                                                                                    |
|                       | - <i>"elektronicky" –</i> odoslaním xml súboru v predpísanej                                                                             |
|                       | scheme                                                                                                    |
|                       | - "elektronicky – manualne upraveny" – prostrednictvom                                                                                   |
| Akcent                | elektronickeno formulara po odosiani xmi suboru                                                                                          |
| Аксері                | Stav akceptovania mesacheno vykazu                                                                                                    |
|                       | - "prijaly – caka prvu kontrola na register – vykaz bol po                                                                               |
|                       | automatickej vstupilej kontrola na register" – na uloženom                                                                               |
|                       | výkaze práve prebieha asynchrónna kontrola na register                                                                                   |
|                       | <ul> <li>prijatý – čaká opakovaný kontrolu na reaister" –</li> </ul>                                                                     |
|                       | noužívateľ inicioval kontrolu na register manuálne                                                                                       |
|                       | - " <i>neakceptovaný</i> " – výkaz bol po vstupnej automatickej                                                                          |
|                       | kontrole neakceptovaný, t.j. obsahuje kritické chyby                                                                                     |
|                       | - "neakceptovaný – chyby registrácie" – výkaz bol po                                                                                     |
|                       | asynchrónnej kontrole na register neakceptovaný, t.j.                                                                                    |
|                       | obsahuje chyby registrácie                                                                                                    |
|                       | - " <i>akceptovaný" –</i> výkaz bol po prebehnutí všetkých                                                                               |
|                       | kontrol akceptovaný, t.j. neobsahuje chyby, ani chyby                                                                                    |
|                       | registrácie, pričom môže obsahovať varovania                                                                                             |
|                       | - " <i>stornovaný</i> " – výkaz bol zamestnávateľom stornovaný                                                                           |
|                       | ešte pred jeho odoslaním na ďalšie spracovanie                                                                                           |
| Sprac.                | Stav spracovania mesačného výkazu                                                                                                    |
|                       | - " <i>nespracovaný</i> " – vykaz zatiaľ nebol odoslany na ďalšie                                                                        |
|                       | spracovanie v systeme socialneno poistenia                                                                                               |
|                       | - " $\alpha \alpha \beta \alpha \beta \alpha \beta \alpha \beta \alpha \beta \alpha \beta \alpha \beta \alpha \beta \alpha \beta \alpha$ |
|                       | - vrátený" – pôvodne nespracovaný výkaz bol                                                                                              |
|                       |                                                                                                    |
|                       | - "spracovaný" - informácia o úspešnom spracovaní                                                                                        |
|                       | dokumentu v IS SP. Boli <b>splnené</b> všetky náležitosti                                                                                |
|                       | potrebné pre <b>doručenie podania v elektronickej forme v</b>                                                                            |
|                       | súlade s § 186 ods. 2 zákona č. 461/2003 Z. z. o                                                                                         |
|                       | sociálnom poistení v znení zákona č. 310/2006 Z. z.,                                                                                     |
|                       | prostredníctvom elektronických služieb Sociálnej                                                                                         |
|                       | poisťovne pre odvádzateľov poistného.                                                                                                    |
|                       | - "zamietnutý" - dokument nebol spracovaný v IS SP. Je                                                                                   |
| ě.                    | potrebné kontaktovať pobočku SP                                                                                                    |
| Cas spracovania v JVP | Cas spracovania dokumentu v internom IS SP.                                                                                              |

#### Poznámky:

- Najdôležitejšou informáciou pre zamestnávateľa zo zoznamu odoslaných MVP a VPP je stav akceptovania a spracovania (*vid*. *Príloha3: Proces akceptovania dokumentov*). Povinnosťou zamestnávateľa je dosiahnuť, aby mal za každé obdobie v ktorom je registrovaný ako odvádzateľ poistného, riadny alebo opravný výkaz v stavoch "akceptovaný" "spracovaný".
- Neakceptovaný výkaz je zamestnávateľ povinný opraviť, a to manuálnou editáciou (*viď. 2.2*) alebo odoslaním nového dokumentu prostredníctvom xml súboru (*viď. 5*). Opravy si tiež môžu vyžadovať aktualizáciu záznamov o zamestnancoch v registri poistencov SP. Neakceptovaný dokument nebude odoslaný na ďalšie spracovanie v systéme sociálneho poistenia.
- Ak akceptovaný výkaz dostane stav spracovania *"zamietnutý"*, je potrebné kontaktovať pobočku SP.

#### 2.1.2 Zobrazenie detailu výkazov MVP a VPP

#### Predná strana MVP a VPP

Ak si chcete prezrieť podrobné informácie uvedené vo výkaze, kliknite na link <u>Číslo</u> *dokumentu (EZU)* príslušného záznamu v zozname odoslaných dokumentov. Otvorí sa detail – Predná strana (Obrazovka 5).

Na prednej strane sa nachádzajú typ výkazu, informácia o aktuálnom stave akceptovania, identifikačné údaje zamestnávateľa a príslušnej pobočky SP, údaje o bankovom spojení, a súhrn poistného a príspevkov za všetkých zamestnancov uvedených v prílohe.

V súvislosti s prechodom na menu Euro od 1.1.2009 má predná strana mesačného výkazu odlišné vyhotovenie v časti 5. *Súhrn poistného a príspevkov*. Podrobné informácie o zobrazovaní poistného na mesačnom výkaze do obdobia 12/2008 a od obdobia 01/2009 sú uvedené v prílohe (*viď*. *Príloha1*: *Uvádzanie finančných údajov*).

V hornej časti okna sa nachádzajú funkčné tlačidlá:

- *Stornovať dokument* Stornovanie nespracovaného mesačného výkazu
- *Spustit' kontrolu na register* Manuálne spustenie opakovanej kontroly na register
- *Späť na prehľad* Návrat na zoznam odoslaných dokumentov
- *Zoznam chýb* Zobrazenie chýb zistených pri automatickej vstupnej kontrole výkazu
- *Chyby registrácie* Zobrazenie chýb zistených pri asynchrónnej kontrole na register
- *Príloha* Otvorenie detailu prílohy mesačného výkazu
- *PDF* Zobrazenie prednej strany mesačného výkazu vo formáte pdf
- *PDF Príloha* Zobrazenie prílohy mesačného výkazu vo formáte pdf
- *<u>Tlač</u>* Pripravenie prednej strany MVP na tlač

|                                                                                                    |                                                                                                    | 112013                                                                                                    |
|----------------------------------------------------------------------------------------------------|----------------------------------------------------------------------------------------------------|----------------------------------------------------------------------------------------------------|
| Evidenčné číslo dokumentu AIS Číslo dávky AIS                                                                                                    | /                                                                                                    |                                                                                                    |
| Ethernetic core centernetice rise                                                                                                    | Sociál                                                                                                    | na poisťovňa<br>ka č. 010 IČZ                                                                                                    |
|                                                                                                    | UI. 29<br>81363                                                                                                    | augusta 100019<br>Bratislava                                                                                                    |
| 2. Identifikácia zamestnávateľa                                                                                                    |                                                                                                    | the still does                                                                                                    |
| Nazov zamestnavatela                                                                                                    |                                                                                                    |                                                                                                    |
|                                                                                                    |                                                                                                    | 100 · .                                                                                                    |
| Telefón E-mail                                                                                                    |                                                                                                    |                                                                                                    |
| 3. Bankový účet zamestnávateľa                                                                                                    |                                                                                                    |                                                                                                    |
| Názov banky                                                                                                    | Číslo účtu                                                                                                    |                                                                                                    |
| 4. Súhrn poistného a príspevkov                                                                                                    |                                                                                                    |                                                                                                    |
|                                                                                                    | Zamestnanec                                                                                                    | Zamestnávateľ                                                                                                    |
| NP (nemocenske poistenie)<br>SP a SDS(stambné poistenie a stambné dôchodkové sporanie)                                                                                                    | 0.00 €                                                                                                    | 1.11                                                                                                    |
| IP (invalidné poistenie)                                                                                                    | 0.00 0                                                                                                    | 17.40                                                                                                    |
| PvN (poistenie v nezamestnanosti)                                                                                                    | 0.00 €                                                                                                    | 5.55                                                                                                    |
| UP (úrazové poistenie)                                                                                                    | XXX                                                                                                    | 4.64                                                                                                    |
| GP (garančné poistenie)                                                                                                    | ххх                                                                                                    | 1.44                                                                                                    |
| RFS (rezervný fond solidarity)                                                                                                    | XXX                                                                                                    | 27.54                                                                                                    |
| Po                                                                                                    | istné a príspevky k úhrade                                                                                                    | 145.54                                                                                                    |
|                                                                                                    |                                                                                                    |                                                                                                    |
|                                                                                                    |                                                                                                    | N                                                                                                    |
| 5. Dodnicu o odtložku požiotok                                                                                                    |                                                                                                    | W5                                                                                                    |
| Formulár vyplnil Dátur                                                                                                    | n vyplnenia formulára                                                                                                    | Dátum prijatia tlačiva                                                                                                    |
| Designed of the Od. 1                                                                                                    | 2.2012                                                                                                    |                                                                                                    |
| dokumentu V010200107100                                                                                                    |                                                                                                    |                                                                                                    |
| Datum 18.12.2012 14:08:10                                                                                                    |                                                                                                    |                                                                                                    |
| EOK<br>zamestnávateľa gcr/IR2qRe5yWnCUsarlUM/EoIk=                                                                                                    |                                                                                                    |                                                                                                    |
| EOK Soc.<br>o9B0AO9WK+t1PPYB3DwGoIH4ETA+MnR4QACX39o                                                                                                    | PlhA= podpis a odtlačok pečiatky<br>zamestnávateľa                                                                                                    | podpis a odtlačok pečiatky<br>SP                                                                                                    |
| Pozicia grid KL                                                                                                    |                                                                                                    |                                                                                                    |
|                                                                                                    |                                                                                                    |                                                                                                    |
| Spuctif keptrolu pa register                                                                                                    |                                                                                                    | icie Priloha PDF PDF F                                                                                                    |
| Spustiť kontrolu na register                                                                                                    | Zú                                                                                                    | icie Priloha PDF PDF F                                                                                                    |
| Spustiť kontrolu na register<br>Výkaz poistného a prís<br>stornovaný                                                                                                    | spevkov 05<br>Čís                                                                                                    | icie Priloha PDF PDF F<br>čtované v mesiaci<br>2013<br>lo výkazu                                                                                                    |
| Spustiť kontrolu na register<br>Výkaz poistného a prís<br>stornovaný                                                                                                    | spevkov os<br>čis<br>os                                                                                                    | icie Priloha PDF PDF F<br>čtované v mesiaci<br>2013<br>lo výkazu<br>1992013                                                                                                    |
| Spustiť kontrolu na register<br>Výkaz poistného a prís<br>stornovaný<br>1. Základná identifikácia                                                                                                    | spevkov 05<br>Cis<br>05<br>Sociáli                                                                                                    | icie Priloha PDF PDF F<br>čtované v mesiaci<br>2013<br>lo výkazu<br>1992013                                                                                                    |
| Spustiť kontrolu na register<br>Výkaz poistného a prís<br>stornovaný<br>I. Základná identifikácia<br>Evidenčné číslo dokumentu AIS Číslo dávky AIS                                                                                                    | spevkov 05<br>Cis<br>05<br>Sociál<br>kapitu                                                                                                    | ciel Priloha PDF PDF F<br>tované v mesiaci<br>2013<br>lo výkazu<br>992013                                                                                                    |
| Spustiť kontrolu na register Výkaz poistného a prís stornovaný  I. Základná identifikácia Evidenčné číslo dokumentu AIS Číslo dávky AIS D. Identifikácia zamocha justa Kr                                                                                                    | Spevkov 05<br>Cis<br>OS<br>Sociii<br>kapitu<br>yapitu<br>yapitu<br>yapitu                                                                                                    | icie Priloha PDF PDF PDF F<br>tované v mesiaci<br>2013<br>lo výkazu<br>992013<br>la pojsťovňa<br>ra č. 210<br>ličz<br>lišká<br>Banská Bystrica                                                                                                    |
| Spustiť kontrolu na register<br>Výkaz poistného a prís<br>stornovaný<br>1. Základná identifikácia<br>Evidenčné číslo dokumentu AIS Číslo dávky AIS<br>2. Identifikácia zamestnávateľa<br>Názov zamestnávateľa                                                                                                    | Spevkov 05<br>Cis<br>O5<br>Social<br>poboč<br>Kaptu<br>97426                                                                                                    | icie Priloha PDF PDF PDF f<br>čtované v mesiaci<br>2013<br>10 výkazu<br>992013<br>10 c výkazu<br>992013<br>10 c výkazu<br>10 c výkazu<br>10                                                                                                    |
| Spustiť kontrolu na register Výkaz poistného a prís stornovaný LZÁkladná identifikácia Evidenčné číslo dokumentu AIS Číslo dávky AIS ZJ Identifikácia zamestnávateľa Názov zamestnávateľa Firmo s.r.o.                                                                                                    | spevkov 25<br>čis<br>05<br>Social<br>spobů<br>Kaptu<br>97426                                                                                                    | icie Priloha PDF PDF F<br>čtované v mesiaci<br>2013<br>10 výkazu<br>1992013<br>10 cykazu<br>1992013<br>10 cykazu<br>10 cykazu                                                                                                    |
| Spustiť kontrolu na register Výkaz poistného a prís stornovaný I. Základná identifikácia Evidenčné číslo dokumentu AIS Číslo dávky AIS 2. Identifikácia zamestnávateľa Firma s.r.o. Evidence poiečené                                                                                                    | spevkov 05<br>Cis<br>05<br>Social<br>kaptu<br>97426                                                                                                    | icie Priloha PDF PDF PDF F<br>tované v mesiaci<br>(2013<br>io výkazu<br>is992013<br>Na polsťovňa<br>a č. žilo<br>Banská dpytnica<br>Identifikátor                                                                                                    |
| Spustiť kontrolu na register<br>Výkaz poistného a prís<br>stornovaný<br>I. Základná identifikácia<br>Evidenčné čislo dokumentu AIS Čislo dávky AIS<br>Z. Identifikácia zamestnávateľa<br>Názov zamestnávateľa<br>Firma s.r.o.<br>Telefon E-mail<br>Identifikácia comence a strukturené strukturené strukture                                                                                                    | spevkov 05<br>Cis<br>Social<br>kapitu<br>97426                                                                                                    | cice Priloha PDF PDF F<br>tované v mesiaci<br>(2013)<br>lo výkazu<br>992013<br>Pa poisťovňa<br>a č. 210<br>LČZ<br>Láchtíkátor<br>LČC V                                                                                                    |
| Spustiť kontrolu na register<br>Výkaz poistného a prís<br>stornovaný<br>1. Základná identifikácia<br>Evidenčné číslo dokumentu AIS Číslo dávky AIS<br>2. Identifikácia zamestnávateľa<br>Názov zamestnávateľa<br>Firma s.r.o.<br>Telefón E-mail<br>1. Mác .sk<br>3. Bankový účet zamestnávateľa                                                                                                    | spevkov Zú<br>os<br>Cis<br>Socii<br>pobôč<br>Kaputov<br>97426                                                                                                    | cice Priloha PDF PDF F<br>tované v mesiaci<br>2013<br>lo výkazu<br>992013<br>la polsťovňa<br>ta č. 210<br>liča<br>Banská Bystrica<br>Identifikátor<br>IČO V                                                                                                    |
| Spustiť kontrolu na register<br>Výkaz poistného a prís<br>stornovaný<br>1. Základná identifikácia<br>Evidenčné číslo dokumentu AIS Číslo dávky AIS<br>2. Identifikácia za mestnávateľa<br>Názov zamestnávateľa<br>Firma s.r.o.<br>Telefón E-mail<br>1. 16 E-mail<br>1. 16 S. Bankový účet zamestnávateľa<br>Názov banky                                                                                                    | Spevkov 20<br>Cis<br>OS<br>Sociii<br>Sociii<br>Sociii<br>Sociii<br>Sociii<br>Sociii                                                                                                    | icie Priloha PDF PDF F<br>tované v mesiaci<br>2013<br>10 výkazu<br>992013<br>sa pošotvňa<br>ra č. 210<br>icie z 210<br>icie z 210                                                                                                    |
| Spustiť kontrolu na register                                                                                                    | Spevkov 200<br>Cis<br>OS<br>Social<br>Social<br>Soci | icie Priloha PDF PDF F<br>čtované v mesiaci<br>2013<br>10 výkazu<br>1992013<br>10 poškovina<br>10 cz<br>10 cz<br>10                                                                                                |
| Spustiť kontrolu na register<br>Výkaz poistného a prís<br>stornovaný<br>1. Základná identifikácia<br>Evidenčné čislo dokumentu AIS Číslo dávky AIS<br>2. Identifikácia zamestnávateľa<br>Názov zamestnávateľa<br>Firma s.r.o.<br>Telefón E-mal<br>1. 216 m. Skk<br>3. Bankový účet zamestnávateľa<br>Názov zanky<br>Banka<br>4. Súhrn poistného a príspevkov                                                                                                    | Spevkov 2<br>Spevkov 25<br>Ciso<br>Social<br>Spevkov<br>Spevkov<br>Sp                                                                                                    | icie Priloha PDF PDF F<br>tované v mesiaci<br>2013<br>is výkazu<br>992013<br>la polsťovňa<br>a č. 210<br>Láz<br>Banká Bystrica<br>Identfikátor<br>IČO V<br>111<br>Zamestnávateľ                                                                                                    |
| Spustiť kontrolu na register<br>Výkaz poistného a prís<br>stornovaný<br>I. Základná identifikácia<br>Evidenčné čislo dokumentu AIS Čislo dávky AIS<br>2. Identifikácia zamestnávateľa<br>Názov zamestnávateľa<br>Firma s.r.o.<br>Telefon E-mail<br>III 16 E-mail<br>III 16 S. Bankový účet zamestnávateľa<br>Názov banky<br>Banka<br>4. Súhrn poistného a príspevkov<br>NP (nemocenské poistenie)                                                                                                    | Spevkov 2<br>Spevkov 2<br>Social<br>Social                                                                                                    | icie Priloha PDF PDF F<br>tované v mesiaci<br>(2013<br>10 výkazu<br>10 výkazu<br>10 výk                                                                                                    |
| Spustiť kontrolu na register<br>Výkaz poistného a prís<br>stornovaný<br>1. Základná identifikácia<br>Evidenčné čislo dokumentu AIS Číslo dávky AIS<br>2. Identifikácia zamestnávateľa<br>Názov zamestnávateľa<br>Firma s.r.o.<br>Tektón E-mail<br>1. Jác E-mail<br>1. Jác Suhrov (účet zamestnávateľa<br>Názov banky<br>Banka<br>4. Súhrn polstného a príspevkov<br>NP (nemocenské poistenie)<br>SP a SDS(starobné poistenie a starobné dôchodkové sporenie)                                                                                                    | Spevkov 20<br>Spevkov 25<br>Sodii<br>Sodii                                                                                                    | icie Priloha PDF PDF F<br>tované v mesiaci<br>2013<br>10 výkazu<br>992013<br>10 výkazu<br>992013<br>10 c<br>10 c |
| Spustiť kontrolu na register<br>Výkaz poistného a prís<br>stornovaný<br>1. Základná identifikácia<br>Evidenčné čislo dokumentu AIS Číslo dávky AIS<br>2. Jdentifikácia zamestnávateľa<br>Názov zamestnávateľa<br>Firma S.r.o.<br>Telefón E-mail<br>I. 16 E-mail<br>I. 16 Sankový účet zamestnávateľa<br>Názov banky<br>Banka<br>4. Súhrn poistného a príspevkov<br>NP (nemocenské poistenie)<br>SP a SDS (starbné poistenie a starobné dôchodkové sporenie)<br>IP (invalidné poistenie)                                                                                                    | Spevkov         Zú           Spevkov         OS           Cisio         Social           Social         Social           Social                                                                                                    | Icie Priloha PDF PDF PDF F<br>tované v mesiaci<br>2013<br>10 výkazu<br>1992013<br>10 cykazu<br>1992013<br>10 cykazu<br>10 cykazu<br>11 cykazu<br>11 cykazu<br>11 cyka                                                                                                    |
| Spustiť kontrolu na register<br>Výkaz poistného a prís<br>stornovaný<br>1. Základná identifikácia<br>Evidenčné číslo dokumentu AIS Číslo dávky AIS<br>2. Identifikácia zamestnávateľa<br>Názov zamestnávateľa<br>Firma s.r.o.<br>Telefón E-mal<br>1. 16 E-mal<br>1. 16 S.S.<br>3. Bankový účet zamestnávateľa<br>Názov banky<br>Banka<br>4. Súhrn poistného a príspevkov<br>NP (nemocenské poistenie)<br>SP a SDS(starobné poistenie a starobné dôchodkové sporenie)<br>P (invaliňe poistenie)<br>PV (poistenie v nezamestnanosti)                                                                                                    | Spevkov         Zú           Spevkov         OS           Cisio         Social           Pobočk         Spevkov           Cisio         Social           Vietnost         Spevkov           Cisio         Social           Vietnost         Spevkov           Cisio         Social           Zamestnanec         80.57           Social         271.90           Social         271.90           Social         271.90           Social         271.90           Social         271.90           Social         Social                                                                                                    | icie Priloha PDF PDF F<br>itované v mesiaci<br>2013<br>so výkazu<br>992013<br>la polsťovňa<br>a c. 210<br>Banská bystrica<br>Identfikátor<br>ICO V<br>Zamestnávateľ<br>c. 1316.<br>c. 2822.<br>c. 58.:                                                                                                    |
| Spustiť kontrolu na register         Výkaz poistného a prís<br>stornovaný         I.Základná identifikácia         Evidenčné číslo dokumentu AIS       Číslo dávky AIS         Olspan       Číslo dávky AIS         I.Základná identifikácia         Evidenčné číslo dávky AIS         I.Síslo dávky AIS         I.Síslo dávky AIS         I.Síslo dávky AIS         I.Síslo dávky AIS         I.Síslo dávky AIS         I.Síslo dávky AIS         I.Síslo dávky AIS         I.Síslo dávky Álásov banky         Banka         Astropistného a príspevkov         NP (nemocenské poistenie)         IP (invalidné poistenie)         IP (invalidné poistenie)         IP (invalidné poistenie)         IP (invalidné poistenie)         IP (invalidné poistenie)         IP (invalidné poistenie)         IP (invalidné poistenie)         IP (invalidné poistenie)         IP (invalidné poistenie)         IP (invalidné poistenie)         IP (invalidné poistenie)                                                                                                    | Spevkov 2<br>Spevkov 2<br>Social<br>Social                                                                                                    | icie Priloha PDF PDF PDF F<br>tované v mesiaci<br>(2013<br>is výkazu<br>is polsťovňa<br>a č. 210<br>la polsťovňa<br>a č. 210<br>la polsťovňa<br>a č. 210<br>la polsťovňa<br>la polsťovňa<br>la polsťová<br>la polsťová<br>la pol                                                                                                    |
| Spustiť kontrolu na register         Výkaz poistného a prís<br>stornovaný         L základní identifikácia         Evidenčné čislo dokumentu AIS       Číslo dávky AIS         Cislo dávky AIS       É         Prima Sr. 0.       É         Telefón       E-mail         1. 216       m.         J. Bankový účet zamestnávateľa         Názov zámky         Banka         4. Súhrn poistného a príspevkov         NP (nemocenské poistenie)         SP a SDS (starbné poistenie)         P (ivalidné poistenie)         PV (poistenie v nezamestnanosti)         UP (úrzavé poistenie)         PU (úrzavé poistenie)         GP (garančné poistenie)                                                                                                    | Spevkov 200<br>Spevkov 200<br>Social<br>Social<br>Soci                                                                                                    | icie Priloha PDF PDF F<br>tované v mesiaci<br>2013<br>10 výkazu<br>992013<br>10 výkazu<br>992013<br>10 cz<br>10 cz                                                                                                 |
| Spustiť kontrolu na register<br>Výkaz poistného a prís<br>stornovaný<br>1. Základná identifikácia<br>Evidenčné čislo dokumentu AIS Číslo dávky AIS<br>2. Jdentifikácia zamestnávateľa<br>Názov zamestnávateľa<br>Firma S.r.o.<br>Telefón E-mail<br>1. A6 E-mail<br>1. A6 S. Sankový účet zamestnávateľa<br>Názov banky<br>Banka<br>4. Súthn poistného a príspevkov<br>NP (nemocenské poistenie)<br>SP a SDS (starbné poistenie)<br>SP a SDS (starbné poistenie)<br>IP (úrvalidné poistenie)<br>RFS (rezervný fond solidarity)                                                                                                    | Spevkov         Zú           Spevkov         OS           Cisio         Social           pobož         Social           Statu         Social           Cisio účtu         Social           Zamestnanec         80.57           Zamestnanec         Social           Social         Social           Zamestnanec         Social           XXX         XXX           XXX         XXX           XXX         XXX           XXX         XXX           XXX         XXX                                                                                                    | icie Priloha PDF PDF PDF F<br>tované v mesiaci<br>2013<br>10 výkazu<br>1992013<br>10 cykazu<br>1992013<br>10 cykazu<br>10 cykazu<br>10 cyka                                                                                                    |
| Spustiť kontrolu na register                                                                                                    | Spevkov 2<br>Spevkov 2<br>Social<br>Social                                                                                                    | Image: cicle         Priloha         PDF         PDF                                                                                                    |
| Sputit kontrolu na register                                                                                                    | Spevkov 2<br>Spevkov 2<br>Social<br>Social                                                                                                    | icie Priloha PDF PDF PDF<br>tované v mesiaci<br>2013<br>10 výkazu<br>1992013<br>11 10<br>12 111<br>12 111<br>12 111<br>111<br>111<br>111                                                                                                    |
| Sputit kontrolu na register                                                                                                    | Spevkov 2<br>Spevkov 2<br>Social<br>Social                                                                                                    | icie Priloha PDF PDF PDF i<br>tované v mesiaci<br>2013<br>10 výkazu<br>1992013<br>11 10<br>12 111<br>12 111<br>12 111<br>111<br>111<br>111                                                                                                    |
| Spustiť kontrolu na register         Sporti kana register         Stornovaný         LZákladná identifikácia         Evidenčné číslo dokumentu AIS       Číslo dávky AIS         Classica       Číslo dávky AIS         Císlo dávky AIS         Císlo dávky AIS         Císlo dávky AIS         Císlo dávky AIS         Císlo dávky AIS         Císlo dávky AIS         Firma S.r.o.         Telefón         E-mail         S.sk         Askový účez zamestnávateľa         Názov banky         Bankový účez zamestnávateľa         Názov banky         Banka         A SDS (starobné poistenie)         SP (solstenie poistenie)         P (invaliné poistenie)         P (parančné poistenie)         P (arančné poistenie)         P (arančné poistenie)         P (arančné poistenie)         P (arančné poistenie)         P (arančné poistenie)         P (arančné poistenie)                                                                                                    | Spevkov 2<br>Spevkov 2<br>Social<br>Social                                                                                                    | Image: cicle         Priloha         PDF         PDF                                                                                                    |
| Spustiť kontrolu na register         Výkaz poistného a prís<br>stornovaný         I.Základná identifikácia         Evidenčné číslo dokumentu AIS       Číslo dávky AIS         Cill       Éláso dávky AIS         Stransstvávateľa       Éláso         Firma s.r.o.       Evidenčné číslo dávky účet zamestnávateľa         Telefón       E-mall         11       16         12       16         Nakov banky účet zamestnávateľa         Nákaov banky         Planka         4. Súhrn poistného a príspevkov         NP (nemocenské poistenie)         P (maidňe poistenie)         P (maidňe poistenie)         R/S (razové poistenie)         R/S (razové poistenie)         R/S (razové poistenie)         R/S (razová poistenie)         R/S (razová poistenie)         R/S (razová poistenie)         R/S (razová poistenie)         R/S (razová poistenie)         R/S (razová poistenie)         R/S (razová poistenie)         R/S (razová poistenie)         R/S (razová poistenie)         R/S (razová poistenie)         R/S (razová poistenie)         R/S (razová poistenie)         Se (razová poistenie)                                                                                                    | Spevkov Zúči<br>Spevkov Žúči<br>Sociál<br>Sociál<br>Social<br>Social<br>Soci       | icie Priloha PDF PDF PDF i<br>tované v mesiaci<br>2013<br>is výkazu<br>1992013<br>la polsťovňa<br>la polsťovňa<br>la polsťová<br>la polsťová<br>la polsťová<br>la polsťová<br>la polsťová<br>la polsťová<br>la polsťová<br>la polsťová<br>la polsťová<br>la polsťová<br>la polsťová<br>la polsťová<br>la polsťová<br>la polsťová<br>la polsťová<br>la polsťová<br>la polsťová<br>la polsťová<br>la polsťová<br>la polstvová<br>la polstvová<br>la polstvová<br>la polstvová<br>la polstvová<br>la polstvová<br>la polstvová<br>la polstvová<br>la polstvová<br>la po                                                                                                    |
| Spustiť kontrolu na register         Výkaz poistného a prís<br>stornovaný         I.Základná identifikácia         Evidenčné čislo dokumentu AIS       Čislo dávky AIS         Ú       Ú       Ú         Vákaz Čislo dávky AIS         Ú       Ú       Ú         Vákaz Čislo dávky AIS         Ú       Ú       Ú         Vákaz Čislo dávky AIS         Ú         Vákaz Čislo dávky AIS         Ú         Vákaz Čislo dávky AIS         Ú         Vákaz Čislo dávky AIS         Ú         Vákaz Čislo dávky AIS         Ú         Ú         A structure         A structure         A structure         A structure         A structure         A structure         A structure         A structure         A structure         A structure         A structure         A structure         A structure <td>Spevkov 2<br/>Spevkov 2<br/>Spevkov 2<br/>Social<br/>Social<br/>Socia</td> <td>icie Priloha PDF PDF F<br/>tované v mesiaci<br/>2013<br/>10 výkazu<br/>992013<br/>12 ská<br/>14 star<br/>16 strák Bystrica<br/>14 star<br/>16 strák Bystrica<br/>14 star<br/>16 strák Bystrica<br/>14 star<br/>16 strák Bystrica<br/>14 star<br/>17 star<br/>16 strák Bystrica<br/>17 star<br/>17 star<br/>18 star<br/>18 star<br/>18 s</td> | Spevkov 2<br>Spevkov 2<br>Spevkov 2<br>Social<br>Social<br>Socia                                                                                                    | icie Priloha PDF PDF F<br>tované v mesiaci<br>2013<br>10 výkazu<br>992013<br>12 ská<br>14 star<br>16 strák Bystrica<br>14 star<br>16 strák Bystrica<br>14 star<br>16 strák Bystrica<br>14 star<br>16 strák Bystrica<br>14 star<br>17 star<br>16 strák Bystrica<br>17 star<br>17 star<br>18 star<br>18 star<br>18 s                                                                                                    |

Obrazovka 5: Prehľad – Mesačný výkaz – Detail prednej strany, Prehľad – Mesačný výkaz – Výkaz poistného a príspevkov

#### Príloha MVP a VPP

Ak si chcete prezrieť podrobné informácie o jednotlivých záznamoch zamestnancov, kliknite na tlačidlo *Príloha* na prednej strane výkazu. Otvorí sa detail – Príloha mesačného výkazu poistného alebo výkazu poistného a príspevkov (Obrazovka 6).

V prílohe sa nachádzajú informácie o vymeriavacom základe, a výške poistného a príspevkov do jednotlivých fondov, vyplnené zvlášť pre jednotlivých zamestnancov. Každý riadok prílohy prislúcha jedinému zamestnancovi podľa rodného čísla.

Podrobné informácie k nastaveniu osobného rozsahu poistenia v riadku prílohy sú uvedené v kapitole *2.2* (Obrazovka 18, Obrazovka 19).

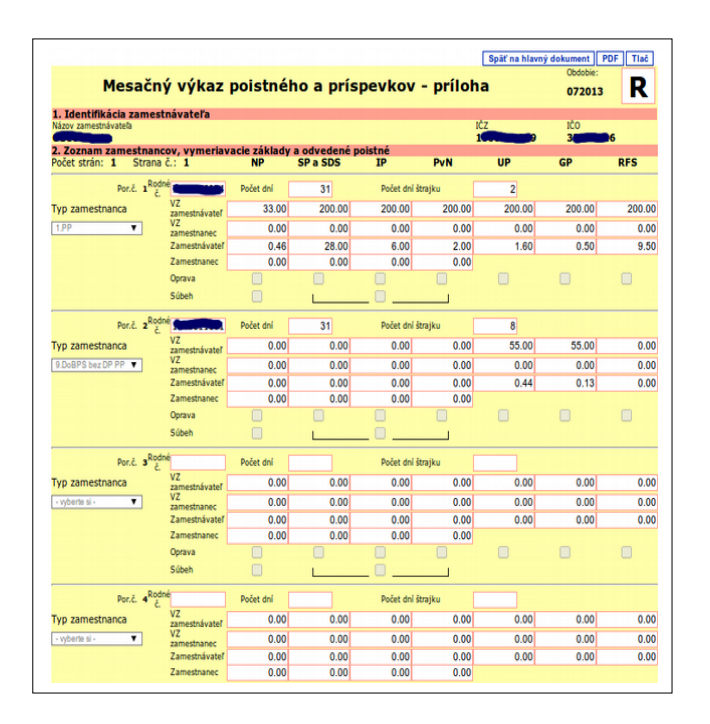

|                                             |                            |                      |          |                   |           | Späť na hlavi    | ný dokument               | PDF Tlač |
|---------------------------------------------|----------------------------|----------------------|----------|-------------------|-----------|------------------|---------------------------|----------|
| Výka:                                       | z poistné                  | ho a prís            | pevkov   | / - príloh        | ia        | Zúč<br>mer<br>05 | tované v<br>siaci<br>2013 | R        |
| . Identifikácia zam<br>lázov zamestnávateľa | estnávateľa                |                      |          |                   |           | IČZ              | IČO                       |          |
| irma s.r.o.                                 |                            |                      |          |                   |           | 1                | 3                         | 6        |
| . Zoznam zamestna<br>očet strán: 2 Stra     | incov, vymeri<br>ina č.: 1 | avacie základy<br>NP | SP a SDS | é poistné<br>IP   | PvN       | UP               | GP                        | RFS      |
| Por.č. I                                    | Obdobie                    | 052013               | Rodné č. |                   | Počet dní | 31 N             | eplatne skonče            | ený PP 📃 |
| yp zamestnanca                              | VZ<br>zamestnávateľ        | 3 567.00             | 3 567.00 | 3 567.00          | 3 567.00  | 3 567.00         | 3 567.00                  | 3 567.0  |
| 1.PP 🔻                                      | VZ zamestnanec             | 3 567.00             | 3 567.00 | 3 567.00          | 3 567.00  | 0.00             | 0.00                      | 0.0      |
|                                             | Zamestnávateľ              | 49.93                | 499.38   | 107.01            | 35.67     | 28.53            | 8.91                      | 169.4    |
|                                             | Zamestnanec                | 49.93                | 142.68   | 107.01            | 35.67     | Pc               | očet dní štrajk           | u a      |
|                                             | Súbeh                      |                      | L        |                   |           | Po               | o skončení 🗹              |          |
| Por.č. 2                                    | t Obdobie                  | 052013               | Rodné č. | <b>1000 100</b> 8 | Počet dní | 31 N             | eplatne skonče            | ený PP 🔲 |
| yp zamestnanca                              | VZ<br>zamestnávateľ        | 0.00                 | 893.00   | 893.00            | 0.00      | 893.00           | 893.00                    | 893.0    |
| 2.NP T                                      | VZ zamestnanec             | 0.00                 | 893.00   | 893.00            | 0.00      | 0.00             | 0.00                      | 0.0      |
|                                             | Zamestnávateľ              | 0.00                 | 125.02   | 26.79             | 0.00      | 7.14             | 2.23                      | 42.4     |
|                                             | Zamestnanec                | 0.00                 | 35.72    | 26.79             | 0.00      | Po               | očet dní štrajku          | u 📃 u    |
|                                             | Súbeh                      |                      | L        |                   |           | Po               | o skončení 🗌              |          |
| Por.č. 2                                    | Obdobie                    | 052013               | Rodné č. |                   | Počet dní | 31 N             | eplatne skonče            | ený PP 🗌 |
| yp zamestnanca                              | VZ<br>zamestnávateľ        | 789.09               | 789.09   | 789.09            | 789.09    | 789.09           | 789.09                    | 789.0    |
| 3.DoVP PP 🔹                                 | VZ zamestnanec             | 789.09               | 789.09   | 789.09            | 789.09    | 0.00             | 0.00                      | 0.0      |
|                                             | Zamestnávateľ              | 11.04                | 110.47   | 23.67             | 7.89      | 6.31             | 1.97                      | 37.4     |
|                                             | Zamestnanec                | 11.04                | 31.56    | 23.67             | 7.89      | Po               | očet dní štrajk           | u (      |
|                                             | Súbeh                      |                      | L        |                   |           | Po               | o skončení 🗹              |          |
| Por.č. 🖌                                    | Obdobie                    | 042013               | Rodné č. |                   | Počet dní | 30 N             | eplatne skonče            | ený PP 🗌 |
| yp zamestnanca                              | vz<br>zamestnávateľ        | 0.00                 | 400.00   | 400.00            | 0.00      | 400.00           | 400.00                    | 400.0    |
| 4.DoVP NP                                   | VZ zamestnanec             | 0.00                 | 400.00   | 400.00            | 0.00      | 0.00             | 0.00                      | 0.0      |
|                                             | Zamestnávateľ              | 0.00                 | 56.00    | 12.00             | 0.00      | 3.20             | 1.00                      | 19.0     |
|                                             | Zamestnanec                | 0.00                 | 16.00    | 12.00             | 0.00      | Po               | očet dní štrajk           | u 📃 u    |
|                                             | Súbeh                      |                      | L        |                   |           | Po               | o skončení 🗌              |          |
| Por.č. s                                    | S Obdobie                  | 052013               | Rodné č. | 8004087234        | Počet dní | 25 N             | eplatne skonče            | ený PP 🗌 |
| in ramectoanca                              | VZ                         | 1 500 00             | 1 500 00 | 1 500 00          | 1 500.00  | 1 500.00         | 1 500.00                  | 1 500.0  |

Obrazovka 6: Prehľad – Mesačný výkaz – Detail prílohy, Prehľad – Výkaz poistného a príspevkov – Detail prílohy

V hornej časti okna sa nachádzajú funkčné tlačidlá:

- *<u>Späť na hlavný dokument</u>* Návrat na prednú stranu výkazu
- **<u>PDF</u>** Zobrazenie aktuálne otvorenej strany prílohy vo formáte pdf
- <u>*Tlač*</u> Pripravenie prílohy na tlač

V dolnej časti okna sa nachádzajú tlačidlá pre vyhľadávanie záznamov v prílohe:

- *<u>Prejsť na stranu</u>* Zobrazenie zadanej strany prílohy
- *<u>Prvá</u>* Zobrazenie prvej strany prílohy
- *Predchádzajúca* Zobrazenie predchádzajúcej strany prílohy
- *Nasledujúca* Zobrazenie nasledujúcej strany prílohy
- *Posledná* Zobrazenie poslednej strany prílohy
- *<u>Hľadať</u>* Vyhľadanie záznamu v prílohe podľa zvoleného kritéria

Po zadaní čísla strany do poľa *"Strana č."* a kliknutí na tlačidlo *Prejsť na stranu* sa otvorí príslušná strana prílohy výkazu.

Vyhľadávanie záznamov v prílohe je možné podľa dvoch kritérií: Poradové číslo riadku prílohy, alebo rodné číslo zamestnanca.

Ak chcete vyhľadávať zamestnancov podľa poradového čísla riadku, resp. podľa rodného čísla, vyberte najskôr kritérium vyhľadávania označením *"Por. číslo"* alebo *"Rodné číslo"*. Následne, po zadaní požadovanej hodnoty do textového pola *"Hľadať text"*, a kliknutí na tlačidlo *Hľadať*, sa otvorí tá strana prílohy ktorá obsahuje príslušný záznam.

Keďže v prílohe mesačného výkazu môže byť ten istý zamestnanec uvedený viackrát, všetky riadky vyhovujúce vyhľadávanému rodnému číslu sú zvýraznené modrou farbou (Obrazovka 7). Prostredníctvom tlačidiel <u>*Predchádzajúci*</u> a <u>*Nasledujúci*</u> tak môžete postupne prechádzať stranami, na ktorých sa nachádzajú vyhovujúce záznamy.

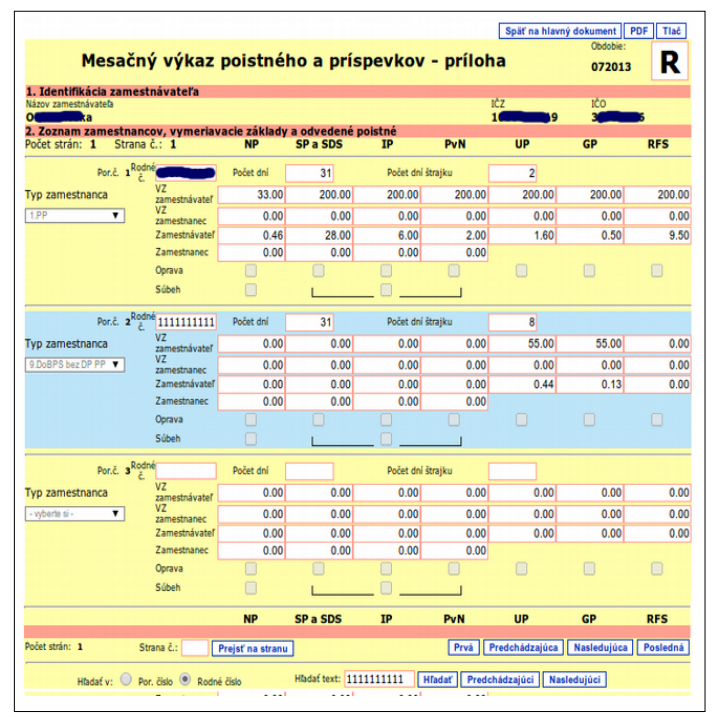

Obrazovka 7: Prehľad – Mesačný výkaz – Detail prílohy – Vyhľadávanie podľa RČ

# 2.1.3 Zobrazenie chýb

#### Zoznam chýb MVP a VPP

Pri elektronickom spracovaní výkazu v systéme EZU prebiehajú údaje uvedené na prednej strane a v prílohe dvomi nezávislými kontrolami. **Automatickou vstupnou kontrolou dokumentu** sa kontroluje vyplnenie povinných polí, formát dát a korektnosť dát podľa metodických pravidiel. **Asynchrónnou kontrolou na register**, t.j. s časovým odstupom po uložení dokumentu do systému, sa overuje splnenie ohlasovacej povinnosti zamestnávateľa (*viď. Príloha2: Podrobnosti ku kontrole na register*).

Ak si chcete prezrieť podrobné výsledky z týchto kontrol, k dispozícii sú dva zoznamy chýb na prednej strane mesačného výkazu:

- 1. Kliknite na tlačidlo *Zoznam chýb* na prednej strane výkazu (MVP alebo VPP). Otvorí sa zoznam chýb a varovaní zistených automatickou vstupnou kontrolou (Obrazovka 8).
- 2. Kliknite na tlačidlo <u>*Chyby registrácie*</u> na prednej strane výkazu. Otvorí sa zoznam chýb zistených asynchrónnou kontrolou na register (Obrazovka 9).

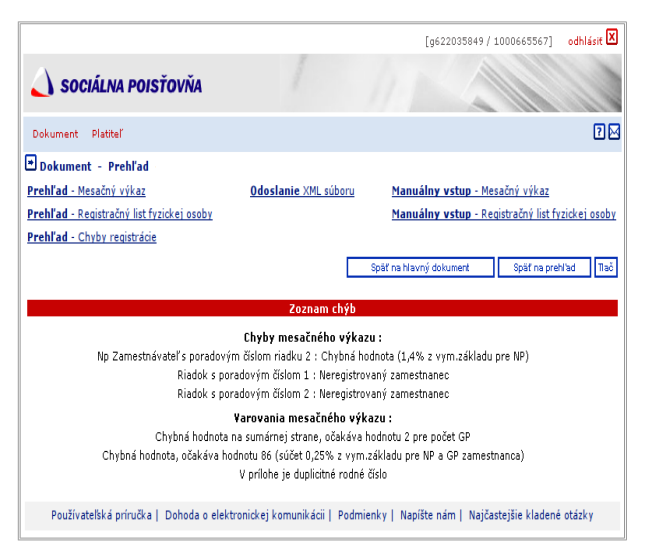

Obrazovka 8: Prehľad – Mesačný výkaz – Zoznam chýb (zhodné s VPP)

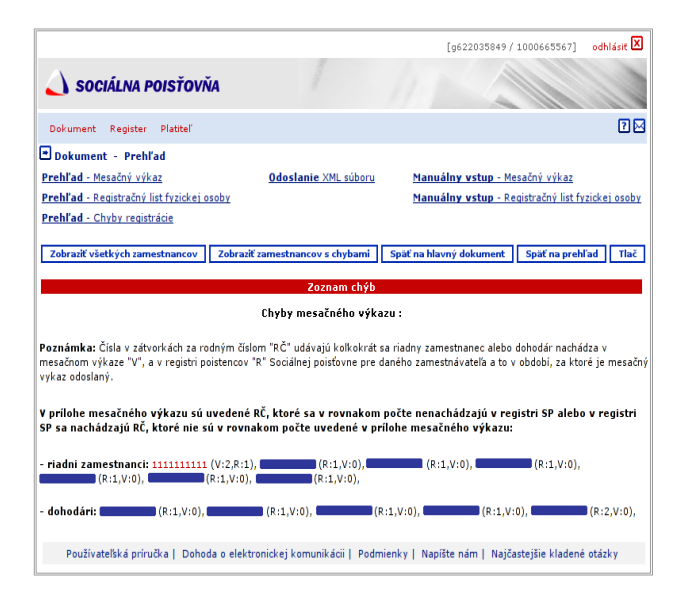

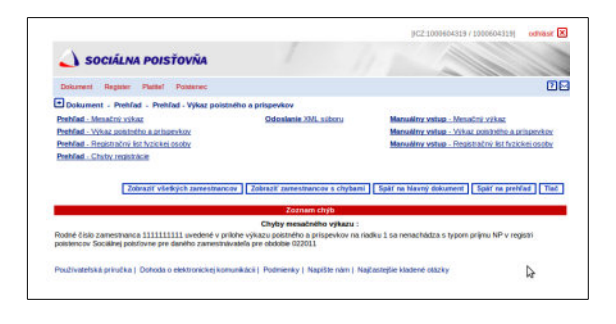

Obrazovka 9: Prehľad – Mesačný výkaz – Chyby registrácie, Prehľad – Výkaz poistného a príspevkov – Chyby registrácie

Nezrovnalosti výkazu sú v zoznamoch klasifikované podľa stupňa závažnosti:

- Chyby výkazu. Chyby zistené vstupnou kontrolou sú kritické z hľadiska akceptovania. Výkaz ktorý obsahuje chyby je vyhodnotený ako *"neakceptovaný"*. Referent zamestnávateľa je v záujme splnenia ohlasovacej povinnosti povinný opraviť dokumenty s chybami.
- Varovania výkazu. Varovania majú pre zamestnávateľa v danom čase iba informatívny charakter. Hoci nie sú kritické z pohľadu akceptovania, uloženia, ani ďalšieho spracovania dokumentu, referent zamestnávateľa by mal vždy skontrolovať správnosť takýchto údajov.
- Chyby výkazu z kontroly na register. Chyby zistené asynchrónnou kontrolou na register sú kritické z hľadiska akceptovania pre výkazy skontrolované odo dňa 1.7.2009 (viď. Poznámky, Príloha2: Podrobnosti ku kontrole na register). Tieto chyby je možné opraviť doplnením vymenovaných zamestnancov do prílohy výkazu, alebo aktualizáciou údajov v registri poistencov Sociálnej poisťovne (viď. kapitola 6 Register) odoslaním registračného listu príslušného typu.

V pravej hornej časti okna so zoznamom chýb registrácie sa nachádzajú funkčné tlačidlá:

- Zobraziť všetkých zamestnancov Dohľadanie zamestnancov z registra SP
- *Zobraziť zamestnancov s chybami* Dohľadanie zamestnancov z registra SP
- *<u>Späť na hlavný dokument</u>* Otvorenie prednej strany mesačného výkazu
- *<u>Späť na prehľad</u>* Návrat na zoznam odoslaných mesačných výkazov
- *<u>Tlač</u>* Pripravenie zoznamu chýb a varovaní pre tlač

#### Detail chyby registrácie (MV)

V zobrazených chybách na register mesačného výkazu, kliknutím na rodné číslo zobrazíte detail chyby registrácie (Obrazovka 10). Tento obsahuje záznamy poistných vzťahov daného zamestnanca platné v období za ktoré je výkaz uložený, a riadky z prílohy výkazu vyplnené pre tohto zamestnanca podľa rodného čísla.

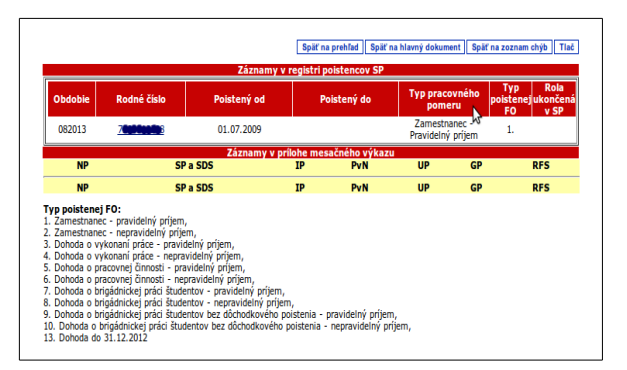

Obrazovka 10: Prehľad – Mesačný výkaz – Detail chyby registrácie

# Poznámky:

- Kontrola na register je účinná od 1.1.2009, to znamená že prebieha iba pri výkazoch ktoré sú uložené pre obdobie 01/2009 a neskoršie. Mesačné výkazy vytvárané alebo editované do obdobia 12/2008 vrátane nepodliehajú kontrole na register, takže zoznam chýb registrácie majú vždy prázdny.
- Chyby zistené kontrolou na register sú kritické z hľadiska akceptovania od 1.7.2009. Výkazy skontrolované do tohto dňa sú po prebehnutí kontroly na register vždy akceptované, a to bez ohľadu na výsledok a početnosť chýb. Každý nový alebo editovaný výkaz skontrolovaný odo dňa 1.7.2009, ktorý obsahuje kritický počet chýb registrácie, je vyhodnotený do stavu "*neakceptovaný – chyby registrácie*".

# 2.1.4 Dohľadanie zamestnancov

V detaile mesačného výkazu má referent zamestnávateľa prístup k záznamom poistných vzťahov zamestnancov. Ak si chcete prezrieť aktuálne záznamy po dohľadaní z registra poistencov SP, k dispozícii sú dva zoznamy zamestnancov (Obrazovka 11):

- Kliknite na tlačidlo <u>Zobraziť všetkých zamestnancov</u> na obrazovke s chybami registrácie (Obrazovka 9). Otvorí sa zoznam poistných vzťahov zamestnancov s platnosťou v období, za ktoré bol daný výkaz uložený do systému.
- Kliknite na tlačidlo <u>Zobraziť zamestnancov s chybami</u> na obrazovke s chybami registrácie (Obrazovka 9). Otvorí sa zoznam poistných vzťahov zamestnancov, ktoré v danom výkaze vykazujú za príslušné obdobie chybu registrácie. Tieto záznamy si vyžadujú opravu (viď. Príloha2: Podrobnosti ku kontrole na register).

Zoznam obsahuje aktuálne informácie podľa tabuľky (Tabuľka 2). Záznamy sú zoradené zostupne, t.j. na začiatku sa nachádzajú poistné vzťahy s najneskorším dátumom ukončenia alebo dátumom začiatku. Po zadaní rodného čísla môžete tlačidlom <u>*Vyhľadať*</u> rozsiahly zoznam filtrovať, a rýchlo vyhľadať vzťahy konkrétneho zamestnanca.

|         |              |             |             |                                      |                  | Rola             |
|---------|--------------|-------------|-------------|--------------------------------------|------------------|------------------|
| Obdobie | Rodné číslo  | Poistený od | Poistený do | Typ pracovného<br>pomeru             | Typ poistenej FO | ukončeni<br>v SP |
| 082013  | 8            | 16.06.2008  | 31.12.2013  | Zamestnanec -<br>Pravidelný príjem   | 1.               |                  |
| 082013  | 8            | 01.04.2012  |             | Dohodár                              | 7.               |                  |
| 082013  | 8 7          | 05.02.2012  |             | Dohodár                              | 10.              |                  |
| 082013  | 7            | 01.11.2010  |             | Zamestnanec -<br>Pravidelný príjem   | 1.               |                  |
| 082013  | <b></b> 5    | 01.02.2010  |             | Dohodár                              | 5.               |                  |
| 082013  |              | 01.02.2010  |             | Zamestnanec -<br>Pravidelný príjem   | 1.               |                  |
| 082013  | 7            | 01.10.2009  |             | Zamestnanec -<br>Nepravidelný príjem | 2.               |                  |
| 082013  | 7            | 01.07.2009  |             | Zamestnanec -<br>Pravidelný príjem   | 1.               |                  |
| 082013  | ( <b>1</b> ) | 01.02.2009  |             | Zamestnanec -<br>Pravidelný príjem   | 1.               |                  |
| 082013  | 70001        | 01.07.2008  |             | Zamestnanec -<br>Pravidelný príjem   | 1.               |                  |
| 082013  | 8            | 01.05.2006  |             | Dohodár                              | 3.               |                  |
| 082013  | 7            | 06.02.2006  |             | Zamestnanec -<br>Pravidelný príjem   | 1.               |                  |
| 082013  |              | 01.08.2005  |             | Dohodár                              | 4.               |                  |
| 082013  |              | 01.04.2005  |             | Dohodár                              | 3.               |                  |
| 082013  |              | 01.05.2004  |             | Zamestnanec -<br>Nepravidelný príjem | 2.               |                  |
| 082013  |              | 01.03.2002  |             | Zamestnanec -                        | 1.               |                  |

Obrazovka 11: Mesačný výkaz/Register – Dohľadanie zamestnancov

| Obdobie               | Obdobie spracovávaného výkazu                              |
|-----------------------|------------------------------------------------------------|
| Rodné číslo           | Rodné číslo zamestnanca                                    |
| Poistený od           | Dátum začiatku, resp. ukončenia platnosti poistného        |
| Poistený do           | (pracovnoprávneho) vzťahu zamestnanca v registri SP        |
| Typ pracovného pomeru | Typ poistného (pracovnoprávneho) pomeru s akým bol         |
|                       | zamestnanec zaregistrovaný do systému sociálneho poistenia |

# 2.1.5 Stornovanie výkazu

#### Stornovanie MVP a VPP

Ak chcete stornovať výkaz, ktorý sa nachádza v systéme EZU, kliknite na tlačidlo *Stornovať dokument* v zobrazení detailu prednej strany príslušného výkazu (Obrazovka 5).

Stornovať je možné rovnako riadny aj opravný výkaz, ale iba vtedy ak ešte nebol odoslaný na ďalšie spracovanie v systéme sociálneho poistenia, t.j. nachádza sa v stave *"nespracovaný"*. Uplynutím lehoty 5 hodín po akceptovaní je dokument odoslaný na ďalšie spracovanie (*viď*. *Príloha4: Proces spracovania dokumentov*), a ďalej ho už nie je možné stornovať.

Tlačidlo pre stornovanie výkazu nie je sprístupnené ak sa dokument nachádza v stave *"prijatý – čaká opakovanú kontrolu na register"*. Takýto výkaz je možné stornovať až po prebehnutí vyžiadanej kontroly, ktorú inicioval referent zamestnávateľ a alebo pracovník SP.

Ak výkaz stornujete, stav spracovania sa automaticky zmení na *"vrátený" (viď. Príloha3: Proces akceptovania dokumentov*), a ďalej ho už nie je možné upravovať editáciou. V prípade potreby musí byť takýto výkaz uložený do systému znovu ako nový dokument.

### Autorizácia používateľa

Pred vykonaním akcie stornovania sa otvorí dialógové okno "*Overenie údajov z grid karty*" (*vid*'. *1*.3 ). Po úspešnej autorizácii používateľa je mesačný výkaz stornovaný.

### 2.1.6 Manuálna kontrola na register

Referent zamestnávateľa má možnosť manuálne iniciovať opakovanú kontrolu na register pre tie výkazy, ktoré obsahujú chyby registrácie. Táto funkcia je určená na aktualizáciu výsledkov z predchádzajúcej kontroly, a odporúča sa používať ju po oprave chýb doplnením požadovaných registračných listov.

Iniciovať opakovanú kontrolu je možné rovnako pre riadny aj opravný výkaz, ak sa nachádza v stave "*neakceptovaný* – *chyby registrácie*". Pre vyžiadanie opakovanej kontroly kliknite na tlačidlo *Spustiť kontrolu na register* na prednej strane príslušného výkazu (Obrazovka 5).

Na obrazovke sa zobrazí upozornenie s informáciou o plánovanom dátume a čase kedy by mala byť mesačný výkaz skontrolovaný (Obrazovka 12) – aktuálny čas + 48 hodín. Tlačidlom *Späť na prehľ ad* sa vrátite na zoznam odoslaných výkazov.

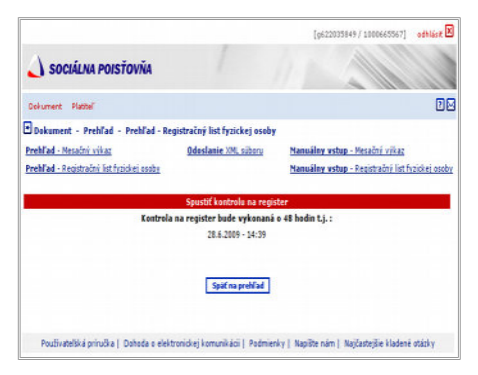

Obrazovka 12: Prehľad – Manuálna kontrola na register

Po manuálnom iniciovaní kontroly na register nadobúda stav akceptovania takéhoto mesačného výkazu hodnotu "*prijatý* – *čaká opakovanú kontrolu na register*" (*viď*. *Príloha3: Proces akceptovania dokumentov*). V tomto stave nemôžete MVP upravovať editáciou, ani stornovať v prehľade. Uplynutím naplánovanej lehoty bude mesačný výkaz podrobený asynchrónnej kontrole na register (*viď*. *Príloha2: Podrobnosti ku kontrole na register*).

# 2.2 Manuálny vstup – Mesačný výkaz poistného, Manuálny vstup – Výkaz poistného a príspevkov

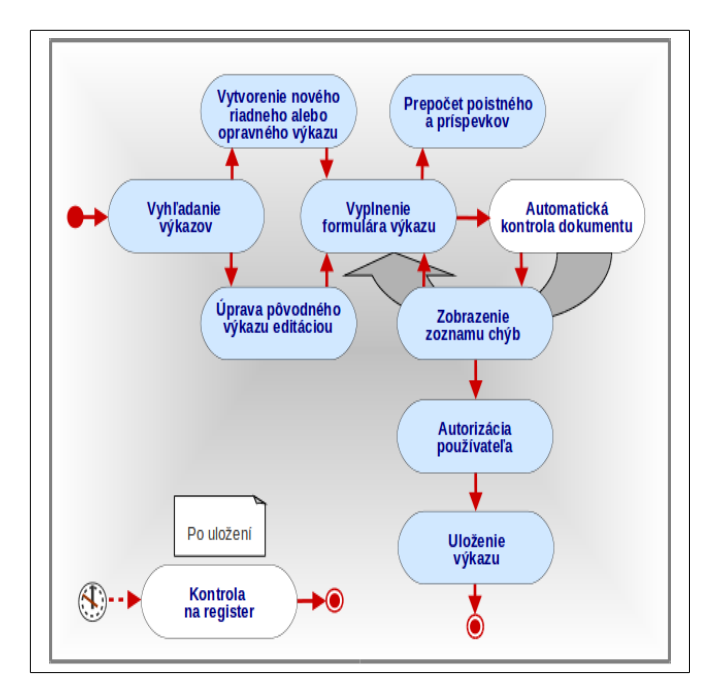

# 2.2.1 Vyhľadanie výkazu pre manuálny vstup

### Zoznam MVP a VPP

Po výbere kategórie **Výkazy**  $\rightarrow$  **Manuálny vstup** – **Mesačný výkaz, Výkazy**  $\rightarrow$  **Manuálny vstup** – **Výkaz poistného a príspevkov** z vedľajšieho menu sa otvorí dialógové okno "*Výberové kritériá*" (Obrazovka 13).

Do textového poľa *"Obdobie"* zadajte údaj vo formáte MMRRRR, zodpovedajúci mesiacu a roku, za ktorý boli mesačné výkazy s ktorými chcete pracovať odoslané. Po stlačení tlačidla *Pokračovať* sa na obrazovke zobrazí zoznam výkazov daného typu (Obrazovka 14).

Zoznam obsahuje výkazy, ktoré zamestnávateľ odoslal počas dvoch období – mesiac zadaný ako kritérium a k nemu predchádzajúci mesiac. Záznamy sú zoradené zostupne od najnovšieho, v poradí podľa obdobia a dátumu ich odoslania do EZU. V oblasti nad zoznamom sa nachádzajú identifikačné údaje a adresa sídla prihláseného zamestnávateľa. Pre každý mesačný výkaz sú v zozname uvedené aktuálne informácie podľa tabuľky (Tabuľka 1):

V pravej dolnej časti okna sa nachádza funkčné tlačidlo:

- *Nový* – Vytvorenie nového riadneho alebo opravného výkazu

|                                                              |                                                | [g622035849/1002549284]                                                       | odhlásit 🛛    |
|--------------------------------------------------------------|------------------------------------------------|-------------------------------------------------------------------------------|---------------|
| 실 SOCIÁLNA POISŤO                                            | DVŇA                                           |                                                                               |               |
| Dokument Platitel                                            |                                                |                                                                               | 22            |
| 🖻 Dokument - Manuálny vsi                                    | tup – Manuálny vstup - Mesačný výkaz           |                                                                               |               |
| Prehľad - Mesačný výkaz<br>Prehľad - Registračný list fizici | Odoslanie XML súboru<br>rei osoby              | <u>Manuálny vstup - Mesačný výkaz</u><br>Manuálny vstup - Registračný list fr | rzickej osoby |
|                                                              | Výberové kritériá<br>Obdobie (MMRRRR):* 012009 | Pokračovať                                                                    |               |
| Patrida a stal                                               |                                                |                                                                               |               |

Obrazovka 13: Manuálny vstup – Mesačný výkaz – Výberové kritériá, Manuálny vstup – Výkaz poistného a príspevkov – Výberové kritériá

|                                |              |            |                    |                       | [g6220358                              | 49/1000665567                        | ] odhlásiť 🗵               |
|--------------------------------|--------------|------------|--------------------|-----------------------|----------------------------------------|--------------------------------------|----------------------------|
| 🜙 SOCIÁLNA POIS                | ŤOVŇA        |            |                    |                       |                                        |                                      |                            |
| Dokument Platitel'             |              |            |                    |                       |                                        |                                      | 2 🖂                        |
| 🗷 Dokument - Manuálny          | vstup - M    | anuálny v  | stup - Mesa        | čný výkaz             |                                        |                                      |                            |
| Prehľad - Mesačný výkaz        |              | <u>0d</u>  | <b>oslanie</b> XML | súboru                | <u>Manuálny vstup</u>                  | <ul> <li>Mesačný výkaz</li> </ul>    | 1                          |
| Prehľad - Registračný list fy: | zickej osoby |            |                    |                       | <u>Manuálny vstup</u>                  | <ul> <li>Registračný list</li> </ul> | <u>t fyzickej osoby</u>    |
| IČZ: 1000665567                |              |            |                    |                       |                                        |                                      |                            |
| IČO/RČ:                        |              |            |                    |                       |                                        |                                      |                            |
| Sídlo: 90301 Senec,            |              |            |                    |                       |                                        |                                      |                            |
| Číslo dokumentu (EZU)          | Obdobie      | Тур        | Dátum<br>odoslania | Dátum<br>akceptovania | Vstup                                  | Akcept.                              | Sprac.                     |
| <u>V240900105852</u>           | 062009       | R          | 02.06.2009         | 02.06.2009            | elektronicky -<br>manuálne<br>upravený | akceptovaný                          | odoslaný na<br>spracovanie |
| <u>V240900105865</u>           | 052009       | o          | 26.06.2009         |                       | elektronicky -<br>manuálne<br>upravený | neakceptovaný                        | nespracovaný               |
| <u>V240900105845</u>           | 052009       | R          | 19.05.2009         | 19.05.2009            | manuálny (web)                         | akceptovaný                          | odoslaný na<br>spracovanie |
|                                |              |            |                    |                       |                                        |                                      | Nový                       |
| Dohoda o el                    | ektronickej  | komunikáci | ii   Podmienk      | y   Napíšte ná        | m   Najčastejšie k                     | ladené otázky                        |                            |

| SOCIÁLN                                                                                                    | A POISŤ<br>Elektron                                                                                                   |                                                                           | <b>A</b>                                                                                                    |                                                   | Pod<br>tel.: 0                                                                                                    | pora pre elektronică<br>906 171 737 alebo 02/<br>Kontaktry                                                                                                   | # sluzby<br>59248737<br>formulär                                                                                                    |
|----------------------------------------------------------------------------------------------------|----------------------------------------------------------------------------------------------------|---------------------------------------------------------------------------|----------------------------------------------------------------------------------------------------|---------------------------------------------------|----------------------------------------------------------------------------------------------------|----------------------------------------------------------------------------------------------------|----------------------------------------------------------------------------------------------------|
| Dokument Register Platter                                                                                                    | Poistenec                                                                                                    |                                                                           |                                                                                                    |                                                   |                                                                                                    |                                                                                                    | DE                                                                                                    |
| Dokument - Manuálny                                                                                                    | vstup - Manu                                                                                                    | álny vst                                                                  | up - Výkaz po                                                                                                    | istného a pris                                    | pevkov                                                                                                    |                                                                                                    |                                                                                                    |
| Prehľad - Mesačný výkaz<br>Prehľad - Výkaz poistného a<br>Prehľad - Registračný list fy<br>Prehľad - Chyby registrácie                                                                                                    | príspevkov<br>zickej osoby                                                                                            | 0                                                                         | doslanie XML :                                                                                                    | súboru                                            | Manuálny vstup<br>Manuálny vstup<br>Manuálny vstup                                                                                  | <ul> <li>Mesačný výkaz</li> <li>Výkaz poistného</li> <li>Registračný list f</li> </ul>                                                                       | a prispevkov<br>vzickel osoby                                                                                                    |
| ICZ: 10000                                                                                                    |                                                                                                    |                                                                           |                                                                                                    |                                                   |                                                                                                    |                                                                                                    |                                                                                                    |
| CO/RC: A CO/RC: A CO/ | Obdobie                                                                                                    | Тур                                                                       | Dátum                                                                                                    | Dátum                                             | Vstup                                                                                                    | Akcept.                                                                                                    | Sprac.                                                                                                    |
| CORC: A<br>Nizov: O<br>Číslo dokumentu (EZU)<br><u>V210300107292</u><br>v210300107292                                                                                                    | Obdobie<br>012013                                                                                                    | Тур                                                                       | Dátum<br>odoslania<br>08.02.2013                                                                                                   | Dátum<br>akceptovania<br>08.02.2013               | Vstup<br>manualny (web)                                                                                                    | Akcept.<br>akceptovaný                                                                                                    | Sprac.                                                                                                    |
| CORC: S<br>Sido: S<br><u>V210300107292</u><br><u>V210300107299</u><br><u>V210300107299</u><br><u>V210300107273</u>                                                                                                    | Obdobie<br>012013<br>012013<br>012013                                                                                 | Typ<br>O<br>O<br>R                                                        | Dátum<br>odoslania<br>08.02.2013<br>08.02.2013<br>07.02.2013                                                                       | Dátum<br>akceptovania<br>08.02.2013<br>29.01.2013 | Vstup<br>manuálny (web)<br>manuálny (web)<br>manuálny (web)                                                                         | Akcept.<br>akceptovaný<br>stornovaný<br>akceptovaný                                                                                                    | Sprac.<br>nespracovaní<br>vrátený<br>odoslaný ne<br>spracovanie                                                                                |
| CORC:<br>Conc.<br>Calo dokumentu (EZU)<br>V210300107299<br>V210300107299<br>V210300107253<br>V210300107255<br>V210300107255<br>V210300107255<br>V210300107255<br>V210300107255                                                                                                    | Obdobie<br>012013<br>012013<br>012013<br>012013<br>012013<br>012013<br>012013<br>012013<br>012013                     | Typ<br>O<br>O<br>R<br>R<br>R<br>R<br>R<br>R                               | Dátum<br>odoslania<br>08.02.2013<br>08.02.2013<br>07.02.2013<br>28.01.2013<br>25.01.2013<br>25.01.2013<br>24.01.2013               | Dátum<br>akceptovania<br>08.02.2013<br>29.01.2013 | Vstup<br>manuálny (web)<br>manuálny (web)<br>manuálny (web)<br>manuálny (web)<br>manuálny (web)<br>manuálny (web)<br>manuálny (web) | Akcept.<br>akceptovaný<br>stornovaný<br>stornovaný<br>stornovaný<br>stornovaný<br>stornovaný<br>stornovaný                                                   | Sprac.<br>nespracovali<br>vrátený<br>odoslaný n<br>spracovani<br>vrátený<br>vrátený<br>vrátený<br>vrátený<br>vrátený                           |
| Consc.<br>Colo dokumentu (EZU)<br>V10300107250<br>V210300107250<br>V210300107259<br>V210300107255<br>V210300107251<br>V210300107251<br>V210300107251<br>V210300107251<br>V210300107252                                                                                                    | Obdobie<br>012013<br>012013<br>012013<br>012013<br>012013<br>012013<br>012013<br>012013<br>012013<br>012013<br>122012 | Typ<br>O<br>O<br>R<br>R<br>R<br>R<br>R<br>R<br>R<br>R<br>R<br>R<br>R<br>R | Dátum<br>odoslania<br>08.02.2013<br>08.02.2013<br>07.02.2013<br>28.01.2013<br>25.01.2013<br>25.01.2013<br>24.01.2013<br>24.01.2013 | Dátum<br>akceptovania<br>08.02.2013<br>29.01.2013 | Vstup<br>manuálny (web)<br>manuálny (web)<br>manuálny (web)<br>manuálny (web)<br>manuálny (web)<br>manuálny (web)<br>manuálny (web) | Akcept,<br>akceptovaný<br>stornovaný<br>stornovaný<br>stornovaný<br>stornovaný<br>stornovaný<br>stornovaný<br>stornovaný<br>neakceptovaný<br>- Neakceptovaný | Sprac.<br>nespracovar<br>vrštený<br>odoslaný n<br>spracovanie<br>vrštený<br>vrštený<br>vrštený<br>vrštený<br>vrštený<br>vrštený<br>nespracovar |

Obrazovka 14: Manuálny vstup – Zoznam mesačných výkazov, Manuálny vstup – Zoznam výkazov poistného a príspevkov

#### Poznámky:

• Možnosti práce s výkazom v manuálnom vstupe závisia od existencie a stavu dokumentov v období zadávanom ako výberové kritérium: 1. **Nový riadny výkaz** je

možné vytvoriť iba pre obdobie, za ktoré ešte nebol vytvorený žiadny dokument, alebo predchádzajúci výkaz typu R je *"vrátený*"; 2. **Nový opravný výkaz** je možné vytvoriť iba pre obdobie, v ktorom je výkaz typu R *"odoslaný na spracovanie*", alebo predchádzajúci výkaz typu O v stave *"odoslaný na spracovanie*" alebo *"vrátený*"; 3. **Upraviť existujúci riadny alebo opravný výkaz editáciou** pôvodných údajov je možné iba pre obdobie, v ktorom sa tento výkaz typu R alebo O, nachádza v stave *"nespracovaný*".

# 2.2.2 Vytvorenie a uloženie MVP a VPP – riadny alebo opravný dokument

# Vyplnenie prednej strany MVP a VPP

Vytvorenie nového dokumentu je možné iba ak sa v zadanom období nenachádza žiadny výkaz v stave "*nespracovaný*". Používateľ môže postupovať dvomi spôsobmi.

- Ak chcete vytvoriť nový výkaz s použitím prázdneho formulára, kliknite na tlačidlo <u>Nový</u>. Otvorí sa prázdny editovateľný formulár bez vyplnených údajov o poistnom – predná strana (Obrazovka 15). Obdobie výkazu zodpovedá mesiacu, ktorý bol zadaný vo výberových kritériách. V záhlaví formulára sa nachádza nasledovné upozornenie: "Vytvárate nový výkaz pre obdobie: MMRRRR".

**Upozornenie:** Ak sa pre zadané obdobie nachádza v systéme riadny alebo opravný výkaz v stave *"nespracovaný"*, na editáciu sa otvorí práve tento dokument. Oba vyššie uvedené postupy v tomto prípade neumožnia vytvorenie nového dokumentu, ale úpravu už existujúceho editáciou pôvodných údajov. V záhlaví formulára (Obrazovka 15) sa nachádza nasledovné upozornenie: *"Pokračujete v editovaní výkazu s číslom: XXXXXXXXXXXX, uloženého dňa: DD.MM.RRR hh:mm*"

**Upozornenie:** Ak sa pre zadané obdobie nachádza v systéme výkaz v stave *"prijatý – čaká opakovanú kontrolu na register"*, dokument nie je možné editovať v manuálnom vstupe, ani stornovať kým na ňom neprebehne kontrola. Tieto operácie môžete urobiť až po prebehnutí kontroly na register, ktorú inicioval referent zamestnávateľa. V záhlaví formulára

(Obrazovka 15) sa nachádza upozornenie: "Pokračujete v editovaní výkazu s číslom: XXXXXXXXXX, uloženého dňa: DD.MM.RRR hh:mm. Výkaz nie je možné editovať, lebo má naplánovanú kontrolu na register!"

| Lizkiadni identifikicia     Sociala potimie     poda 2 price     prove prove pr                                                                                                    |                                                                                                    | o a príspevkov                                                                                                    | Obdobie:                                                                                                    |
|----------------------------------------------------------------------------------------------------|----------------------------------------------------------------------------------------------------|----------------------------------------------------------------------------------------------------|----------------------------------------------------------------------------------------------------|
| Social potentia<br>goods 2: 19     K2<br>1900 1900 1900 1900 1900 1900 1900 1900                                                                                                    | kladná identifikácia                                                                                                    |                                                                                                    | 012013                                                                                                    |
| 2. Identifiaire internativaters 2. Identifiaire internativaters 2. Identifiaire internativater                                                                                                    |                                                                                                    | Sociálna poisťovňa<br>pobočka č. 210<br>Kapitulská<br>97426 Banská Byst                                                                                                    | ıčz<br>10000009                                                                                                    |
| Definition       E-mail         Teldin       E-mail         Samoory       Case design         A Soldman policitativa particular standow stochadow spormia)       2000 design         A Soldman policitativa particular standow stochadow spormia)       2000 design         A Soldman policitativa particular standow stochadow spormia)       2000 design         A Soldman policitativa particular standow stochadow spormia)       2000 design         A Soldman policitativa particular standow stochadow spormia)       0.000 design         A Soldman policitativa particular standow stochadow spormia)       0.000 design         A Soldman policitativa particular standow stochadow spormia)       0.000 design         A Soldman policitativa particular standow stochadow spormia)       0.000 design         A Soldman policitativa particular standow stochadow spormia)       0.000 design         A Soldman policitativa particular standow stochadow spormia)       0.000 design         A Soldman policitativa particular standow stochadow spormia)       0.000 design         Soldman policitativa particular standow stochadow spormia)       0.000 design         Soldman policitativa particular standow stochadow spormia)       0.000 design         Soldman policitativa particular standow stochadow spormia)       0.000 design         Výkaza polistiného a príspevkov stochadow spormia)       2.2000 standow standi sporatical spora                                                                                                    | entifikácia zamestnávateľa<br>zamestnávateľa                                                                                                    | Ide                                                                                                    | ntifikátor                                                                                                    |
| Tedori E-mail      Source of the second protection      Source of the second protection      Source of the second protecti                                                                                                    | <b>na</b> ka                                                                                                    |                                                                                                    | čo 🔻 💼                                                                                                    |
| Commit is posterily bet zamestinivateľa     Čdie úču       3. Bankový účet zamestinivateľa     Čdie úču       4. Súhra politicího a príspevkov     Zametnice:       25. Schlart politicího a príspevkov     283.20 (2.20       29. s SS (zamoh politicího a príspevkov     817.28 (2.20       29. s SS (zamoh politicího a príspevkov     0.000 (2.20       10. (politici v ramentanosti)     0.000 (2.20       10. (politici v ramentanosti)     10.20       10. (politici v ramentanosti)     10.20       10. (politici v ramentanosti)     10.20       10. (politici v ramentanosti)     10.20       10. (politici v ramentano                                                                                                    | n E-mail                                                                                                    |                                                                                                    |                                                                                                    |
| 3. Bankový účet zmestnivsteľa<br>Nove knivy Ceto úče<br>Sistem politiného a prispevkov<br>2. Sistem politiného a prispevkov<br>2. Sistem politiného a prispevkov<br>2. Sistem politiného a prispevkov<br>P (matéri politiného a prispevkov<br>2. Sistem politiného a prispevkov<br>2. Sistem politiného a prispevkov<br>3. Sistem politiného a prispevkov<br>3. Sistem politiného a prispevkov<br>3.                                                                                                    | aaa                                                                                                    |                                                                                                    | ]                                                                                                    |
| Silvern politikhe a prispevkov     Zanstatuno:     Zanstatuno:     Zansta                                                                                                    | nkový účet zamestnávateľa<br><sup>banky</sup>                                                                                                    | Číslo účtu                                                                                                    |                                                                                                    |
| A. Sum portache a projectival     Zamediane:     Zamediane:                                                                                                    | ten nelete ite e este este                                                                                                    |                                                                                                    |                                                                                                    |
| W0 (minimacki potenini)       233.20 (<br>233.20 (<br>241.20 (<br>241.2 | hrn poistneho a prispevkov                                                                                                    | Zamestnanec                                                                                                    | Zamestnávateľ                                                                                                    |
| SP 3 55(fick a prispektor i statube 600dovi sporeia) SP 3 55(fick a prispektor i statube 600dovi sporeia) SP 3 55(fick a prispektor i statube 700dovi sporeia) SP 3 55(fick a prispektor i statube 700dovi sporeia) SP 3 55(fick a prispektor i spr                                                                                                    | mocenské poistenie)                                                                                                    | 283.20 €                                                                                                    | 283.20                                                                                                    |
|                                                                                                    | DS(starobné poistenie a starobné dôchodkové sporenie)<br>alidné poistenie)                                                                                                    | 817.28 €                                                                                                    | 2 860.48                                                                                                    |
| UP (inzevé postenie) xxx i i i i i xxx i i i i i xxx i i i i xxx i i i i xxx i i i i xxx i i i i xxx i i i i xxx i i x x i i i xxx i i x x i i x x i i x x i i x x i i x x i x x i i x x i x x x x i x x i x x i x x i x x i x x x i x x x i x x x i x x x i x x x i x x x i x x x i x x x i x x x i x x x i x x x x i x x x x x i x x x x x x x x x x x x x x x x x x x x                                                                                                    | oistenie v nezamestnanosti)                                                                                                    | 0.00 E                                                                                                    | 0.00                                                                                                    |
|                                                                                                    | razové poistenie)                                                                                                    | XIX                                                                                                    | 163.41                                                                                                    |
| B75 (rearring find solitarity)     xx     C       Poistiné a prísperky k úhrade     5.4       S. Podpiny a odtačky počlatok     Ditor vypleni formula     Ditor vypleni formula       Polistiné a prísperky k úhrade     5.4       S. Podpiny a odtačky počlatok     O6 02.2013       Polistiné a prísperky k úhrade     5.4       Polistiné a prísperky k úhrade     5.4       Polistiné a prísperky k úhrade     5.4       Polistiné a prísperky k úhrade     5.4       Polistiné vyple     O6 02.2013       Ditor vypleni formula     Ditor vypleni formula       Polistiné priváti (2020)     0.60 02.2013       S. So podne o dritačky polistiné     prés ottački priváti (2020)       Výčkaz polstného a príspevkov     2000 0000 0000 0000 0000 0000 0000 000                                                                                                    | rančné poistenie)                                                                                                    | XXX                                                                                                    | 51.04                                                                                                    |
| Poistné a príspevky k úhrade     5 4       S. Podpisy a odtlačky pečlatok     Diam vyplena tomular       Okon vypleni     06.02.2013       Okon vypleni     06.02.2013       Okon vypleni     06.02.2013       Okon vypleni     06.02.2013       Okon vypleni     06.02.2013       Okon vypleni     06.02.2013       Okon vypleni     06.02.2013       Okon vypleni     06.02.2013       Okon vypleni     06.02.2013       Okon vypleni     0.0013       Okon vypleni     0.0014                                                                                                    | ezervný fond solidanity)                                                                                                    | XXX                                                                                                    | 970.46                                                                                                    |
| S. Podpiegra odtlačky pečlatok     Small vypilevila formular     S. Podpiegra odtlačky pečlatok     Small vypilevila     Small vypilevila     Small vyp                                                                                                    | Poi                                                                                                    | stné a príspevky k úhrade                                                                                                    | 5 429.07                                                                                                    |
| EX zametskivateň žd.C31/26/26-4/26/MQ2/26/1/3<br>Koča podri z 401/26/26/26/26/26/26/26/26/26/26/26/26/26/                                                                                                    | okumentu V210300107291<br>prevzatia 08.02.2013 11:51:48                                                                                                    | 08.02.2013                                                                                                    |                                                                                                    |
| CK occ postovne C(Res) (PriCUMUVASL)(privojen1240002) anestnivates 5  CUICHT formulie  CUICHT formulie  CUI                                                                                                    | mestnávatela 26LCf31gEDIz3u+nQEWMQ/2HaFU=                                                                                                    | podpis a odtlačok pečiatky                                                                                                    | podpis a odtlačok pečiatky                                                                                                    |
| Uložť formulir           Uložť formulir           Váchť formulir           Pokračujete v editovaní výkazu poistného a príspevkov s čidom: Y210300107292 uloženého dát: 2/4/13 11           Výkaz poistného a príspevkov         Žičtovní v mesici           Uložť formulir         Žičtovní v mesici           Uloží sladní spotník         Socilia podbriťa           Výkaz poistného a príspevkov s čidom: Y210300107292 uloženého dát: 2/4/13 11         Žičtovní v mesici           Uloží sladní slenitříkici         Socilia podbriťa           Vojkaz poistného a príspevkov         Socilia podbriťa           Vojkaz polstného         Socilia podbriťa           Vojka zamestnávstelo         Socilia podbriťa           Vojkaz positného a príspevkov         Zametňukať           Uloží Sanda Bynici         Zametňukať           Socilia podbriťa         Zametňukať           Socilia podbriťa         Zametňukať           Socilia podbriťa         Zametňukať           Socilia podbriťa         Zametňukať           Socilia podbriťa         Zametňukať           Socilia podbriťa         Zametňukať           Socilia podbriťa         Zametňukať           Socilia podbriťa         Zametňukať           Socilia podbriťa         Zametňukať           Socilia podbriťa                                                                                                    | grid karty HI                                                                                                    | cuų= zamestnavateia                                                                                                    | 54                                                                                                    |
| Utestif formular       Zataum chyle       Prepositif suminus uteras       Priloha         Pokračujete v editovani výkazu polstného a príspevkov s čislom: Y210300107292 utekného dála: 2/4/13 11       Zúčované v mesical         Výkaz polstného a príspevkov       Zúčované v mesical       Diali         Výkaz polstného a príspevkov       Zúčované v mesical         Uterativitácia       Socilia potšová       Zúčované v mesical         Vákaz polstného a príspevkov       Socilia potšová       Zúčované v mesical         Uterativitácia       Socilia potšová       Zúčované v mesical         Valká šeneká šejetica       Litované v mesical       Dialia         Zistované v mesica       Dialia       Dialia       Dialia         Zistované v mesica       Dialia       Dialia       Dialia       Dialia         Zistované v mesica       Dialia       Dialia <t< th=""><th>Uložiť</th><th>formulár</th><th></th></t<>                                                                                                    | Uložiť                                                                                                    | formulár                                                                                                    |                                                                                                    |
| Vykaz polszineno a prispevkov Ciał vykaz<br>Li Zikiedni identifikicia<br>Sociała połskać 2.20 kr. 20 kr. 20 k                                                                                                    | Uložiť formulár                                                                                                    | Zoznam chýb Prepočítať sumár                                                                                                    | nu stranu Priloha Spät                                                                                                    |
|                                                                                                    | Uložiť formulár<br>račujete v editovaní výkazu poistného a príspevkov                                                                                                    | Zoznam chýb Prepočitať sumár<br>s číslom: Y210300107292 uložené<br>Zúčtovat<br>01201                                                                                                    | nu stranu Priloha Spät<br>ho dňa: 2/8/13 11:42 AM<br>né v mesiaci<br>3                                                                                                    |
|                                                                                                    | Uložiť formulár<br>račujete v editovaní výkazu poistného a príspevkov<br>Výkaz poistného a prísj                                                                                                    | Zoznam chýb Prepočitať sumár<br>s číslom: ¥210300107292 uložené<br>Zúčtova<br>pevkov Čližo<br>Číslo vý<br>01992                                                                                                    | nu stranu Priloha Spät<br>ho dña: 2/8/13 11:42 AM<br>né v mesiaci<br>3<br>azu<br>013                                                                                                    |
|                                                                                                    | Udžiť formular<br>račajete v editovaní výkazu polstného a príspevkov<br>Výkaz polstného a prísy<br>kladná ident/fikácia                                                                                                    | Zoznam chýb Prepočitať sumier<br>s čislom: ¥ 210300107292 doženú<br>pevkov člávy<br>potočak z 210<br>protočak z 210                                                                                                    | nu stranu ) Priloha ) Spät<br>ho dňa: 2/8/13 11:42 AM<br>ké v mesiaci<br>32<br>azu<br>013                                                                                                    |
|                                                                                                    | Utoří tornutír<br>račujete v editovaní výkazu polstného a príspevkov<br>Výkaz polstného a prísj<br>kladná identifikácia                                                                                                    | Zoznam chýb Prepočisť sumičr<br>s čislom: Y210300157292 ukožení<br>pevkov 01201<br>Cislov V<br>01992<br>Sociale spotloví<br>spotlač z 210<br>kapitalá<br>942 Susuki By                                                                                                    | nu stranu Priloha Spät<br>ho dňa: 2/8/13 11:42 AM<br>vé v mesiaci<br>3 azu<br>013<br>tíz<br>strica                                                                                                    |
| Telefon E-mail                                                                                                    | Udobí formulir<br>račujete v editovali výkazu polstného a príspevkov<br>Výkaz polstného a prísy<br>kladná identifikácia<br>entifikácia zamestnávateľa<br>zmetnávátů                                                                                                    | Zeznam chýto Prepočitať sumici<br>s čislom: Y 210300107202 ukočené<br>pevkov 01201<br>Cátory y<br>01992<br>Sociálna poštví<br>podoža č 210<br>Kapitaliá<br>stradu Samid By                                                                                                    | nu stranu   Priloha   Spit<br>ho dha: 2/8/13 11:42 AM<br>ho dha: 2/8/13 11:42 AM<br>ho                                                                                                    |
| letoni e mila         Cancora         Sancky účet zamestnávateľa         Sancky účet zamestnávateľa         Súhr polstného a príspevkov         Zamestnávateľ         Súhr polstného a príspevkov         Zamestnávateľ         S9 a SOS(zámok polsnie a zamohé šúdrodkové spornie)         S9 a SOS(zámok polsnie a zamohé šúdrodkové spornie)         S9 a SOS(zámok polsnie a zámohé šúdrodkové spornie)                                                                                                    | Udobí formular<br>uračajele v editovali výkazu polstného a príspu<br>Výkaz polstného a prísp<br>kledni léentrikáčia<br>entifikácia zamestnivateľa<br>ametilivači                                                                                                    | Zzznam chyls Prepočiat sumir<br>s čislom: Y210300107202 ukolemi<br>pevkov člova<br>popevkov člova<br>sociata postovi<br>podota 2.0<br>sociata postovi<br>podota 2.0<br>sociata postovi                                                                                                    | nu stranu   Priloha   Spit<br>ho dha: 2/8/13 11:42 AM<br>ho dha: 2/8/13 11:42 AM<br>ho dha: 2/8/13 11:42 AM<br>ho dha: 2/8/13 11:42 AM<br>ho dha<br>bi residue<br>tica<br>tica<br>tica<br>tica<br>tica                                                                                                    |
| 3. Bankový účet zamestňávateľa<br>Nazv kolný         Čislo úču           4. Súbra polstného a príspevikov         Zamestnávateľ           4. Súbra polstného a príspevikov         Zamestnávateľ           10º (remocznák postenie)         32.62/c           59 a Súčj(stanné postné a stantné dúchoškové spornie)         196.52/c                                                                                                    | Utobř formular<br>vročajete v editovaní výkazu polstného a príspu<br>Výkaz polstného a prísp<br>kladná identifikácia<br>entifikácia zamestnávateľa<br>zmetnávata                                                                                                    | Zzznam chýb Prepočitať sumár<br>s čislom: Y210300107292 okočené<br>pevkov čložov<br>potokov čložov<br>potoka z 20<br>Sociáha potovň<br>potoka z 20<br>Sociáha potovň<br>s 97425 Bundi By                                                                                                    | nu stranu   Priloha   Spiti<br>ho dha: 2/s/13 11:42 AM<br>é v mesiad<br>3 aza<br>1013 0<br>kt/2<br>kt/2<br>kt/2<br>kt/2<br>kt/2<br>kt/2<br>kt/2<br>kt/2                                                                                                    |
| Nazvi kalný Cilú učtu<br>4. Súhrm polstného a príspevkov<br>2. anedowne: Zamedowne: Zamedowne:<br>59 a 505(Jatomé podenie a tarotné śódrotkové spornie) 196.52(C                                                                                                    | Udoží formular<br>vročajete v editovaní výkazu polstohko a príspi<br>Výkaz polstného a príspi<br>víkladná identifikácia<br>entifikácia zamestnávate/a<br>zamestnávate<br>a Email<br>vola Baa                                                                                                    | Zzozam chýb Prepočiať sumir<br>s čislom: Y210300107292 ukožení<br>DPEVKOV 02100<br>Spočekov<br>Spočiko podpiví<br>poboča 210<br>spočika spočeví<br>spočak 210<br>spoček 210<br>spoček | nu stranu   Priloha   Spik<br>ho dika: 2/8/13 11:42 AM<br>é v mesiad<br>3 anu<br>013<br>3 tříca<br>2 tříca<br>2 tříca<br>2 tříca<br>2 tříca<br>2 tříca                                                                                                    |
| 4. Súhrn polstného a prépevicov         Zamednone:         Zamednone:           Nº (nemocanské polstného         32.62/C            59 a SOS(planché polstnéh a standné ślichodkové spornie)         166.52/C                                                                                                    | Utobiť tornutir<br>načujete v editovani výkazu poistného a príspevkov<br>Výkaz poistného a prísp<br>kladni identifikácia<br>antezivistníh<br>a <u>E-mai</u><br>a <u>E-mai</u><br>a <u>a</u><br>a <u>a</u><br>a <u>a</u>                                                                                                    | Zzzzam chýb Prepolitať sumár<br>s čislom: Y210300107292 ukolení<br>pevkov 201201<br>Cliovýb<br>prokla 210<br>spolicka 210<br>spolicka 210<br>spolicka 210<br>spolicka 210                                                                                                    | nu utranu   Priloha   Spit<br>ho diha: 2/8/13 11:42 AM<br>ho diha: 2/8/13 11:42 AM<br>ho di ali 2/8/13 11:42 AM<br>ho diha: 2/8/13 11                                                                                                    |
| Zamestnanec         Zamestnanec           SP a SD6(stannin poletnin a stambné dôchoňkové sporenie)         32 62/6           106 (nemocenské poletnin a stambné dôchoňkové sporenie)         106 62/2                                                                                                    | Utobiť formulir<br>račujete v editovali výkazu poistného a príspevkov<br>Výkaz poistného a prísp<br>kladní identifikácia<br>ameteriskuto<br>a <u>Emal</u><br>se <u>Emal</u><br>se <u>Emal</u><br>se <u>Emal</u><br>se <u>Emal</u><br>se <u>Emal</u>                                                                                                    | Zaznam chylo     Prepočitať sumir       s čálom: Y 110300107202 uložené     20/2010       pevkov     01001       Oglevicov     01922       Sociálna počehr     97426 Banká By       V     1       V     1                                                                                                    | nu stranu   Prilcha   Spit<br>ho dña: 2/8/13 1142 AM<br>té v mesiad<br>3 azu<br>013<br>2 L/2<br>2 L/2 |
| NP (nemocenske postone) 32.62/C<br>SP a SDS(stanbné postenie a stanbné dôchodkové sporenie) 166.52/C                                                                                                    | Utobiť formulir<br>vračajele v editovali výkazu polstného a príspuvkov<br>Výkaz polstného a prísp<br>kladná léentříkácia<br>entříkácia zamestnávateľa<br>zamedoloždů<br>mol Smal<br>com 2003<br>a Smal<br>com 2003<br>antový účet zamestnávateľa<br>zaky                                                                                                    | Zzznam chyb Prepočiat sumin<br>s čislom: Y210300107202 ukolam<br>pevkov člov<br>01920<br>Sociata postovi<br>poboča 2:10<br>sociata postovi<br>poboča 2:10<br>sociata postovi<br>poboča 2:10<br>sociata postovi                                                                                                    | nu stranu   Priloha   Spik<br>ho dita: 2/6/13 11-62 AM<br>el v mesiad<br>3 azzi<br>013   0<br>etafia<br>etafia<br>etafia<br>etafia<br>etafia<br>etafia<br>etafia<br>etafia<br>etafia<br>etafia<br>etafia<br>etafia<br>etafia<br>etafia                                                                                                    |
| or a publickaroune posterine a staroome opchookove sporeme) 166.02 K                                                                                                    | Utobiť formulir<br>vročajele v editovali výkazu polstného a príspevkov<br>Výkaz polstného a príspi<br>ktrodni léentrikácia<br>entifikácia zamestnávateľa<br>zamešiváci<br>za<br>a<br>nakový úcet zamestnávateľa<br>poly<br>ktrodniko a príspevkov                                                                                                    | Zzznam chylo Prepočitať sumár<br>s čislom: Y210300107292 okočené<br>pevkov Člov<br>01920<br>Sociaha posťovih<br>poboča č. 210<br>97455 Banda By<br>Cálo účau<br>Čálo účau<br>Zamednanec                                                                                                    | nu stranu   Priloha   Spik<br>ho difa: 2/8/13 11-2 AM<br>é v mesiad<br>3 azu<br>1013   0<br>é dia 122<br>etica   122<br>etica   122<br>eti                                                                                                    |
| P (invalidne poistenie) n onic                                                                                                    | Utočiť tornutír           uračujste v editovali výkazu poistného a príspevkov           Výkaz poistného a príspevkov           kladná identifikácia           szmecholasta           n         E-mail           n         E-mail           nalový účet zamestnívateľa           ankový účet zamestnívateľa           ankový účet zamestnívateľa           ankový účet zamestnívateľa           ankový účet zamestnívateľa           ankový účet zamestnívateľa           ankový účet zamestnívateľa           ankový účet zamestnívateľa                                                                                                    | Zzznam chýb Prepočiať sumir<br>s čálom: Y210300107292 ukčení<br>pevkov 02100<br>Social potovík<br>poboža 2.10<br>social potovík<br>poboža 2.10<br>social potovík<br>poboža 2.10<br>social potovík<br>poboža 2.10<br>social potovík<br>potová 2.10<br>social potovík<br>potová 2.10<br>social potová 2.10<br>social potová 2.10<br>social                                                                                                    | nu utranu Priloha Spitt<br>ho disu 25/8/33 11-22 AM<br>é v mesiad<br>3 azu<br>1013<br>3 tř.2<br>2 tř.2<br>2                                                                                                    |
| PvN (poistenie v nezamestnanosti) 0.00C                                                                                                    | Utobiť formulir<br>vračujete v editovani výkazu poistného a príspevkov<br>Výkaz poistného a prís<br>ikledná identifikácia<br>zmetokukta<br>zmetokukta<br>zmetokuk | Zaznam chylo         Prepočitať sumitr           z čálom: * 210300107282 dožení         Zúčino           pevkov         Žúčnov           pevkov         Čálo (1)           Sociálna solobačka         210 (1)           Sociálna solobačka         210 (1)           Sociálna solobačka         210 (1)           Sociálna solobačka         210 (1)           Sociálna solobačka         210 (1)           Sociálna solobačka         210 (1)           Sociálna solobačka         210 (1)           Sociálna solobačka         210 (1)           Sociálna solobačka         210 (1)           Sociálna solobačka         210 (1)           Sociálna solobačka         210 (1)           Sociálna solobačka         210 (1)           Sociálna solobačka         210 (1)           Sociálna solobačka         210 (1)           Čálo účku         32 82 (1)           Sociálna solobačka         32 82 (1)           Sociálna solobačka         32 82 (1)                                                                                                    | nu stranu   Prilcha   Spit<br>hu dha: 2/8/13 11:42 AM<br>té v mesiad<br>3 azu<br>013<br>2 k/2 k/2<br>2 k/2 k/2<br>k/2 k/2<br>k/2 k/2<br>k/2<br>k/2 k/2<br>k/2<br>k/2 k/2<br>k/2<br>k/2 k/2<br>k/2<br>k/2<br>k/2<br>k/2<br>k/2<br>k/2<br>k/2<br>k/2<br>k/2                                                                                                    |
| UP (úrazové poistenie) xxxx                                                                                                    | Utabiť formulir           uračijele v editovali výkazu polstného a príspevkov           Výkaz polstného a príspevkov           kladná klentifikácia           ametnávatela           zametnávatela           ametnávatela           ametnávatela           ametnávatela           ametnávatela           ametnávatela           banky           hra polstného a príspevkov           moznné polstního           útočké důdovávé sporne)           stále polstníka                                                                                                    | Zzznam chyb         Prepočiat sumir           z čálom: Y 1000017202 uložení         Zlóbra           pevkov         Žlóbra           Ojevkov         Člóbra           Socialna podbyň         podbala           Podbala         Zlóbra           Socialna podbyň         podbala           Vidbara         R           Vidbara         R           Čálo (ðlu)         R           Zamethranec         22.62/c           166 52/c         0.00/c           0.001         20.00/c                                                                                                    | nu stranu   Priloha   Spik<br>ho dira: 2/6/13 11-2 AM<br>el v mesiad<br>3 220<br>013<br>10<br>10<br>10<br>10<br>10<br>10<br>10<br>10<br>10<br>10<br>10<br>10<br>10                                                                                                    |
| GP (garančné poistenie) xxx                                                                                                    | Uteští formulir      Výkaz poistného a príspivkov      Výkaz poistného a príspi      Sandováva      Smal      Sandováva      Smal      Sandováva      Smal      Sandováva      Smal      Sandováva      Sandováva      Smal      Sandováva      Sandováva      S                                                                                                    | Zzanam chyby         Prepočitať sumir           z čálom:         Y 210300107202 okoľami           pevkov         Židbran           povkov         Čidbran           Sociálna pošovih         počača           povkov         Židbran           Povkov         Čidbran           V 2000         počača           Sociálna pošovih         počača           V 2000         židbran           V 2000         židbran           Židbran         židbran           Čidbrižku         Židbran           Židbran         židbran           Židbran         židbran                                                                                                    | nu stranu   Priloha   Spit<br>ho dita: 2/8/13 11-2 AM<br>et v mesiad<br>3 azu<br>113<br>brica   LC<br>100<br>eetefikitor<br>CO   100<br>Eetefikitor<br>Zamestrukvitef<br>32 62<br>52<br>522<br>522<br>522<br>0.000<br>0.000                                                                                                    |
| RFS (rezervný fond solidarity) xxx                                                                                                    | Utočiť tornutír           uračujste v editovali výkazu polstného a príspevkov           Výkaz polstného a príspevkov           kladná identifikácia           samednávala           a           B           a           B           Jaka           Jaka           Markový účel zamestnávatela           Jaka           Jaka                                                                                                    | Zzznam chyby         Prepočitať sumir           z čislom: Y210300107292 okčení         Zúčtorať           pevkov         Číslo (100)           Socialna postovih         pobľač 2:10           pobľač 2:10         k           pobľač 2:10         k           pobľač 2:10         k           pobľač 2:10         k           Cálo úču         k           Čálo úču         k           Zamestnane:         32.62[¢           0:000 (č         0.000 (č           0:000 (č         0.000 (č           xxx         xx                                                                                                    | nu stranu   Priloha   Spit<br>ho dia: 25/213 11-2 AM<br>at y mesiad<br>3 azu<br>013<br>torca   C<br>extifuitor<br>C<br>Zametrikutor<br>C<br>Zametrikutor<br>2 562 82<br>0 000<br>0 000<br>3 11.53                                                                                                    |
|                                                                                                    | Utobiť formulir  Utobiť formulir  Výkaz poistného a prísevkov  Výkaz poistného a prísevkov  kitedná identifikáci  meteksivata  Entifikácia zamestnávateľa  meteksivata  Entifikácia zamestnávateľa  meteksivata  meteksivata  met                                                                                                    | Zaznam chyb         Prepočitať sumitr           z čálom: * 210300107282 dožení         Zúčina           pevkov         Zúčina           pevkov         Sociala           Sociala         John           Sociala         Sociala           Pevkov         Sociala           Sociala         Sociala           Velkov         Sociala           Sociala         Sociala           Velkov         Sociala           Sociala         Sociala           Velkov         Sociala           Sociala         Sociala           Velkov         Sociala           Sociala         Sociala           Velkov         Sociala           Sociala         Sociala           Velkov         Sociala           Cálo účtu         Sociala           Zamestranec         Sociala           Velkov         Sociala           XXX         XX                                                                                                    | nu stranu   Prilcha   Spit<br>hu dha: 2/8/13 1142 AM<br>te' mesiad<br>3 azi<br>013<br>2 //2 //2 //2 //2 //2 //2 //2 //2 //2 /                                                                                                    |
| Poistné a prispevky k úhrade 1                                                                                                    | Utabit formulir         vračajate v editovali výkaza poistného a príspevkov         Výkaz poistného a príspevkov         kladní klentifikácia         sametnávstvá         sametnávstvá                                                                                                    | Zzanam chyb         Prepočiat sumir           z čálom: Y 1000107202 ukolami         Zlóbna           pevkov         Žlóbna           z Socialna poslovit         20002           socialna poslovit         20002           socialna poslovit         20002           socialna poslovit         20002           socialna poslovit         20002           Socialna poslovit         20002           Socialna poslovit         20002           Zamestramec         22.62)C           166.52)C         0.000           xxx         xxx           xxx         xxx                                                                                                    | nu stranu   Priloha   Spik<br>ho dira: 2/6/13 31:42 AM<br>bo dira: 2/6/13 31:42 AM<br>bo dira: 2/6/13 31:                                                                                                    |

Obrazovka 15: Manuálny vstup – Mesačný výkaz – Formulár prednej strany, Manuálny vstup – Výkaz poistného a príspevkov – Formulár prednej strany

V hornej časti okna sa nachádzajú funkčné tlačidlá:

8d8lEyFC5Ap75kGRYkwCkjzvi6nR+YXUX21BqvC1BNU= podpis a odtlačok pečatky podpis a odtlačok pečatky c0

Uložiť formulár

SdIPN3JRSaEqNvCKXkCKhi4qiOc

zamestnávateľa EOK Soc.

karty CD

- *<u>Uložiť formulár</u> Uloženie nového alebo editovaného výkazu do systému*
- *Zoznam chýb* Zobrazenie chýb zistených pri automatickej vstupnej kontrole výkazu
- *<u>Prepočítať sumárnu stranu</u>* Prepočet súhrnu poistného a príspevkov podľa prílohy
- *Príloha* Otvorenie formulára prílohy výkazu na editáciu
- *<u>Späť na prehľad</u>* Návrat na zoznam odoslaných dokumentov

#### Kontrola a uloženie MVP a VPP

Po vyplnení všetkých potrebných údajov, a prepočítaní súhrnnej sumy poistného a príspevkov k úhrade prostredníctvom tlačidla *Prepočítať sumárnu stranu*, môžete iniciovať uloženie výkazu kliknutím na *Uložiť formulár*.

Aplikácia podrobí údaje uvedené na prednej strane a v prílohe výkazu **automatickej vstupnej kontrole**. V rámci tejto kontroly sa overuje vyplnenie povinných polí, formát dát a korektnosť údajov podľa metodických pravidiel. Výsledok kontroly sa zobrazí ako zoznam nezrovnalostí – chýb a varovaní (Obrazovka 16). Nezrovnalosti zo vstupnej kontroly týkajúce sa údajov v prílohe máte tiež k dispozícii vo formulári prílohy, priradené k príslušným riadkom, resp. rodným číslam (*viď. 2.2.3 Vyplnenie formulára prílohy*).

**Chyby majú kritický charakter z hľadiska akceptácie výkazu poistného, nezabraňujú však jeho uloženiu do systému**. Je potrebné ich opraviť, v opačnom prípade bude dokument po uložení *"neakceptovaný"*. Varovania majú informatívny charakter, a pre účely spracovania dokumentu v systéme sociálneho postenia sa nevyžaduje ich korekcia (v prípade rodných čísel a iných údajov preverte či sú správne zadané).

|                                           |                                                                |                                               | 0           |
|-------------------------------------------|----------------------------------------------------------------|-----------------------------------------------|-------------|
|                                           |                                                                | [g622035849 / 1000665567] odhlási             | it 🛆        |
|                                           |                                                                |                                               | 1           |
| SOCIALNA POISTOVNA                        |                                                                |                                               |             |
| Dokument Platitel'                        |                                                                | 6                                             | 2 🖂         |
| 🖿 Dokument – Manuálny vstup – Manua       | álny vstup - Mesačný výkaz                                     |                                               |             |
| Prehľad - Mesačný výkaz                   | Odoslanie XML súboru                                           | Manuálny vstup - Mesačný výkaz                |             |
| Prehľad - Registračný list fyzickej osoby |                                                                | Manuálny vstup - Registračný list fyzickej os | <u>soby</u> |
|                                           |                                                                |                                               |             |
|                                           | Zoznam cnyb                                                    |                                               |             |
| Chybri hodrat                             | Unypy mesacneno vyka<br>a pa sumárnai strana, ačakáva          | IZU :<br>badnatu 2 pra pačet ND               |             |
| Chybra hodroc<br>Chybra hod               | a na sumarnej su ane, ocakava<br>nota, očakáva hodnotu 298 (sú | čet NP-zamestnanec)                           |             |
| Chybná hodr                               | iota, očakáva hodnotu 298 (súd                                 | Set NP-zamestnávateľ)                         |             |
| Nevypiner                                 | vý údaj : Rodné číslo s poradov                                | ým číslom riadku 1                            |             |
| Nevypine                                  | ný údaj : Počet dní s poradový                                 | m číslom riadku 4                             |             |
|                                           | Varovania mesačného vý                                         | kazu :                                        |             |
|                                           |                                                                |                                               |             |
|                                           | Potvrdiť Opraviť                                               |                                               |             |
|                                           |                                                                |                                               |             |
|                                           |                                                                |                                               |             |
|                                           |                                                                |                                               |             |
| Dohoda o elektronickej kom                | unikácii   Podmienky   Napíšt                                  | e nám   Najčastejšie kladené otázky           |             |

Obrazovka 16: Manuálny vstup – Mesačný výkaz – Zoznam nezrovnalostí MVP (zodpovedá aj VPP)

V dolnej časti okna sa nachádzajú tlačidlá:

- *Potvrdiť* Uloženie skontrolovaného dokumentu bez opráv
- *Opraviť* Otvorenie prednej strany výkazu pre editáciu

Ak zvolíte možnosť *Opraviť*, aplikácia vám umožní manuálne odstránenie nezrovnalostí zistených automatickou vstupnou kontrolou. Po uskutočnení potrebných opráv a kliknutí na tlačidlo <u>Uložiť formulár</u>, alebo <u>Zoznam chýb</u> na prednej strane výkazu, aplikácia opakovane skontroluje údaje v celom dokumente, a zobrazí aktualizovaný zoznam chýb a varovaní.

Kliknutím na tlačidlo *Potvrdiť* je možné uložiť aj výkaz, ktorý obsahuje kritické chyby. Neskôr sa môžete vrátiť k jeho oprave prostredníctvom kategórie **Manuálny vstup** (2.2).

Pred uložením dokumentu sa otvorí dialógové okno *"Overenie údajov z grid karty" (viď. 1.3).* Po úspešnej autorizácii používateľa je výkaz uložený do systému EZU.

Stav spracovania výkazu po uložení nadobúda vždy hodnotu *"nespracovaný"*. Stav akceptovania výkazu nadobúda hodnotu v súlade s pravidlami pre akceptovanie (*viď*. *Príloha3: Proces akceptovania dokumentov*):

- "*prijatý čaká prvú kontrolu na register*" ak neobsahuje žiadne kritické chyby zo vstupnej kontroly, pričom môže obsahovať varovania. Takýto výkaz bude následne podrobený kontrole na register (*vid*. *Príloha2: Podrobnosti ku kontrole na register*).
- "*neakceptovaný*" ak bol výkaz uložený s kritickými chybami zistenými automatickou vstupnou kontrolou. Takýto výkaz je potrebné opraviť, inak nebude spracovaný v systéme sociálneho poistenia.

Výkaz je uložený ako riadny – "R" ak pre dané obdobie neexistuje žiadny riadny akceptovaný výkaz v stave "*odoslaný na spracovanie*". V opačnom prípade je dokument uložený vždy ako opravný –"O". Ak bol manuálnym vstupom editovaný pôvodný výkaz, dokument si po uložení zachováva pôvodný typ, t.j. zostáva naďalej "R" alebo "O".

#### Poznámky:

- Systém EZU umožňuje za každé obdobie spracovať len jeden riadny výkaz (MVP / VPP) v stave "odoslaný na spracovanie". Každý ďalší nový výkaz bude uložený ako opravný typu "O". Ak uvedená podmienka nie je splnená, a pre dané obdobie ešte neexistuje riadny výkaz, nový výkaz bude uložený ako riadny typu "R".
- Okrem automatickej vstupnej kontroly, ktorá prebieha v procese ukladania výkazu, je každý prijatý výkaz po uložení podrobený asynchrónnej kontrole na register (viď. Príloha2: Podrobnosti ku kontrole na register). Až na základe výsledkov kontroly na register je výkaz odoslaný na ďalšie spracovanie, a to len vtedy ak bol vyhodnotený ako "akceptovaný" (viď. Príloha4: Proces spracovania dokumentov).

 Ak pri kontrole uloženého dokumentu zistíte, že obsahuje nesprávne alebo neúplné údaje (napr. chybné rodné čísla, nesprávne vymeriavacie základy, a ďalšie), je potrebná jeho korekcia. Ak je dokument neakceptovaný z dôvodu chýb zo vstupnej kontroly alebo kontroly na register, v záujme splnenia nahlasovacej povinnosti zamestnávateľa je potrebná ich oprava.

# 2.2.3 Vyplnenie formulára prílohy

Ak si želáte editovať údaje v prílohe výkazu, kliknite na tlačidlo *Príloha* na prednej strane. Otvorí sa editovateľný formulár – príloha MVP alebo príloha VPP (Obrazovka 17). Formulár je prázdny alebo predvyplnený údajmi zhodnými s obsahom referenčného výkazu.

V prílohe sa nachádzajú informácie o vymeriavacom základe a výške poistného a príspevkov do jednotlivých fondov sociálneho poistenia zvlášť pre každého zamestnanca. Každý riadok prílohy prislúcha jedinému zamestnancovi podľa rodného čísla. Pri vypĺňaní dbajte na správne zadanie rodných čísel a súm vymeriavacích základov do poistných fondov. Aplikácia automaticky vypočíta a doplní sumy poistného, ktoré sú zamestnanec a zamestnávateľ povinní v súlade s platnou legislatívou za dané obdobie odviesť do SP.

V hornej časti okna sa nachádza tlačidlo:

- *<u>Späť na hlavný dokument</u>* – Otvorenie prednej strany výkazu

V dolnej časti okna sa nachádzajú tlačidlá pre vyhľadávanie záznamov v prílohe:

- *<u>Prejsť na stranu</u>* Zobrazenie zadanej strany prílohy
- *<u>Prvá</u>* Zobrazenie prvej strany prílohy
- *<u>Predchádzajúca</u>* Zobrazenie predchádzajúcej strany prílohy
- *Nasledujúca* Zobrazenie nasledujúcej strany prílohy
- *Posledná* Zobrazenie poslednej strany prílohy
- *Nová* Pridanie novej prázdnej strany prílohy
- *<u>Hľadať</u>* Vyhľadanie záznamu v prílohe podľa zadaného kritéria

|                     |                |                  |             |            |           |         | [        | Späť na hlavný<br>Obdobie: | ý dokument |
|---------------------|----------------|------------------|-------------|------------|-----------|---------|----------|----------------------------|------------|
| Mes                 | sačný v        | výkaz poi        | stného      | a prísp    | evkov -   | príloha | 1        | 012013                     | R          |
| . Identifikácia     | zamestná       | vateľa           |             |            |           |         |          |                            |            |
| lázov zamestnávatel | la             |                  |             |            |           | ICZ     |          | ICO                        |            |
| 2. Zoznam zam       | estnancov      | vymeriavacie     | základy a o | dvedené po | istné     |         |          |                            |            |
| ocet stran: 3       | Strana c.:     | 1                | NP          | SP a SDS   | IP        | PVN     | UP       | GP                         | RFS        |
| Po                  | r.č. 1Rodné č. | 8                |             |            | Počet dní | 31      | Poi      | ćet dní štrajku            |            |
| yp zamestnanca      |                | VZ zamestnávateľ | 2 000.00    | 2 000.00   | 0.00      | 0.00    | 2 000.00 | 2 000.00                   | 2 000.00   |
| 1.PP                | ۲              | VZ zamestnanec   | 2 000.00    | 2 000.00   | 0.00      | 0.00    | 0.00     | 0.00                       | 0.00       |
|                     |                | Zamestnávateľ    | 28.00       | 280.00     | 0.00      | 0.00    | 16.00    | 5.00                       | 95.00      |
|                     |                | Zamestnanec      | 28.00       | 80.00      | 0.00      | 0.00    |          |                            |            |
|                     |                | Oprava           |             |            |           |         |          |                            |            |
|                     |                | Súbeh            |             |            | _ 🗆       |         | Zm       | azať riadok 🗵              | 3          |
| Po                  | r.č. 2Rodné č. |                  |             |            | Počet dní | 31      | Poi      | iet dní štrajku            |            |
| vo zamestnanca      |                | VZ zamestnávateľ | 333.00      | 333.00     | 0.00      | 0.00    | 333.00   | 333.00                     | 333.00     |
| 1.PP                | •              | VZ zamestnanec   | 333.00      | 333.00     | 0.00      | 0.00    | 0.00     | 0.00                       | 0.00       |
|                     |                | Zamestnávateľ    | 4.66        | 46.62      | 0.00      | 0.00    | 2.66     | 0.83                       | 15.81      |
|                     |                | Zamestnanec      | 4.66        | 13.32      | 0.00      | 0.00    |          |                            |            |
|                     |                | Oprava           |             |            |           |         |          |                            |            |
|                     |                | Súbeh            |             |            | _ 🗖       |         | Zm       | azať riadok 🛛              | 3          |
| Po                  | r.č. 3Rodné č. |                  |             |            | Počet dní | 31      | Poi      | čet dní štrajku            |            |
| vp zamestnanca      |                | VZ zamestnávateľ | 789.00      | 789.00     | 0.00      | 0.00    | 789.00   | 789.00                     | 789.00     |
| 3.DoVP PP           | ۲              | VZ zamestnanec   | 789.00      | 789.00     | 0.00      | 0.00    | 0.00     | 0.00                       | 0.00       |
|                     |                | Zamestnávateľ    | 11.04       | 110.46     | 0.00      | 0.00    | 6.31     | 1.97                       | 37.47      |
|                     |                | Zamestnanec      | 11.04       | 31.56      | 0.00      | 0.00    |          |                            |            |
|                     |                | Oprava           |             |            |           |         |          |                            |            |
|                     |                | Súbeh            |             |            | _ 🗆       |         | Zm       | azať riadok 🛛              | 3          |
| Po                  | r.č. 4Rodné č. |                  |             |            | Počet dní | 31      | Poi      | iet dní štraiku            |            |
| yp zamestnanca      |                | VZ zamestnávateľ | 1 982.00    | 1 982.00   | 0.00      | 0.00    | 1 982.00 | 1 982.00                   | 1 982.00   |
| 1.PP                | •              | VZ zamestnanec   | 1 982.00    | 1 982.00   | 0.00      | 0.00    | 0.00     | 0.00                       | 0.00       |
|                     |                | Zamestnávateľ    | 27.74       | 277.48     | 0.00      | 0.00    | 15.85    | 4.95                       | 94.14      |
|                     |                | Zamestnanec      | 27.74       | 79.28      | 0.00      | 0.00    |          |                            |            |
|                     |                | Oprava           |             |            |           |         |          |                            |            |
|                     |                | C/4-4            | -           |            | -         |         | -        | and states 15              |            |

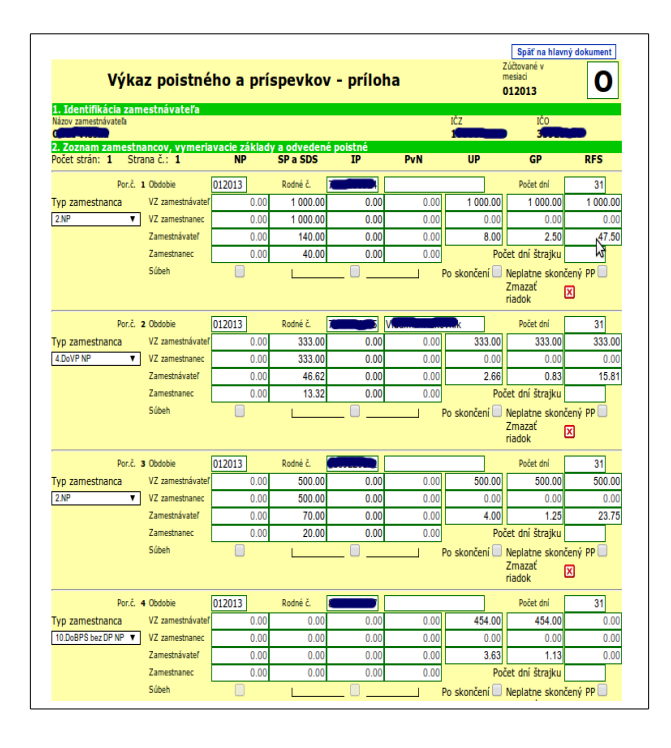

Obrazovka 17: Manuálny vstup –Mesačný výkaz – Formulár prílohy, Manuálny vstup – Výkaz poistného a príspevkov – Formulár prílohy

Príloha môže obsahovať ľubovoľný počet strán, a na každej je k dispozícii osem riadkov zamestnancov. V hornej časti formulára je uvedený celkový počet strán, a číslo aktuálne otvorenej strany. Tlačidlom *Nová* môžete podľa potreby pridávať k formuláru ďalšie prázdne strany, a tie následne vyplniť.

Po zadaní čísla strany do poľa *"Strana č."* a kliknutí na tlačidlo *Prejsť na stranu* sa otvorí príslušná strana prílohy mesačného výkazu.

Vyhľadávanie záznamov v prílohe je možné podľa dvoch kritérií: Poradové číslo riadku prílohy, alebo rodné číslo zamestnanca (*viď*.2.1.2 ).

#### Osobný rozsah poistenia

Pri vypĺňaní prílohy výkazu je potrebné venovať pozornosť nastaveniu osobného rozsahu poistenia v jednotlivých riadkoch prílohy. Nastavením týchto parametrov je možné definovať rozsah platieb sociálneho poistenia podľa typu poistného vzťahu zamestnanca, t.j. do ktorých fondov v súlade s platnou legislatívou, zamestnávateľ a zamestnanec odvádzajú alebo neodvádzajú poistné, a v akej výške.

V systéme EZU existujú rôzne verzie prílohy pokiaľ ide o nastavenie osobného rozsahu poistenia. Rozdiely súvisia s postupným uplatňovaním legislatívnych zmien, a platnosť jednotlivých verzií závisí od obdobia, za ktoré je mesačný výkaz spracovávaný.

**Vo verzii MVP s platnosťou od 01/2005 do 06/2008** (Obrazovka 18) je možné vybrať dve poistné roly výberom príslušného poľa: "*dohoda*" – zamestnanec pracujúci na dohodu, alebo "*dôch.*" – zamestnanec ktorý je poberateľom dôchodku. Výber roly automaticky prednastaví rozsah poistenia, resp. vyznačí fondy do ktorých zamestnanec a zamestnávateľ nie sú povinný odvádzať platbu. Referent zamestnávateľa môže toto nastavenie zmeniť, a povoliť platenie aj do iných fondov. "*Odstráň*" zruší aktuálne nastavenie osobného rozsahu poistenia.

Označenie poľa "*Neplatí*" spôsobí, že v číselnom poli vymeriavacieho základu pre príslušný fond sa prednastaví hodnota "0". Ak nie je žiadny z fondov označený ako "*Neplatí*", zamestnanec a zamestnávateľ platia poistné a príspevky do všetkých fondov.

Označenie poľa "*Oprava*" slúži na uskutočnenie opráv vo fondoch za predchádzajúce obdobie (napr. pri prečerpaní dovolenky, kedy má zamestnanec záporný vymeriavací základ). Ak je toto pole označené, na daný fond neprebieha automatická vstupná kontrola, a referent zamestnávateľa tak môže vyplniť hodnotu mimo definovaného rozsahu.

Textové pole "*Výnimka VZ*" umožňuje úpravu výpočtu poistného zadaním kódu podľa číselníka výnimiek. Výnimka ovplyvňuje spôsob stanovenia vymeriavacieho základu, a tým tiež výpočet a celkovú výšku poistného a príspevkov do jednotlivých fondov.

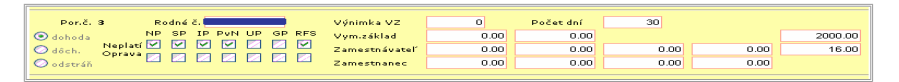

Obrazovka 18: Manuálny vstup – Mesačný výkaz – Osobný rozsah poistenia (Do 06/2008)

**Vo verzii MVP s platnosťou od 07/2008** (Obrazovka 19) je možné priamo vybrať iba jednu poistnú rolu vyznačením poľa "*dohoda*" – zamestnanec pracujúci na dohodu. Výber roly automaticky prednastaví rozsah poistenia, resp. nastaví nulovú hodnotu vymeriavacieho základu pre fondy do ktorých zamestnanec a zamestnávateľ nie sú povinný odvádzať platbu.

Označenie poľa "*Oprava*" slúži na uskutočnenie opráv vo fondoch za predchádzajúce obdobie (napr. pri prečerpaní dovolenky, kedy má zamestnanec záporný vymeriavací základ). Ak je toto pole označené, na daný fond neprebieha automatická vstupná kontrola, a referent zamestnávateľa tak môže vyplniť hodnotu mimo definovaného rozsahu.

Označenie poľa "*Súbeh*" sa používa ak je zamestnanec v tom istom období registrovaný u viacerých zamestnávateľov, čo znamená že nie je povinný platiť poistné a príspevky do všetkých fondov v plnej výške.

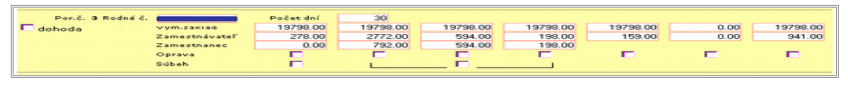

Obrazovka 19: Manuálny vstup – Mesačný výkaz – Osobný rozsah poistenia (Od 07/2008)

**V prílohe VPP** je možné vybrať z dvoch poistných rolí, NP – nepravidelný príjem, PP – pravidelný príjem. Výber roly automaticky prednastaví rozsah poistenia, resp. nastaví nulovú hodnotu vymeriavacieho základu pre fondy do ktorých zamestnanec a zamestnávateľ nie sú povinný odvádzať platbu pre danú poistnú rolu.

#### Chyby a varovania

Na podporu jednoduchého vyhľadávania a opravenia nezrovnalostí vo výkaze sú chyby a varovania zo zoznamu chýb, zobrazované aj priamo vo formulári prílohy (Obrazovka 20). Ide o nezrovnalosti, ktoré boli zistené automatickou vstupnou kontrolou v procese ukladania výkazu. Súčasťou týchto nezrovnalostí nie sú chyby registrácie z kontroly na register.

Každý riadok prílohy, ktorý obsahuje aspoň jednu nezrovnalosť zo vstupnej automatickej kontroly, je zvýraznený podfarbením nasledovne:

- Červenou farbou Ak riadok obsahuje kritické chyby, a prípadne aj varovania. Pre prijatie a akceptovanie výkazu je nevyhnutná oprava všetkých týchto chýb, pričom varovania majú iba informatívny charakter.
- Žltou farbou Ak riadok obsahuje iba varovania. Oprava takéhoto riadku nie je pre prijatie a akceptovanie výkazu potrebná.

Tlačidlom *Chyby* môžete zoznamy chýb a varovaní v jednotlivých riadkoch prílohy podľa potreby otvárať a zatvárať.

Po vykonaní opráv sa nezrovnalosti v danom riadku aktualizujú po opakovanom prebehnutí vstupnej kontroly, t.j. ak iniciujte uloženie výkazu tlačidlom <u>Uložiť formulár</u>, alebo zobrazenie chýb kliknutím na tlačidlo <u>Zoznam chýb</u> na prednej strane výkazu.

| Mesačn                                                                                                    | ý výkaz poi                                                                                                    | stného                                                                                                    | a prísp                                                                                                    | evkov -                                                                                                    | - príloha                                                                                                    | 1                                                                                                    | Obdobie:<br>012013                                                                                                    | R                                                               |
|----------------------------------------------------------------------------------------------------|----------------------------------------------------------------------------------------------------|----------------------------------------------------------------------------------------------------|----------------------------------------------------------------------------------------------------|----------------------------------------------------------------------------------------------------|----------------------------------------------------------------------------------------------------|----------------------------------------------------------------------------------------------------|----------------------------------------------------------------------------------------------------|-----------------------------------------------------------------|
| 1. Identifikácia zames                                                                                                    | stnávateľa                                                                                                    |                                                                                                    |                                                                                                    |                                                                                                    |                                                                                                    |                                                                                                    |                                                                                                    |                                                                 |
| Vázov zamestnávateľa                                                                                                    |                                                                                                    |                                                                                                    |                                                                                                    |                                                                                                    | ICZ<br>1                                                                                                    |                                                                                                    | ICO                                                                                                    |                                                                 |
| 2. Zoznam zamestnan<br>Počet strán: 3 Strana                                                                                                    | ncov, vymeriavacie<br>a č.: 1                                                                                                    | základy a c<br>NP                                                                                                    | dvedené po<br>SP a SDS                                                                                                    | istné<br>IP                                                                                                    | PvN                                                                                                    | UP                                                                                                    | GP                                                                                                    | RFS                                                             |
| Por.č. 1 <sup>R</sup>                                                                                                    | odné <b>provinsk</b> y                                                                                                    |                                                                                                    |                                                                                                    | Počet dní                                                                                                    | 31                                                                                                    | Po                                                                                                    | čet dní štraiku                                                                                                    |                                                                 |
| Tvp zamestnanca                                                                                                    | VZ zamestnávateľ                                                                                                    | 2 000 00                                                                                                    | 2 000.00                                                                                                    | 0.00                                                                                                    | 0.00                                                                                                    | 2 000.00                                                                                                    | 2 000.00                                                                                                    | 2 000.0                                                         |
| 1.PP V                                                                                                    | VZ zamestnanec                                                                                                    | 1 000.00                                                                                                    | 1 000.00                                                                                                    | 1 000.00                                                                                                    | 1 000.00                                                                                                    | 0.00                                                                                                    | 0.00                                                                                                    | 0.0                                                             |
|                                                                                                    | Zamestnávateľ                                                                                                    | 28.00                                                                                                    | 280.00                                                                                                    | 0.00                                                                                                    | 0.00                                                                                                    | 16.00                                                                                                    | 5.00                                                                                                    | 95.0                                                            |
|                                                                                                    | Zamestnanec                                                                                                    | 14.00                                                                                                    | 40.00                                                                                                    | 30.00                                                                                                    | 10.00                                                                                                    |                                                                                                    |                                                                                                    |                                                                 |
|                                                                                                    | Oprava                                                                                                    |                                                                                                    |                                                                                                    |                                                                                                    |                                                                                                    |                                                                                                    |                                                                                                    |                                                                 |
|                                                                                                    | Súbeh                                                                                                    |                                                                                                    |                                                                                                    |                                                                                                    |                                                                                                    | 7m                                                                                                    | azaf riadok D                                                                                                    | a                                                               |
| amestnanca pre NP)<br>/arovanie - Vz IP s pora<br>amestnanca pre NP)<br>/arovanie - Vz PVN s po<br>amestnanca pre NP)                                                                                                    | adovým číslom riadku<br>pradovým číslom riad                                                                                                    | i 1 : Chybná<br>ku 1 : Chybn                                                                                                    | hd <mark>ig</mark> ota (vym<br>á hodnota (vy                                                                                                    | n.základ zame<br>ym.základ zai                                                                                                    | estnanca pre S<br>mestnanca pre                                                                                                    | SP, IP, PvN >=<br>SP, IP, PvN >                                                                                                    | • vym.základ<br>>= vym.zákla                                                                                                    | d                                                               |
| tamestnanca pre NP)<br>/arovanie - Vz IP s pora<br>tamestnanca pre NP)<br>/arovanie - Vz PVN s po<br>tamestnanca pre NP)<br>Porcč. 2 <sup>R</sup>                                                                                                    | adovým číslom riadku<br>pradovým číslom riad<br>odné                                                                                                    | ı 1 : Chybná<br>ku 1 : Chybn                                                                                                    | hd <mark>loota (vym</mark><br>á hodnota (vy                                                                                                    | n.základ zamo<br>ym.základ zam<br>Počet dní                                                                                                    | estnanca pre S<br>mestnanca pre<br>28                                                                                                    | 5P, IP, PvN >=<br>2 SP, IP, PvN ><br>2 Po                                                                                             | vym.základ<br>>= vym.zákla<br>čet dní štraiku                                                                                                    | d                                                               |
| tamestnanca pre NP)<br>Jarovanie - Vz IP s pora<br>tamestnanca pre NP)<br>Jarovanie - Vz PVN s po<br>tamestnanca pre NP)<br>Por.č. 2 <sup>R</sup><br>Vn. zamestnanca                                                                                                    | adovým číslom riadku<br>pradovým číslom riad<br>odné<br>č.<br>VZ zamestnávateľ                                                                                                    | 1 : Chybná<br>ku 1 : Chybn<br>333.00                                                                                                    | hd yota (vyn<br>á hodnota (vy<br>333.00                                                                                                    | n.základ zame<br>ym.základ zam<br>Počet dní<br>0.00                                                                                                    | estnanca pre 5<br>mestnanca pre<br>28<br>0.00                                                                                                    | SP, IP, PvN >=<br>SP, IP, PvN ><br>Po<br>333.00                                                                                       | vym.základ<br>= vym.zákla<br>čet dní štrajku<br>333.00                                                                                                    | d<br>333.0                                                      |
| ramestnanca pre NP)<br>/arovanie - Vz IP s pora<br>ramestnanca pre NP)<br>/arovanie - Vz PVN s po<br>ramestnanca pre NP)<br>Por.č. 2 <sup>R</sup><br>/yp zamestnanca<br>1.PP V                                                                                                    | adovým číslom riadku<br>pradovým číslom riad<br>odné<br>č.<br>VZ zamestnávateľ<br>VZ zamestnávateľ                                                                                                    | 1 : Chybná<br>ku 1 : Chybn<br>333.00<br>333.00                                                                                                    | hd gota (vym<br>á hodnota (vy<br>333.00<br>333.00                                                                                                    | n.základ zam<br>ym.základ zan<br>Počet dní<br>0.00<br>0.00                                                                                                    | estnanca pre 5<br>mestnanca pre<br>28<br>0.00<br>0.00                                                                                                    | SP, IP, PvN >=<br>SP, IP, PvN ><br>SP, IP, PvN ><br>Po<br>333.00<br>0.00                                                              | vym.základ<br>>= vym.zákla<br>čet dní štrajku<br>333.00<br>0.00                                                                                                    | d<br>333.0<br>0.0                                               |
| ramestnanca pre NP)<br>/arovanie - Vz IP s pora<br>ramestnanca pre NP)<br>/arovanie - Vz PVN s po<br>ramestnanca pre NP)<br>Por.č. 2 <sup>R</sup><br>/yp zamestnanca<br>1.PP ▼                                                                                                    | adovým číslom riadku<br>pradovým číslom riad<br>odné<br>č.<br>VZ zamestnávateľ<br>VZ zamestnávateľ                                                                                                    | 1 : Chybná<br>ku 1 : Chybn<br>333.00<br>333.00<br>4.66                                                                                                    | hd gota (vym<br>á hodnota (vy<br>333.00<br>333.00<br>46.62                                                                                                    | n.základ zame<br>ym.základ zam<br>Počet dní<br>0.00<br>0.00<br>0.00                                                                                                    | estnanca pre 5<br>mestnanca pre<br>28<br>0.00<br>0.00<br>0.00                                                                                                    | 5P, IP, PvN >=<br>5P, IP, PvN ><br>5P, IP, PvN ><br>0<br>0.00<br>2.66                                                                 | čet dní štrajku<br>čet dní štrajku<br>0.00<br>0.83                                                                                                    | d<br>333.0<br>0.0<br>15.8                                       |
| ramestnanca pre NP)<br>Jarovanie - Vz IP s pora<br>armestnanca pre NP)<br>Jarovanie - Vz PVN s po<br>ramestnanca pre NP)<br>Por.č. 2 <sup>R</sup><br>Yp zamestnanca<br>1PP <b>T</b>                                                                                                    | adovým číslom riadku<br>pradovým číslom riad<br>dné<br>č.<br>VZ zamestnávateľ<br>Zamestnávateľ<br>Zamestnávateľ<br>Zamestnávateľ                                                                                                    | 1 : Chybná<br>ku 1 : Chybn<br>333.00<br>333.00<br>4.66<br>4.66                                                                                                    | hd gota (vyn<br>á hodnota (vy<br>333.00<br>333.00<br>46.62<br>13.32                                                                                                    | n.základ zame<br>ym.základ zam<br>Počet dní<br>0.00<br>0.00<br>0.00<br>0.00                                                                                                    | estnanca pre 5<br>mestnanca pre<br>28<br>0.00<br>0.00<br>0.00<br>0.00                                                                                                    | 5P, IP, PvN >=<br>5P, IP, PvN ><br>5P, IP, PvN ><br>Po<br>333.00<br>0.00<br>2.66                                                      | <ul> <li>vym.základ</li> <li>vym.základ</li> <li>čet dní štrajku</li> <li>333.00</li> <li>0.00</li> <li>0.83</li> </ul>                                                                                                    | d<br>333.0<br>0.0<br>15.8                                       |
| ramestnanca pre NP)<br>Jarovanie - Vz IP s pora<br>armestnanca pre NP)<br>Jarovanie - Vz PVN s po<br>ramestnanca pre NP)<br>Por.č. 2 <sup>R</sup><br>Yp zamestnanca<br>I.FP <b>V</b>                                                                                                    | adovým číslom riadku<br>pradovým číslom riad<br>odné<br>č<br>VZ zamestnávateľ<br>VZ zamestnávateľ<br>Zamestnávateľ<br>Zamestnanec<br>Zamestnanec<br>Oprava                                                                                                    | 1 : Chybná<br>ku 1 : Chybn<br>333.00<br>333.00<br>4.66<br>4.66                                                                                                    | hd gota (vyn<br>á hodnota (vy<br>333.00<br>333.00<br>46.62<br>13.32                                                                                                    | n.základ zame<br>ym.základ zam<br>Počet dní<br>0.00<br>0.00<br>0.00                                                                                                    | estnanca pre 5<br>mestnanca pre<br>28<br>0.00<br>0.00<br>0.00<br>0.00                                                                                                    | 5P, IP, PvN >=<br>5P, IP, PvN ><br>5P, IP, PvN ><br>Po<br>333.00<br>0.00<br>2.66                                                      | <ul> <li>vym.základ</li> <li>vym.zákla</li> <li>čet dní štrajku</li> <li>333.00</li> <li>0.00</li> <li>0.83</li> </ul>                                                                                                    | d<br>333.0<br>0.0<br>15.8                                       |
| amestnanca pre NP)<br>Jarovanie - Vz IP s pora<br>amestnanca pre NP)<br>parovanie - Vz PVN s po<br>pamestnanca pre NP)<br>Por.č. 2<br>Vp zamestnanca<br>1PP                                                                                                    | dovým číslom riadku<br>pradovým číslom riad<br>odné<br>V Z zamestratvateľ<br>V Z zamestnávateľ<br>Zamestnávateľ<br>Zamestnávateľ<br>Gopava<br>Súbeň                                                                                                    | 1 : Chybná<br>ku 1 : Chybn<br>333.00<br>333.00<br>4.66<br>4.66                                                                                                    | hd gota (vyn<br>á hodnota (vy<br>333.00<br>333.00<br>46.62<br>13.32                                                                                                    | n.základ zame<br>ym.základ zame<br>Počet dní<br>0.00<br>0.00<br>0.00                                                                                                    | estnanca pre 5<br>mestnanca pre<br>28<br>0.00<br>0.00<br>0.00<br>0.00                                                                                                    | SP, IP, PvN >=<br>SP, IP, PvN ><br>0<br>3333.00<br>0.00<br>2.66                                                                       | × vym.základ<br>>= vym.zákla<br>čet dní štrajku<br>333.00<br>0.00<br>0.83<br>□<br>uazať riadok 2                                                                                                    | d<br>333.0<br>0.0<br>15.8                                       |
| zamestnanca pre NP )<br>davoraie - v ZP davoraie - v ZP davoraie - v ZP v ZP VS sp<br>zamestnanca pre NP)<br>Port. z R<br>(yp zamestnanca<br>TPP v<br>Chyby<br>Chyba - Rodné číslo : C                                                                                                    | adovým číslom riadku<br>pradovým číslom riad<br>vz zamestnávateľ<br>VZ zamestnávateľ<br>Zamestnávateľ<br>Zamestnávateľ<br>Copava<br>Súbeh                                                                                                    | 1 1 : Chybná<br>ku 1 : Chybn<br>333.00<br>333.00<br>4.66<br>4.66<br>4.66                                                                                                    | hd tota (vyn<br>á hodnota (vi<br>333.00)<br>333.00<br>46.62<br>13.32                                                                                                    | n. základ zamu<br>ym. základ za<br>Počet dní<br>0.00<br>0.00<br>0.00<br>0.00<br>0.00<br>0.00<br>0.00<br>0.                                                                                                    | estnanca pre 5 mestnanca pre 28 0.00 0.00 0.00 0.00 0.00 0.00 mestnanca pre 28 0.00 0.00 0.00 0.00 0.00 0.00 0.00 0                                                                                                    | 5P,IP,PvN >=<br>5P,IP,PvN ><br>5P,IP,PvN ><br>Po<br>333.00<br>0.00<br>2.66<br>Zm<br>dovým číslon                                      | vym.základ<br>vym.základ<br>čet dni štrajku<br>333.00<br>0.00<br>0.83<br>uazať riadok [2<br>n riadku 2                                                                                                    | d<br>333.0/<br>0.0/<br>15.8/                                    |
| amestnance pre NP)<br>amestnance pre NP)<br>amestnance pre NP)<br>Per L 2 R<br>Yp zamestnanca pre NP)<br>Vyp zamestnanca<br>IPP V<br>Chyby<br>Chyby<br>Nyba - Rodné číslo : Cl<br>Por L 3 R                                                                                                    | adovým číslom riadku<br>pradovým číslom riad<br>vz zamestnávateľ<br>VZ zamestnávateľ<br>Zamestnávateľ<br>Zamestnávateľ<br>Oprava<br>Súbeh<br>hybná dížka (povoler                                                                                                    | 1 1 : Chybná<br>ku 1 : Chybn<br>333.00<br>333.00<br>4.66<br>4.66<br>4.66                                                                                                    | hd Sota (vyn<br>á hodnota (vr<br>333.00<br>333.00<br>46.62<br>13.32                                                                                                    | n.základ zam<br>rym.základ zam<br>Počet dní<br>0.00<br>0.00<br>0   | estnanca pre 5<br>mestnanca pre<br>28<br>0.00<br>0.00<br>0 | 5P, IP, PvN >=<br>5P, IP, PvN ><br>5P, IP, PvN ><br>000<br>000<br>2.66<br>2m<br>Zm<br>dovým číslon<br>Po                              | vym. základ<br>= vym. zákla<br>čet dní štrajku<br>333.00<br>0.00<br>0.83<br><br><br><br><br><br><br>                                                                                                    | d<br>333.0<br>0.0<br>15.8                                       |
| amestnanca pre NP )<br>anavanie - v 2 P v oraz<br>amestnanca pre NP )<br>Port. 2 R<br>Vp zamestnanca<br>Port. 2 R<br>Vp zamestnanca<br>Port. 2 R<br>Vp zamestnanca<br>Port. 3 R<br>Apr. 3 R                                                                                                    | adovým čislom riadku<br>pradovým čislom riadku<br>codné<br>v Zzamestnávateľ<br>Zamestnávateľ<br>Zamestnávateľ<br>Súbeh<br>hybná dížka (povoler<br>VZ zamestnávateľ<br>VZ zamestnávateľ                                                                                     | 1 1 : Chybná<br>ku 1 : Chybn<br>333.00<br>333.00<br>4.66<br>4.66<br>9.10 znak                                                                                                    | hd Sota (vyn<br>á hodnota (vy<br>333.00<br>333.00<br>46.62<br>13.32                                                                                                    | n.základ zam<br>vm.základ zam<br>Počet dní<br>0.00<br>0.00<br>0.   | estnanca pre 5<br>mestnanca pre<br>28<br>0.00<br>0.00<br>0.00<br>0.00<br>0.00<br>0.00<br>1.00<br>0.00<br>0 | 5P, IP, PvN >=<br>5P, IP, PvN ><br>5P, IP, PvN ><br>90<br>333.00<br>0.00<br>2.66<br>Zm<br>dovým čislon<br>Po<br>789.00                | vym. základ<br>= vym. zákla<br>čet dní štrajku<br>333.00<br>0.00<br>0.83<br>azať riadok [2<br>n riadku 2<br>riadku 2<br>789.00                                                                                                    | d<br>333.00<br>0.00<br>15.8°                                    |
| zamestnanca pre NP)<br>varovanie - Vz UP s poraz<br>zamestnanca pre NP)<br>Parzča 2 RV<br>Vp zamestnanca pre NP)<br>Parzča 2 R<br>Vp zamestnanca<br>19P<br>Parzča 3 R<br>Vp zamestnanca<br>300F PP V                                                                                              | adovým čislom riadku<br>vradovým čislom riadk<br>vz zamestnávateľ<br>Vz zamestnávateľ<br>Zamestnávateľ<br>Zamestnávateľ<br>Súbeh<br>hybná dížka (povoler<br>odcé<br>v zzamestnávateľ<br>Vz zamestnávateľ<br>Vz zamestnávateľ                                               | 1 1 : Chybná<br>ku 1 : Chybn<br>333.00<br>333.00<br>4.66<br>4.66<br>9.10 znak<br>769.00<br>789.00                                                                                                    | hd sota (vyn<br>á hodnota (vj<br>333.00)<br>333.00<br>46.62<br>13.32<br>0v, ročníky or<br>789.00<br>789.00                                                                                                    | n.základ zamy<br>Počet dní<br>0.00<br>0.00 | estnanca pre 5<br>mestnanca pre 5<br>28<br>0.00<br>0.00<br>0.00<br>0.00<br>makov) s pora<br>31<br>31<br>0.00<br>0.00                                                                                                    | 2 SP, IP, P∨N >=<br>2 SP, IP, P∨N ><br>2 SP, IP, P∨N ><br>Po<br>333.00<br>0.00<br>2.66<br>Zm<br>dovým číslon<br>Po<br>789.00<br>0.00  | <ul> <li>vym.základ</li> <li>vym.zákla</li> <li>čet dní štrajku</li> <li>333.00</li> <li>0.00</li> <li>0.83</li> <li>azazá riadok (2</li> <li>n riadku 2</li> <li>čet dní štrajku</li> <li>789.00</li> <li>0.00</li> </ul>                | d<br>333.0/<br>0.0/<br>15.8<br>3                                |
| amestnance pre NP)<br>amestnance pre NP)<br>amestnance pre NP)<br>Per L 2 NV s po<br>amestnanca pre NP)<br>Per L 2 N<br>Yp zamestnanca<br>(PP)<br>Vyba - Rodné číslo : Cl<br>Por L 3 N<br>Por L 3 N<br>Por L 3 N                                                                                  | adovým čislom riadku<br>pradovým čislom riadku<br>VZ zamestnávateľ<br>VZ zamestnávateľ<br>Zamestnávateľ<br>Zamestnávateľ<br>Súbeh<br>hybriá dĺžka (povoler<br>VZ zamestnávateľ<br>VZ zamestnávateľ<br>Zamestnávateľ                                                        | 1 1 : Chybná<br>ku 1 : Chybn<br>333.00<br>333.00<br>4.66<br>4.66<br>4.66<br>9<br>10<br>20<br>8<br>9<br>9<br>10<br>20<br>8<br>9<br>10<br>20<br>8<br>9<br>10<br>20<br>10<br>10<br>10<br>10<br>10<br>10<br>10<br>10<br>10<br>10<br>10<br>10<br>10 | hd sota (vyn<br>á hodnota (vy<br>333.00)<br>333.00<br>333.00<br>133.32<br>133.2<br>133. | n.základ zam<br>Počet dní<br>0.00<br>0.00<br>0.00<br>0.00<br>0.00<br>0.00<br>0.00<br>0.00<br>0.00<br>0.00<br>0.00<br>0.00<br>0.00<br>0.00<br>0.00<br>0.00                                                                                                    | estnanca pre 5<br>mestnanca pre<br>28<br>0.00<br>0.00<br>0.00<br>0.00<br>0.00<br>1<br>1<br>0.00<br>0.00                                                                                                    | 5P,IP,PvN >=<br>5P,IP,PvN ><br>5P,IP,PvN ><br>Po<br>333.00<br>0.00<br>2.66<br>2<br>Zm<br>dovým číslon<br>Po<br>789.00<br>0.00<br>6.31 | <ul> <li>vym.základ</li> <li>vym.zákla</li> <li>čet dní štrajku (<br/>333.00)</li> <li>0.00</li> <li>0.83</li> <li>azazá riadok (2)</li> <li>n riadku 2</li> <li>rádku 2</li> <li>rádku 2</li> <li>rádku 2</li> <li>n riadku 1</li> </ul> | d<br>333.00<br>0.00<br>15.8<br>3                                |
| amestnance pre NP<br>amestnance pre NP<br>amestnance pre NP<br>port. 2 PW s po<br>amestnance pre NP<br>port. 2 R<br>yp zamestnanca<br>1PP v<br>Chyby<br>Chyba - Rodné čislo : Cl<br>Ror.č. 3 R<br>yp zamestnanca<br>100/PPP v                                                                     | adovým číslom riadku<br>pradovým číslom riadku<br>ce<br>v Z zamestnávateľ<br>Zamestnávateľ<br>Súleh<br>hybrá dížka (povoler<br>VZ zamestnávateľ<br>VZ zamestnávateľ<br>Zamestnávateľ<br>Zamestnáveť<br>Zamestnáveť                                                         | 1 1: Chybná<br>ku 1: Chybn<br>333.00<br>333.00<br>4.66<br>4.66<br>4.66<br>9<br>10 2nak<br>789.00<br>789.00<br>789.00<br>789.00<br>11.04<br>11.04                                                                                               | ht sota (vyn<br>á hodnota (vy<br>333.00)<br>333.00<br>46.62<br>13.32<br>00, ročníky or<br>789.00<br>789.00<br>789.00<br>789.00<br>110.46<br>31.56                                                                                                    | n.základ zamy<br>Počet dní<br>0.0.0<br>0.00<br>0.0 | estnanca pre 5<br>mestnanca pre 5<br>28<br>0.00<br>0.00<br>0.00<br>0.00<br>0.00<br>0.00<br>0.00<br>0                                                                                                    | 5P, IP, PvN >=<br>5P, IP, PvN ><br>5 SP, IP, PvN ><br>Po<br>333.00<br>2.66<br>Zm<br>dovým čislon<br>Po<br>789.00<br>0.00<br>6.31      | vym.základ<br>= vym.zákla<br>čet dní štrajku<br>333.00<br>0.00<br>0.83<br>-<br>-<br>-<br>-<br>-<br>-<br>-<br>-<br>-<br>-<br>-<br>-<br>-                                                                                                   | d<br>333.00<br>0.00<br>15.8<br>3<br>3<br>789.00<br>0.00<br>37.4 |
| amestnance pre NP<br>amestnance pre NP<br>amestnance pre NP<br>aravesite - Vz PVN s po<br>amestnanca pre NP<br>Port. 2 R<br>Myp zamestnanca<br>1PP v<br>Myba - Rodné číslo : Cl<br>Myba - Rodné číslo : Cl<br>Myba - Rodné číslo : Cl<br>Nyba - Rodné číslo : Cl<br>Myp zamestnanca<br>JDoVP PP v | adovým čislom riadku<br>vradovým čislom riadku<br>vzamestrávateľ<br>Vz zamestrávateľ<br>Zamestrávateľ<br>Zamestrávateľ<br>Vz zamestrávateľ<br>Vz zamestrávateľ<br>Vz zamestrávateľ<br>Vz zamestrávateľ<br>Zamestrávateľ<br>Zamestrávateľ<br>Zamestrávateľ<br>Zamestrávateľ | 1 1 : Chybná<br>ku 1 : Chybn<br>333.00<br>333.00<br>4.66<br>4.66<br>4.66<br>9.10 znak<br>789.00<br>789.00<br>789.00<br>11.04<br>11.04                                                                                                    | hchota (vym<br>á hodnota (vy<br>333.00<br>333.00<br>46.62<br>13.32<br>00, ročníky or<br>769.00<br>769.00<br>769.00<br>110.46<br>31.56                                                                                                    | n.základ zam<br>Počet dní<br>0.00<br>0.00  | estnanca pre 5<br>mestnanca pre<br>28<br>0.00<br>0.00<br>0.00<br>0.00<br>0.00<br>0.00<br>0.00<br>0                                                                                                    | 5P,IP,PvN >=<br>5P,IP,PvN ><br>5P,IP,PvN ><br>Po<br>333.00<br>2.66<br>Zm<br>dovým číslon<br>Po<br>789.00<br>0.00<br>6.31              | vym.základ<br>= vym.zákla<br>333.00<br>0.00<br>0.83<br>                                                                                                    | d<br>333.00<br>0.00<br>15.8<br>3<br>789.00<br>0.00<br>37.4      |

Obrazovka 20: Manuálny vstup – Mesačný výkaz – Formulár prílohy po vstupnej kontrole

#### Poznámky:

• V prípade že zamestnancom je cudzí štátny príslušník, ktorý nemá pridelené rodné číslo, do riadku prílohy výkazu sa uvádza dočasné rodné číslo, ktoré mu bolo pre účely sociálneho poistenia pridelené na príslušnej pobočke SP.

# **3 Registračné listy**

Kategória registračné listy obsahuje služby ktoré umožňujú komplexné spracovanie dokumentov typu registračný list na účely sociálneho poistenia na vstupe do informačného systému SP. Týmito dokumentmi sú:

- Registračný list fyzickej osoby (RLFO) a) hromadný b) jednoduchý
- Registračný list zamestnávateľ a (RLZEC)

Zamestnávateľ má voči SP nahlasovaciu povinnosť – doručiť príslušné registračné listy za všetkých svojich zamestnancov, a za každé obdobie (mesiac/rok) v ktorom je registrovaný ako odvádzateľ poistného (*vid*. *Príloha2: Podrobnosti ku kontrole na register*). V prípade spracovania dokumentov cez EZU má zamestnávateľ nahlasovaciu povinnosť splnenú ak má pre dané obdobie akceptované všetky potrebné dokumenty.

V prostredí EZU – elektronický zber údajov – sú všetky dokumenty skontrolované, uložené, a odoslané na ďalšie spracovanie v informačnom systéme Sociálnej Poisťovne. Až na základe výsledkov ďalšieho spracovania je možné zistiť či uložený dokument bol alebo nebol korektne spracovaný.

Po výbere kategórie registračné listy zo základného menu má referent zamestnávateľa k dispozícii nasledovné položky, ktoré môže vybrať kliknutím na príslušný odkaz vo vedľajšom menu:

- Registračné listy
  - Prehľad Registračný list fyzickej osoby
  - Prehľad Registračný list zamestnávateľa
  - Prehľad Prehľad predbežných registrácií
  - Odoslanie XML súboru
  - Manuálny vstup Registračný list fyzickej osoby
  - Manuálny vstup Registračný list zamestnávateľa

Kategórie **Prehľad – Registračný list fyzickej osoby, Prehľad – Registračný list zamestnávateľa** obsahujú služby pre prehľad odoslaných dokumentov, t.j. vyhľadávanie dokumentov, zobrazovanie detailných informácií, zobrazenie chýb zistených automatickou kontrolou a stornovanie týchto dokumentov. Všetky údaje v prehľade sú zobrazované iba v uzamknutom režime bez možnosti editácie a zápisu do databázy. Pre stornovanie dokumentov sa vyžaduje autorizácia používateľa zadaním údajov z GRID karty.

Kategória **Odoslanie XML súboru** poskytuje služby pre uloženie oboch typov dokumentov do systému načítaním xml súboru v príslušnej schéme. Odoslanie je jediný spôsob ktorým možno do systému uložiť hromadný registračný list fyzickej osoby – dokument ktorý obsahuje jednoduché RLFO za jedného alebo viacerých zamestnancov. Pre uloženie dokumentu odoslaním xml súboru sa vyžaduje autorizácia používateľa zadaním údajov z GRID karty.

Kategórie **Manuálny vstup – Registračný list fyzickej osoby, Manuálny vstup – Registračný list zamestnávateľa** obsahujú služby pre interaktívne vytváranie nových, a editovanie existujúcich dokumentov, prostredníctvom elektronických webových formulárov. Manuálnym vstupom nie je možné vytvoriť hromadný registračný list fyzickej osoby. Pre vytvorenie alebo editáciu dokumentov cez manuálny vstup sa vyžaduje autorizácia používateľa zadaním údajov z GRID karty.

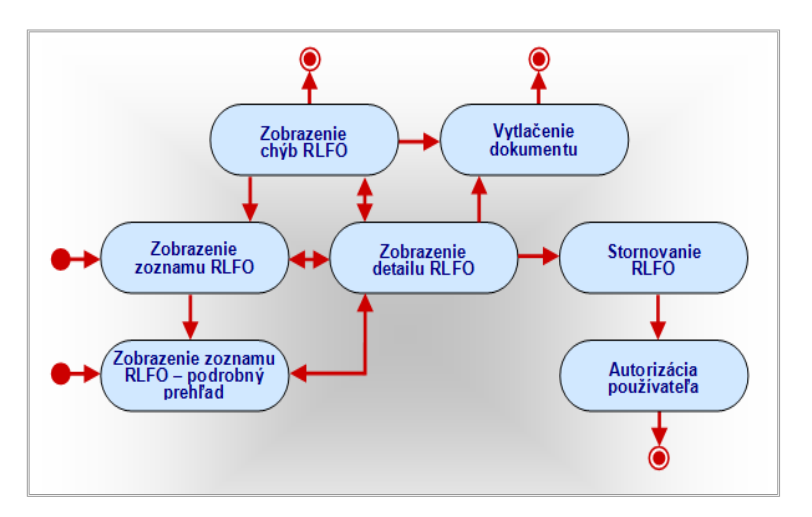

# 3.1 Prehľad – Registračný list fyzickej osoby

#### 3.1.1 Zobrazenie zoznamu RLFO

#### Zoznam RLFO

Po výbere kategórie **Registračné listy** → **Prehľad** – **Registračný list fyzickej osoby** z vedľajšieho menu sa otvorí dialógové okno "*Výberové kritériá*" (Obrazovka 21).

Na obrazovke sa zároveň nachádza zoznam posledných dvadsiatich RLFO, ktoré zamestnávateľ odoslal do systému EZU. Detailné záznamy týchto dokumentov je možné otvoriť kliknutím na link v stĺpci *Číslo dokumentu (EZU)*.

| Dokument Register Pistlef Poistence         Diskument - Prehľad - Prehľad - Registračný list fyzickej osoby           Prehľad - Mesačný výkaz         Odoslanie XM, súboru         Manuálny vstup - Mesačný výkaz           Prehľad - Mesačný výkaz         Odoslanie XM, súboru         Manuálny vstup - Mesačný výkaz           Prehľad - Registračný list fyzickej osoby         Manuálny vstup - Mesačný výkaz           Prehľad - Registračný list fyzickej osoby         Manuálny vstup - Nesačný výkaz           Prehľad - Registračný list fyzickej osoby         Manuálny vstup - Registračný list fyzickej osob           Prehľad - Chrivy registračné         Výberové kritériá           Úvjetrové kritériá         Dodobie (MMRRRR):           Uvjitře asport jedno vyhládávacie kritérium         Pedo Mra a Darh Vader           Žel2030102714         170.12013 08:02         Acceptovaný nespracovaný           220300102715         150.12013 16:12         meskceptovaný nespracovaný           220300102714         0.01.2013 16:23         meskceptovaný nespracovaný           2210300102715         0.01.2013 16:24         skceptovaný nespracovaný           2210300102714         0.01.2013 16:23         meskceptovaný nespracovaný           2210300102715         0.01.2013 15:21         meskceptovaný nespracovaný           2210300102714         0.01.2013 15:21         akcesptovaný nespracovaný                                                                                                    | SOCIÁLNA P                                                                                                    | <b>DISŤOVŇA</b><br>Elektronické služby                                                                               | tel.: 0906 171 737 alebo 02/59248737<br>Kontaktný formulár               |                                                                                       |                                                                                                    |                  |
|----------------------------------------------------------------------------------------------------|----------------------------------------------------------------------------------------------------|----------------------------------------------------------------------------------------------------|--------------------------------------------------------------------------|---------------------------------------------------------------------------------------|----------------------------------------------------------------------------------------------------|------------------|
| Ockument - Prehľad - Prehľad - Registračný list fyzickej osoby       Manuálny vstup - Meszínů výkaz         Prehľad - Nevázn postného a príspevkov       Manuálny vstup - Vikaz postného a príspevko         Prehľad - Chrvby registráčný list fyzickej osoby       Manuálny vstup - Vikaz postného a príspevko         Prehľad - Chrvby registráčný list fyzickej osoby       Manuálny vstup - Vikaz postného a príspevko         Prehľad - Chrvby registráčný list fyzickej osoby       Manuálny vstup - Kegistráčný list fyzickej osoby         Prehľad - Bredistráčný list fyzickej osoby       Prehľad - Bredistráčný list fyzickej osoby         Prehľad - Chrvby registráčné       Výberové kritáriá         Obdobie (MMRRRR):       Imanuálny vstup - Registračný list fyzickej osob         Výpište aspell jedno vyhladávace kritérium       Prehľad - Chrvby registračný list fyzickej osob         Číslo dokumentu (EZU)       Čas odoslania       Akcepto:       Sprac.       Odoslal       V         Bolizdoli07141       17.01.2013 08:02       akceptovný nespracovaný       Dedo Mra a Darth Vader I       E         Bolizdoli07121       10.01.2013 16:12       akceptovný nespracovaný       Dedo Mra a Darth Vader E       E         Bolizdoli07121       09.01.2013 12:21       akceptovný nespracovaný       Imperator Palpatine I       E         Bolizdoli07121       09.01.2013 12:19       akceptovný nespracovaný       Imperator Palpatine I<                                                                                                    | Dokument Register Platitel Po                                                                                       | istenec                                                                                                    |                                                                          |                                                                                       |                                                                                                    | 2                |
| Výberové kritéria         Odoslanie XM. súboru         Manuálny vstup - Kesačný výkaz           Prehľad - Mesačný výkaz         Manuálny vstup - Kesačný výkaz         Manuálny vstup - Kesačný výkaz           Prehľad - Rosistračný list fyzickel osoby         Manuálny vstup - Redistračný list fyzickel osoby         Manuálny vstup - Redistračný list fyzickel osoby           Výberové kritéria         Obdobie (MMRRRR):         Imanuálny vstup - Redistračný list fyzickel osoby         Manuálny vstup - Redistračný list fyzickel osoby           Výberové kritéria         Obdobie (MMRRRR):         Imanuálny vstup - Redistračný list fyzickel osoby         Petratovsť           Úpičké čísio:                                                                                                    | Dokument - Prehľad - Preh                                                                                           | ľad - Registračný list f                                                                                             | yzickej osoby                                                            |                                                                                       |                                                                                                    |                  |
| Čnio dokumentu (2U)         Čas odoslania         Akcept.         Sprac.         Odoslat         Y           Rodini 2010201         10.10.103         10.12.03         10.12.03         10.12.03         10.12.03         10.12.03           Činio dokumentu (2U)         Čas odoslania         Akcept.         Sprac.         Odoslat         V           Vypitre asport jedno vyhladsiace kritinum         Petritad - Chrity registračna         10.12.03         10.12.03         10.12.03         10.12.03         10.12.03         10.12.03         10.12.03         10.12.03         10.12.03         10.12.03         10.12.03         10.12.03         10.12.03         10.12.03         10.12.03         10.12.03         10.12.03         10.12.03         10.12.03         10.12.03         10.12.03         10.12.03         10.12.03         10.12.03         10.12.03         10.12.03         10.12.03         10.12.03         10.12.03         10.12.03         10.12.03         10.12.03         10.12.03         10.12.03         10.12.03         10.12.03         10.12.03         10.12.03         10.12.03         10.12.03         10.12.03         10.12.03         10.12.03         10.12.03         10.12.03         10.12.03         10.12.03         10.12.03         10.12.03         10.12.03         10.12.03         10.12.03                                                                                                    | Prehľad - Mesačný výkaz                                                                                             | Odoslan                                                                                                    | ie XML súboru                                                            | Manuálny                                                                              | vstup - Mesačný výkaz                                                                                      |                  |
| Cício dosumentu (27U)         Cas odoslania         Accopt.         Sprac.         Odoslal         V           Rol(2000)07214         17.01.2013 08:02         ekceptovarný nespracovaný         Dedo livra Bornovaný         Dedo livra Bornovaný         Velovar           201000107215         15.01.2013 16:12         ekceptovaný nespracovaný         Dedo livra Bornovaný         Dedo livra Bornovaný         Dedo livra E Bornovaný         Dedo livra E Bornovaný         Velovaný           201000107215         15.01.2013 16:12         ekceptovaný nespracovaný         Dedo livra a Borni Vader         I           210300107215         15.01.2013 16:12         ekceptovaný nespracovaný         Dedo livra a Borni Vader         I           210300107214         10.01.2013 12:11         ekceptovaný nespracovaný         Imperator Palpatine         I           210300107211         09.01.2013 12:11         ekceptovaný nespracovaný         Imperator Palpatine         I           210300107211         09.01.2013 12:11         ekceptovaný nespracovaný         Imperator Palpatine         I           210300107211         09.01.2013 12:11         ekceptovaný nespracovaný         Imperator Palpatine         I           210300107210         09.01.2013 12:11         ekceptovaný nespracovaný         Imperator Palpatine         I           2103001072707         <                                                                                                    | Prehľad - Výkaz poistného a prísp                                                                                   | evkov                                                                                                    |                                                                          | Manuálny                                                                              | vstup - Výkaz poistného a prís                                                                             | <u>pevkov</u>    |
| Číslo dokumentu (220)         Čas odoslania         Akcespi:         Sprac.         Odoslal         V           Boli200107141         17.01.2013 08:02         akceptovaný nespracovaný         Dedo Mra a Darth Vader         V           Boli200107141         17.01.2013 08:02         akceptovaný nespracovaný         Dedo Mra a Darth Vader         V           Boli200107141         17.01.2013 08:02         akceptovaný nespracovaný         Dedo Mra a Darth Vader         V           Boli200107151         15.01.2013 15:12         akceptovaný nespracovaný         Dedo Mra a Darth Vader         E           Boli200107151         15.01.2013 15:12         akceptovaný nespracovaný         Imperator Palpatine         I           Boli200107111         09.01.2013 12:11         akceptovaný nespracovaný         Imperator Palpatine         I           Boli200107111         09.01.2013 12:21         akceptovaný nespracovaný         Imperator Palpatine         I           Boli200107211         09.01.2013 12:21         akceptovaný nespracovaný         Imperator Palpatine         I           Boli200107212         09.01.2013 12:21         akceptovaný nespracovaný         Imperator Palpatine         I           Boli2003007212         09.01.2013 12:21         akceptovaný nespracovaný         Imperator Palpatine         I           Boli200                                                                                                    | Prehľad - Registračný list fyzickej                                                                                 | osoby                                                                                                    |                                                                          | Manuálny                                                                              | vstup - Registračný list fyzicke                                                                           | j osoby          |
| Výberové kritěniá           Obdobie (MMRRR): 00001           Rodrie čísio:           vypitre asport jedno vyhladskace kritárium           Vypitre asport jedno vyhladskace kritárium           2010200107141         17.01.2013 08:02           Acceptová protovaný nespracovaný nespracovaný           R210300107216         15.01.2013 16:12           10.12013 08:02         akceptovaný nespracovaný           R210300107216         15.01.2013 16:12           10.12013 16:12         neskceptovaný nespracovaný           R210300107214         0.01.2013 12:21           10.01.2013 12:21         neskceptovaný nespracovaný           R210300107214         09.01.2013 12:21           10.01.2013 12:21         neskceptovaný nespracovaný           R210300107214         09.01.2013 12:21           10.01.2013 12:21         akceptovaný nespracovaný           10.01.2013 12:21         neskceptovaný nespracovaný           10.01.2013 12:21         akceptovaný nespracovaný           11.01.2013 16:23         neskceptovaný nespracovaný           11.01.2013 16:21         skceptovaný nespracovaný           11.01.2013 16:21         skceptovaný nespracovaný           11.01.2013 16:21         skceptovaný nespracovaný           11.01.2013 16:21         skceptovaný nespracovaný                                                                                                    | Prehľad - Chyby registrácie                                                                                         |                                                                                                    |                                                                          |                                                                                       |                                                                                                    |                  |
| Výberové kritériá           Obdobie (MMRRRR):         Obdobie (MMRRRR):         Obdobie (MMRRRR):         Obdobie (MMRRRR):         Obdobie (MMRRRR):         Obdobie (MMRRRR):         Obdobie (MMRRRR):         Obdobie (MMRRRR):         Obdobie (MMRRRR):         Obdobie (MMRRRR):         Obdobie (MMRRRR):         Obdobie (MMRRRR):         Obdobie (MMRRR):         Obdobie (MMRR):         Obdobie (MMRR):         Obdobie (MMRR): <th< th=""><th></th><th></th><th></th><th></th><th></th><th></th></th<> |                                                                                                    |                                                                                                    |                                                                          |                                                                                       |                                                                                                    |                  |
| Výberové kritériá           Obdobie (MMRRRR):         10000           Rodně číslo:         Patračovať           Vyplíte apoň jedno vyhladávace kritérium         Patračovať           Šúlalo dokumentu (EZU)         Čas odoslania         Akceptu: Aportava (Kardina)           B010200107141         170.12013 08:02         Akcepturný nespracovaný         Dedo Mraz a Darth Vader           B210300107216         160.1203 08:35         Akcepturný nespracovaný         Dedo Mraz a Darth Vader         E           B210300107216         160.1203 13:61:2         Akcepturný nespracovaný         Imperator Palpatine         I           B210300107213         09.01.2013 16:24         skcepturný nespracovaný         Imperator Palpatine         I           B210300107214         09.01.2013 12:21         akcepturný nespracovaný         Imperator Palpatine         I           B210300107214         09.01.2013 12:21         akcepturný nespracovaný         Imperator Palpatine         I           B210300107211         09.01.2013 12:21         akcepturný nespracovaný         Imperator Palpatine         I           B210300107212         09.01.2013 12:21         akcepturný nespracovaný         Imperator Palpatine         I           B210300107212         09.01.2013 12:19         akcepturný nespracovaný         Imperator Palpatine <t< th=""><th></th><th></th><th></th><th></th><th></th><th></th></t<>                                                                                                    |                                                                                                    |                                                                                                    |                                                                          |                                                                                       |                                                                                                    |                  |
| Čnio dokumentu (22U)         Čas odoslania         Akcept.         Sprac.         Odosla!         V           B010200107141         17.01.2013 08:02         akceptovaný nespracovaný         Dedo Mraz a Darh Vader         V           R210300107215         15.01.2013 16:12         akceptovaný nespracovaný         Dedo Mraz a Darh Vader         V           R210300107215         15.01.2013 16:12         akceptovaný nespracovaný         Imperator Papatine         I           R210300107215         15.01.2013 16:12         neskceptovaný nespracovaný         Imperator Papatine         I           R210300107214         0.01.2013 12:13         neskceptovaný nespracovaný         Imperator Papatine         I           R210300107214         0.01.2013 12:11         neskceptovaný nespracovaný         Imperator Papatine         I           R210300107214         0.01.2013 12:21         akceptovaný nespracovaný         Imperator Papatine         I           R210300107214         0.01.2013 12:19         akceptovaný nespracovaný         Imperator Papatine         I           R210300107212         09.01.2013 12:19         akceptovaný nespracovaný         Imperator Papatine         I           R210300107270         09.01.2013 12:19         akceptovaný nespracovaný         Terminator         I           R21030010707                                                                                                    |                                                                                                    | v                                                                                                    | ýberové kritériá                                                         |                                                                                       |                                                                                                    |                  |
| Cício dokumentu (EZU)         Cas odostania         Atcespt.         Sprac.         Odosial         V           B010200107216         16.01.2013 08:02         akceptovaný nespracovaný         Dedo Mraz a Darth Vader         Imperator Palpatine         I           R210300107216         16.01.2013 08:02         akceptovaný nespracovaný         Dedo Mraz a Darth Vader         Imperator Palpatine         I           R210300107216         15.01.2013 16:12         akceptovaný nespracovaný         Dedo Mraz a Darth Vader         E           R210300107214         10.02013 12:13         akceptovaný nespracovaný         Imperator Palpatine         I           R210300107214         09.01.2013 12:11         akceptovaný nespracovaný         Imperator Palpatine         I           R210300107210         09.01.2013 12:11         akceptovaný nespracovaný         Imperator Palpatine         I           R210300107210         09.01.2013 12:19         akceptovaný nespracovaný         Imperator Palpatine         I           R210300107207         09.01.2013 12:19         akceptovaný nespracovaný         Imperator Palpatine         I           R210300107207         09.01.2013 12:19         akceptovaný nespracovaný         Imperator Palpatine         I                                                                                                    |                                                                                                    |                                                                                                    |                                                                          |                                                                                       |                                                                                                    |                  |
| Číslo dosumentu (22U)         Čas odoslania         Akcept.         Sprac.         Odoslal         V           Bollo200107141         17.01.2013 08:02         akceptovaný         pesracovaný         Dedo Mraz a Darth Vader         I           R210300107216         16.01.2013 08:02         akceptovaný nespracovaný         Dedo Mraz a Darth Vader         I           R210300107216         15.01.2013 16:12         akceptovaný nespracovaný         Dedo Mraz a Darth Vader         I           R210300107216         15.01.2013 16:12         akceptovaný nespracovaný         Dedo Mraz a Darth Vader         I           R210300107214         10.01.2013 12:13         skceptovaný nespracovaný         Imperator Palpatine         I           R210300107214         09.01.2013 12:21         akceptovaný nespracovaný         Imperator Palpatine         I           R210300107212         09.01.2013 12:21         akceptovaný nespracovaný         Imperator Palpatine         I           R210300107212         09.01.2013 12:21         akceptovaný nespracovaný         Imperator Palpatine         I           R210300107210         09.01.2013 12:21         akceptovaný nespracovaný         Imperator Palpatine         I           R2103001072070         09.01.2013 12:19         akceptovaný nespracovaný         Imperator Palpatine         I                                                                                                    |                                                                                                    | Obdobie (MMRRR                                                                                                    | (R): 012013                                                              |                                                                                       |                                                                                                    |                  |
| Čnio dokumentu (22U)         Čas odoslania         Akcept.         Sprac.         Odoslal         V           8010200107141         17.01.2013 08:02         akceptovaný nespracovaný         Dedo Mraz a Darh Vader         I           8210300107216         16.01.2013 08:02         akceptovaný nespracovaný         Dedo Mraz a Darh Vader         I           8210300107216         15.01.2013 16:12         akceptovaný nespracovaný         Dedo Mraz a Darh Vader         I           8210300107215         15.01.2013 16:12         akceptovaný nespracovaný         Imperator Palpatine         I           8210300107214         0.01.2013 12:21         neakceptovaný nespracovaný         Imperator Palpatine         I           8210300107214         09.01.2013 12:21         akceptovaný nespracovaný         Imperator Palpatine         I           8210300107211         09.01.2013 12:21         akceptovaný nespracovaný         Imperator Palpatine         I           8210300107212         09.01.2013 12:19         akceptovaný nespracovaný         Imperator Palpatine         I           8210300107212         09.01.2013 12:19         akceptovaný nespracovaný         Imperator Palpatine         I           821030010707         08.01.2013 15:19         akceptovaný nespracovaný         Terminator         I                                                                                                    |                                                                                                    | Rodné číslo:                                                                                                    |                                                                          |                                                                                       |                                                                                                    |                  |
| Cício dokumentu (EZU)         Cas odostania         Akcept.         Sprac.         Odostal         V           8010200107141         17.01.2013 08:02         akceptovaný nespracovaný         Dedo Mraz a Darth Vader         Imperator Palpatine         I           8210300107215         15.01.2013 16:12         akceptovaný nespracovaný         Dedo Mraz a Darth Vader         E           8210300107214         10.01.2013 12:13         skceptovaný nespracovaný         Dedo Mraz a Darth Vader         E           8210300107214         10.01.2013 12:13         skceptovaný nespracovaný         Imperator Palpatine         I           8210300107214         09.01.2013 12:11         akceptovaný nespracovaný         Imperator Palpatine         I           8210300107214         09.01.2013 12:11         akceptovaný nespracovaný         Imperator Palpatine         I           8210300107210         09.01.2013 12:19         akceptovaný nespracovaný         Imperator Palpatine         I           82103001072707         09.01.2013 12:19         akceptovaný nespracovaný         Imperator Palpatine         I           8210300107207         09.01.2013 12:19         akceptovaný nespracovaný         Terminator         I                                                                                                    |                                                                                                    |                                                                                                    |                                                                          | Deberinger                                                                            |                                                                                                    |                  |
| Číslo dokumentu (22U)         Čas odoslania         Akcept.         Sprac.         Odoslal         V           8010200107141         17.01.2013 08:02         akceptovaný         pepracovaný         Dedo Mraz a Darth Vader         I           8210300107216         16.01.2013 08:02         akceptovaný         pepracovaný         Dedo Mraz a Darth Vader         I           8210300107216         15.01.2013 15:12         akceptovaný         pepracovaný         Dedo Mraz a Darth Vader         I           8210300107216         10.01.2013 12:13         skceptovaný         pesracovaný         Dedo Mraz a Darth Vader         I           8210300107214         10.01.2013 12:1         akceptovaný         pesracovaný         Imperator Palpatine         I           8210300107214         09.01.2013 12:21         akceptovaný         pesracovaný         Imperator Palpatine         I           8210300107214         09.01.2013 12:21         akceptovaný         pesracovaný         Imperator Palpatine         I           8210300107212         09.01.2013 12:19         akceptovaný         pesracovaný         Imperator Palpatine         I           8210300107207         09.01.2013 12:19         akceptovaný         pesracovaný         Imperator Palpatine         I                                                                                                    |                                                                                                    |                                                                                                    |                                                                          | Pokracovac                                                                            |                                                                                                    |                  |
| Čínio dokumentu (E2U)         Čas odoslania         Akcept.         Sprac.         Odoslať         V           8010200107141         170.12013 08:02         akceptovaný nespracovaný         Dedo Mraz a Darth Vader         I           8210300107216         150.12013 08:02         akceptovaný nespracovaný         Dedo Mraz a Darth Vader         I           8210300107216         150.12013 16:12         akceptovaný nespracovaný         Dedo Mraz a Darth Vader         E           8210300107213         050.12013 16:12         neakceptovaný nespracovaný         Imperator Palpatine         I           8210300107214         050.12013 12:11         neakceptovaný nespracovaný         Imperator Palpatine         I           8210300107214         09.01.2013 12:21         akceptovaný nespracovaný         Imperator Palpatine         I           8210300107214         09.01.2013 12:21         akceptovaný nespracovaný         Imperator Palpatine         I           8210300107212         09.01.2013 12:19         akceptovaný nespracovaný         Imperator Palpatine         I           8210300107214         09.01.2013 12:19         akceptovaný nespracovaný         Imperator Palpatine         I           8210300107070         09.01.2013 12:19         akceptovaný nespracovaný         Imperator Palpatine         I                                                                                                    |                                                                                                    | Vyplňte aspo                                                                                                    | ň jedno vyhľadávacie                                                     | kritérium                                                                             |                                                                                                    |                  |
| Číslo dokumentu (EZU)         Čas odoslania         Akcept.         Sprac.         Odoslat         V           801020010711         17.01.2013 08:02         akceptovaný nespracovaný         Dedo Mraz a Darth Vader         I           8210300107215         16.01.2013 08:36         akceptovaný nespracovaný         Dedo Mraz a Darth Vader         I           8210300107215         15.01.2013 16:12         akceptovaný nespracovaný         Dedo Mraz a Darth Vader         I           8210300107214         10.01.2013 12:13         skceptovaný nespracovaný imperator Palpatine         I           8210300107214         09.01.2013 12:11         akceptovaný nespracovaný         Imperator Palpatine         I           8210300107211         09.01.2013 12:11         akceptovaný nespracovaný         Imperator Palpatine         I           8210300107210         09.01.2013 12:19         akceptovaný nespracovaný         Imperator Palpatine         I           8210300107207         09.01.2013 12:19         akceptovaný spracovaný         Imperator Palpatine         I           8210300107207         09.01.2013 15:27         Akceptovaň         respracovaný         Terminator                                                                                                    |                                                                                                    |                                                                                                    |                                                                          |                                                                                       |                                                                                                    |                  |
| Číslo dokumentu (22U)         Čas odoslania         Akcept.         Sprac.         Odoslal         V           8010200107141         17.0.12013 08:02         akceptovaný nespracovaný         Dedo Mraz a Darhi Vader         I           8210300107216         16.0.12013 08:02         akceptovaný nespracovaný         Dedo Mraz a Darhi Vader         I           8210300107216         15.0.12013 16:12         akceptovaný nespracovaný         Dedo Mraz a Darhi Vader         I           8210300107214         10.0.12013 12:13         skceptovaný nespracovaný         Dedo Mraz a Darhi Vader         I           8210300107214         09.01.2013 12:13         skceptovaný nespracovaný         Imperator Palpatine         I           8210300107211         09.01.2013 12:11         akceptovaný nespracovaný         Imperator Palpatine         I           8210300107212         09.01.2013 12:19         akceptovaný nespracovaný         Imperator Palpatine         I           8210300107210         09.01.2013 12:19         akceptovaný nespracovaný         Imperator Palpatine         I           8210300107207         09.01.2013 12:19         akceptovaný nespracovaný         Imperator Palpatine         I                                                                                                    |                                                                                                    |                                                                                                    |                                                                          |                                                                                       |                                                                                                    |                  |
| Číslo dokumentu (EZU)         Čas odoslania         Akcept.         Sprac.         Odoslal         V           B0(020010714)         17.01.2013 08:02         akceptovaný nespracovaný         Dedo Mraz a Darth Vader         I           R210300107216         16.01.2013 08:02         akceptovaný nespracovaný         Dedo Mraz a Darth Vader         I           R210300107216         15.01.2013 08:02         akceptovaný nespracovaný         Dedo Mraz a Darth Vader         I           R210300107214         10.01.2013 12:41         skceptovaný nespracovaný         Dedo Mraz a Darth Vader         I           R210300107214         00.01.2013 12:41         skceptovaný nespracovaný         Imperator Palpatine         I           R210300107211         09.01.2013 12:21         akceptovaný nespracovaný         Imperator Palpatine         I           R210300107211         09.01.2013 12:19         akceptovaný nespracovaný         Imperator Palpatine         I           R210300107210         09.01.2013 12:19         akceptovaný nespracovaný         Imperator Palpatine         I           R210300107270         09.01.2013 12:21         akceptovaný nespracovaný         Imperator Palpatine         I           R210300107270         09.01.2013 12:21         akceptovaný         Imperator Palpatine         I                                                                                                    |                                                                                                    |                                                                                                    |                                                                          |                                                                                       |                                                                                                    |                  |
| Čislo dokumentu (EZU)         Čas odoslania         Akcept.         Sprac.         Odoslat         V /           B010200107141         17.01.2013 08:02         akceptovaný nespracovaný         Dedo Mraz a Darth Vader         I           R210300107215         16.01.2013 08:36         akceptovaný nespracovaný         Dedo Mraz a Darth Vader         I           R210300107215         15.01.2013 16:12         akceptovaný nespracovaný         Dedo Mraz a Darth Vader         I           R210300107214         10.01.2013 16:13         keceptovaný nespracovaný respracovaný         Dedo Mraz a Darth Vader         I           R210300107214         0.01.2013 16:13         neakceptovaný nespracovaný Imperator Palpatine         I         R21030010721         09.01.2013 12:21         akceptovaný nespracovaný         Imperator Palpatine         I           R210300107211         09.01.2013 12:21         akceptovaný nespracovaný         Imperator Palpatine         I           R210300107210         09.01.2013 12:21         akceptovaný nespracovaný         Imperator Palpatine         I           R210300107207         09.01.2013 12:21         akceptovaný nespracovaný         Imperator Palpatine         I           R210300107207         08.01.2013 15:27         akceptovaný         Terminator         I                                                                                                    |                                                                                                    |                                                                                                    |                                                                          |                                                                                       |                                                                                                    |                  |
| Číslo dokumentu (220)         Čas odoslania         Akcept.         Sprac.         Odosla         V vi           8010200107141         17.01.2013 08:02         akceptovaný nespracovaný         Dedo Mraz a Darth Vader         I           8210300107216         16.01.2013 08:02         akceptovaný nespracovaný         Dedo Mraz a Darth Vader         I           8210300107216         15.01.2013 16:12         akceptovaný nespracovaný         Dedo Mraz a Darth Vader         I           8210300107214         10.01.2013 12:13         akceptovaný nespracovaný         Dedo Mraz a Darth Vader         I           8210300107214         09.01.2013 12:13         akceptovaný nespracovaný         Imperator Palpatine         I           8210300107214         09.01.2013 12:21         akceptovaný nespracovaný         Imperator Palpatine         I           8210300107214         09.01.2013 12:21         akceptovaný nespracovaný         Imperator Palpatine         I           8210300107214         09.01.2013 12:21         akceptovaný nespracovaný         Imperator Palpatine         I           8210300107212         09.01.2013 12:21         akceptovaný nespracovaný         Imperator Palpatine         I           8210300107210         09.01.2013 12:19         akceptovaný nespracovaný         Imperator Palpatine         I           821                                                                                                    |                                                                                                    |                                                                                                    |                                                                          |                                                                                       |                                                                                                    |                  |
| B010200107141         17.01.2013 08:02         akceptovaný         nespracovaný         Dedo Mraz a Darth Vader         I           R21030107216         16.01.2013 08:05         akceptovaný         nespracovaný         Imperator Palpatine         I           R21030107215         15.01.2013 161:2         akceptovaný         nespracovaný         Ned Niraz a Darth Vader         E           R210300107214         10.01.2013 12:41         stornovaný         vrátený         Imperator Palpatine         I           R210300107213         09.01.2013 16:28         neakceptovaný nespracovaný         Dedo Mraz a Darth Vader         E           R210300107214         09.01.2013 16:28         neakceptovaný nespracovaný         Imperator Palpatine         I           R210300107211         09.01.2013 12:21         akceptovaný nespracovaný         Imperator Palpatine         I           R210300107212         09.01.2013 12:19         akceptovaný nespracovaný         Imperator Palpatine         I           R210300107210         09.01.2013 12:19         akceptovaný nespracovaný         Imperator Palpatine         I           R210300107207         08.01.2013 15:27         akceptovaný         nespracovaný         Imperator Palpatine         I                                                                                                    | Číslo dokumentu (EZU)                                                                                               | Čas odoslania                                                                                                    | Akcept.                                                                  | Sprac.                                                                                | Odoslal                                                                                                    | ۷*               |
| B210300107216         16.01.2013 08:36         akceptowany         nespracovany         Imperator Papatine         I           C210300107215         15.01.2013 16:12         akceptowany         nespracovany         Dedo Mrz a Darth Vader         E           R210300107214         10.01.2013 12:41         skorptowany         nespracovany         Dedo Mrz a Darth Vader         E           R210300107214         0.01.2013 16:38         neakceptowany         nespracovany         Imperator Papatine         I           R210300107211         09.01.2013 16:18         neakceptowany         nespracovany         Imperator Papatine         I           R210300107211         09.01.2013 12:11         akceptowany         nespracovany         Imperator Papatine         I           R210300107212         09.01.2013 12:12         akceptowany         nespracovany         Imperator Papatine         I           R210300107271         09.01.2013 12:11         akceptowany         nespracovany         Imperator Papatine         I           R210300107270         09.01.2013 12:72         akceptowany         nespracovany         Imperator Papatine         I                                                                                                    |                                                                                                    | 17.01.2013 08:02                                                                                                    | akceptovaný                                                              | nespracovaný                                                                          | Dedo Mraz a Darth Vader                                                                                    | I                |
| C210300107215         15.01.2013 16:12         akceptowný nespracovaný         Dedo Mraz a Darth Vader         E           R210300107215         09.01.2013 12:41         stornovaný         vridený         Imperator Palpatine         I           R210300107215         09.01.2013 12:21         neakceptovaný nespracovaný         Imperator Palpatine         I           R210300107211         09.01.2013 12:21         akceptovaný nespracovaný         Imperator Palpatine         I           R210300107212         09.01.2013 12:21         akceptovaný nespracovaný         Imperator Palpatine         I           R210300107212         09.01.2013 12:21         akceptovaný nespracovaný         Imperator Palpatine         I           R210300107212         09.01.2013 12:21         akceptovaný nespracovaný         Imperator Palpatine         I           R210300107212         09.01.2013 12:21         akceptovaný nespracovaný         Imperator Palpatine         I                                                                                                    | R010200107141                                                                                                    | 46.04.0040.00.00                                                                                                    | akcontovaný                                                              | nespracovaný                                                                          | Imperator Palpatine                                                                                        | Ι                |
| B210300107214         10.01.2003 12:41         storrovaný         vrátený         Imperator Palpatine         I           R210300107213         09.01.2013 16:38         neakceptorvaný nespracovaný         Imperator Palpatine         I           R210300107211         09.01.2013 12:21         akceptorvaný nespracovaný         Imperator Palpatine         I           R210300107212         09.01.2013 12:21         akceptorvaný nespracovaný         Imperator Palpatine         I           R210300107212         09.01.2013 12:19         akceptorvaný spracované         Terminator         I           R210300107220         08.01.2013 15:27         akceptorvaný spracované         Terminator         I                                                                                                    | R010200107141<br>R210300107216                                                                                      | 16.01.2013 08:36                                                                                                    | acceptovally                                                             |                                                                                       |                                                                                                    |                  |
| R210300107213         09.01.2031 36:38         neakceptovaný nespracovaný         Imperator Palpatine         I           R210300107211         09.01.2031 36:21         akceptovaný nespracovaný         Imperator Palpatine         I           R210300107212         09.01.2031 32:21         akceptovaný         odoslaní na spracovaní         Imperator Palpatine         I           R210300107212         09.01.2031 32:19         akceptovaný         odoslaní na spracovaní         Terminator         I           R210300107207         08.01.2031 35:27         akceptovaný         spracovaní         Terminator         I                                                                                                    | R010200107141<br>R210300107216<br>C210300107215                                                                     | 15.01.2013 08:36                                                                                                    | akceptovaný                                                              | nespracovaný                                                                          | Dedo Mraz a Darth Vader                                                                                    | E                |
| R210300107211         09.01.2013 12:21         akceptovaný nespracovaný         Imperator Palpatine         I           R210300107212         09.01.2013 12:19         akceptovaný         oddslaný na<br>spracovanie         Terminator         I           R210300107212         09.01.2013 12:19         akceptovaný         oddslaný na<br>spracovanie         Terminator         I           R210300107207         08.01.2013 15:27         akceptovaný         Imperator Palpatine         I                                                                                                    | R010200107141<br>R210300107216<br>C210300107215<br>R210300107214                                                    | 15.01.2013 16:12<br>10.01.2013 12:41                                                                                 | akceptovaný<br>stornovaný                                                | nespracovaný<br>vrátený                                                               | Dedo Mraz a Darth Vader<br>Imperator Palpatine                                                             | E                |
| R210300107212         09.01.2013 12:19         akceptovaný         odoslaný na<br>spracovanie         Terminator         I           R210300107207         08.01.2013 15:27         akceptovaný nespracovaný         Imperator Palpatine         I                                                                                                    | R010200107141<br>R210300107216<br>C210300107215<br>R210300107214<br>R210300107213                                   | 15.01.2013 08:36<br>15.01.2013 16:12<br>10.01.2013 12:41<br>09.01.2013 16:38                                         | akceptovaný<br>akceptovaný<br>stornovaný<br>neakceptovaný                | nespracovaný<br>vrátený<br>nespracovaný                                               | Dedo Mraz a Darth Vader<br>Imperator Palpatine<br>Imperator Palpatine                                      | E<br>I<br>I      |
| R210300107207 08.01.2013 15:27 akceptovaný nespracovaný Imperator Palpatine I                                                                                                    | R010200107141<br>R210300107216<br>C210300107215<br>R210300107214<br>R210300107213<br>R210300107211                  | 16:01:2013 08:36<br>15:01:2013 16:12<br>10:01:2013 12:41<br>09:01:2013 16:38<br>09:01:2013 12:21                     | akceptovaný<br>stornovaný<br>neakceptovaný<br>akceptovaný                | nespracovaný<br>vrátený<br>nespracovaný<br>nespracovaný                               | Dedo Mraz a Darth Vader<br>Imperator Palpatine<br>Imperator Palpatine<br>Imperator Palpatine               | E<br>I<br>I<br>I |
|                                                                                                    | R010200107141<br>R210300107216<br>C210300107215<br>R210300107214<br>R210300107211<br>R210300107211<br>R210300107212 | 16.01.2013 08:36<br>15.01.2013 16:12<br>10.01.2013 12:41<br>09.01.2013 16:38<br>09.01.2013 12:21<br>09.01.2013 12:19 | akceptovaný<br>akceptovaný<br>stornovaný<br>neakceptovaný<br>akceptovaný | nespracovaný<br>vrátený<br>nespracovaný<br>nespracovaný<br>odoslaný na<br>spracovanie | Dedo Mraz a Darth Vader<br>Imperator Palpatine<br>Imperator Palpatine<br>Imperator Palpatine<br>Terminator | E<br>I<br>I<br>I |

Obrazovka 21: Prehľad – Registračný list FO – Výberové kritériá

Používateľ má dve možnosti pre vyhľadávanie registračných listov, a to podľa údajov ktoré zadáva ako výberové kritériá, pričom aspoň jeden z požadovaných údajov je povinný:

- 1. *Zoznam registračných listov* (Obrazovka 22) vyhľadanie podľa obdobia vo formáte *MMRRRR* zodpovedajúcom mesiacu v ktorom boli dokumenty odoslané.
- 2. *Podrobný zoznam registračných listov* (Obrazovka 23) vyhľadanie podľa rodného čísla, alebo súčasne podľa obdobia aj rodného čísla.

Po stlačení tlačidla *Pokračovať* sa zobrazí zoznam RLFO vyhovujúcich zadanému obdobiu a rodnému číslu, ktoré zamestnávateľ odoslal do Sociálnej poisťovne, resp. prázdny zoznam ak kritériám nevyhovujú žiadne záznamy.

Obidva zoznamy obsahujú registračné listy fyzických osôb zoradené zostupne, v poradí od najnovšieho podľa dátumu a času ich odoslania do EZU. V oblasti nad zoznamom sa nachádzajú identifikačné údaje a adresa sídla zamestnávateľa. Pre každý registračný list sú v zozname uvedené aktuálne informácie podľa tabuľky (Tabuľka 3).

| 0                      | SOCIÁLNA                                                            | POISŤOVŇA<br>Elektronické služby                         |                                      |                                  | tel.: 0906 171 737 alebo 02/592487<br>Kontaktný formu         | 137<br>Iár |
|------------------------|---------------------------------------------------------------------|----------------------------------------------------------|--------------------------------------|----------------------------------|---------------------------------------------------------------|------------|
| Dokume                 | nt Register Platiteľ                                                | Poistenec                                                |                                      |                                  |                                                               | 20         |
| Doku                   | ment - Prehľad                                                      |                                                          |                                      |                                  |                                                               |            |
| Prehl'ad               | <ul> <li>Mesačný výkaz</li> </ul>                                   | Odoslar                                                  | ie XML súboru                        | Manuálny                         | vstup - Mesačný výkaz                                         |            |
| rehl'ad                | - Výkaz poistného a p                                               | rísnevkov                                                |                                      | Manuáin                          | vstup - Výkaz poistného a prís                                | nevkov     |
| rehľad                 | - Registračný list fyzic                                            | kei osoby                                                |                                      | Manuálny                         | vstup - Registračný list fyzicke                              | ei osoby   |
| robl'ad                | - Chubu registrácie                                                 | Net obday                                                |                                      | manuality                        | - receip - region deny not tyzickt                            | -1 0300Y   |
| Tenrau                 | cityby registracie                                                  |                                                          |                                      |                                  |                                                               |            |
| ŻZ:<br>ŻO/RČ:<br>ázov: | 100000                                                              |                                                          |                                      |                                  |                                                               |            |
| dio:                   |                                                                     | 1                                                        |                                      |                                  |                                                               |            |
| Císlo                  | o dokumentu (EZU)                                                   | Cas odoslania                                            | Akcept.                              | Sprac.                           | Odoslal                                                       | V *        |
|                        | R010200107141                                                       | 17.01.2013 08:02                                         | akceptovany                          | nespracovany                     | Dedo Mraz a Darth Vader                                       | 1          |
|                        | C210200107215                                                       | 15.01.2013 06:30                                         | akceptovany                          | nespracovany                     | Dede Mraz a Darth Vader                                       | 1          |
|                        | P210300107213                                                       | 10.01.2013 12:41                                         | storpovaný                           | vrátený                          | Imperator Palpatine                                           | T          |
|                        | R210300107213                                                       | 09.01.2013 16:38                                         | neakcentovaný                        | nespracovaný                     | Imperator Palpatine                                           | T          |
|                        | R210300107211                                                       | 09.01.2013 12:21                                         | akceptovaný                          | nespracovaný                     | Imperator Palpatine                                           | I          |
|                        | R210300107212                                                       | 09.01.2013 12:19                                         | akceptovaný                          | odoslaný na<br>spracovanie       | Terminator                                                    | I          |
|                        | R210300107207                                                       | 08.01.2013 15:27                                         | akceptovaný                          | nespracovaný                     | Imperator Palpatine                                           | Ι          |
|                        | R210300107195                                                       | 07.01.2013 11:56                                         | neakceptovaný                        | nespracovaný                     | Terminator                                                    | Ι          |
| V stĺpci<br>= intern   | "V' (Vlastník):<br>ý – RL bol zaevidovaný<br>elská príručka   Dohod | ý pracovníkom SP, E = exte<br>a o elektronickej komuniká | rný – RL bol zaev<br>cii   Podmienky | idovaný zamest<br>Kontaktný forr | návateľom, resp. ním poverenou<br>nulár   Najčastejšie otázky | ı osobou   |

Obrazovka 22: Prehľad – Registračný list FO – Zoznam dokumentov

|                          |                        |                    |                  |                |             | [g622035849/                  | 1001808049]        | odhlásit 🛛   |
|--------------------------|------------------------|--------------------|------------------|----------------|-------------|-------------------------------|--------------------|--------------|
| 🛆 SOCIÁLN                | A POISŤO               | VŇA                |                  |                |             |                               |                    |              |
| Dokument Platit          | eľ                     |                    |                  |                |             |                               |                    | ?            |
| 🕈 Dokument - P           | rehľad - Pr            | ehľad - Regis      | tračný list      | fyzickej osob  | ,           |                               |                    |              |
| Prehl'ad - Mesačny       | <u>výkaz</u>           |                    | <u>Odoslanie</u> | XML súboru     | Manuá       | i <mark>lny vstup</mark> - M  | esačný výkaz       |              |
| Prehl'ad - Registra      | čný list fyzick        | ej osoby           |                  |                | Manuá       | i <mark>lny vstup</mark> - Re | egistračný list fy | zickej osoby |
|                          |                        |                    |                  |                |             | Snäť na n                     | rehľad Upra        | wiť kritériá |
| IČZ: 10                  | 001808049              |                    |                  |                |             | opacina p                     | - cinda            |              |
| Názov:                   |                        |                    |                  |                |             |                               |                    |              |
| Sídlo: 90                | 1043 HAMULIAK          | 040                |                  |                |             |                               |                    |              |
| Číslo dokumentu<br>(EZV) | Čas<br>odoslania       | Rodné číslo<br>音 🖶 | Meno             | Priezvisko     | PP<br>₽     | Akcept.                       | Sprac.             | RL           |
| R240900105863            | 05.06.2009<br>12:25:45 |                    | Novy             |                | PP          | akceptovaný                   | nespracovaný       | PA           |
| <u>R240900105858</u>     | 02.06.2009<br>04:55:02 |                    | а                |                | PP          | stornovaný                    | vrátený            | PA           |
| C240900105856            | 02.06.2009<br>02:14:02 |                    | Dáša             |                | PP          | stornovaný                    | vrátený            | PE           |
| C240900105855            | 01.06.2009<br>11:45:18 |                    | Katarína         |                | PP          | stornovaný                    | vrátený            | ZM           |
| C240900105855            | 01.06.2009             |                    | Hana             |                | pp          | stornovaný                    | vrátený            | 7M           |
| C                        | ohoda o elekt          | ronickej komur     | nikácii   Pod    | mienky   Napíš | te nám   Na | jčastejšie klade              | ené otázky         |              |

Obrazovka 23: Prehľad – Registračný list FO – Podrobný zoznam dokumentov

Tlačidlom *Podrobný prehľad* môže používateľ prejsť zo štandardného zoznamu RLFO (Obrazovka 22) na podrobný zoznam, ktorý obsahuje dodatočné informácie z obsahu registračných listov (Obrazovka 23). V podrobnom zozname sú hromadné registračné listy rozložené na samostatné záznamy jednoduchých RLFO. Šípkami v záhlaví prehľadu je možné zoraďovať jednotlivé záznamy, vzostupne alebo zostupne podľa hodnôt ich atribútov.

V podrobnom prehľade registračných listov sa nachádzajú funkčné tlačidlá:

- *Späť na prehľad* Návrat na predchádzajúci zoznam registračných listov
- *Upraviť kritériá* Otvorenie dialógového okna pre zadanie výberových kritérií

| Číslo dokumentu (EZU) | Identifikačné číslo registračného listu generované pri uložení<br>dokumentu v systéme EZU                                                                                                    |
|-----------------------|----------------------------------------------------------------------------------------------------|
| Čas odoslania         | Dátum a čas kedy bol registračný list uložený do systému                                                                                                    |
| Akcept.               | <ul> <li>Stav akceptovania registračného listu FO <ul> <li>"akceptovaný" – registračný list bol na základe kontrol akceptovaný, t.j. neobsahuje kritické chyby</li> <li>"neakceptovaný" – registračný list bol na základe kontrol neakceptovaný, t.j. obsahuje kritické chyby</li> <li>"stornovaný" – registračný list bol zamestnávateľom stornovaný pred ďalším spracovaním</li> </ul> </li> </ul>                |
| Sprac.                | <ul> <li>Stav spracovania registračného listu</li> <li>"nespracovaný" – registračný list nebol odoslaný na<br/>ďalšie spracovanie v systéme sociálneho poistenia</li> <li>"odoslaný na spracovanie" – registračný list bol<br/>odoslaný na ďalšie spracovanie uplynutím lehoty 5 hodín<br/>po jeho uložení</li> <li>"vrátený" – pôvodne nespracovaný registračný list bol<br/>zamestnávateľom stornovaný</li> </ul> |
| Odoslal               | Kód pracovníka ktorý uložil registračný list do systému                                                                                                    |
| V – Vlastník          | Identifikácia, kým bol dokument zaevidovaný. I = interný – RL<br>bol zaevidovaný pracovníkom SP, E = externý – RL bol<br>zaevidovaný zamestnávateľom, resp. ním poverenou osobou.                                                                                                    |
| Číslo dokumentu (EZU) | Identifikačné číslo registračného listu generované pri uložení<br>dokumentu v systéme EZU                                                                                                    |
| Čas odoslania         | Dátum a čas kedy bol registračný list uložený do systému                                                                                                    |
| Rodné číslo           | Rodné číslo zamestnanca                                                                                                    |
| Meno                  | Meno a priezvisko zamestnanca                                                                                                    |
| Priezvisko            |                                                                                                    |
| PP                    | Typ pracovného pomeru                                                                                                    |
| Akcept.               | <ul> <li>Stav akceptovania registračného listu FO <ul> <li>"akceptovaný" – registračný list bol na základe kontrol akceptovaný, t.j. neobsahuje kritické chyby</li> <li>"neakceptovaný" – registračný list bol na základe kontrol neakceptovaný, t.j. obsahuje kritické chyby</li> <li>"stornovaný" – registračný list bol zamestnávateľom stornovaný pred ďalším spracovaním</li> </ul> </li> </ul>                |
| Sprac.                | Stav spracovania registračného listu<br>- <i>"nespracovaný</i> " – registračný list nebol odoslaný na<br>ďalšie spracovanie v systéme sociálneho poistenia<br>- <i>"odoslaný na spracovanie</i> " – registračný list bol                                                                                                    |

Tabuľka 3: Zoznam registračných listov FO zamestnávateľa

|    | odoslaný na ďalšie spracovanie uplynutím lehoty 5 hodín<br>po jeho uložení<br>- <i>"vrátený</i> " – pôvodne nespracovaný registračný list bol<br>zamestnávateľom stornovaný |
|----|----------------------------------------------------------------------------------------------------|
| RL | Typ registračného listu                                                                                                    |
|    | - <i>"PA</i> " – prihláška – prihlásenie fyzickej osoby do systému                                                                                                    |
|    | sociálneho poistenia ako zamestnanca                                                                                                    |
|    | <ul> <li>"OD" – odhláška – odhlásenie zamestnanca zo systému</li> </ul>                                                                                                    |
|    | sociálneho poistenia                                                                                                    |
|    | <ul> <li>"PE" – prerušenie – prerušenie poistného vzťahu</li> </ul>                                                                                                    |
|    | - "ZM" – zmena – zmena poistného vzťahu zamestnanca                                                                                                    |
|    | z dôvodu materskej alebo rodičovskej dovolenky                                                                                                    |
|    | <ul> <li>"ZP" – zrušenie prihlásenia – Zrušenie poistného vzťahu</li> </ul>                                                                                                 |
|    | zamestnanca                                                                                                    |

Zápis v stĺpci "*Číslo dokumentu (EZU)*" obsahuje okrem unikátneho čísla dokumentu aj informáciu o druhu registračného listu.

Ak sa číslo začína písmenom "R", ide o jednoduchý registračný list, ktorý bol vytvorený manuálnym vstupom za jedinú fyzickú osobu. Ak sa číslo začína písmenom "C", ide o hromadný registračný list, ktorý bol odoslaný prostredníctvom xml súboru, za jedného alebo viacerých zamestnancov súčasne.

#### Poznámky:

- Najdôležitejšou informáciou pre zamestnávateľa zo zoznamu odoslaných RLFO sú stavy akceptovania a spracovania (*viď. Príloha3: Proces akceptovania dokumentov*).
   Povinnosťou zamestnávateľa je dosiahnuť, aby mal odoslaný registračný list fyzickej osoby v prvom kroku v stave "akceptovaný".
- Následne prebehne spracovanie v internom IS SP a zamestnávateľ by mal dostať na dokumente stav "spracovaný".
- Ak akceptovaný RLFO dostane stav spracovania *"zamietnutý"*, je potrebné kontaktovať pobočku SP.

# 3.1.2 Zobrazenie detailu RLFO

Ak si chcete prezrieť podrobné informácie o registračnom liste fyzických osôb, kliknite na link tohto záznamu v štandardnom zozname (Obrazovka 22), resp. v podrobnom zozname registračných listov (Obrazovka 23).

Detail registračného listu fyzickej osoby (Obrazovka 24) obsahuje zoznam jednotlivých jednoduchých dokumentov RLFO, a aktuálne informácie pre každý registračný list podľa tabuľky (Tabuľka 4).

V hornej časti okna sa nachádzajú funkčné tlačidlá:

- *Späť* Návrat na zoznam registračných listov
- *Stornovat' dokument* Stornovanie odoslaného a nespracovaného registračného listu
- <u>PDF</u> Zobrazenie všetkých jednoduchých registračných listov vo formáte pdf.

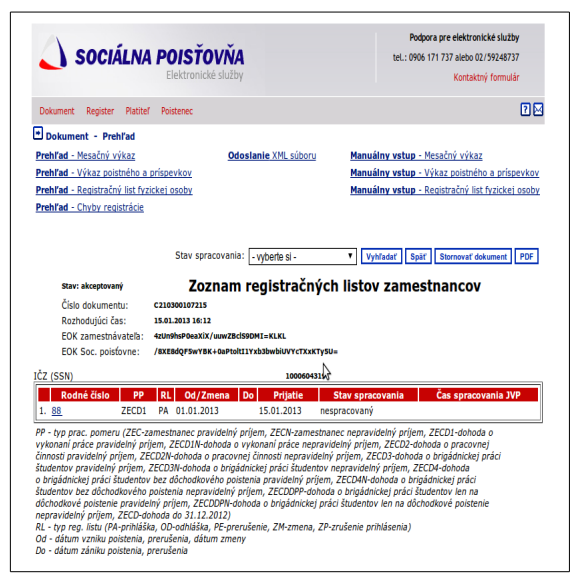

Obrazovka 24: Prehľad – Registračný list FO – Zoznam RL

| Rodné číslo      | Rodné číslo zamestnanca                                                                                                    |  |  |  |  |
|------------------|----------------------------------------------------------------------------------------------------|--|--|--|--|
| PP               | Typ pracovného pomeru (Tabuľka 3)                                                                                                    |  |  |  |  |
| RL               | Typ registračného listu (Tabuľka 3)                                                                                                    |  |  |  |  |
| Od/Zmena         | Dátum vzniku poistenia, prerušenia alebo dátum účinku zmeny                                                                                                    |  |  |  |  |
| Do               | Dátum zániku poistenia, odhlásenia, alebo prerušenia poistného vzťahu                                                                                                    |  |  |  |  |
| Prijatie         | Dátum uloženia dokumentu do systému EZU                                                                                                    |  |  |  |  |
| Stav spracovania | <ul> <li>Stav spracovania RL – informácia o spracovaní RL v internom IS</li> <li>SP</li> <li>- "nespracovaný" - dokument je v spracovávaní v IS SP a zatiaľ mu nebol priradený jeden z nasledujúcich dvoch výsledných stavov spracovania.</li> <li>- "spracovaný" - informácia o úspešnom spracovaní dokumentu v IS SP. Boli splnené všetky náležitosti potrebné pre doručenie podania v elektronickej forme v súlade s § 186 ods. 2 zákona č. 461/2003 Z. z. o</li> </ul> |  |  |  |  |

| Tabuľka | 4 <sup>.</sup> Zoznam | dokumentov | RI FO |
|---------|-----------------------|------------|-------|
| rabana  | <u>L</u> ULIIUIII     | uonumentov |       |

|                     | sociálnom poistení v znení zákona č. 310/2006 Z. z.,<br>prostredníctvom elektronických služieb Sociálnej<br>poisťovne pre odvádzateľov poistného. |
|---------------------|----------------------------------------------------------------------------------------------------|
|                     | - "zamietnutý" - dokument nebol spracovaný v IS SP. Je                                                                                            |
|                     | potrebné kontaktovať pobočku SP                                                                                                    |
| Čas spracovania JVP | Čas spracovania RL v internom IS SP                                                                                                    |

Ak si chcete prezrieť podrobné informácie o registračnom liste fyzickej osoby, kliknite na link *Rodné číslo* (Obrazovka 24). Otvorí sa detail jednoduchého registračného listu fyzickej osoby (Obrazovka 25), ktorý obsahuje informácie o type a aktuálnom stave dokumentu, type poistného vzťahu, identifikačné údaje zamestnávateľa a zamestnanca, údaje o bankovom spojení, a podrobné údaje o registrácii v závislosti od typu RLFO.

|                                                                                                    |                                                                                                    | 1                                                                                                    |                                                                                                    |                                                                                                    | free maintenant free                                                                                                    |                                                         |                                                                  |
|----------------------------------------------------------------------------------------------------|----------------------------------------------------------------------------------------------------|----------------------------------------------------------------------------------------------------|----------------------------------------------------------------------------------------------------|----------------------------------------------------------------------------------------------------|----------------------------------------------------------------------------------------------------|---------------------------------------------------------|------------------------------------------------------------------|
| Registracny list                                                                                                    | FO Typ registračn                                                                                                    | eno listu                                                                                                    | 1.7amasinance -                                                                                                    | um idalas' -                                                                                                    | ryp poistenej FO                                                                                                    |                                                         |                                                                  |
| akceptovaný                                                                                                    | Preruséhie                                                                                                    |                                                                                                    | i zamesmanëč - p                                                                                                    | лаvideiny pi                                                                                                    | njem                                                                                                    |                                                         | - 1                                                              |
| . Zakladna identifikácia (za                                                                                                    | amestnanec + SZ                                                                                                    | CO + DPO +                                                                                                    | FO, za ktorú p                                                                                                    | lati stat)                                                                                                    | vietniše                                                                                                    |                                                         |                                                                  |
| ANALISING CONTRACTION OF ALL                                                                                                    | CISIO GOVKY                                                                                                    |                                                                                                    |                                                                                                    | pobočka č                                                                                                    | . 210                                                                                                    | Identifikačn                                            | vé číslo (SSN)                                                   |
|                                                                                                    |                                                                                                    |                                                                                                    |                                                                                                    | Kapitulski<br>97426 Ber                                                                                                    | ð<br>stká Rystrice                                                                                                    |                                                         |                                                                  |
| 2. Identifikácia FO (zamestn                                                                                                    | anec + SZČO + D                                                                                                    | PO + FO, za                                                                                                    | ktorú platí štá                                                                                                    | it)                                                                                                    | and applied                                                                                                    |                                                         |                                                                  |
| Itul pred menom Meno                                                                                                    | P                                                                                                    | riezvisko (posle                                                                                                    | dné)                                                                                                    | Titul za                                                                                                    | a menom RC                                                                                                    | -                                                       |                                                                  |
| Adreen a deplăui/es ident                                                                                                    | ifika iné (daia 70                                                                                                    | lanmester                                                                                                    |                                                                                                    |                                                                                                    | The latent of                                                                                                    | a( Za(a)                                                | _                                                                |
| o, Auresa a dopinujuće ident<br>Idresa trvalého pobytu - Ulica                                                                                                    | unikache udaje FO                                                                                                    | (zamestňa)                                                                                                    | nec + SZCO + E<br>slo súp/orient.                                                                                                    | Dátum narod                                                                                                    | L Státna pris                                                                                                    | lušnosť                                                 |                                                                  |
|                                                                                                    |                                                                                                    |                                                                                                    | 1                                                                                                    |                                                                                                    | )                                                                                                    |                                                         |                                                                  |
| bec                                                                                                    |                                                                                                    |                                                                                                    | PSC                                                                                                    | Stav                                                                                                    | Pohlavie                                                                                                    | Štát                                                    |                                                                  |
|                                                                                                    |                                                                                                    |                                                                                                    | ne                                                                                                    | uvedený                                                                                                    | ▼ muž                                                                                                    | ۲                                                       |                                                                  |
| odné priezvisko                                                                                                    | Predchádzajúce priezvis                                                                                                    | sko                                                                                                    |                                                                                                    |                                                                                                    | Miesto naro                                                                                                    | idenia                                                  |                                                                  |
|                                                                                                    |                                                                                                    |                                                                                                    |                                                                                                    |                                                                                                    |                                                                                                    |                                                         |                                                                  |
| n popinujúce údaje (SZCO)                                                                                                    |                                                                                                    |                                                                                                    |                                                                                                    |                                                                                                    |                                                                                                    |                                                         |                                                                  |
| IČO V                                                                                                    |                                                                                                    |                                                                                                    |                                                                                                    |                                                                                                    |                                                                                                    |                                                         |                                                                  |
| . Korešpondenšná odresa P                                                                                                    | O (zamostnance)                                                                                                    | S700 1 01                                                                                                    | 0 + 50                                                                                                    | rú platí ž                                                                                                    | tát)                                                                                                    |                                                         |                                                                  |
| lica                                                                                                    | • (contestilation 4                                                                                                    | - 52CO + DI                                                                                                    | Číslo súp./orient.                                                                                                    | Teletin                                                                                                    | ally .                                                                                                    |                                                         |                                                                  |
|                                                                                                    |                                                                                                    |                                                                                                    |                                                                                                    |                                                                                                    |                                                                                                    |                                                         |                                                                  |
| bec                                                                                                    |                                                                                                    | PSC                                                                                                    | ¢                                                                                                    |                                                                                                    |                                                                                                    |                                                         |                                                                  |
| . 1.                                                                                                    |                                                                                                    |                                                                                                    |                                                                                                    |                                                                                                    |                                                                                                    |                                                         |                                                                  |
| tat                                                                                                    |                                                                                                    | En                                                                                                    | nail                                                                                                    |                                                                                                    |                                                                                                    |                                                         | _                                                                |
| Bankauf anginte for                                                                                                    | In the second second                                                                                                    |                                                                                                    |                                                                                                    |                                                                                                    |                                                                                                    |                                                         |                                                                  |
| o. pankove spojenie (zamest<br>kizov bolov                                                                                                    | unafiec + SZCO + I                                                                                                    | 040)                                                                                                    |                                                                                                    |                                                                                                    |                                                                                                    |                                                         |                                                                  |
| and the second second se                                                                                                    |                                                                                                    |                                                                                                    |                                                                                                    | Číslo úřte                                                                                                    |                                                                                                    |                                                         |                                                                  |
|                                                                                                    |                                                                                                    |                                                                                                    |                                                                                                    | Číslo účtu                                                                                                    |                                                                                                    |                                                         |                                                                  |
| . Základná identifikácia za                                                                                                    | mestnávateľa (za                                                                                                    | mestnanec)                                                                                                    | )                                                                                                    | Číslo účtu                                                                                                    |                                                                                                    |                                                         |                                                                  |
| 7. Základná identifikácia za<br>lázov zamestnávatela                                                                                                    | mestnávateľa (za                                                                                                    | mestnanec)                                                                                                    | )                                                                                                    | Číslo účtu<br>IČZ                                                                                                    | (SSN)                                                                                                    |                                                         |                                                                  |
| 7. Základná identifikácia za<br>lézov zamestnévatela                                                                                                    | mestnávateľa (za                                                                                                    | mestnanec)                                                                                                    | ]                                                                                                    | Číslo účtu<br>IČZ                                                                                                    | (55N)                                                                                                    |                                                         |                                                                  |
| Základná identifikácia za<br>iszov zamestnévatela                                                                                                    | mestnávateľa (za                                                                                                    | mestnanec)                                                                                                    |                                                                                                    | Číslo účtu<br>IČZ<br>IČ                                                                                                    | (55N)                                                                                                    |                                                         |                                                                  |
| <ul> <li>Základná identifikácia za<br/>kizov zamestnévatela</li> <li>Control a</li> <li>Doplňujúce identifikačné i</li> </ul>                                                                                                    | mestnávateľa (za<br>údaje zamestnáva                                                                                                    | mestnanec)<br>ateľa FO (za                                                                                                    | mestnanec)                                                                                                    | Číslo účtu<br>IČZ<br>IČ                                                                                                    | (55N)                                                                                                    |                                                         |                                                                  |
| 7. Základná identifikácia za<br>Išzov zamestnévetels<br>C <b>URONO</b> S<br>3. Doplňujúce identifikačné r<br>Itul pred menom <u>M</u> eno                                                                                                    | mestnávateľa (za<br>údaje zamestnáva                                                                                                    | mestnanec)<br>ateľa FO (za<br>Priezvisko (po                                                                                                    | mestnanec)                                                                                                    | Číslo účtu<br>IČZ<br>IČ                                                                                                    | (SSN)<br>IOUIDIO<br>IO V                                                                                                    | RĊ                                                      |                                                                  |
| . Základná identifikácia za<br>ázor zemetnévetele<br>. Doplňujúce identifikačné i<br>Itu pred menom Heno                                                                                                    | mestnávateľa (za<br>údaje zamestnáva                                                                                                    | <b>mestnanec)</b><br>ateľa FO (za<br>Priezvisko (po                                                                                                    | i <mark>mestnanec)</mark><br>ssiedně)                                                                                                    | Číslo účtu<br>IČZ<br>IČ                                                                                                    | (SSN)<br>D V<br>Titul za menom                                                                                                    | RČ                                                      |                                                                  |
| , Základná identifikácia za<br>ázov zamestnávatela<br>. Doplňujúce identifikačné i<br>lud pred merom Hero<br>, Obdobie poistenia (zames                                                                                                    | mestnávateľa (za<br>údaje zamestnáva<br>stnanec + SZČO +                                                                                                    | mestnanec)<br>ateľa FO (za<br>Priezvisko (po<br>DPO + FO, i                                                                                                    | mestnanec)<br><sup>ssledné)</sup><br>za ktorú plati š                                                                                                    | číslo účtu<br>IČZ<br>IČ                                                                                                    | (SSN)                                                                                                    | RĊ                                                      |                                                                  |
| Základná identifikácia za     izov zamestnévatela <b>Doplňujúce identifikačné i Itu pred merom</b> Mero <b>Obdobie poistenia (zames Obdobie poistenia</b> (zames <b>Obdobie poistenia</b> (zames <b>Obdobie poistenia</b> (zames <b>D</b> etimu ruňken <b>O</b> btum vzniku poistenia                                                                                                    | mestnávateľa (za<br>údaje zamestnáva<br>stnanec + SZČO +<br>o Détun vzniku<br>oprovijenia                                                                                                    | mestnanec)<br>ateľa FO (za<br>Priezvisko (po<br>DPO + FO, i<br>Dôvod<br>greniže                                                                                                    | imestnanec)<br>isledné)<br>za ktorú pláti š<br>otrum záni<br>nia proviženík                                                                                                    | Číslo účtu<br>IČZ<br>IÚ<br>IČ                                                                                                    | (SSN)                                                                                                    | RČ<br>Pracovný s                                        | omer                                                             |
| . Základná identifikácia za<br>ktor zmestnévstela<br>. Doplňujúce identifikačné i<br>ide sed menom Meno<br>. Obdobie poistenia (zames<br>. Obdobie poistenia Dětum znučení<br>priskeme universitela poistenia                                                                                                    | mestnávateľa (za<br>údaje zamestnáva<br>stnanec + SZČO +<br>la Dětm vzniku<br>prerušena<br>(NA O 2011 2)                                                                                                    | mestnanec)<br>ateľa FO (za<br>Priezvisko (po<br>DPO + FO, ;<br>Dôvod<br>preruše<br>3                                                                                                    | mestnanec)<br>ssiedné)<br>za ktorů platí š<br>Dótum zán<br>ma preruženia                                                                                                    | Číslo účtu<br>IČZ<br>IÚ<br>Stát)<br>Iku D<br>P                                                                                                    | (SSN)<br>D Titul za menom<br>Détum zániku<br>olstenia                                                                                                    | RČ<br>Pracovný s                                        | xomer                                                            |
| Základná jdentifikácia za<br>zorestnévstele     Sov zamestnévstele     Sobolní júčec identifikačné i<br>La greg menom Meno     Sobdobie poistenia (zames<br>Sobdobie poistenia (zames<br>poistenia poistenia poistenia poistenia poistenia poistenia                                                                                                    | mestnávateľa (za<br>údaje zamestnáva<br>stnanec + SZČO +<br>Dékm vzňku<br>proklena<br>(08.02.2013)                                                                                                    | mestnanec)<br>Iteľa FO (za<br>Prizvisko (po<br>DPO + FO, 1<br>DPO + FO, 3<br>J                                                                                                    | mestnanec)<br>ssledné)<br>za ktorú platí š<br>Détum záni<br>enia preruženia                                                                                                    | čislo účtu<br>rčz<br>11<br>ič<br>ič<br>ič<br>ič<br>ič                                                                                                    | (SSN)<br>Control (SSN)<br>Control (SSN)<br>Titul za menom<br>Détum zániku<br>Détum zániku<br>Détum zániku                                                                                                    | RČ<br>Pracovný s                                        | xomer<br>ený V                                                   |
| Základná identifikácia za     závo zamestnévetele     Sopolhurjúce identifikačné r     Meno     Obdobie poistenia (zames     Meno     Obdobie poistenia (bitm rufen     Meno     Obdobie poistenia (bitm rufen     Meno     Ditm rufen     Ditm rufen     Ditm rufen     Ditm rufen     Ditm rufen     Ditm rufen     Ditm rufen     Ditm rufen     Ditm rufen     Ditm rufen     Ditm rufen     Ditm rufen     Ditm rufen     Ditm rufen     Ditm rufen                                                                                                    | mestnávateľa (za<br>údaje zamestnáva<br>stnanec + SZŐO +<br>bstro zniku<br>preručena<br>(08.02.2013)<br>n začisku ND Déko                                                                                                    | mestnanec)<br>Iteľa FO (za<br>Priezvisko (oc<br>DPO + FO, 3<br>Dôvod<br>preruše<br>3<br>um skončenie M                                                                                                    | mestnanec)<br>ssiedné)<br>Za ktorú platí š<br>Diétum zária<br>ID Détum začia                                                                                                    | Číslo účtu<br>IČZ<br>I<br>Štát)<br>IKu<br>P<br>stku RD                                                                                                    | (SSN)<br>D ▼<br>Titul za menom<br>Nétum záriku<br>cistenia<br>Détum skončeni                                                                                                    | RČ<br>Precovný p<br>neuvedi<br>a RD Výko                | somer<br>aný ▼<br>on práce v štáte                               |
| , základná jdentifikácia za<br>stor zmestnivstela<br><b>Objivýšce identifikacné i</b><br>klad pred meson Meno<br><b>Obdobie poistenia (zames</b><br>klem vzniku postenia prinásena<br>skum narodena defata Děun                                                                                                    | mestnávateľa (za<br>údaje zamestnáva<br>stnanec + SZČO +<br>o Dětrm vzniku<br>prenázna<br>(08.02.2013)<br>n začiatku MD Dět                                                                                                    | mestnanec)<br>iteľa FO (za<br>Prizvisko (oc<br>DPO + FO, i<br>Dôvod<br>preruše<br>3<br>um skončenia M                                                                                                    | mestnanec)<br>Isledné)<br>za ktorú platí š<br>Déum zán<br>D Détum začk                                                                                                    | čislo účtu<br>IČZ<br>I<br>I<br>I<br>I<br>I<br>I<br>I<br>I<br>I<br>I<br>I<br>I<br>I<br>I<br>I<br>I<br>I<br>I                                                             | (SSN)<br>D V<br>Titul za menom<br>Aštum zániku<br>olstenia<br>Důtum skončeni                                                                                                    | RČ<br>Precovný p<br>neuvedi                             | somer<br>ený ▼<br>an práce v štěte                               |
| základná identifikácia za     kor zamestrávatela     kor zamestrávatela     Doplnújúce identifikacné d     alegre menom Mere     Obdobie poistenia (zamese     kitum rembera defala     Ditum stride     Distanti defala     Ditum stride     Distanti defala     Ditum stride     Distanti defala                                                                                                    | mestnávateľa (za<br>údaje zamestnáva<br>stnanec + SZČO +<br>o Dětur vzniku<br>rendenia<br>08.02.2013<br>n zečietku MD Déte                                                                                                    | mestnanec)<br>teľa FO (za<br>Prizvisko (po<br>DPO + FO, 7<br>Dôvod<br>preruše<br>3<br>um skončenie M                                                                                                    | mestnanec)<br>siedrė)<br><b>za ktorú plati ž</b><br>pretučena<br>D Dėtum zečiu                                                                                                    | čislo účtu<br>IČZ<br>I<br><b>i</b><br><b>tát)</b><br>kku D<br>P<br>etku RD                                                                                              | (SSN)<br>Institution<br>Titul za menom<br>Sétum zániku<br>olstenia<br>Détum skončeni                                                                                                    | RČ<br>Pracovný p<br>neuvedi                             | omer<br>ený V<br>on práce v štáte                                |
| Základná jdentifikácia za     zomestnivetela     Sopolnujúce identifikacné     boplnujúce identifikacné     bodobie poistenia (zames     bůtum vzriku postenia Důtum ružen     bitum vzriku postenia Důtum ružen     bitum vzriku postenia Důtum     zobádbie     poskáble                                                                                                    | mestnávateľa (za<br>údaje zamestnáva<br>stnanec + SZČO +<br>Dětrum vzniku<br>preručena<br>08.02.2013<br>ni začiatku MD Dáti<br>Stár                                                                                                    | mestnanec)<br>teľa FO (za<br>Priezvisko (oc<br>DPO + FO, ;<br>Dôvod<br>preruše<br>3<br>um skončenia M                                                                                                    | mestnanec)<br>storád)<br>za ktorú pieti i<br>Dětum záro<br>Detum začio<br>Dětum začio                                                                                                    | Čislo účtu<br>IČZ<br>I<br>I<br>I<br>I<br>I<br>I<br>I<br>I<br>I<br>I<br>I<br>I<br>I<br>I<br>I<br>I<br>I<br>I                                                             | (SSN)<br>D V<br>Titul za menom<br>Ałtum zániku<br>olstenia<br>Dátum skončeni                                                                                                    | RČ<br>Precový p<br>neuvedk                              | somer<br>Bný V<br>an práce v štáte                               |
| základná identifikácia za     koro zametrivistela     don zametrivistela     don zametrivistela     doná zametrivistela     doná zametrivistela     doná zametrivistela     doná zametrivistela     doná zametrivistela     doná zametrivistela     doná zametrivistela     doná zametrivistela     doná zametrivistela     doná zametrivistela     doná zametrivistela     doná zametrivistela     doná zametrivistela     doná zametrivistela                                                                                                    | mestnávateľa (za<br>údaje zamestnáva<br>itnanec + SZČO +<br>previdena<br>06.0.2.2013<br>n začiatku MD Dát<br>str                                                                                                    | mestnanec)<br>Iteľa FO (za<br>Priezvisko (po<br>DPO + FO, 1<br>DPO + FO, 1<br>DVod<br>preruše<br>3<br>um skončenie M                                                                                                    | mestnanec)<br>siedrė)<br>Za ktorú plati i<br>Dėlum žen<br>Dio Dėlum zeču<br>Do Dėlum zeču                                                                                                    | Čislo účtu<br>IČZ<br>I<br>Štát)<br>Iku D<br>Stku RD                                                                                                    | (SSN)                                                                                                    | RČ<br>Precovný p<br>neuveda<br>a RD Výka                | comer<br>aný V<br>o práce v štáte                                |
| základná identifikácia za     iso zamestnivetela     Dopľnýjšce identifikacné i     dová zamestnivetela     Dopľnýjšce identifikacné i     dodobie poistenia (zames     dodobie poistenia (zames     dodobie poistenia Očian nelen     dožum vzniku postenie prinksena     dožum vzniku postenie držav     dobio za vymeriavací z                                                                                                    | mestnávateľa (za<br>údaje zamestnáva<br>itnanec + SZČO +<br>s Décm vzniu<br>predena<br>loko 22013<br>n začiatel MD Déc<br>sér<br>áklad dobrovoľne<br>Détum vzni                                                                                                    | mestnanec)<br>iteľa FO (za<br>Prizviska (po<br>DPO + FO, od<br>previde<br>3<br>um skorčené M<br>e poistenej o<br>ku                                                                                                    | mestnanec)<br>siedrė)<br>za ktorú platį<br>da preučena<br>D Dėtur zelu<br>Dobtur zelu<br>Dobtur                                                                                                    | Číslo účtu<br>IČZ<br>I<br>I<br>I<br>I<br>IČ<br>IČ<br>IČ<br>IČ                                                                                                    | (SSN)<br>STATE<br>D V<br>Itu za menom<br>látum zániku<br>olstenia<br>Dátum skončeni<br>Dátum zániku                                                                                                    | RČ<br>Precovný s<br>neuveda<br>a RD Výse                | omer<br>aný V<br>on práce v šáte                                 |
| základná identifikácia za     zomethivácia     zomethivácia     zomet                                                                                                    | mestnávateľa (za<br>údaje zamestnávz<br>tinane: + SZČO +<br>o Očimu vzniu<br>prodicia<br>(de 0/2.2013)<br>začietku MD Obi<br>tár<br>áklad dobrovoľne<br>Dbian vzni                                                                                                    | mestnanec)<br>teľa FO (za<br>Prezvisko (po<br>DPO + FO) o<br>previse<br>3<br>um skončenie M<br>e poistenej o<br>ku                                                                                                    | mestnanec)<br>steate)<br>za ktorú plati si<br>mesta pretačena<br>pretačena<br>pre                                                                      | Čislo účtu<br>IČZ<br>II<br>(Č<br>itát)<br>ku P<br>etku RD<br>etku RD                                                                                                    | ISSN)                                                                                                    | RČ<br>Pracovný s<br>neuvedi                             | omer<br>aný ▼<br>o práce v fake                                  |
| . základná identifikácia za<br>kor zamestnivatela<br>. Doplnujúci (dentifikačné i<br>u greg merom Mero<br>. Obdobie poistenia (zames<br>elitum rumiu postenie) prinkorna<br>nitum narodena defala<br>Ditum striku postenie)<br>situm vzniku postenie)<br>bitum striku postenie)<br>Ditum striku<br>Ditum striku postenie)<br>Ditum striku postenie)<br>Ditum striku post | mestnávateľa (za<br>údaje zamestnáva<br>tranec + SZČO +<br>o Dium vratu<br>prodosa<br>060 z013<br>m založku PO Del<br>údr<br>údra dobrovoľne<br>Delam vratu<br>prodosa                                                                                                    | mestnanec)<br>teľa FO (za<br>Priezvisko (po<br>DPO + FO, )<br>Dôvod<br>preuše<br>granika<br>a poistenej o<br>ku                                                                                                    | mestnanec)<br>stotné)<br>Za ktorú plat<br>Dětum zár<br>D Dětum začu<br>D Dětum začu<br>Ssoby (OPO)<br>Vymentavací zákla                                                                                                    | Číslo účtu<br>IČZ<br>IÍ<br>IÍ<br>IČ<br>IÍ<br>IÍ<br>IČ<br>IÍ<br>IÍ<br>IČ<br>IÍ<br>IÍ<br>IČ<br>IÍ<br>IÍ<br>IÍ<br>IÍ<br>IÍ<br>IÍ<br>IÍ<br>IÍ<br>IÍ<br>IÍ<br>IÍ<br>IÍ<br>IÍ | (SSA)                                                                                                    | RČ<br>Pracovný s<br>neuvedi<br>a RD Výke                | uomer<br>aný ▼<br>on práce v štáte                               |
| základná identifikácia za     zovethivecki     zovethivecki     zovet                                                                                                    | mestnávateľa (za<br>údaje zamestnáva<br>titnane: + SZČO +<br>Detam vzniu<br>prediena<br>(08.02.2016)<br>(08.02.2016)<br>(08.02.201                                                                                                    | teľa FO (za<br>Priezviška (po<br>DPO + FO, j<br>DPO + FO, j<br>privaľ<br>gruni skončenia M<br>spojstenej o<br>ku                                                                                                    | mestnanec)<br>Islodić)<br>Za ktorú plati<br>Dětun želu<br>Ditun zelu<br>Ditun zelu<br>Soby (DPO)<br>Vymetovačí zblod                                                                                                    | Cislo účtu<br>iČZ<br>i<br>itát)<br>ku D<br>stku RD<br>stku RD                                                                                                    | (SSN)                                                                                                    | RČ<br>Precowý s<br>neuvede                              | omer<br>ený V<br>o práce v štáte                                 |
| <ul> <li>základná identifikácia za<br/>koro zanestrikutela</li> <li>Dopľnujúce identifikacné i<br/>a preslované politikacné i<br/>sa od obel politikacné i<br/>obel politikacné i korované politikacné i<br/>obel politikacné i korované politikacné i<br/>obel politikacné i korované politikacné i<br/>obel politikacné i korované politikacné i<br/>obel politikacné politikacné politikacné i<br/>obel politikacné politikacné</li></ul>                                                                                                    | mestnávateľa (za<br>údaje zamestnáva<br>itnanec + SzČO + 4<br>preudena<br>obravna<br>bár<br>áklad dobrovoľne<br>čáklad dobrovoľne<br>podam vzni<br>podam vzni<br>poda vzni<br>poda vzni<br>podam vzni<br>poda vzni<br>poda | mestnanec)<br>Iteľa FO (za<br>Prezvisko (po<br>DPO + FO, )<br>DPO + FO, )<br>DPO + FO, )<br>Drouže<br>a sončenia M<br>e poistenej o<br>ku<br>c + SZČO + DF                                                                                                    | mestnanec)<br>silodrá)<br>za ktorú plati<br>Důtum záku<br>Důtum záku<br>sosby (DPO)<br>Vymerlavscí záklos                                                                                                    | Číslo úžtu<br>rčz:<br>14<br>10<br>10<br>10<br>10<br>10<br>10<br>10<br>10<br>10<br>10<br>10<br>10<br>10                                                                  | (SSN)                                                                                                    | RČ<br>Precovný p<br>neuvedi<br>a RD Výk                 | omer<br>ený V<br>on práce v fizice                               |
| <ul> <li>základná identifikácia za<br/>kirv zametikvieteli</li> <li>zákra zametikvieteli</li> <li>Doblohujúce identifikacné zi<br/>ka jest menom</li> <li>Nobdobie poistenia (zameti<br/>poistora)</li> <li>Obdobie poistenia (bien nidle<br/>poistora)</li> <li>Obdobie poistenia (bien nidle<br/>poistora)</li> <li>Obdobie a vymeriavaci zi</li> <li>Obdobie a vymeriavaci zi</li> <li>NP</li> <li>Podpisy a oddatky peči<br/>Distur vzniu praku praku</li> <li>Dodpisy a oddatky peči</li> </ul>                                                                                                    | mestnávateľa (za<br>údaje zamestnáva<br>titanec + SZČO +<br>obem vrznu<br>predena<br>(08.02.2016)<br>(08.02.2016)                                                                                                    | mestnanec)<br>teľa FO (za<br>Priezvisko (oc<br>DPO + FO, jo<br>Droda<br>prenúle<br>3<br>polstenej o<br>ko<br>ko<br>ko<br>ko<br>ko<br>solovenou polstenej o<br>ko<br>ko<br>ko<br>solovenou polstenej o<br>ko<br>solovenou polstenej o<br>ko<br>solovenou polstenej o<br>ko<br>solovenou polstenej o<br>ko<br>solovenou polstenej o<br>ko<br>solovenou polstenej o<br>ko<br>solovenou polstenej o<br>ko<br>solovenou polstenej o<br>ko<br>solovenou polstenej o<br>ko<br>solovenou polstenej o<br>ko<br>solovenou polstenej o<br>ko<br>solovenou polstenej o<br>solovenou polstenej | mestnanec)<br>storád<br>za ktorú plati i<br>previdena<br>previdena<br>D Dátum začu<br>D Dátum začu<br>Dá                                                                                                    | Číslo účtu<br>rčž:<br>(1)<br>(1)<br>(1)<br>(1)<br>(1)<br>(1)<br>(1)<br>(1)<br>(1)<br>(1)                                                                                | (55N)                                                                                                    | RČ<br>Pracovný p<br>neuveda<br>a RD Výko<br>Dětum       | omer<br>aný ▼<br>an práce v táte                                 |
| základná identifikácia za     kov zamestnivatela     Jopihujúci (dentifikacné i     Jopihujúci (dentifikacné)     Jobobie poistenia (zames     doko poistenia (zames     doko poistenia (zames                                                                                                    | mestnávateľa (za<br>údaje zamestnáva<br>itnane: + SZČO + 1<br>o Dělam vznu<br>predna:<br>06.02.2013<br>zalabu HO Dela<br>údan vzn<br>Dělam vzn<br>Dělam vzn<br>Děla                                                                                                    | mestnanec)<br>teľa FO (za<br>Prizviska (po<br>DPO + FO, ;<br>DPO + FO, ;<br>prival<br>prival<br>gradu<br>a poistenej o<br>ku<br>sc+SZČO+DE                                                                                                    | mestnanec)<br>stedré)<br>za ktorú plati<br>Déum sári<br>na prendena<br>D Détum záři<br>Soby (DPO)<br>Vymenavačí zákla<br>PO+FO, za ktor<br>Formu                                                                                                    | Cisho úthu<br>Vičz<br>I d<br>I d<br>I<br>I<br>I<br>I<br>I<br>I<br>I<br>I<br>I<br>I<br>I<br>I<br>I<br>I<br>I<br>I                                                        | (SSN)                                                                                                    | RČ<br>Pracowý s<br>neuvedí<br>e RD Výke<br>Détum<br>02  | omer<br>aný V J<br>an práce v štate                              |
| základná jdentifikácia za     kov zamestnévetela     kov zamestnévetela     Doplňujúce identifikacné i     avece se se se se se se se se se se se se se                                                                                                    | mestnávateľa (za<br>údaje zamestnáva<br>tranec + SZCO +<br>a Délan vznu<br>produktov<br>(60.7220)<br>(60.7220)<br>a zaklatu kPD Děla<br>bélan vznu<br>produktov<br>sklad dobrovofne<br>předan vznu<br>produktov<br>stati<br>sklad dobrovofne<br>předan vznu<br>produktov<br>stati<br>sklad dobrovofne<br>předan vznu<br>produktov<br>stati<br>sklad dobrovofne<br>předan vznu<br>produktov<br>stati<br>stati (zamestnane<br>struktov<br>stati                                                                                                    | mestnanec)<br>teľa FO (za<br>Priezvisko (po<br>DPO + FO, )<br>Dôvod<br>prende<br>3<br>um skončenie M<br>e poistenej d<br>ku<br>sc + SzČO + DF<br>3                                                                                                    | mestnanec)<br>steddd<br>za ktorú plati t<br>obum záv<br>obum záv<br>obum | Cislo útu<br>IČZI<br>IČZI<br>IČ<br>IČ<br>IČ<br>IČ<br>IČ<br>IČ<br>IČ<br>IČ<br>IČ<br>IČ<br>IČ<br>IČ<br>IČ                                                                 | (SSN)                                                                                                    | RČ<br>Pracovný p<br>Recovný p<br>RD Výke<br>Dětum<br>() | omer<br>mý ♥<br>n príse v štěte                                  |
| základná jdentifikácia za     zomethivácia     zomethivácia     zomet                                                                                                    | mestnávateľa (za<br>údaje zamestnáva<br>tinane: + SZČO +<br>Detam vzniu<br>predena<br>(80.72.2016)<br>n zakladu HO Del<br>deta<br>deta<br>deta<br>klad dobrovoľni<br>(7.02.2013)<br>17<br>27:254                                                                                                    | mestnanec)<br>teľa FO (za<br>Prezvisko (so<br>DPO + FO, ;<br>Dôvo<br>previde<br>a<br>poistenej o<br>ku<br>sc + SzČO+DF<br>a                                                                                                    | mestnanec)<br>stehté)<br>Détun áró jaltí<br>Détun áró<br>D Détun začí<br>D Détun začí<br>D Détun začí<br>D Détun začí<br>D Détun začí<br>D Détun začí<br>PO+FO, za ktor<br>Form                                                                                                    | Cislo útu<br>IÉZE<br>IÚ<br>IÚ<br>IÚ<br>IÚ<br>IÚ<br>IÚ<br>IÚ<br>IÚ<br>IÚ<br>IÚ<br>IÚ<br>IÚ<br>IÚ                                                                         | SSN)<br>SSN = SSN = | RĊ<br>Pracowý s<br>s RD Výko<br>Dětum<br>Q7             | omer<br>aný v spiske v štáte<br>projetica formulária<br>102.2013 |

Obrazovka 25: Prehľad – Registračný list FO – Detail

V hornej časti okna sa nachádzajú funkčné tlačidlá:

- *Stornovať dokument* Stornovanie odoslaného a nespracovaného registračného listu
- <u>Späť</u> Návrat na zoznam odoslaných registračných listov FO
- *Zobraziť chyby* Zobrazenie chýb zistených pri kontrole registračného listu FO
- <u>PDF</u> Zobrazenie registračného listu FO vo formáte pdf

- *<u>Tlač</u>* – Pripravenie registračného listu FO pre tlač

#### Zoznam chýb RLFO

Ak si chcete prezrieť podrobné informácie o nezrovnalostiach, s ktorými bol registračný list odoslaný a uložený do systému, kliknite na tlačidlo <u>Zoznam chýb</u> v detaile jednoduchého registračného listu (Obrazovka 25). Otvorí sa detail – Zoznam chýb RLFO.

Nezrovnalosti registračného listu sú v zozname klasifikované podľa stupňa závažnosti:

- **Chyby registračného listu FO**. Chyby zistené vstupnou kontrolou sú kritické z hľadiska uloženia dokumentu. RLFO nie je možné s chybami uložiť vôbec, a preto by tento odstavec nemal obsahovať žiadne záznamy chýb.
- Varovania registračného listu FO. Varovania majú pre zamestnávateľa v danom čase informatívny charakter. Hoci nie sú kritické pre akceptovanie, uloženia, ani ďalšie spracovanie dokumentu, referent zamestnávateľa by mal vždy skontrolovať správnosť takýchto údajov.

#### 3.1.3 Stornovanie RLFO

#### **Stornovanie RLFO**

Ak chcete stornovať registračný list fyzickej osoby, ktorý sa nachádza v systéme EZU, kliknite na tlačidlo *Stornovať dokument* v zobrazení detailu RLFO (Obrazovka 25). V prípade hromadného RLFO sa tlačidlo nachádza nad zoznamom registračných listov zamestnancov (Obrazovka 24), a iniciuje stornovanie všetkých týchto súvisiacich dokumentov.

RLFO je možné stornovať len ak sa nachádza v stave "*nespracovaný*", t.j. nebol odoslaný na ďalšie spracovanie v systéme sociálneho poistenia. Tlačidlo pre stornovanie je sprístupnené 5 hodín po akceptovaní dokumentu. Uplynutím tejto lehoty je dokument odoslaný na ďalšie spracovanie (*viď. Príloha4: Proces spracovania dokumentov*), a ďalej ho už nie je možné stornovať.

Ak registračný list fyzickej osoby stornujete, stav spracovania sa automaticky zmení na *"vrátený" (viď. Príloha3: Proces akceptovania dokumentov*), a ďalej ho už nie je možné upravovať editáciou. V prípade potreby musí byť takýto RLFO uložený do systému znovu ako nový dokument.

#### Autorizácia používateľa

Pred vykonaním akcie stornovania sa otvorí dialógové okno "*Overenie údajov z grid karty*" (*viď*. *1.3 Autorizácia*). Po úspešnej autorizácii používateľa je registračný list stornovaný.

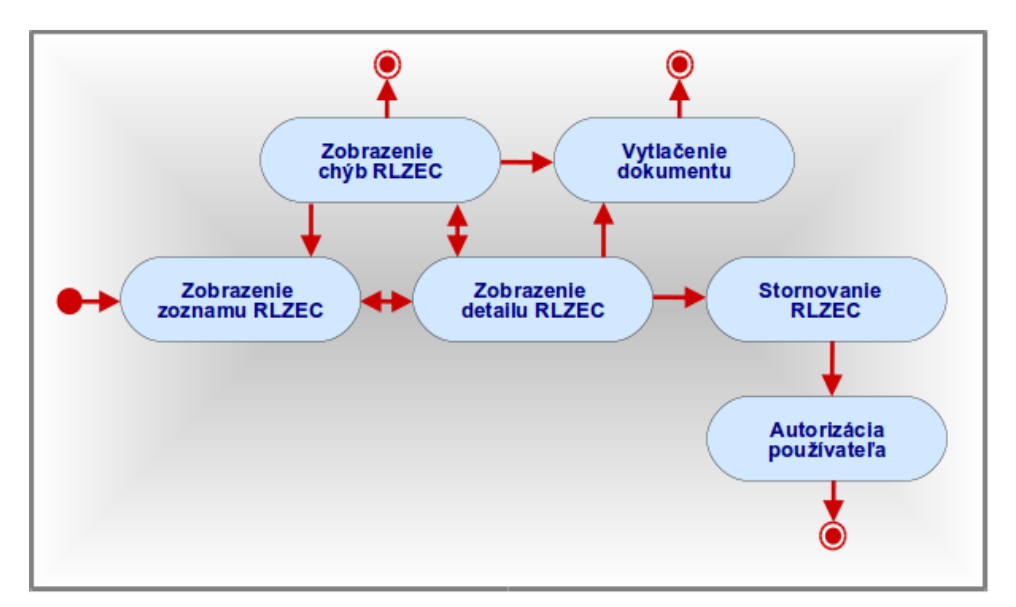

3.2 Prehľad – Registračný list zamestnávateľa (RLZEC)

# 3.2.1 Zobrazenie zoznamu RLZEC

Po výbere kategórie **Registračné listy**  $\rightarrow$  **Prehľad – Registračný list zamestnávateľa** z vedľajšieho menu sa otvorí dialógové okno "*Výberové kritériá*" (Obrazovka 19: Prehľad – Registračný list zamestnávateľa – Výberové kritéria ).

Na obrazovke sa zároveň nachádza zoznam posledných zadaných RLZEC, ktoré zamestnávateľ odoslal do systému EZU. Detailné záznamy týchto dokumentov je možné otvoriť kliknutím na link v stĺpci *Číslo dokumentu (EZU)*.

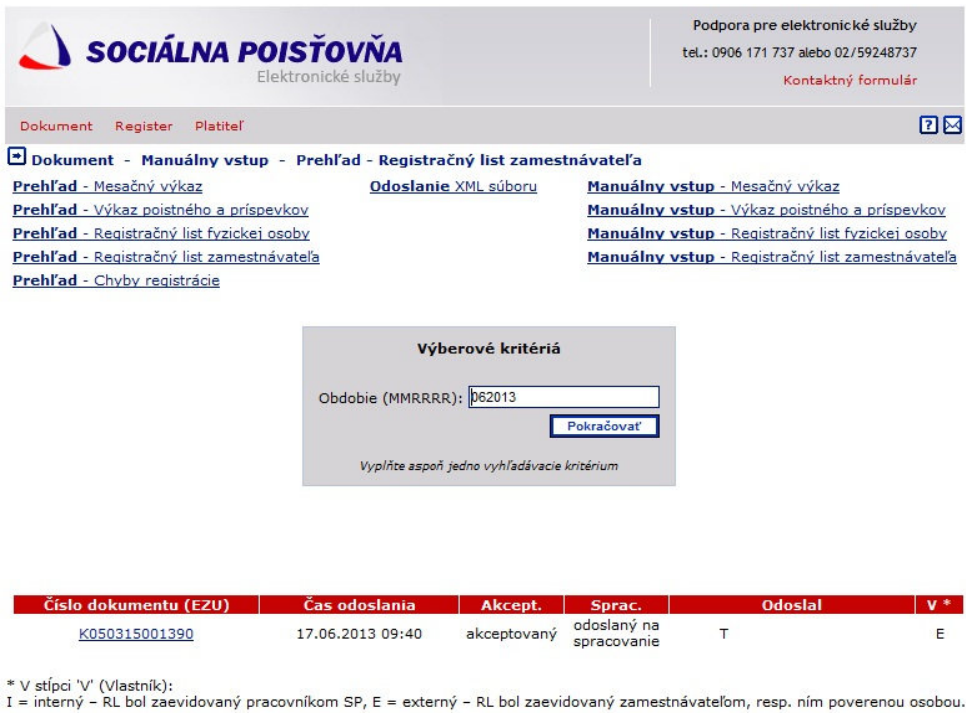

Obrazovka 26: Prehľad – Registračný list zamestnávateľa – Výberové kritéria

Používateľ môže vyhľadávať registračné listy zamestnávateľa podľa obdobia vo formáte MMRRRR zodpovedajúcom mesiacu v ktorom boli dokumenty odoslané.

Po stlačení tlačidla **Pokračovať** sa zobrazí zoznam RLZEC vyhovujúcich zadanému obdobiu, ktoré zamestnávateľ odoslal do Sociálnej poisťovne, resp. prázdny zoznam ak kritériám nevyhovujú žiadne záznamy.

| Číslo dokumentu (EZU) | Identifikačné číslo registračného listu generované pri uložení<br>dokumentu v systéme EZU                                                                                                    |
|-----------------------|----------------------------------------------------------------------------------------------------|
| Čas odoslania         | Dátum a čas kedy bol registračný list uložený do systému                                                                                                    |
| Akcept.               | <ul> <li>Stav akceptovania registračného listu zamestnávateľa <ul> <li>"akceptovaný" – registračný list bol na základe kontrol akceptovaný, t.j. neobsahuje kritické chyby</li> <li>"neakceptovaný" – registračný list bol na základe kontrol neakceptovaný, t.j. obsahuje kritické chyby</li> <li>"stornovaný" – registračný list bol stornovaný pred ďalším spracovaním</li> </ul></li></ul> |
| Sprac.                | <ul> <li>Stav spracovania registračného listu</li> <li>"nespracovaný" – registračný list nebol odoslaný na<br/>ďalšie spracovanie v systéme sociálneho poistenia</li> <li>"odoslaný na spracovanie" – registračný list bol<br/>odoslaný na ďalšie spracovanie uplynutím lehoty 5 hodín</li> </ul>                                                                                              |

Tabuľka 5: Zoznam registračných listov zamestnávateľa

|              | po jeho uložení<br>- <i>"vrátený</i> " – pôvodne nespracovaný registračný list bol<br>zamestnávateľom stornovaný                                 |
|--------------|----------------------------------------------------------------------------------------------------|
| Odoslal      | Kód používateľa ktorý uložil registračný list do systému                                                                                         |
| V – Vlastník | I = interný - RL bol zaevidovaný pracovníkom SP<br>E = externý - RL bol zaevidovaný zamestnávateľom, resp.<br>osobou ktorú zamestnávateľ poveril |

# 3.2.2 Zobrazenie detailu RLZEC

Ak si chcete prezrieť podrobné informácie o registračnom liste zamestnávateľa, kliknite na link tohto záznamu v štandardnom zozname registračných listov zamestnávateľa.

Detail registračného listu zamestnávateľa (Obrazovka 20: Detail – Registračný list zamestnávateľa) obsahuje všetky dáta daného RLZEC zobrazené vo webovom formulári.

V hornej časti okna sa nachádzajú funkčné tlačidlá:

- <u>Späť</u> Návrat na zoznam registračných listov zamestnávateľa
- <u>Stornovať dokument</u> Stornovanie odoslaného a nespracovaného RL zamestnávateľa
- *Zobraziť chyby* Zobrazenie chýb a varovaní daného RL zamestnávateľa
- *<u>Tlač</u>* priame vytlačenie zobrazeného registračného listu zamestnávateľa.
- <u>PDF</u> Zobrazenie registračného listu zamestnávateľ a vo formáte pdf.

|                                                                             |                                         | Stomov                    | ať dokument        | Spill' Zobrazit                   | f chyby Tlat PDF         |
|-----------------------------------------------------------------------------|-----------------------------------------|---------------------------|--------------------|-----------------------------------|--------------------------|
| Registračný list z:                                                         | mestnávatel                             | Typ registračnél          | ho listu           | Výber po                          | sistného                 |
| akceptor                                                                    | raný                                    | Zmena                     | Zame               | atraivateľ - právnick             | ui eacha 🛛 🔻             |
| 1. Základná identifikácia (F                                                | 0 + F0 + 0Z + 0rg                       | Z + ZZ)                   |                    |                                   |                          |
|                                                                             |                                         |                           |                    | ocialna poistovi<br>obočka č. 210 | ha<br>Masiabilari sumbai |
|                                                                             |                                         |                           | i                  | Capitulská                        | 12 J2 12                 |
|                                                                             |                                         | Miesto pre oz<br>etiketou | načenie S          | 7426 Banska<br>Ivatrica           |                          |
| 2. Identifikácia zamestnáv                                                  | ateľa (PO + FO + O                      | Z + OrgZ + ZZ)            |                    |                                   |                          |
| Skrátený názov zamestnáva                                                   | tella                                   |                           | 1                  | 10                                | 0/D1C                    |
| Námy zamestnávateľa                                                         |                                         |                           | 1                  | 100 4                             |                          |
| (bec                                                                        |                                         |                           |                    | G                                 | P platí                  |
|                                                                             |                                         |                           |                    |                                   | ) e () e                 |
| 3. Dopiňujúce identifikačné                                                 | údaje zamestnáva                        | teľa (FO)                 |                    |                                   |                          |
| Titul pred Meno                                                             | Pr                                      | iezvisko (posledné)       | т                  | tul za menom                      | Rodné číslo              |
| menom                                                                       |                                         |                           |                    |                                   |                          |
|                                                                             |                                         | and a second set of       | ,                  |                                   | Štátna                   |
| koone priezviako                                                            |                                         | esto harogenia            |                    | acum narodenia                    | pristuinost              |
| A Adverse annual affectation                                                | (00 + 50 + 07 + 0                       |                           |                    |                                   |                          |
| 4. Auresa zamestnavatera                                                    | (PO + PO + OZ + O                       | (gz + zz)                 |                    | E.I.I.I                           |                          |
| uica                                                                        | Cisio supisne<br>orien                  | tačné SK NAVLE            |                    | Den sprad                         | lost Pocet Orgz          |
| Mes or Ku                                                                   | l lo                                    |                           |                    | β1                                |                          |
| Obec                                                                        | PSC 8910                                | 2                         |                    | Pravna for                        | ma Druh vlastnictva      |
| and a                                                                       | 1                                       | Dátum zar                 | mestnania prv      | ého Dátum odł                     | hlásenia posledného      |
| Stat                                                                        |                                         | zam.                      |                    | zam.                              |                          |
| вк                                                                          |                                         |                           |                    |                                   |                          |
| 5. Korespondencha adresa<br>Ulica                                           | zamestnavateľa (F<br>Číslo súpi         | o + Fo + OZ + Org         | Z+ZZ)<br>ačné Tele | tón                               | W5                       |
|                                                                             |                                         |                           |                    |                                   | _                        |
| Obec                                                                        | · · ·                                   | PSČ                       | E-m                | all                               | _                        |
|                                                                             |                                         |                           |                    |                                   |                          |
| Stát                                                                        |                                         |                           |                    |                                   | E-mail                   |
| 6. Bankové spolenie zames                                                   | toávateľa (PO + FC                      | + 07 + 0ro7 + 77          |                    |                                   |                          |
| Názov banky                                                                 |                                         |                           | Číslo účtu         |                                   |                          |
|                                                                             |                                         |                           |                    | _                                 |                          |
| <ol> <li>Identifikačne udaje zam<br/>Nárov zamestnávsteľa, ktorá</li> </ol> | estnavateľa, ktory<br>OZ alebo OroZ mia | OZ alebo OrgZ zrlad       | dii (OZ + Orga     | 9                                 |                          |
|                                                                             |                                         |                           |                    |                                   |                          |
| IČZ zamestnávateľa, ktorý O                                                 | Z alebo OrgZ zriadil                    | Obec                      | sídla              |                                   |                          |
|                                                                             |                                         |                           |                    |                                   |                          |
| 8. Statutárny zástupcovia :<br>Tihu pred menom Mano                         | zamestnávateľa (P                       | 0 + 0Z + ZZ)              |                    | Tibul rain                        | nenomRodné číslo         |
|                                                                             |                                         | VIANO                     |                    | That are t                        |                          |
| Trvalý pobyt - Ulica                                                        | Čisla                                   | vintané Číslo             | Dátum              | Kód nost                          | avenia                   |
| Treaty poore - unca                                                         | -                                       | orientačné                | narodenia          |                                   | -                        |
| Char.                                                                       |                                         |                           | Tabatia            |                                   |                          |
| Coec                                                                        |                                         |                           | Terenon            |                                   |                          |
| Štát                                                                        | ,                                       |                           | E-mail             |                                   |                          |
|                                                                             |                                         |                           |                    |                                   |                          |
|                                                                             | 1                                       | 2. Štatutárny zástu       | pca                |                                   |                          |
| Titul pred menom Meno                                                       | Priez                                   | viako                     |                    | Tibul za c                        | nenomRodné číslo         |
|                                                                             |                                         |                           |                    |                                   |                          |
| Trvalý pobyt - Ulica                                                        | Čialo                                   | aúplané Číslo             | Dátum              | Kód post                          | avenia                   |
|                                                                             |                                         | orientačné                | narodenia          |                                   |                          |
| Obec                                                                        | Pro-                                    |                           | Teletie            |                                   |                          |
|                                                                             |                                         |                           |                    |                                   |                          |
| Štát                                                                        | ,                                       |                           | E-mail             |                                   |                          |
|                                                                             |                                         |                           |                    |                                   |                          |
| 9. Podpisy a odlačky pečlat                                                 | tok (PO + FO + OZ +                     | OrgZ + ZZ)                |                    |                                   | - /-                     |
| Dátum vzniku zmeny                                                          | formulára                               | Form                      | nulár vyplnil      |                                   | formulára                |
|                                                                             |                                         |                           |                    |                                   |                          |

Obrazovka 27: Detail – Registračný list zamestnávateľa

# 3.2.3 Stornovanie RLZEC

Ak chcete stornovať registračný list zamestnávateľa, ktorý sa nachádza v systéme EZU, kliknite na tlačidlo *Stornovať dokument* v zobrazení detailu RLZEC.

RLZEC je možné stornovať len ak sa nachádza v stave *"nespracovaný*", t.j. nebol odoslaný na ďalšie spracovanie v systéme sociálneho poistenia. Tlačidlo pre stornovanie je dostupné 5 hodín po akceptovaní dokumentu. Uplynutím tejto lehoty je dokument odoslaný na ďalšie spracovanie a ďalej ho už nie je možné stornovať.

Ak registračný list zamestnávateľa stornujete, stav spracovania sa automaticky zmení na *"vrátený"* a ďalej ho už nie je možné upravovať editáciou. V prípade potreby musí byť takýto RLZEC uložený do systému znovu ako nový dokument.

#### Autorizácia používateľa

Pred vykonaním akcie stornovania sa otvorí dialógové okno "*Overenie údajov z grid karty*", kde je potrebné zadať príslušný kód z požadovanej pozície GRID karty používateľa. Po úspešnej autorizácii používateľa je registračný list stornovaný.

# 3.3 Prehľad – Prehľad predbežných registrácií

Na účely včasného splnenia prihlasovacej a odhlasovacej povinnosti zamestnávateľa existuje zákonná možnosť vykonať tieto úkony predbežnou formou – predbežná registrácia. Pričom však následne do definovaného termínu musí zamestnávateľ potvrdiť predbežnú registráciu zadaním riadneho RLFO. Predbežnú registráciu je možné zaslať viacerými spôsobmi, doporučuje sa mobilná aplikácia.

Podmienkou spárovania zaslanej predbežnej registrácie je, že predbežná registrácia sa v štruktúrovanej forme nachádza v systéme v čase zadania RLFO. Ak to tak nebude, k spárovaniu nepríde.

Štruktúrované predbežné registrácie nadobúdajú dva stavy:

- *1*. Prijatá prvý stav po prijatí
- Párovaná stav, ktorý nadobudne registrácia po spojení s príslušným následne zadaným RLFO

Predbežná registrácia, pri ktorej nepríde do stanoveného času k spárovaniu, tj. nebude vložený následný RLFO, zostáva v stave Prijatá.

Po výbere kategórie **Registračné listy**  $\rightarrow$  **Prehľad** – **Prehľad predbežných registrácií** z menu sa otvorí obrazovka obsahujúca zoznam predbežných registrácií zadaných príslušným zamestnávateľom v tabuľke.

| Číslo registrácie | Jedinečné identifikačné číslo danej predbežnej registrácie   |
|-------------------|--------------------------------------------------------------|
| Rodné číslo       | Rodné číslo zadané na predbežnej registrácii                 |
| Тур               | Typ predbežnej registrácie                                   |
| Dátum prijatia    | Dátum prijatia predbežnej registrácie                        |
| Dátum párovania   | Dátum párovania predbežnej registrácie s RLFO, ide vlastne o |
|                   | dátum zadania súvisiaceho RLFO                               |

Tabuľka 6: Zoznam predbežných registrácií zamestnávateľa

Zdroj (tlačidlo Reg. list) Zdroj z ktorého bola predbežná registrácia zadaná Dostupné tlačidlo pri platných predbežných registráciach na vytvorenie súvisiaceho RLFO.

# 3.4 Manuálny vstup – Registračný list fyzickej osoby

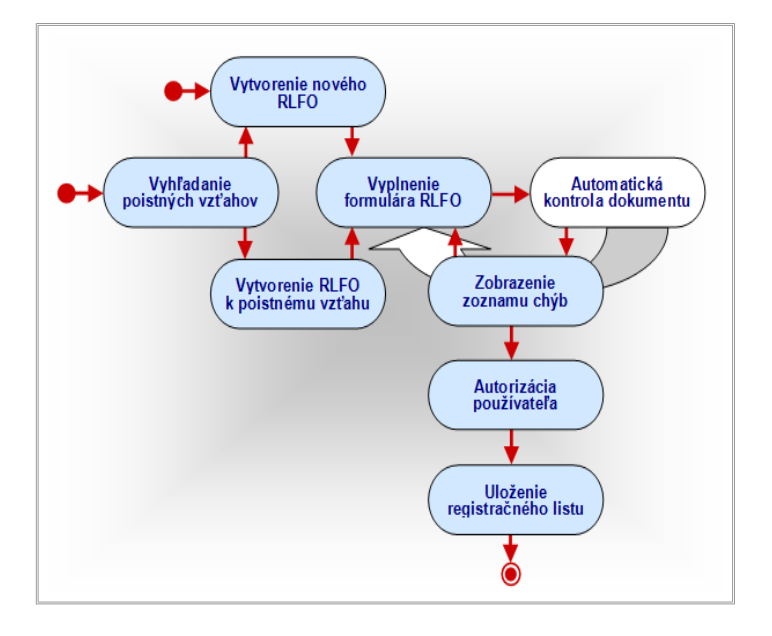

# 3.4.1 Vyhľadanie poistných vzťahov zamestnanca

#### Zoznam vzťahov zamestnanca

Po výbere kategórie **Registračné listy** → **Manuálny vstup** – **Registračný list fyzickej osoby** z vedľajšieho menu sa otvorí dialógové okno "*Výberové kritériá*" (Obrazovka 28).

V dolnej časti okna sa nachádza funkčné tlačidlo:

- *Vytvoriť nový* – Vytvorenie nového prázdneho registračného listu FO

|                                                                                 | [g622035849 / 1000665567] odhlásit 🗵                                                                                                    |
|---------------------------------------------------------------------------------|----------------------------------------------------------------------------------------------------|
| 실 SOCIÁLNA POISŤOVŇA                                                            |                                                                                                    |
| Dokument Platitel'                                                              | 20                                                                                                    |
| 🖹 Dokument - Manuálny vstup -                                                   | Manuálny vstup - Registračný list fyzickej osoby                                                                                                    |
| <u>Prehľad - Mesačný výkaz</u><br><u>Prehľad - Registračný list fyzickej os</u> | <u>Odoslanie XML súboru</u> <u>Manuálny vstup - Mesačný výkaz</u><br>oby <u>Manuálny vstup - Registračný list fyzickej osoby</u>                                                                                                    |
| v                                                                               | Výberové kritériá Zadajte údaje pre vyhľadanie poistných vrťaňov registrovaných zamestnancov Rodné číšlo: Meno:* Priezvisko:* Hľadať * Aovolená hviædičková konvencia Vyplite aspoň jedno vyhľadávacie kritárium Ytvorenie prázdneho reg. listu zamestnanca |
| Dohoda o elektronici                                                            | Priniaska Vytvorit novy<br>kej komunikácii   Podmienky   Napíšte nám   Najčastejšie kladené otázky                                                                                                    |

Obrazovka 28: Manuálny vstup – Registračný list FO – Výberové kritériá

Ak si želáte vyhľadať zamestnanca ktorý je už registrovaný v systéme sociálneho poistenia, a zobraziť jeho poistné vzťahy, zadajte údaje do polí: *"Rodné číslo", "Meno"*; *"Priezvisko"*. Po stlačení tlačidla <u>**Hľadať**</u> sa zobrazí zoznam poistných vzťahov vyhovujúcich kritériám, ktoré boli registrované u práve prihláseného zamestnávateľa (Obrazovka 29).

Z výberových kritérií je pre vyhľadanie poistných vzťahov povinný minimálne jeden údaj. Rodné číslo je potrebné zadať v plnom tvare. V prípade mena a priezviska je pre vyhľadávanie povolená hviezdičková konvencia.

Referent zamestnávateľa má možnosť zobraziť poistné vzťahy všetkých zamestnancov ak pokračuje vo vyhľadávaní bez rodného čísla, iba so zadaním znaku "\*" do pola *"Meno"* alebo *"Priezvisko"*. Týmto spôsobom je možné vyhľadať všetkých zamestnancov, ktorí majú rovnaké menom alebo priezvisko, alebo aspoň ich časť. Napríklad po zadaní mena v tvare "A\*" aplikácia vyhľadá všetky poistné vzťahy tých sporiteľov, ktorých meno sa začína znakom *A*, ako *A*nna, *A*lbert, *A*lena, atď.
|                   |                                                             |                                                     | [9                     | 622035849/1000665567             | ] odhlásit 🛛     |
|-------------------|-------------------------------------------------------------|-----------------------------------------------------|------------------------|----------------------------------|------------------|
| 📣 soci            | ÍLNA POISŤOVŇA                                              |                                                     |                        |                                  |                  |
| Dokument P        | latiteľ                                                     |                                                     |                        |                                  | 2 🖂              |
| Dokument          | - Manuálny vstup -                                          | Manuálny vstup - Registračný li                     | st fyzickej os         | oby                              |                  |
| Prehl'ad - Mes    | ačný výkaz                                                  | Odoslanie XML súboru                                | <u>Manuáln</u>         | <b>y vstup</b> - Mesačný výka:   | 2                |
| Prehľad - Reg     | istračný list fyzickej oso                                  | <u>by</u>                                           | Manuáln                | <b>y vstup</b> - Registračný lis | t fyzickej osoby |
| ¥ýberové kritériá | Rodné číslo:<br>Priezvisko:<br>Meno:<br>SSN zamestnávateľa: | 1000665567                                          |                        | L                                | upravit kriteria |
| Тур               | RČ/ČPP                                                      | Celé meno                                           | Od                     | Do                               | Zrusenie         |
| ZEC     ZEC       |                                                             |                                                     | 01.06.2006             |                                  |                  |
| O ZEC             |                                                             |                                                     | 01.06.2008             | 18.07.2008                       |                  |
|                   | Prihláška                                                   | Vytvorenie prázdneho reg. list Vytvoriť k poistnému | u zamestnanc<br>vzťahu | a<br>Vytvoriť nový               |                  |

Obrazovka 29: Manuálny vstup – Registračný list FO – Zoznam vzťahov zamestnanca

Zoznam obsahuje poistné vzťahy fyzickej osoby, alebo viacerých osôb, zoradené zostupne v poradí podľa dátumu začiatku poistného vzťahu. V prípade ak vyhľadávaná fyzická osoba ešte nebola u zamestnávateľa zaregistrovaná, zoznam je prázdny. V oblasti nad zoznamom sa nachádzajú identifikačné údaje zamestnanca a SSN prihláseného zamestnávateľa. Pre každý vzťah sú v zozname uvedené aktuálne informácie podľa tabuľky (Tabuľka 7).

| Тур       | Typ poistného (pracovnoprávneho) vzťahu                 |
|-----------|---------------------------------------------------------|
| RČ/ČPP    | Rodné číslo poistenej fyzickej osoby / číslo pracovného |
|           | povolenia v prípade cudzích štátnych príslušníkov       |
| Celé meno | Meno a priezvisko zamestnanca                           |
| Od        | Dátum začiatku poistného vzťahu – pracovného pomeru     |
| Do        | Dátum ukončenia poistného vzťahu – pracovného pomeru    |
| Zrušenie. | Dátum zrušenia poistného vzťahu – pracovného pomeru     |

Tabuľka 7: Zoznam poistných vzťahov zamestnanca u zamestnávateľa

V okne sa nachádzajú funkčné tlačidlá:

- *Upraviť kritériá* Otvorenie dialógového okna pre zadanie výberových kritérií
- *Vytvoriť k poistnému vzťahu* Vytvorenie registračného listu k existujúcemu vzťahu
- *Vytvoriť nový* Vytvorenie nového poistného vzťahu prihláškou k zamestnancovi

### 3.4.2 Vytvorenie registračného listu RLFO

Pri vytváraní nového registračného listu je možné postupovať dvomi spôsobmi: 1. Nový registračný list fyzickej osoby, alebo 2. Registračný list fyzickej osoby k existujúcemu poistnému vzťahu.

#### Vytvorenie nového RLFO

Tento postup je možné použiť na vytvorenie registračného listu úplne nového zamestnanca alebo zamestnanca ktorý už bol u zamestnávateľa registrovaný, k existujúcemu poistnému vzťahu alebo na zaregistrovanie nového poistného vzťahu.

- Kliknite na tlačidlo <u>Vytvoriť nový</u> v časti "Vytvorenie prázdneho reg. listu zamestnanca" (Obrazovka 28). Predtým je však potrebné vybrať typ registračného listu z rozbaľovacieho zoznamu: "Prihláška"; "Odhláška", "Prerušenie"; "Zmena"; alebo "Zrušenie prihlásenia".
- Kliknite na tlačidlo <u>Vytvoriť nový</u> v časti "Vytvorenie prázdneho reg. listu zamestnanca" (Obrazovka 29) ak chcete vytvoriť RLFO k zamestnancovi bez väzby k existujúcemu poistnému vzťahu. Týmto postupom je možné vytvoriť iba jediný typ registračného listu, a tým je "Prihláška".

Otvorí sa prázdny editovateľný formulár RLFO bez vyplnených údajov. Predvyplnené sú iba identifikačné údaje prihláseného zamestnávateľa (Obrazovka 30).

V hornej časti okna sa nachádzajú funkčné tlačidlá:

- **<u>Späť</u>** Otvorenie dialógového okna s výberovými kritériami
- *<u>Uložiť formulár</u> Uloženie nového registračného listu do systému*

V hornej časti formulára máte možnosť vybrať z rozbaľovacieho zoznamu hodnotu pre **typ poistenej FO**. Formulár je potrebné vyplniť v súlade s pravidlami, ktoré sú uvedené v poučení na vyplnenie registračného listu fyzickej osoby. Sprístupnenie jednotlivých polí, ktoré možno vyplniť alebo prepísať závisí od vybraného typu registračného listu a typu fyzickej osoby.

| Registračný lie                                                                                                    | st FO                                                                                                    | Typ registračnéh                                                                                                    | o listu                                                                                                    |                                                                                                    |                                                                                                    | Тур ро                                                                  | istenej FO                                                          |                    |                              |                              |
|----------------------------------------------------------------------------------------------------|----------------------------------------------------------------------------------------------------|----------------------------------------------------------------------------------------------------|----------------------------------------------------------------------------------------------------|----------------------------------------------------------------------------------------------------|----------------------------------------------------------------------------------------------------|-------------------------------------------------------------------------|---------------------------------------------------------------------|--------------------|------------------------------|------------------------------|
| neakcentovaný                                                                                                    |                                                                                                    | Prihláška                                                                                                    |                                                                                                    | - vyberte si -                                                                                                    |                                                                                                    |                                                                         |                                                                     |                    |                              | ,                            |
| . Základná identifikácia                                                                                                    | (zamest                                                                                                    | nanec + SZČO                                                                                                    | + DPO +                                                                                                    | FO, za ktor                                                                                                    | ú platí štái                                                                                                    | t)                                                                      |                                                                     |                    |                              |                              |
|                                                                                                    |                                                                                                    |                                                                                                    |                                                                                                    |                                                                                                    |                                                                                                    | Sociáln                                                                 | a poistovňa                                                         | Ic                 | ientifikač                   | né číslo (SSI                |
|                                                                                                    |                                                                                                    |                                                                                                    |                                                                                                    |                                                                                                    |                                                                                                    | Kapitul                                                                 | ská                                                                 |                    |                              |                              |
| 7. Identifikácia FO (zam                                                                                                    | octnanor                                                                                                    | + \$7C0 + DPC                                                                                                    | HI<br>1 ± E0 7a                                                                                                    | esto pre označe<br>ktorú platí                                                                                                    | nie etiketou<br>ětát)                                                                                                    | 97426 E                                                                 | lanská Bystric                                                      | a                  |                              |                              |
| Titul pred menomMeno                                                                                                    | stitutiee                                                                                                    | Prie                                                                                                    | zvisko (posled                                                                                                    | né)                                                                                                    | Titu                                                                                                    | il za meno                                                              | m RČ                                                                |                    |                              |                              |
|                                                                                                    |                                                                                                    |                                                                                                    |                                                                                                    | _                                                                                                    |                                                                                                    |                                                                         |                                                                     |                    |                              |                              |
| <ol> <li>Adresa a doplňujúce id</li> </ol>                                                                                                    | lentifikač                                                                                                    | iné údaje FO (a                                                                                                    | zamestnar                                                                                                    | ec + SZCO                                                                                                    | + DPO + F                                                                                                    | 0, za k                                                                 | torú platí                                                          | štát)              |                              |                              |
| ku esa ti valeno pobyto - onca                                                                                                    |                                                                                                    |                                                                                                    |                                                                                                    | /                                                                                                    | Documina                                                                                                    |                                                                         | kaula prisiusi                                                      | Not                |                              |                              |
| ibec                                                                                                    |                                                                                                    |                                                                                                    |                                                                                                    | PSĆ                                                                                                    | Stav                                                                                                    |                                                                         | ohlavie                                                             | ŝ                  | tát                          |                              |
|                                                                                                    |                                                                                                    |                                                                                                    |                                                                                                    |                                                                                                    |                                                                                                    | ۲                                                                       |                                                                     | •                  |                              | ?                            |
| Rodné priezvisko                                                                                                    | Predch                                                                                                    | ádzajúce priezvisko                                                                                                    | ,                                                                                                    |                                                                                                    |                                                                                                    |                                                                         | liesto naroden                                                      | ia 🛛               |                              |                              |
|                                                                                                    |                                                                                                    |                                                                                                    |                                                                                                    |                                                                                                    |                                                                                                    |                                                                         |                                                                     |                    |                              |                              |
| 4. Doplňujúce údaje (SZC                                                                                                    | :0)                                                                                                    |                                                                                                    |                                                                                                    |                                                                                                    |                                                                                                    |                                                                         |                                                                     |                    |                              |                              |
| T                                                                                                    |                                                                                                    |                                                                                                    |                                                                                                    |                                                                                                    |                                                                                                    |                                                                         |                                                                     |                    |                              |                              |
| 5. Korešpondenčná adres                                                                                                    | sa FO (zau                                                                                                    | mestnanec + 9                                                                                                    | SZCO + DP                                                                                                    | 0 + F0, 7a                                                                                                    | ktorú plati                                                                                                    | í štát)                                                                 |                                                                     |                    |                              |                              |
| Jica                                                                                                    |                                                                                                    | incontract in a                                                                                                    |                                                                                                    | Císlo súp./orier                                                                                                    | t. Telefón                                                                                                    | , stary                                                                 |                                                                     |                    |                              |                              |
|                                                                                                    |                                                                                                    |                                                                                                    |                                                                                                    | 1                                                                                                    |                                                                                                    |                                                                         |                                                                     |                    |                              |                              |
| lbec                                                                                                    |                                                                                                    |                                                                                                    | PSC                                                                                                    |                                                                                                    | _                                                                                                    |                                                                         |                                                                     |                    |                              |                              |
|                                                                                                    |                                                                                                    |                                                                                                    |                                                                                                    |                                                                                                    |                                                                                                    |                                                                         |                                                                     |                    |                              |                              |
|                                                                                                    |                                                                                                    |                                                                                                    |                                                                                                    | -                                                                                                    | _                                                                                                    |                                                                         |                                                                     |                    |                              |                              |
| itát 2                                                                                                    |                                                                                                    |                                                                                                    | E-m                                                                                                    | ail                                                                                                    | _                                                                                                    |                                                                         |                                                                     |                    |                              | _                            |
| ?                                                                                                    |                                                                                                    |                                                                                                    | Em                                                                                                    | all                                                                                                    |                                                                                                    |                                                                         |                                                                     |                    |                              |                              |
| itát<br>?<br>5. Bankové spojenie (zan                                                                                                    | nestnane                                                                                                    | : + SZČO + DF                                                                                                    | E-m                                                                                                    | all                                                                                                    | Číslovičt                                                                                                    | 1                                                                       |                                                                     |                    |                              |                              |
| itát<br>?<br>5. Bankové spojenie (zan<br>tázov banky                                                                                                    | restnane                                                                                                    | : + SZČO + DP                                                                                                    | E-m                                                                                                    | all                                                                                                    | Číslo účt                                                                                                    | υ.                                                                      |                                                                     |                    |                              |                              |
| itát<br><b>?</b><br>5. Bankové spojenie (zan<br>sázov benky<br>7. Základná identifikácia                                                                                                    | nestnane<br>i zamestr                                                                                                    | c + SZČO + DF<br>Iávateľa (zam                                                                                                    | estnanec)                                                                                                    | all                                                                                                    | Číslo účt                                                                                                    | u.                                                                      |                                                                     |                    |                              |                              |
| itét<br><b>7. Bankové spojenie (zan</b><br>tézov banky<br><b>7. Základná identifikácia</b><br>tézov zamestnévatela                                                                                                    | nestnane<br>i zamestr                                                                                                    | c + SZČO + DF<br>Iávateľa (zam                                                                                                    | estnanec)                                                                                                    | ali                                                                                                    | Číslo účt                                                                                                    | u<br>IČZ (SSI                                                           | ()                                                                  |                    |                              |                              |
| Stát<br>5. Bankové spojenie (zan<br>sizov banky<br>7. Základná identifikácia<br>sizov zamestnévatela                                                                                                    | nestnane<br>i zamestr                                                                                                    | c + SZČO + DF<br>iávateľa (zam                                                                                                    | estnanec)                                                                                                    | ali                                                                                                    | Čisto účt                                                                                                    | lů<br>IČZ (SSI                                                          | ()<br><b>110</b>                                                    |                    |                              |                              |
| <ul> <li>?</li> <li>5. Bankové spojenie (zan<br/>kázov banky</li> <li>7. Základná identifikácia<br/>kázov zamestnévatela</li> </ul>                                                                                                    | nestnane<br>i zamestr                                                                                                    | c + SZČO + DF<br>lávateľa (zam                                                                                                    | estnanec)                                                                                                    | 51                                                                                                    | Čisto účt                                                                                                    | lůz (SSI                                                                |                                                                     |                    |                              |                              |
| 7<br>5. Bankové spojenie (zan<br>ekzov benky<br>7. Základhá identifikácia<br>ekzov zemestnévetele<br>8. Doplňujúce identifikači                                                                                                    | nestnane<br>I zamestr                                                                                                    | c + SZČO + DF<br>Iávateľa (zam<br>zamestnávate                                                                                                    | estnanec)<br>ela FO (zar                                                                                                    | all<br>nestnanec)                                                                                                    | Čísto účt                                                                                                    | lČZ (SSI                                                                | I)<br><b>Boto</b>                                                   |                    |                              |                              |
| <ul> <li>S. Bankové spojenie (zan<br/>stavo bonky</li> <li>Základná identifikácia<br/>sizov zamestnávatele</li> <li>S. Doplňujúce identifikač</li> <li>Ital pred merom Mero</li> </ul>                                                                                                    | nestnane<br>a zamestr<br>né údaje                                                                                           | c + SZČO + DF<br>návateľa (zam<br>zamestnávate                                                                                                    | Em<br>PO )<br>estnanec)<br>ella FO (zar<br>Priczylsko (por                                                                                                    | all<br>mestnanec)<br>sledné)                                                                                                    | Ċisto účt                                                                                                    | lů<br>IČZ (SSI                                                          | ()<br>Toto<br>a menom                                               | RĊ                 |                              |                              |
| 2<br>5. Bankové spojenie (zan<br>dzov benky<br>7. Základná identifikácia<br>vizov zemestnévatele<br>8. Dopiňujúce identifikač<br>Itul pred metorn<br>Nero                                                                                                    | nestnanei<br>a zamestr<br>né údaje                                                                                          | c + SZČO + DF<br>návateľa (zam<br>zamestnávate                                                                                                    | estnanec)<br>efa FO (zar<br>Priezvisko (por                                                                                                    | nestnanec)                                                                                                    | Číslo účt                                                                                                    | lů<br>IČZ (SSI                                                          | i)<br>T                                                             | RĊ                 |                              |                              |
| <ul> <li>S. Bankové spojenie (zan<br/>ktov bonky</li> <li>Základná identifikácia<br/>ktov zenestnévetele</li> <li>S. Doplňujúce identifikačí</li> <li>S. Doplňujúce identifikačí</li> <li>Obdobie poistenia (za</li> <li>Obdobie poistenia (za</li> </ul>                                                                                                    | nestnane<br>a zamestr<br>né údaje<br>mestnana                                                                               | c + SZČO + DF<br>návateľa (zam<br>zamestnávate<br>k + SZČO + D                                                                                                    | estnanec)<br>estnanec)<br>elfa FO (zar<br>Pfezvisko (por                                                                                                    | nestnanec)<br>Jedné)<br>za ktorú pla                                                                                                    | Číslo účt                                                                                                    | lů<br>IČZ (SSI                                                          | i)                                                                  | RĊ                 |                              |                              |
| isté ?<br>5. Bankové spojenie (zan<br>várov zeny<br>7. Základná identifikácia<br>4. zoprálná velektikácia<br>5. Doplňujúce identifikač<br>1. su pred menom Mero<br>5. Doblobie poistenia (za<br>Dělum vznku posten <sub>o</sub> Dělum z<br>prinkzek                                                                                                    | nestnane<br>a zamestr<br>né údaje<br>mestnane<br><sup>gena</sup>                                                            | c + SZČO + DF<br>návateľa (zam<br>zamestnávate<br>c + SZČO + D<br>Détum vzniku<br>preručenia                                                                                           | Em<br>PO )<br>estnanec)<br>Priezvisko (por<br>PO + FO, 2<br>Dôvo 2<br>Dôvo 2                                                                                                    | nestnanec)<br>iednė)<br>ta ktorú pla<br>Ditum<br>ia preuža                                                                                                    | Číslo účt<br>tí štát)<br>tériku                                                                                                    | 1ČZ (SSI<br>Titul z<br>Dětum :<br>poisteni                              | i)                                                                  | RĊ                 | vný pom                      | e                            |
| 5.8 <b>a nkové spojenie (zan<br/>5. sankové spojenie (zan<br/>7. žákladní identifikácia<br/>slov zenestvietek<br/>8. ooplňujúce identifikači<br/>9. obdobie poisten<br/>0. obdobie poisten<br/>0. o</b> | nestnane<br>a zamestr<br>né údaje<br>mestnane<br><sup>d</sup> ena                                                           | c + SZČO + DF<br>sávateľa (zam<br>zamestnávateľ<br>sc + SZČO + D<br>preušena<br>preušena                                                                                               | E-m<br>PO )<br>estnanec)<br>estranec)<br>Piezvisko (por<br>PPO + FO, 2<br>Dôvod<br>prerušer                                                                                                    | eli<br>mestnanec)<br>siedně)<br>ta ktorú pla<br>Dětum<br>is preuže                                                                                                    | Číslo účt<br>Číslo účt<br>tí štát)<br>tániku<br>mia                                                                                                    | U<br>IČZ (55)<br>Titul z<br>Dėtum :<br>poisteni                         | i)                                                                  | RČ<br>Praco        | vný pom                      | e<br>T                       |
| 5.4 7 5. Bankové spojenie (zan<br>káro texy 7. Základná identifikácia<br>korozmesthetektek 8. Depihujúce identifikácia 9. Obdobie poistenia (za r<br>Dobán vrnice) poistenia (za r<br>Dobán vrnice) poistenia (za r<br>Dobán vrnice) poistenia (za r<br>Dobán vrnice) poistenia (za r                                                                                                    | nestnaner<br>a zamestr<br>né údaje<br>mestnane<br><sup>ženio</sup><br>a                                                     | c + SZČO + DF<br>návateľa (zam<br>zamestnávate<br>k + SZČO + D<br>Détum vzriku<br>prerušena<br>ku MO Détum                                                                             | estnanec)<br>estnanec)<br>elfa FO (zar<br>Priezvisko (por<br>PO + FO, 2<br>Dôvod<br>preružer                                                                                                    | eli<br>nestnanec)<br>siedně)<br>ta ktorú pla<br>Dětum<br>ile prende<br>Dětum :                                                                                                    | Číslo účt<br>tí štát)<br>zárliku<br>mia                                                                                                    | IČZ (551                                                                | ()                                                                  | RČ                 | vný pom<br>vedený<br>Výkon p | er<br>Tráce v štěte          |
| <ul> <li>Stati 7</li> <li>S. Bankové spojenie (zan<br/>skaro boky</li> <li>Z. Žákladná identifikácia<br/>skaro zanestné vatel<br/>skal ses mesm Mes</li> <li>Doplňujúce identifikáčia</li> <li>Obdobie poistena (za</li> <li>Obdobie poistena (za</li> <li>Obdobie poistena (za</li> <li>Obdobie poistena (za</li> <li>Obdobie poistena (za</li> </ul>                                                                                                    | nestnaner<br>a zamestr<br>né údaje<br>mestnane<br>žena<br>s<br>s<br>větum začiat                                            | c + SZČO + DF<br>návateľa (zam<br>zamestnávate<br>sc + SZČO + D<br>Déum vrňu<br>preučela<br>ku MD Délvm                                                                                | estnanec)<br>estnanec)<br>efa FO (zar<br>Priezvisko (por<br>PO + FO, 2<br>Dôvd<br>prerušer<br>a skončenia MC                                                                                                    | ell<br>mestnanec)<br>stedně)<br>is ktorú pla<br>je Dětum<br>je Dětum z                                                                                                    | Číslo účt<br>tí štát)<br>tželiku<br>mia                                                                                                    | u<br>JČZ (SSI<br>Titul z<br>Dětum :<br>Dětum :                          | i)                                                                  | RČ<br>Praco        | vný pom<br>vedený<br>Výkon p | er<br>visce v štěte<br>?     |
| <ul> <li>P</li> <li>S. Bankové spojenie (zan<br/>ktro towy</li> <li>Z. Základná identifikácia<br/>oz zanachtodná</li> <li>B. Doplnujúce identifikácia</li> <li>Doblobie poistenia (za<br/>Doblob e poistenia (za<br/>Doblobie poistenia (za<br/>Doblobie so doľa</li> <li>Obdobie so doľa</li> <li>Obdobie so doľa</li> </ul>                                                                                                    | nestnanes<br>a zamestr<br>iné údaje<br>mestnane<br>žena<br>s<br>bitum začiat<br>khodár                                      | c + szčo + DF<br>návateľa (zam<br>zamestnávate<br>sc + szčo + D<br>Détum vrinu<br>preučena<br>ku MD Détum                                                                              | estnanec)<br>estnanec)<br>estra FO (zai<br>Prezvisko (por<br>PO + FO, 2<br>Dôvod<br>prerušer<br>skončenia ML                                                                                                    | eli<br>mestnanec)<br>sledně)<br>ta ktorú pla<br>Dětum<br>te preušké<br>Dětum :                                                                                                    | Číslo účt<br>tí štát)<br>zériku<br>mia<br>zečisku RD                                                                                                    | U<br>JČZ (551<br>Titul 2<br>Dětum a<br>Dětum a                          | a menom<br>córiku<br>a skončenia RI                                 | RČ<br>Praco        | vný pom<br>vedený<br>Výkon p | er<br>▼<br>ráce v štáte      |
| 5.4 7 5. Bankové spojenie (zan dzin bany 7. základní identifikácia 8. Dopihujúce identifikáci 8. Dopihujúce identifikáci 8. Dopihujúce identifikáci 8. Dobihu vrniu potento 0. Oddobie potsteni (za Dobihu vrniu potento 0. Dobihu vrniu potento 0. Do                                                                                                    | nestnanes<br>a zamestr<br>iné údaje<br>mestnane<br>ženia<br>s<br>větum zečiet<br>khoděr                                     | c + szčo + DF<br>návateľa (zam<br>zamestnávate<br>zamestnávate<br>re + szčo + D<br>Détum vrnivu<br>previdens<br>ku MO Détum                                                            | Em<br>estnanec)<br>efa FO (zar<br>Priezvisko (so<br>prerušer<br>skončena MI                                                                                                    | mestnanec)<br>steané)<br>sa ktorú pla<br>bětum<br>so peruše<br>o Dětum<br>so Dětum                                                                                                    | Číslo účt<br>tí Štát)<br>téniku<br>mia<br>račietku RD                                                                                                    | 10<br>1ČZ (SSI<br>Titul Z<br>Dětum :<br>Dětum :                         | e)                                                                  | RČ<br>Praco        | vný pom<br>vedený<br>Výkon p | er<br>▼<br>ršce v štěte<br>? |
| 5.4 7<br>5. Bankové spojenie (zan<br>šáro texy<br>7. Základná identifikácia:<br>8. Doplňujúce identifikácia:<br>8. Doplňujúce identifikačia:<br>8. Doplňujúce identifikačia:<br>8. Doplňujúce identifikačia:<br>0. Obdobie poistenia (za<br>poistenia (za<br>poistenia (za<br>poistenia (za<br>poistenia (za))<br>0. Obdobie poistenia (za)<br>0. Obdobie poistenia (za)<br>0. Obdobie poistenia (za)<br>0. Obdobie poistenia (za)<br>0. Obdobie poistenia (za)<br>0. Obdobie a vymeriava                                                                                                    | nestnanes<br>a zamestr<br>iné údaje<br>mestnane<br><sup>s</sup><br>bitum začiat<br>kitum začiat<br>kitum začiat             | c + SZČO + DF<br>návateľa (zam<br>zamestnávate<br>ic + SZČO + D<br>Důlum vrniku<br>previdena<br>ku MO Obřum<br>dobrovoľne p<br>Diblum vrniku                                           | E-m<br>estnanec)<br>estnanec)<br>Pict Visko (por<br>Pict Visko (por<br>pictor)<br>skončenia MI<br>estončenia MI<br>estončenia MI                                                                                                    | ell<br>mestnanec)<br>iedné)<br>iedné)<br>ie preruše<br>po Dětum ;<br>o Dětum ;<br>soby (DPO)<br>Vymerlava; iz                                                                                                    | Číslo účt<br>tí štát)<br>zériku<br>rečisku RD                                                                                                    | U<br>IČZ (SSI<br>Titul Z<br>Dětum :<br>Dětum :                          | a menom<br>zániku<br>a<br>skončenia RE                              | RČ<br>Praco<br>neu | vný pom<br>vedený<br>Výkon p | er<br>Táce v štáte           |
| Construction     Construction     Construction     Construction     Construction     Construction     Construction     Construction     Construction     Construction     Construction                                                                                                    | nestnane<br>a zamestr<br>nestnane<br>žena<br>žena<br>žena<br>žena<br>žena<br>žena<br>žena                                   | c + SZČO + DF<br>návateľa (zam<br>zamestnávateľa<br>te + SZČO + D<br>bůum vzniku<br>preudena<br>ku HO<br>Dětum<br>zniku<br>dobrovoľne p<br>Dětum vzniku                                | estnanec)<br>estnanec)<br>elfa FO (zai<br>Priezvisko (coo<br>PO + FO, 2<br>Dóvod<br>prender<br>skončena MC<br>skončena MC                                                                                                    | nestnanec)<br>idenič)<br>ia ktorú pla<br>Dětum<br>ie preužko<br>Dětum<br>soby (DPO)<br>Vymenavací za                                                                                                    | Čísto účt<br>tí štát)<br>zériku<br>mia<br>račistku RD                                                                                                    | U<br>JČZ (SSI<br>Dětum :<br>Dětum :<br>Dětum :                          | e)                                                                  | RČ<br>Praco<br>neu | vný pom<br>vedený<br>Výkon p | er<br>v titte                |
| 5.4 7 5. Bankové spojenie (zan dáro teny 7. Základná identifikácia 6. Doblnújsce identifikáci 8. Dophnujsce identifikáci 8. Dophnujsce identifikáci 8. Doblnú protecný polster 9. Dobdo polsterny 0. Dobdo se vymerava 1.0. Obdobie a vymerava 1.0. dobdobie a vymerava 1.0. do                                                                                                    | nestnane<br>a zamestr<br>iné údaje<br>mestnane<br>žena<br>biotoše<br>cí základ<br>p                                         | c + SZČO + DF<br>návateľa (zam<br>zamestnávate<br>sc + SZČO + D<br>Dotum vrnku<br>preručena<br>ku MD Ditum<br>dobrovoľne p<br>Ditum vrnku                                              | E-m<br>estnanec)<br>estnanec)<br>PO + FO, 2<br>PO + FO, 2<br>Dévod<br>preruter<br>skončena MI                                                                                                    | nestnanec)<br>sledné)<br>sa ktorú pla<br>přeružk<br>po Dětum ;<br>soby (DPO)<br>Vymeriavací zi                                                                                                    | Číslo účt<br>číslo účt<br>ti Štát)<br>třehku<br>mla<br>sečisku RD                                                                                                    | U<br>IČZ (SSI<br>Dětum :<br>Dětum :<br>Dětum :<br>Dětum :               | ()                                                                  | RČ<br>Praco        | vný pom<br>vedený<br>Výkon p | er<br>v state v state        |
| Side 7<br>5. Bankové spojenie (zan<br>skin teny<br>7. Základná identifikácia<br>8. Dopihujúce identifiká<br>8. Dopihujúce identifikácia<br>9. Obdobie poistenia (za<br>0. Obdobie poistenia (za<br>0. Obdobie poistenia (za<br>0. Obdobie poistenia (za<br>0. Obdobie poistenia (za<br>0. Obdobie poistenia (za<br>0. Obdobie poistenia (za<br>0. Obdobie poistenia (za<br>0. Obdobie poistenia (za<br>0. Obdobie a vymeriava<br>1. Obdobie a vymeriava                                                                                                    | nestnane<br>a zamestr<br>iné údaje<br>mestnane<br>siens<br>bil<br>bihodár<br>cí základ<br>¢<br>\$2 (RF)                     | c + SZČO + DF<br>návateľa (zam<br>zamestnávateľ<br>c + SZČO + D<br>Détom vrniko<br>preudena<br>ka MO Dětom<br>Dětom vzniko                                                             | Em<br>estnanec)<br>esta FO (zac<br>Divod<br>Divod<br>PO + FO, J2<br>Divod<br>Divod<br>PO + FO, J2<br>Divod<br>Divod<br>Div                                                                                                    | eli<br>nestnanec)<br>siedně)<br>a ktorú pla<br>bětum<br>is prenže<br>b Dětum :<br>soby (DPO)<br>Vymenavací z                                                                                                    | Číslo úži<br>císlo úži<br>císlo úži | lůz (SSI<br>Titul z<br>Dětum :<br>Dětum :                               | I)                                                                  | RČ<br>Praco        | vný pom<br>vedený<br>Výkon p | er<br>v stäte                |
| 5.4 7<br>5. Bankové spojenie (zan<br>dáro bany<br>7. základná identifikácia<br>8. poplňujúce identifikácia<br>8. poplňujúce identifikácia<br>9. obdobie poistena (zan<br>Odrám varku potecho zábar)<br>Didam varku potecho zábar)<br>Didam varku potecho zábar<br>0. obdobie a vymeriava<br>10. obdobie a vymeriava                                                                                                    | nestnane<br>a zamestr<br>nestnane<br>žens<br>bi<br>kitum začiat<br>ci základ<br>e<br>ze (e; p)<br>hiv                       | c + SZČO + DF<br>návateľa (zam<br>zamestnávat<br>ec + SZČO + D<br>Débun vzniku<br>rerudena<br>ku NO Dětun<br>Dětun vzniku                                                              | Emi<br>estnanec)<br>effa FO (zaa<br>preuše<br>preuše<br>staožens M                                                                                                    | eli<br>nestnanec)<br>isdné)<br>sa ktorú pla<br>Dětum<br>is preuž<br>peruž<br>soby (DPO)<br>Vymeriavací zu                                                                                                    | Čislo úž<br>ti štát)<br>zánku<br>zánku<br>skidd<br>E                                                                                                    | 1ČZ (SSI<br>Titul z<br>Dětum<br>Dětum<br>Dětum                          | 1)                                                                  | RĆ<br>Praco<br>D   | vný pom<br>vedený<br>Výkon p | er<br>v titte<br>?           |
| 5.4 7 5. Bankové spojenie (zan<br>káro teny 7. Základná identifikácia<br>skor oteny 8. Doplňujúce identifikáci 0. Obdolie polstenia (za<br>Dobu rozlo polstenia (za<br>Dobu rozlo polstenia (za)Dobu rozlo polstenia (za)Dobu rozlo polstenia (za)Dobu rozlo polstenia (za)Dobu rozlo polstenia (za)Dobu rozlo polstenia (za)Dobu rozlo polstenia (za)Dobu rozlo polstenia (za)Dobu rozlo polstenia (za)Dobu rozlo polstenia (za)Dobu rozlo polstenia (za)Dobu rozlo polstenia (za)Dobu rozlo polstenia (za)Dobu rozlo polst                                                                                                    | nestnane<br>a zamestr<br>mestnane<br>dens<br>biodosr<br>ci základ<br>g<br>29 (87)<br>244                                    | c + SZČO + DF<br>návateľa (zam<br>zamestnávati<br>ac + SZČO + D<br>Déum vzniku<br>previdenia<br>dobrovoľne p<br>Détum vzniku<br>zamestnanec +                                          | Emi<br>estnanec)<br>esta FO (zac<br>Divod<br>Divod<br>Div | ali mestnanec)<br>licerké)<br>la ktorú pia<br>Děkum<br>Děkum<br>Děku | Číslo úřt<br>tí štát)<br>tí štát)<br>zárku<br>ili<br>skied<br>č<br>č<br>č<br>č                                                                                                    | U<br>IČZ (551<br>Titul z<br>Dětum :<br>Dětum<br>Dětum<br>Dětum<br>Stěri | i)<br>V<br>I menom<br>ránhu<br>skodene RC<br>m zánku                | RĆ<br>Praco<br>D   | vný pom<br>vedený<br>Výkon p | er<br>V<br>ráce v štěte<br>? |
| Construction     Construction     Construction     Construction     Construction     Construction     Construction     Construction     Construction     Construction     Construction     Construction     Construction                                                                                                    | nestnane<br>a zamestr<br>mestnane<br>dena<br>s<br>s)<br>s)<br>s)<br>s)<br>s)<br>s)<br>s)<br>s)<br>s)<br>s)<br>s)<br>s)<br>s | c + szčo + DF<br>návateľa (zam<br>zamestnávate<br>ec + szčo + D<br>Bóton critiu<br>pretulena<br>ku MO<br>Bóton voľne p<br>Dáton vzriku<br>dobrovoľne p<br>Dáton vzriku<br>zamestnanec. | Emi<br>estnanec)<br>efa FO (zaas<br>preudes (zo<br>preude<br>stantens Mi<br>sistentens (zo<br>preude<br>sistentens (zo<br>preude<br>sistente                                                                                                    | ali mestnanec)<br>isovie)<br>iso prende<br>soby (DPO)<br>Vymenswal izovie<br>soby (DPO), za k<br>response<br>response<br>r                                                                                                    | Číslo úži<br>tí šíšt)<br>tárku<br>rárku<br>sklad<br>Č<br>Č<br>Č<br>Č<br>Č<br>Č<br>Č<br>Č<br>Š<br>Č<br>Š<br>Š<br>Š<br>Š<br>Š<br>Š<br>Š<br>Š<br>Š<br>Š<br>Š<br>Š<br>Š                                                                                                    | U<br>IČZ (551<br>Titul z<br>Détum<br>Détum<br>Détum<br>Détum            | I)<br>T<br>T<br>T<br>T<br>T<br>T<br>T<br>T<br>T<br>T<br>T<br>T<br>T | RČ<br>Praco        | vný pom<br>vedený<br>Výkon p | er<br>V<br>Vitike<br>?       |

Obrazovka 30: Manuálny vstup – Registračný list FO – Formulár registračného listu

Pri vypĺňaní registračného listu typu "*Prerušenie*" je potrebné uviesť číselný kód pre dôvod prerušenia poistného vzťahu:

- "1" čerpanie pracovného voľna bez náhrady mzdy alebo služobného voľna bez nároku na plat alebo služobný príjem,
- "2" dlhodobé uvoľnenie z pracovného pomeru, štátnozamestnaneckého pomeru alebo služobného pomeru na výkon verejnej funkcie alebo výkon odborovej funkcie podľa osobitných predpisov,
- "3" neospravedlnená neprítomnosť v práci,
- "4" prerušenie od 11. dňa potreby ošetrovanie fyzickej osoby uvedenej v § 39 ods. 1 písm. a) zákona č. 461/2003 Z.z. o sociálnom poistení alebo prerušenie od 11. dňa starostlivosti o dieťa uvedené v § 39 ods. 1 písm. b) zákona č. 461/2003 Z.z. o sociálnom poistení,
- "5" výkon väzby alebo výkon trestu odňatia slobody,
- "6" zamestnanec čerpá rodičovskú dovolenku,
- "8" trvanie dočasnej pracovnej neschopnosti odo dňa nasledujúceho po uplynutí 52 týždňov,
- "9" neospravedlnená neprítomnosť v práci z dôvodu jeho účasti na štrajku.

Po kliknutí na tlačidlo *Uložiť formulár* aplikácia iniciuje automatickú kontrolu dokumentu na vyplnenie povinných polí, formát dát a korektnosť údajov podľa metodických pravidiel. Výsledok kontroly sa zobrazí ako zoznam nezrovnalostí – chýb a varovaní (Obrazovka 31).

|                                           |                                                      | · · · · · · · · · · · · · · · · · · · |                     |
|-------------------------------------------|------------------------------------------------------|---------------------------------------|---------------------|
|                                           | -                                                    | [g622035849/1000665567]               | odhlásiť 🖾          |
| <b>Δ</b> SOCIÁLNA POISŤOVŇA               |                                                      |                                       | 1                   |
|                                           |                                                      |                                       |                     |
| Dokument Platiteľ                         |                                                      |                                       | 2 🖂                 |
| 🗷 Dokument - Manuálny vstup - Manuáln     | y vstup - Registračný lis                            | t fyzickej osoby                      |                     |
| Prehľad - Mesačný výkaz                   | Odoslanie XML súboru                                 | Manuálny vstup - Mesačný výkaz        |                     |
| Prehľad - Registračný list fyzickej osoby |                                                      | Manuálny vstup - Registračný list fy  | <u>zickej osoby</u> |
|                                           | Zoznam chýb                                          |                                       |                     |
|                                           | Chyby registračného lis                              | tu FO:                                |                     |
|                                           | Nevyplnený údaj : Priezv                             | isko                                  |                     |
| Nev                                       | Nevypinený údaj : Mer<br>popinený údaj : Dátum vzpil | o<br>u poistenia                      |                     |
| Rodné číslo : C                           | hybná dĺžka (povolený poč                            | et znakov: 9 alebo 10)                |                     |
|                                           | Rodinný stav : Neznáma h                             | odnota                                |                     |
| N                                         | evyplnený údaj : Výkon prá                           | ce v štáte                            |                     |
| \<br>                                     | /ýkon práce v štáte : Nespr                          | avny štát                             |                     |
| , v                                       | arovania registračného                               | listu FO:                             |                     |
|                                           | Potvrdiť Opraviť                                     | ]                                     |                     |
| Dohoda o elektronickej komur              | nikácii   Podmienky   Napíš                          | te nám   Najčastejšie kladené otázky  |                     |

Obrazovka 31: Manuálny vstup – Zoznam nezrovnalostí registračného listu

Chyby majú kritický charakter z hľadiska uloženia registračného listu fyzickej osoby. Je potrebné ich opraviť, v opačnom prípade nie je možné RLFO uložiť do systému EZU. Varovania majú informatívny charakter, a pre účely spracovania dokumentu v systéme sociálneho postenia nie je potrebná ich korekcia.

V dolnej časti okna sa nachádzajú funkčné tlačidlá:

- *Potvrdiť* Uloženie skontrolovaného dokumentu bez opráv
- **Opravit** Otvorenie formulára registračného listu FO

Ak zvolíte možnosť *Opraviť*, aplikácia vám umožní manuálne odstránenie nezrovnalostí zistených pri kontrole registračného listu. Po uskutočnení potrebných opráv a kliknutí na tlačidlo *Uložiť formulár* aplikácia opakovane skontroluje celý dokument a zobrazí aktuálny zoznam chýb a varovaní.

#### **Uloženie RLFO**

Ak zvolíte možnosť *Potvrdiť*, otvorí sa dialógové okno *"Overenie údajov z grid karty"* (Obrazovka 3). Pozor: Nie je možné uložiť registračný list fyzickej osoby ktorý obsahuje kritické chyby, takže tlačidlo v takomto prípade nie je sprístupnené.

Pred uložením dokumentu sa otvorí dialógové okno *"Overenie údajov z grid karty" (viď. 1.3).* Po úspešnej autorizácii je registračný list uložený do systému EZU.

V prípade registračného listu fyzickej osoby EZU nerozlišuje medzi riadnym a opravným dokumentom. Ak RLFO neobsahuje žiadne chyby, môže byť uložený, a stav jeho akceptácie nadobúda vždy hodnotu "*akceptovaný*". Stav spracovania je po uložení "*nespracovaný*".

Ak pri kontrole uloženého dokumentu zistíte že obsahuje nesprávne alebo neúplné údaje, je potrebné ho stornovať (*vid*. 2.1.5 ), a následne vytvoriť a uložiť do systému EZU nový RLFO:

- Prostredníctvom kategórie Registračné listy → Odoslanie odoslaním xml súboru s jednoduchým alebo hromadným registračným listom, ktorý obsahuje správne a úplné údaje tak aby mohol byť akceptovaný (*vid*. 5 ).
- Prostredníctvom kategórie Registračné listy → Manuálny vstup Registračný list fyzickej osoby – vytvorením a uložením nového jednoduchého registračného listu fyzickej osoby prostredníctvom webového formulára príslušného typu.

#### Vytvorenie RLFO k poistnému vzťahu

Tento postup je možné použiť iba pre vytvorenie nového registračného listu k jednému z existujúcich poistných vzťahov zamestnanca ktorý je už u zamestnávateľa registrovaný.

Označte príslušný záznam poistného vzťahu v prvom stĺpci zoznamu a kliknite na tlačidlo *Vytvoriť k poistnému vzťahu* v časti "*Vytvorenie reg. listu zamestnanca*" (Obrazovka 29). Predtým je však potrebné vybrať typ registračného listu z rozbaľovacieho zoznamu: "*Prihláška*"; "*Odhláška*", "*Zmena*"; "*Prerušenie*"; "*Zrušenie prihlásenia*".

Otvorí sa editovateľný formulár RLFO v ktorom sú predvyplnené údaje o poistnom vzťahu – typ fyzickej osoby, identifikačné údaje zamestnanca, a identifikačné údaje zamestnávateľa (Obrazovka 30).

Postup vyplnenia údajov a uloženia dokumentu, vrátane autorizácie používateľa, je totožný ako v prípade vytvárania prázdneho registračného listu FO.

#### Poznámky:

- Fyzická osoba môže mať u toho istého zamestnávateľa uzavretých a súčasne platných viacero poistných vzťahov. Okrem riadneho pracovného pomeru to môže byť niekoľko zamestnaneckých dohôd. Všetky platné registrované vzťahy musia byť zohľadnené aj v mesačnom výkaze poistného za dané obdobie (Príloha2: Podrobnosti ku kontrole na register).
- V súčasnosti nie je možné v systéme EZU upravovať registračný list fyzickej osoby editáciou prostredníctvom služieb v kategórii manuálny vstup. Opraviť nedostatky je možné iba odoslaním xml súboru s rovnakým registračným listom alebo vytvorením nového RLFO – vždy však po stornovaní prechádzajúceho dokumentu.
- V prípade cudzieho štátneho príslušníka, ktorý nemá pridelené rodné číslo, sa uvádza dočasné rodné číslo, ktoré mu bolo na účely sociálneho poistenia pridelené na príslušnej pobočke Sociálnej poisťovne.

# 3.5 Manuálny vstup – Registračný list zamestnávateľa (RLZEC)

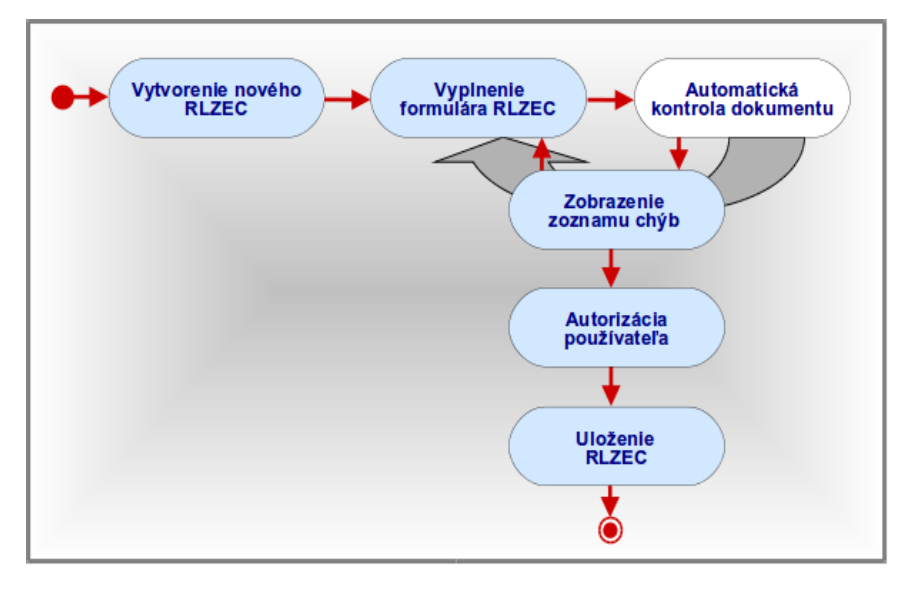

Po výbere kategórie **Registračné listy** → **Manuálny vstup** – **Registračný list zamestnávateľa** z vedľajšieho menu sa otvorí dialógové okno "*Výberové kritériá*" (Obrazovka 39: Manuálny vstup – Registračný list zamestnávateľa, Vytvorenie).

V okne sa nachádza:

- Typ RL zamestnávateľa výberový zoznam s hodnotami "Zmena" a "Odhláška"
- *<u>Vytvoriť nový</u>* Tlačidlo pre vytvorenie nového prázdneho RL vybraného typu

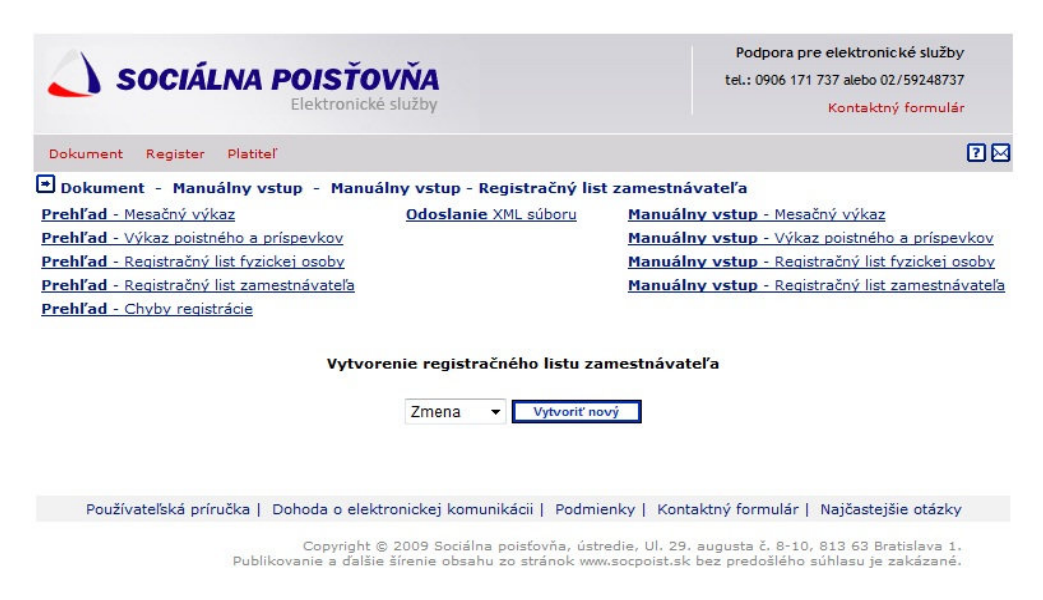

Obrazovka 32: Manuálny vstup – Registračný list zamestnávateľa, Vytvorenie

Po výbere typu a stlačení tlačidla *Vytvoriť nový* sa otvorí editovateľný formulár RLZEC bez vyplnených údajov. Predvyplnené sú iba vybrané identifikačné údaje zamestnávateľa (Obrazovka 40: Manuálny vstup – Registračný list zamestnávateľa).

V hornej časti okna sa nachádzajú funkčné tlačidlá:

- <u>Späť</u> Návrat na predchádzajúcu obrazovku s výberom typu RLZEC
- *<u>Uložiť formulár</u> Uloženie nového registračného listu do systému*

Formulár je potrebné vyplniť v súlade s pravidlami, ktoré sú uvedené v poučení na vyplnenie registračného listu zamestnávateľa. Sprístupnenie jednotlivých polí, ktoré možno vyplniť alebo prepísať závisí od vybraného typu registračného listu a zamestnávateľa.

|                                                                                                    |                                                                                                  |                                                          |                                                          |                                       |                                       |                              | ložiť formulár Späť                       |
|----------------------------------------------------------------------------------------------------|--------------------------------------------------------------------------------------------------|----------------------------------------------------------|----------------------------------------------------------|---------------------------------------|---------------------------------------|------------------------------|-------------------------------------------|
| Registrač                                                                                                 | ný list z                                                                                        | amestnáv                                                 | ateľa Typ                                                | registračného                         | o lintu                               | Výber po                     | istného                                   |
| 1. Tible dei 1de                                                                                          | neakcept                                                                                         | tovaný                                                   | Zm                                                       | ena                                   | Zar                                   | mestraivateľ - fyzická       | cacha 🔻                                   |
| 1. Zakladna ide                                                                                           | nen macia (                                                                                      |                                                          |                                                          |                                       |                                       | Sociálna polsťovi            | ha .                                      |
|                                                                                                    |                                                                                                  |                                                          |                                                          |                                       |                                       | pobočka č. 210<br>Kapitulská | Variabilný symbol                         |
|                                                                                                    |                                                                                                  |                                                          |                                                          | Miesto pre ozn<br>etiketou            | ačenie                                | 97426 Banská<br>Bystrica     | a w.w.                                    |
| <ol> <li>Identifikácia<br/>Skrátený názov</li> </ol>                                                      | zamestnáv                                                                                        | vateľa (PO + F<br>ateľa                                  | 0 + 0Z + 0r                                              | (Z + ZZ)                              |                                       | 10                           | 0/01Č                                     |
|                                                                                                    |                                                                                                  |                                                          |                                                          |                                       |                                       | 100 🔻 3                      |                                           |
| Názov zamestná<br>Over                                                                                    | vateľa                                                                                           |                                                          |                                                          |                                       |                                       | G                            | P plati                                   |
|                                                                                                    |                                                                                                  |                                                          |                                                          |                                       |                                       | (                            | Áng O Ne                                  |
| 3. Doplňujúce k<br>Tibul pred                                                                             | dentifikačn                                                                                      | é údaje zames                                            | tnávateľa (F                                             | 0)                                    |                                       |                              |                                           |
| menom                                                                                                    | Meno                                                                                             |                                                          | Priezvisk                                                | o (posledné)                          |                                       | Titul za menom               | Rodné číslo                               |
|                                                                                                    |                                                                                                  |                                                          |                                                          |                                       |                                       |                              | Chátma                                    |
| Rodne priezvisk                                                                                           | 0                                                                                                |                                                          | Miesto na                                                | irodenia                              |                                       | Dátum narodenia              | príslušnosť                               |
|                                                                                                    |                                                                                                  |                                                          |                                                          |                                       | _                                     |                              | ?                                         |
| 4. Adresa zame                                                                                            | estnávateľa                                                                                      | a (PO + FO + O                                           | Z + OrgZ + Z                                             | Z)                                    |                                       |                              |                                           |
| Ulica                                                                                                    |                                                                                                  | Cislo súpisné                                            | orientačné                                               | SK NACE                               |                                       | Den splat                    | oat Pocet OrgZ                            |
| Obec                                                                                                    |                                                                                                  |                                                          | PSČ                                                      |                                       | 1                                     | Právna for                   | ma Druh vlastníctva                       |
| No. 755                                                                                                   |                                                                                                  |                                                          | 991.32                                                   | -                                     |                                       |                              | ? ?                                       |
| Štát                                                                                                    |                                                                                                  |                                                          |                                                          | Dátum zam<br>zam.                     | estnania p                            | rvého Dátum odl<br>zam.      | hlásenia posledného                       |
| SK ?                                                                                                    |                                                                                                  |                                                          |                                                          |                                       | 10                                    |                              |                                           |
| 5. Koresponder<br>Ulica                                                                                   | nona adresa                                                                                      | a zamestnavat                                            | Číslo súpisné                                            | Čislo ori                             | + ZZ)<br>entačné                      | Telefón                      |                                           |
|                                                                                                    |                                                                                                  |                                                          |                                                          |                                       |                                       |                              |                                           |
| Ubec                                                                                                    |                                                                                                  |                                                          | -                                                        |                                       | _                                     | e-mail                       |                                           |
| Stát                                                                                                    |                                                                                                  |                                                          |                                                          | ,                                     |                                       | ,                            |                                           |
| 6. Bankové spo                                                                                            | jenie zame                                                                                       | stnávateľa (P                                            | 0 + F0 + OZ                                              | + OrgZ + ZZ)                          |                                       |                              | _                                         |
| Názov banky                                                                                               | -                                                                                                |                                                          | -                                                        |                                       | Číslo účt.                            |                              | _                                         |
| 7. Identifikačni                                                                                          | é údaje zan                                                                                      | nestnávateľa,                                            | ktorý OZ alel                                            | bo OrgZ zriadi                        | I (OZ + On                            | gZ)                          |                                           |
| Názov zamestná                                                                                            | vateľa, ktor                                                                                     | rý OZ alebo Or                                           | gZ zriadil                                               |                                       |                                       |                              |                                           |
| IČZ zamestnáva                                                                                            | teľa, ktorý (                                                                                    | OZ alebo OrgZ                                            | zriadil                                                  | Obec                                  | údla                                  |                              |                                           |
| C Čtatutárov v                                                                                            | isture outs                                                                                      | Tamertoivat                                              | ella (PO ± 07                                            | + 77)                                 |                                       |                              |                                           |
| Titul pred meno                                                                                           | mMeno                                                                                            | zanicstnavat                                             | Priezvisko                                               | + ===                                 |                                       | Titul za r                   | nenomRodné číslo                          |
|                                                                                                    | 1                                                                                                |                                                          |                                                          | Čisla                                 | Dábum                                 |                              |                                           |
| Trvalý pobyt - L                                                                                          | lica                                                                                             |                                                          | Cislo súplane                                            | orientačné                            | naroden                               | tia Kód post                 | avenia                                    |
|                                                                                                    |                                                                                                  |                                                          |                                                          |                                       |                                       |                              | 7                                         |
| Obec                                                                                                    |                                                                                                  |                                                          | PSČ                                                      | _                                     | Telefón                               |                              |                                           |
| Štát                                                                                                    |                                                                                                  |                                                          | 1                                                        |                                       | E-mail                                |                              |                                           |
| 7                                                                                                    |                                                                                                  |                                                          |                                                          |                                       |                                       |                              |                                           |
|                                                                                                    |                                                                                                  |                                                          | Z. Stati                                                 | utarny zastup                         | ca                                    |                              |                                           |
|                                                                                                    |                                                                                                  |                                                          |                                                          |                                       |                                       |                              |                                           |
| Titul pred meno                                                                                           | mMeno                                                                                            |                                                          | Priezvisko                                               |                                       |                                       | Titul za r                   | nenomRodné číslo                          |
| Titul pred meno                                                                                           | m Meno                                                                                           |                                                          | Čialo súpiso                                             | Čislo                                 | Dátum                                 | Kód post                     | nenomRodné číslo                          |
| Titul pred meno<br>Trvalý pobyt - L                                                                       | m Meno<br>Jica                                                                                   | _                                                        | Číslo súplane                                            | Číslo<br>orientačné                   | Dátum<br>naroden                      | Kód post                     | avenia                                    |
| Titul pred meno<br>Trvalý pobyt - U                                                                       | m Meno<br>Jica                                                                                   | -                                                        | Číslo súplané                                            | Čislo<br>orientačné                   | Dátum<br>naroden                      | Kód post                     | avenia                                    |
| Titul pred meno<br>Trvalý pobyt - L<br>Obec                                                               | m Meno                                                                                           | -                                                        | Číslo súpisné                                            | ŭslo<br>orientačné                    | Dátum<br>naroden<br>Telefón           | Kód post                     | avenia                                    |
| Titul pred meno<br>Trvalý pobyt - L<br>Obec<br>Stát                                                       | Ilica                                                                                            | -                                                        | Priezviako<br>Číslo súplané<br>PSČ                       | číslo<br>orientačné                   | Dátum<br>naroden<br>Telefón<br>E-mail | Kód post                     | avenia                                    |
| Tibul pred meno<br>Trvalý pobyt - U<br>Obec<br>Štát<br>2 Bodplev a st                                     | In Meno                                                                                          | tok (P0 + F0                                             | Priezviako<br>Čialo súplané<br>PSČ                       | (Číslo<br>orientačné                  | Dátum<br>naroden<br>Telefón<br>E-mail | Kód post                     | renomRodné číslo<br>avenia<br>?           |
| Titul pred meno<br>Trvalý pobyt - U<br>Obec<br>Štát<br><b>?</b><br><b>9. Podpisy a od</b><br>Dátum vzniku | III IIII IIIIIIIIIIIIIIIIIIIIIIIIIIIII                                                           | stok (PO + FO<br>Dátum vypine                            | Priezvisko<br>Čislo súpisno<br>PSČ<br>+ OZ + OrgZ<br>nia | čislo<br>orientačné<br>+ 22)<br>Forms | Dátum<br>naroden<br>Telefón<br>E-mail | Kód post                     | Dátum prijatia                            |
| Titul pred meno<br>Trvalý pobyt - U<br>Obec<br>Štát<br><b>?</b><br>9. Podpisy a od<br>Dátum vzniku        | III Ca<br>III Ca<br>III Ca<br>III Ca<br>III Ca<br>III Ca<br>III Ca<br>III Ca<br>III Ca<br>III Ca | tok (P0 + F0<br>Dátum vyplne<br>formulára<br>[24.05.2013 | Priezviako<br>Čialo súpiano<br>PSČ<br>+ OZ + OrgZ<br>nia | čialo<br>orientačné<br>+ 22)<br>Porma | Dátum<br>naroden<br>Telefón<br>E-mail | Kód post                     | Patum prijatia<br>formulára<br>24.05.2013 |

Obrazovka 33: Manuálny vstup – Registračný list zamestnávateľa

Po kliknutí na tlačidlo <u>Uložiť formulár</u> aplikácia iniciuje automatickú kontrolu dokumentu na vyplnenie povinných polí, formát dát a korektnosť údajov podľa metodických pravidiel. Výsledok kontroly sa zobrazí ako zoznam nezrovnalostí – chýb a varovaní.

**Chyby majú kritický charakter z hľadiska uloženia registračného listu zamestnávateľa**. **Je potrebné ich opraviť, v opačnom prípade nie je možné RLZEC uložiť do systému EZU.** Varovania majú informatívny charakter, a pre účely spracovania dokumentu v systéme sociálneho postenia nie je potrebná ich korekcia.

V dolnej časti okna sa nachádzajú funkčné tlačidlá:

- *Potvrdiť* Uloženie skontrolovaného dokumentu bez opráv
- *Opraviť* Návrat na vypĺňaný formulár RL zamestnávateľa

Ak zvolíte možnosť *Opraviť*, aplikácia vám umožní manuálne odstránenie nezrovnalostí zistených pri kontrole RL. Po uskutočnení opráv a kliknutí na tlačidlo *Uložiť formulár* aplikácia opakovane skontroluje celý dokument a zobrazí aktuálny zoznam chýb a varovaní .

Ak zvolíte možnosť *Potvrdiť*, otvorí sa dialógové okno *"Overenie údajov z grid karty"*. Pozor: Nie je možné uložiť RL, ktorý obsahuje kritické chyby, takže tlačidlo v takomto prípade nie je sprístupnené. Po úspešnej autorizácii je RL uložený do systému EZU.

V prípade registračného listu zamestnávateľa EZU nerozlišuje medzi riadnym a opravným dokumentom. Ak RLZEC neobsahuje žiadne chyby, môže byť uložený, a stav akceptácie nadobúda vždy hodnotu "*akceptovaný*". Stav spracovania je po uložení "*nespracovaný*".

Ak pri kontrole uloženého dokumentu zistíte že obsahuje nesprávne alebo neúplné údaje, je potrebné ho stornovať a následne vytvoriť a uložiť do systému EZU nový RLZEC:

- Prostredníctvom kategórie Registračné listy → Odoslanie odoslaním xml súboru, ktorý obsahuje správne a úplné údaje tak aby mohol byť akceptovaný.
- Prostredníctvom kategórie Registračné listy → Manuálny vstup Registračný list zamestnávateľa vytvorením a uložením nového registračného listu zamestnávateľa prostredníctvom webového formulára príslušného typu.

## 4 ELDP

Kategória obsahuje služby ktoré umožňujú komplexné spracovanie dokumentov

#### • Evidenčný list dôchodkového poistenia (ELDP)

na účely sociálneho poistenia na vstupe do informačného systému SP.

V prostredí EZU – elektronický zber údajov – sú všetky dokumenty skontrolované, uložené, a odoslané na ďalšie spracovanie v informačnom systéme Sociálnej Poisťovne. Až na základe výsledkov ďalšieho spracovania je možné zistiť či uložený dokument bol alebo nebol korektne spracovaný.

Po výbere kategórie ELDP zo základného menu má referent zamestnávateľa k dispozícii nasledovné položky, ktoré môže vybrať kliknutím na príslušný odkaz vo vedľajšom menu:

• ELDP

- Prehl'ad ELDP
- Odoslanie XML súboru
- Manuálny vstup ELDP

Kategória **Prehľad – ELDP** obsahuje služby pre prehľad odoslaných dokumentov, t.j. vyhľadávanie dokumentov, zobrazovanie detailných informácií, zobrazenie chýb zistených automatickou kontrolou a stornovanie týchto dokumentov. Všetky údaje v prehľade sú zobrazované iba v uzamknutom režime bez možnosti editácie a zápisu do databázy. Pre stornovanie dokumentov sa vyžaduje autorizácia používateľa zadaním údajov z GRID karty.

Kategória **Odoslanie XML súboru** poskytuje služby pre uloženie okumentov do systému načítaním xml súboru v príslušnej schéme. Pre uloženie dokumentu odoslaním xml súboru sa vyžaduje autorizácia používateľa zadaním údajov z GRID karty.

Kategória **Manuálny vstup – ELDP** obsahuje služby pre interaktívne vytváranie nových, a editovanie existujúcich dokumentov, prostredníctvom elektronických webových formulárov. Pre vytvorenie alebo editáciu dokumentov cez manuálny vstup sa vyžaduje autorizácia používateľa zadaním údajov z GRID karty.

## 4.1 Prehľad – ELDP

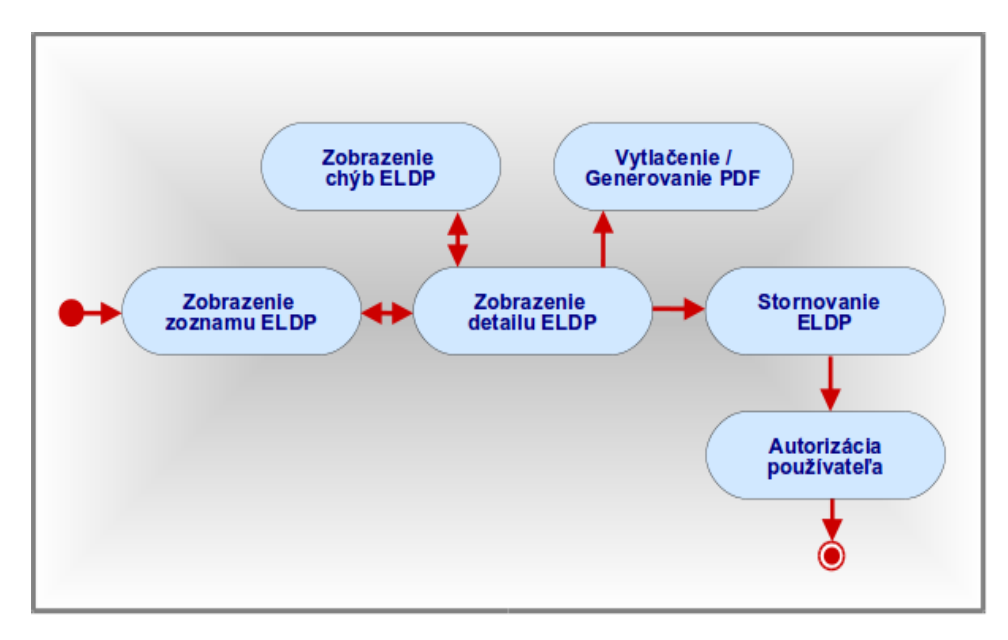

#### 4.1.1 Zobrazenie zoznamu ELDP

Po výbere kategórie **ELDP**  $\rightarrow$  **Prehľad** – **ELDP** z vedľajšieho menu sa otvorí dialógové okno "*Prehľad*" (Obrazovka 21: Prehľad – ELDP).

Na obrazovke sa nachádza stránkovaný zoznam zadaných ELDP, ktoré zamestnávateľ odoslal do systému EZU s možnosťou vyhľadávania v hornej časti podľa rodného čísla, dátumu vzniku a zániku pracovného pomeru a stavu spracovania. Detailné záznamy týchto dokumentov je možné otvoriť kliknutím na link v stĺpci *Číslo dokumentu (EZU)*.

| Prehľad - Výkaz p                                                                                                 |                                                                                                    |                                                        | <u>c</u>                | Odoslanie                                                                                                    | XML súboru                                                                    | Manuálny vstuj                                                                                                    | <ul> <li>Mesačný v</li> </ul>                                    | ýkaz                                                                  |                                     |
|----------------------------------------------------------------------------------------------------|----------------------------------------------------------------------------------------------------|--------------------------------------------------------|-------------------------|----------------------------------------------------------------------------------------------------|-------------------------------------------------------------------------------|----------------------------------------------------------------------------------------------------|------------------------------------------------------------------|-----------------------------------------------------------------------|-------------------------------------|
|                                                                                                    | oistného a prís                                                                                                    | pevkov                                                 |                         |                                                                                                    |                                                                               | Manuálny vstuj                                                                                                    | <ul> <li>Výkaz pois</li> </ul>                                   | stného a prísp                                                        | <u>evkov</u>                        |
| Prehľad - Registra                                                                                                | čný list fyzicke                                                                                                    | j osoby                                                |                         |                                                                                                    |                                                                               | Manuálny vstuj                                                                                                    | <ul> <li>Registračn</li> </ul>                                   | ý list fyzickej                                                       | osoby                               |
| Prehľad - Registra                                                                                                | čný list zamest                                                                                                    | návateľa                                               |                         |                                                                                                    |                                                                               | Manuálny vstuj                                                                                                    | <ul> <li>Registračn</li> </ul>                                   | ý list zamestr                                                        | návateľa                            |
| Prehľad - Evidenči                                                                                                | <u>ný list döchodk</u>                                                                                                    | ového poist                                            | enia                    |                                                                                                    |                                                                               | Manuálny vstuj                                                                                                    | <ul> <li>Evidenčný</li> </ul>                                    | list döchodko                                                         | ového poistenia                     |
| Prenrad - Chyby h                                                                                                 | egistracie                                                                                                    |                                                        |                         |                                                                                                    |                                                                               |                                                                                                    |                                                                  |                                                                       |                                     |
|                                                                                                    |                                                                                                    |                                                        |                         |                                                                                                    |                                                                               |                                                                                                    |                                                                  |                                                                       |                                     |
|                                                                                                    | Rodne                                                                                                    | é číslo:                                               |                         | Dá                                                                                                    | tum vzniku:                                                                   |                                                                                                    | Dátum zánik                                                      | u:                                                                    | Sprac.:                             |
|                                                                                                    |                                                                                                    |                                                        |                         |                                                                                                    |                                                                               |                                                                                                    | - vyberte si                                                     | -                                                                     | • Vyhľadať                          |
|                                                                                                    |                                                                                                    |                                                        |                         |                                                                                                    |                                                                               |                                                                                                    |                                                                  |                                                                       |                                     |
|                                                                                                    |                                                                                                    |                                                        |                         |                                                                                                    |                                                                               |                                                                                                    |                                                                  |                                                                       |                                     |
| ICZ:                                                                                                    |                                                                                                    |                                                        |                         |                                                                                                    |                                                                               |                                                                                                    |                                                                  |                                                                       |                                     |
| IČZ:<br>IČO/RČ:                                                                                                   |                                                                                                    |                                                        |                         |                                                                                                    |                                                                               |                                                                                                    |                                                                  |                                                                       |                                     |
| IČZ:<br>IČO/RČ:<br>Názov: T                                                                                       | est                                                                                                    |                                                        |                         | 3                                                                                                    | •                                                                             |                                                                                                    |                                                                  |                                                                       |                                     |
| IČZ:<br>IČO/RČ:<br>Názov: T<br>Sídlo:                                                                             | est                                                                                                    |                                                        |                         | ß                                                                                                    |                                                                               |                                                                                                    |                                                                  |                                                                       |                                     |
| IČZ:<br>IČO/RČ:<br>Názov: T<br>Sidio:<br>ČÍslo dokumentu                                                          | rest                                                                                                    | Dátum                                                  | TVD                     | Rodné                                                                                                    | Dátum                                                                         | Vetun                                                                                                    | Akcent                                                           | Sprac                                                                 | Čas                                 |
| ičz:<br>ičo/ĸč:<br>Názov: T<br>Sidlo:<br>Číslo dokumentu<br>(EZU)                                                 | iest<br>J Dátum<br>vzniku                                                                                                    | Dátum<br>zániku                                        | Тур                     | Rodné<br>číslo                                                                                                    | Dátum<br>odoslani                                                             | a Vstup                                                                                                    | Akcept.                                                          | Sprac.                                                                | Čas \<br>spracovania {              |
| rčz:<br>rčo/kč:<br>Názov: T<br>Šídlo:<br>Číslo dokumentu<br>(EZU)<br>E020500000110                                | rest<br>I Dátum<br>Vzniku<br>01.01.2013 3                                                                                                   | Dátum<br>zániku<br>1.12.2014                           | Typ<br>R                | Rodné<br>číslo<br>7( ( ) )                                                                                                    | Dátum<br>odoslani<br>15 16.12.201                                             | a Vstup<br>5 manuálny<br>(web)                                                                                     | Akcept.<br>stornovaný                                            | Sprac.<br>vrátený                                                     | Čas<br>spracovania                  |
| rčz:<br>rčo/rkč:<br>Názov: T<br>Šídlo:<br>Číslo dokumentu<br>(EZU)<br>E020500000110<br>E020500000003              | rest<br>Dátum<br>vzniku<br>01.01.2013 3<br>01.01.2013                                                                                       | Dátum<br>zániku<br>1.12.2014                           | Typ<br>R<br>R           | Rodné<br>číslo<br>7( (                                                                                                    | Dátum<br>odoslani<br>5 16.12.201<br>5 03.12.201                               | <mark>Vstup</mark><br>5 manuálny<br>(web)<br>5 elektronicky                                                        | Akcept.<br>stornovaný<br>stornovaný                              | Sprac.<br>vrátený<br>vrátený                                          | Čas<br>spracovania <sup>s</sup>     |
| ICZ:<br>IČO/RČ:<br>Názov: T<br>Sklo:<br>ČÍslo dokumentu<br>(EZU)<br>E020500000110<br>E02050000003<br>E02050000003 | rest<br><b>Dátum</b><br>vzniku<br>01.01.2013 3<br>01.01.2013 3<br>01.01.2013 3                                                              | Dátum<br>zániku<br>1.12.2014<br>1.12.2014              | Typ<br>R<br>R<br>R      | Rodné<br>číslo           7(         (         (           7         (         (         (           7         (         (         ( | Dátum<br>odoslani<br>5 16.12.201<br>5 03.12.201<br>5 03.12.201                | Vstup           5         manuálny<br>(web)           5         elektronicky<br>manuálny<br>(web)                  | Akcept.<br>stornovaný<br>stornovaný<br>stornovaný                | Sprac.<br>vrátený<br>vrátený<br>vrátený                               | Čas<br>spracovania<br>t             |
| IC2:<br>tčo(Rč:<br>kizor: T<br>Sillo:                                                                             | Dátum<br>vzniku           01.01.2013         3           01.01.2013         3           01.01.2013         3           01.01.2013         3 | Dátum<br>zániku<br>1.12.2014<br>1.12.2014<br>3.12.2015 | Typ<br>R<br>R<br>R<br>R | Rodné<br>číslo<br>70 ( ) )<br>7                                                                                                    | Dátum<br>odoslani<br>5 16.12.201<br>5 03.12.201<br>5 03.12.201<br>5 03.12.201 | Vstup           5         manuálny<br>(web)           5         elektronicky           5         manuálny<br>(web) | Akcept.<br>stornovaný<br>stornovaný<br>stornovaný<br>akceptovaný | Sprac.<br>vrátený<br>vrátený<br>vrátený<br>odoslaný na<br>spracovanie | Čas spracovania<br>spracovania<br>t |

Obrazovka 34: Prehľad – ELDP

| Číslo dokumentu (EZU)           | Identifikačné číslo ELDP generované pri uložení dokumentu v                                                                                                    |
|---------------------------------|----------------------------------------------------------------------------------------------------|
|                                 | systéme EZU                                                                                                    |
| Dátum vzniku                    | Dátum vzniku pracovného pomeru z ELDP.                                                                                                    |
| Dátum zániku                    | Dátum zániku pracovného pomeru z ELDP.                                                                                                    |
| Тур                             | Typ ELDP - "R" - riadny, "O" - opravný                                                                                                    |
| Dátum odoslania                 | Dátum odoslania ELDP používateľom do EZU.                                                                                                    |
| Vstup                           | Spôsob vyplnenia ELDP používateľom                                                                                                    |
|                                 | - "elektronicky" – XML import                                                                                                    |
|                                 | - " <i>manuálny (web)</i> " – vyplnenie vo formulári                                                                                                    |
|                                 | - "elektronicky - manuálne upravený" – XML import a                                                                                                    |
|                                 | následná úprava vo formulári                                                                                                    |
| Akcept.                         | Stav akceptovania ELDP                                                                                                    |
|                                 | <ul> <li>"akceptovaný" – ELDP bol na základe kontrol</li> </ul>                                                                                                    |
|                                 | akceptovaný, t.j. neobsahuje kritické chyby                                                                                                    |
|                                 | - " <i>neakceptovaný</i> " – ELDP bol na základe kontrol                                                                                                    |
|                                 | neakceptovaný, t.j. obsahuje kritické chyby                                                                                                    |
|                                 | - " <i>stornovaný</i> " – ELDP bol stornovaný pred ďalším                                                                                                    |
|                                 | spracovaním                                                                                                    |
| Sprac.                          | Stav spracovania ELDP                                                                                                    |
|                                 | <ul> <li>nespracovaný" – ELDP nebol odoslaný na ďalšie</li> </ul>                                                                                                    |
|                                 | "nespracovany ELDT nebor odostany na daiste                                                                                                    |
|                                 | spracovanie                                                                                                    |
|                                 | spracovanie<br>- "odoslaný na spracovanie" – ELDP bol odoslaný na                                                                                                    |
|                                 | spracovanie<br>- <i>"odoslaný na spracovanie" –</i> ELDP bol odoslaný na<br>ďalšie spracovanie                                                                                                    |
|                                 | spracovanie<br>- " <i>odoslaný na spracovanie</i> " – ELDP bol odoslaný na<br>ďalšie spracovanie<br>- <i>"vrátený</i> " – pôvodne nespracovaný ELDP bol                                                                                                    |
|                                 | <ul> <li>spracovanie</li> <li><i>"odoslaný na spracovanie"</i> – ELDP bol odoslaný na ďalšie spracovanie</li> <li><i>"vrátený"</i> – pôvodne nespracovaný ELDP bol zamestnávateľom stornovaný</li> </ul>                                                                                                    |
|                                 | <ul> <li>spracovanie</li> <li><i>"odoslaný na spracovanie"</i> – ELDP bol odoslaný na ďalšie spracovanie</li> <li><i>"vrátený"</i> – pôvodne nespracovaný ELDP bol zamestnávateľom stornovaný</li> <li><i>"spracovaný"</i> – dokument bol bez zásadných chýb</li> </ul>                                                                                                    |
|                                 | <ul> <li>spracovanie</li> <li>"odoslaný na spracovanie" – ELDP bol odoslaný na ďalšie spracovanie</li> <li>"vrátený" – pôvodne nespracovaný ELDP bol zamestnávateľom stornovaný</li> <li>"spracovaný" – dokument bol bez zásadných chýb spracovaný v cieľovom systéme Sociálnej poisťovne</li> </ul>                                                                                                    |
|                                 | <ul> <li>spracovanie</li> <li>"odoslaný na spracovanie" – ELDP bol odoslaný na ďalšie spracovanie</li> <li>"vrátený" – pôvodne nespracovaný ELDP bol zamestnávateľom stornovaný</li> <li>"spracovaný" – dokument bol bez zásadných chýb spracovaný v cieľovom systéme Sociálnej poisťovne</li> <li>"chybný" – dokument nebol spracovaný v cieľovom</li> </ul>                                                                                                    |
|                                 | <ul> <li>spracovanie</li> <li>"odoslaný na spracovanie" – ELDP bol odoslaný na ďalšie spracovanie</li> <li>"vrátený" – pôvodne nespracovaný ELDP bol zamestnávateľom stornovaný</li> <li>"spracovaný" – dokument bol bez zásadných chýb spracovaný v cieľovom systéme Sociálnej poisťovne</li> <li>"chybný" – dokument nebol spracovaný v cieľovom systéme Sociálnej poisťovne, boli identifikované chyby</li> </ul>                                                                                                    |
|                                 | <ul> <li>spracovanie</li> <li>"odoslaný na spracovanie" – ELDP bol odoslaný na ďalšie spracovanie</li> <li>"vrátený" – pôvodne nespracovaný ELDP bol zamestnávateľom stornovaný</li> <li>"spracovaný" – dokument bol bez zásadných chýb spracovaný v cieľovom systéme Sociálnej poisťovne</li> <li>"chybný" – dokument nebol spracovaný v cieľovom systéme Sociálnej poisťovne, boli identifikované chyby brániace spracovaniu. Tieto je možné pozrieť z detailu</li> </ul>                                                                                                    |
|                                 | <ul> <li>spracovanie</li> <li>"odoslaný na spracovanie" – ELDP bol odoslaný na ďalšie spracovanie</li> <li>"vrátený" – pôvodne nespracovaný ELDP bol zamestnávateľom stornovaný</li> <li>"spracovaný" – dokument bol bez zásadných chýb spracovaný v cieľovom systéme Sociálnej poisťovne</li> <li>"chybný" – dokument nebol spracovaný v cieľovom systéme Sociálnej poisťovne, boli identifikované chyby brániace spracovaniu. Tieto je možné pozrieť z detailu daného ELDP príslušným tlačidlom.</li> </ul>                                                                                                    |
| Čas spracovania                 | <ul> <li>spracovanie</li> <li>"odoslaný na spracovanie" – ELDP bol odoslaný na ďalšie spracovanie</li> <li>"vrátený" – pôvodne nespracovaný ELDP bol zamestnávateľom stornovaný</li> <li>"spracovaný" – dokument bol bez zásadných chýb spracovaný v cieľovom systéme Sociálnej poisťovne</li> <li>"chybný" – dokument nebol spracovaný v cieľovom systéme Sociálnej poisťovne, boli identifikované chyby brániace spracovaniu. Tieto je možné pozrieť z detailu daného ELDP príslušným tlačidlom.</li> </ul>                                                                                                    |
| Čas spracovania                 | <ul> <li>spracovanie</li> <li>"odoslaný na spracovanie" – ELDP bol odoslaný na ďalšie spracovanie</li> <li>"vrátený" – pôvodne nespracovaný ELDP bol zamestnávateľom stornovaný</li> <li>"spracovaný" – dokument bol bez zásadných chýb spracovaný v cieľovom systéme Sociálnej poisťovne</li> <li>"chybný" – dokument nebol spracovaný v cieľovom systéme Sociálnej poisťovne, boli identifikované chyby brániace spracovaniu. Tieto je možné pozrieť z detailu daného ELDP príslušným tlačidlom.</li> <li>Dátum a čas spracovania ELDP v cieľovom systéme Sociálnej poisťovne.</li> </ul>                                                                                                    |
| Čas spracovania<br>V – Vlastník | <ul> <li>spracovanie</li> <li>"odoslaný na spracovanie" – ELDP bol odoslaný na ďalšie spracovanie</li> <li>"vrátený" – pôvodne nespracovaný ELDP bol zamestnávateľom stornovaný</li> <li>"spracovaný" – dokument bol bez zásadných chýb spracovaný v cieľovom systéme Sociálnej poisťovne</li> <li>"chybný" – dokument nebol spracovaný v cieľovom systéme Sociálnej poisťovne, boli identifikované chyby brániace spracovaniu. Tieto je možné pozrieť z detailu daného ELDP príslušným tlačidlom.</li> <li>Dátum a čas spracovania ELDP v cieľovom systéme Sociálnej poisťovne.</li> <li><i>I = interný</i> – ELDP bol zaevidovaný pracovníkom SP</li> </ul>                                                                           |
| Čas spracovania<br>V – Vlastník | <ul> <li>spracovanie</li> <li>"odoslaný na spracovanie" – ELDP bol odoslaný na ďalšie spracovanie</li> <li>"vrátený" – pôvodne nespracovaný ELDP bol zamestnávateľom stornovaný</li> <li>"spracovaný" – dokument bol bez zásadných chýb spracovaný v cieľovom systéme Sociálnej poisťovne</li> <li>"chybný" – dokument nebol spracovaný v cieľovom systéme Sociálnej poisťovne, boli identifikované chyby brániace spracovaniu. Tieto je možné pozrieť z detailu daného ELDP príslušným tlačidlom.</li> <li>Dátum a čas spracovania ELDP v cieľovom systéme Sociálnej poisťovne.</li> <li><i>I = interný</i> – ELDP bol zaevidovaný pracovníkom SP</li> <li><i>E = externý</i> – ELDP bol zaevidovaný zamestnávateľom, resp.</li> </ul> |

Tabuľka 8: Zoznam elektronických listov dôchodkového poistenia zamestnávateľa

### 4.1.2 Zobrazenie detailu ELDP

Ak si chcete prezrieť podrobné informácie o evidenčnom liste dôchodkového poistenia, kliknite na link tohto záznamu v prehľade.

Detail registračného listu zamestnávateľa (Obrazovka 22: Detail – ELDP) obsahuje všetky dáta daného ELDP zobrazené vo webovom formulári.

V hornej časti okna sa nachádzajú funkčné tlačidlá:

- *Spät' na prehl'ad* Návrat na zoznam ELDP.
- *Stornovať dokument* Stornovanie odoslaného a nespracovaného ELDP.
- *Chyby akceptácie* Zobrazenie chýb z akceptácie daného ELDP.
- *Chyby spracovania* Zobrazenie chýb zo spracovania daného ELDP cieľovom systéme Sociálnej poisťovne, ak tento ELDP má stav spracovania "*chybný*".
- *<u>Tlač</u>* Priame vytlačenie zobrazeného ELDP.
- *PDF* Zobrazenie ELDP vo formáte pdf.

| viden                                                                                                    |                                                                                                    |                                                                                                    |                                                                                                    |                                                                                                    | Stome                                                                  | eval" (                                | fokun                                  | nent                                   |                                               | the pro-          |                                | cnyby ao                                           | ceptăcie                                                                                                    | cny                                                    | eA shurcesau                                                                                  | a Pi             |
|----------------------------------------------------------------------------------------------------|----------------------------------------------------------------------------------------------------|----------------------------------------------------------------------------------------------------|----------------------------------------------------------------------------------------------------|----------------------------------------------------------------------------------------------------|------------------------------------------------------------------------|----------------------------------------|----------------------------------------|----------------------------------------|-----------------------------------------------|-------------------|--------------------------------|----------------------------------------------------|----------------------------------------------------------------------------------------------------|--------------------------------------------------------|-----------------------------------------------------------------------------------------------|------------------|
|                                                                                                    | ičný l                                                                                                    | ist opr                                                                                                    | avný                                                                                                    |                                                                                                    |                                                                        |                                        | E                                      | vid                                    | enčr                                          | ný lis            | st dô                          | chodk                                              | ovéh                                                                                                    | o po                                                   | istenia                                                                                       |                  |
| . Údat                                                                                                    | te o p                                                                                                    | olster                                                                                                    | ncovi                                                                                                    |                                                                                                    |                                                                        |                                        |                                        |                                        |                                               |                   |                                |                                                    |                                                                                                    |                                                        |                                                                                               |                  |
| riezvi                                                                                                    | sko                                                                                                    |                                                                                                    |                                                                                                    |                                                                                                    |                                                                        |                                        |                                        | Men                                    | 0                                             |                   |                                |                                                    | т                                                                                                    | Itul                                                   |                                                                                               |                  |
| K                                                                                                    |                                                                                                    | i –                                                                                                    |                                                                                                    |                                                                                                    |                                                                        |                                        |                                        | Rud                                    | ena                                           |                   |                                |                                                    |                                                                                                    |                                                        |                                                                                               |                  |
| iodné                                                                                                    | priez                                                                                                    | visko                                                                                                    |                                                                                                    |                                                                                                    |                                                                        |                                        |                                        | Pres                                   | došlé                                         | priezv            | ako                            |                                                    |                                                                                                    |                                                        |                                                                                               |                  |
|                                                                                                    |                                                                                                    |                                                                                                    |                                                                                                    | _                                                                                                    |                                                                        |                                        |                                        |                                        |                                               |                   | - 1.                           |                                                    |                                                                                                    |                                                        |                                                                                               |                  |
| li e ato                                                                                                    | naro                                                                                                    | denia                                                                                                    |                                                                                                    |                                                                                                    |                                                                        |                                        |                                        | -                                      |                                               |                   | Datur                          | narode                                             | nia R                                                                                                    | odné                                                   | čalo –                                                                                        | -                |
| wills                                                                                                    | kor                                                                                                    |                                                                                                    |                                                                                                    |                                                                                                    |                                                                        |                                        |                                        | _                                      |                                               |                   | 4                              | 78                                                 |                                                                                                    | /a                                                     |                                                                                               | _                |
| lica                                                                                                    |                                                                                                    |                                                                                                    |                                                                                                    |                                                                                                    |                                                                        |                                        |                                        |                                        |                                               |                   | Čislo s                        | úplané/s                                           | rientač                                                                                                    | 1é                                                     |                                                                                               |                  |
| ti                                                                                                    |                                                                                                    |                                                                                                    |                                                                                                    |                                                                                                    |                                                                        |                                        |                                        |                                        |                                               |                   |                                | / 87                                               |                                                                                                    |                                                        |                                                                                               |                  |
| lbec                                                                                                    |                                                                                                    |                                                                                                    |                                                                                                    |                                                                                                    |                                                                        |                                        |                                        | _                                      |                                               |                   | PSČ                            |                                                    | 1                                                                                                    | tát                                                    |                                                                                               |                  |
| H\                                                                                                    | 10-                                                                                                    |                                                                                                    |                                                                                                    | _                                                                                                    |                                                                        |                                        |                                        |                                        |                                               |                   | G                              | _                                                  | Ŀ                                                                                                    | ж                                                      |                                                                                               |                  |
|                                                                                                    |                                                                                                    |                                                                                                    |                                                                                                    |                                                                                                    |                                                                        |                                        |                                        | Dáb                                    | um va                                         | miku              | Dátur                          | zániku                                             | 1                                                                                                    | rvá                                                    |                                                                                               |                  |
| Pra                                                                                                    | icovn                                                                                                    | ý pom                                                                                                    | ver (in                                                                                                    | ý pra                                                                                                    | covný                                                                  | vzť                                    | ih)                                    | 01.                                    | 01.20                                         | 10                |                                |                                                    |                                                                                                    | 1                                                      |                                                                                               |                  |
| e pois                                                                                                    | tenia                                                                                                    | I, dosi                                                                                                    | lahnut                                                                                                    | ý vyr                                                                                                    | meria                                                                  | vací                                   | zákk                                   | ad a d                                 | falfšik                                       | e doby            | v kaler                        | ndárnyci                                           | h rokoch                                                                                                    | 1                                                      |                                                                                               |                  |
|                                                                                                    |                                                                                                    | Obdol                                                                                                    | ble dô                                                                                                    | chod                                                                                                    | kovét                                                                  | to pr                                  | lster                                  | nia                                    |                                               | Vy                | meriav                         | ací zákl                                           | ad (VZ)                                                                                                    |                                                        |                                                                                               | _                |
| / Znai<br>poisi                                                                                                    | k<br>tenia                                                                                                    |                                                                                                    | a                                                                                                    | d                                                                                                    |                                                                        |                                        |                                        | do                                     |                                               | vz                |                                | VZ poča<br>dôb                                     | is vyluč.                                                                                                    | dôb                                                    | dni vyluč.                                                                                    | Podpis<br>poiste |
| A                                                                                                    | ۲                                                                                                    | 01                                                                                                    | Y                                                                                                    | 01                                                                                                    | T                                                                      | 01                                     | ۲                                      | ]. a                                   |                                               |                   | 1595.72                        |                                                    |                                                                                                    |                                                        | ٥                                                                                             |                  |
| MD                                                                                                    | T                                                                                                    | 02                                                                                                    | T                                                                                                    | . 03                                                                                                    | T                                                                      | 25                                     | V                                      | 1. 1                                   | T                                             | 1                 | 0.00                           |                                                    |                                                                                                    | 1                                                      | 305                                                                                           | _                |
| 1                                                                                                    | T                                                                                                    | +                                                                                                    | T                                                                                                    | F                                                                                                    | T                                                                      |                                        | T                                      | 1.                                     | T                                             |                   | 0.00                           | -                                                  |                                                                                                    | Ť                                                      | 305                                                                                           | -                |
| ÷                                                                                                    | ÷                                                                                                    |                                                                                                    | ÷                                                                                                    | - 73                                                                                                    | ÷                                                                      |                                        | ÷                                      | 1                                      |                                               | ╬──               | 6000.00                        |                                                    |                                                                                                    | ╬═                                                     | 59                                                                                            | _                |
| ÷                                                                                                    | ÷                                                                                                    |                                                                                                    | ÷                                                                                                    | -                                                                                                    | -                                                                      | <u> </u>                               | ÷                                      | <u>.</u>                               | -                                             | ╬──               |                                |                                                    |                                                                                                    | ╬                                                      |                                                                                               |                  |
| L.                                                                                                    | -                                                                                                    | <u> </u>                                                                                                    | -                                                                                                    | <u> -</u>                                                                                                    | •                                                                      | <u> </u>                               | -                                      |                                        | -                                             | _                 |                                | <u> </u>                                           |                                                                                                    | ╧                                                      |                                                                                               |                  |
| Ŀ                                                                                                    | •                                                                                                    | -                                                                                                    | •                                                                                                    | Ŀ                                                                                                    | •                                                                      | -                                      | •                                      | ŀĿ                                     | •                                             |                   |                                |                                                    |                                                                                                    |                                                        |                                                                                               |                  |
| ·                                                                                                    | ۲                                                                                                    | -                                                                                                    | Y                                                                                                    | •                                                                                                    | ۲                                                                      | -                                      | ۲                                      | ·                                      | ۲                                             |                   |                                |                                                    |                                                                                                    |                                                        |                                                                                               |                  |
| -                                                                                                    | ۲                                                                                                    | -                                                                                                    | Y                                                                                                    |                                                                                                    | ۲                                                                      | -                                      | ۲                                      | • •                                    | ۲                                             |                   |                                |                                                    |                                                                                                    |                                                        |                                                                                               |                  |
| -                                                                                                    | ۲                                                                                                    | -                                                                                                    | Y                                                                                                    |                                                                                                    | T                                                                      | -                                      | ۲                                      | 1                                      | ۲                                             |                   |                                |                                                    |                                                                                                    |                                                        |                                                                                               |                  |
|                                                                                                    | T                                                                                                    | 1-                                                                                                    | Y                                                                                                    |                                                                                                    | T                                                                      | -                                      | v                                      | i                                      | T                                             | 1-                |                                |                                                    |                                                                                                    |                                                        |                                                                                               |                  |
| 1                                                                                                    |                                                                                                    |                                                                                                    | T                                                                                                    | -                                                                                                    | T                                                                      | -                                      | T                                      | 1.                                     | T                                             |                   |                                | <u> </u>                                           |                                                                                                    | 1-                                                     |                                                                                               | _                |
| 1                                                                                                    | T                                                                                                    | 10.0                                                                                                    |                                                                                                    | H                                                                                                    | Ť                                                                      |                                        | ÷                                      |                                        | ÷                                             | ╬──               |                                |                                                    |                                                                                                    | ╬═                                                     |                                                                                               | _                |
|                                                                                                    | Y                                                                                                    | ╬                                                                                                    | •                                                                                                    | <b>4 1 1</b>                                                                                                    | •                                                                      | Ŀ                                      | ÷                                      |                                        | <u> </u>                                      | ╧                 |                                | <u> </u>                                           |                                                                                                    | ╬═                                                     |                                                                                               | _                |
|                                                                                                    | Y                                                                                                    |                                                                                                    | <u>.</u>                                                                                                    |                                                                                                    | -                                                                      |                                        | _                                      |                                        | •                                             |                   |                                |                                                    |                                                                                                    |                                                        |                                                                                               |                  |
|                                                                                                    | Y<br>Y<br>Y                                                                                                    |                                                                                                    | T<br>T                                                                                                    | -                                                                                                    | ▼.                                                                     | Ŀ                                      |                                        | 1.1.                                   |                                               |                   |                                |                                                    |                                                                                                    |                                                        |                                                                                               |                  |
| ] -<br>] -<br>] -<br>II. Ūđ                                                                                                    | V<br>V<br>Iaje o<br>zame                                                                                                    | -<br>-<br>-<br>zame<br>stráva                                                                                                    | ▼<br>▼<br>estnáv<br>ateľa                                                                                                    | ater                                                                                                    | V                                                                      | -                                      | ĺ                                      |                                        |                                               |                   |                                |                                                    | Identif                                                                                                    | kátor                                                  | Čislo organ                                                                                   | izácie           |
| ] [-<br>] [-<br>] [-<br>] [-<br>II. Ūd                                                                                                    | T<br>T<br>iaje o<br>                                                                                                    | J -<br>J -<br>J -<br>J -<br>J -<br>J -<br>J -<br>J -<br>J -<br>J -                                                                                                    | ▼<br>▼<br>estnáv<br>atofa                                                                                                    | atel                                                                                                    | V                                                                      | -                                      | ,                                      |                                        |                                               |                   |                                |                                                    | Identif                                                                                                    | kátor<br>▼                                             | Čislo organ<br>3. 1                                                                           | izácie           |
| -<br>  -<br>  -<br>II. Ūd<br>lizov :                                                                                                    | T<br>T<br>Jaje O<br>zame                                                                                                    | i zame<br>i zame                                                                                                    | ▼<br>▼<br>estnáv<br>atofa                                                                                                    |                                                                                                    | ▼<br>bvl                                                               |                                        | •                                      |                                        |                                               |                   |                                |                                                    | Identifi<br>100<br>Čislo st                                                                                                    | kátor<br>V                                             | Čislo organ<br>3 1<br>/orientačné                                                             | izicie           |
| -<br>  -<br>  -<br>lizov :<br>  -                                                                                                    | V<br>V<br>Saje o                                                                                                    | Zame                                                                                                    | ▼<br>▼<br>atofa                                                                                                    | atel                                                                                                    | ▼<br>ovi                                                               |                                        | •                                      |                                        |                                               |                   |                                |                                                    | Identif<br>100<br>Čislo st<br>13                                                                                                    | kátor<br>V<br>iplaná<br>/ 2/                           | Čislo organ<br>3. 1<br>/orientačné                                                            | izide            |
| I ca                                                                                                    | T<br>T<br>Saje o<br>zame                                                                                                    | Zame<br>atriáva                                                                                                    | ▼<br>▼<br>atofa                                                                                                    | atel                                                                                                    | ▼<br>ovi                                                               |                                        | •                                      |                                        |                                               |                   |                                |                                                    | Identifi<br>IÓO<br>Číslo st<br>I3<br>PSČ<br>C 3                                                                                                    | kátor<br>Y<br>iplané<br>/ 2/                           | Öslo organ<br>3 1<br>/orientačné                                                              | izide            |
| lica<br>Ilica<br>k zob                                                                                                    | V<br>Jaje o<br>zame<br>o.                                                                                                    | i zame<br>atnáva                                                                                                    | v<br>estnáv<br>atofa                                                                                                    |                                                                                                    | ▼<br>bvl                                                               | -                                      | zodp                                   | oved                                   | á adr                                         | ese síd           | la zami                        | estrávab                                           | Identifi<br>ICO<br>Čislo si<br>I3<br>PSČ<br>C3<br>efa, zadi                                                                                                    | kátor<br>V<br>jplaná<br>/ 2/                           | Čislo organ<br>(3                                                                             | lizácie          |
| lica<br>Z is<br>k zob                                                                                                    | V<br>Jaje o<br>zame<br>o.                                                                                                    | j -<br>j -<br>j zame<br>straiva                                                                                                    | v<br>estnáv<br>ateľa                                                                                                    | nespi                                                                                                    | ▼<br>ovi                                                               | -                                      | excelp                                 | oved                                   | á adri                                        | ese sid<br>vnu ad | la zamy                        | eatriá va b<br>e gistra čr                         | Identifi<br>ICO<br>Čislo st<br>I3<br>PSČ<br>C 3<br>efs, zadu<br>vý list za                                                                                                    | kátor<br>V<br>iplané<br>/ 2/                           | Öslo organ<br>(3. 1)<br>/orientačné<br>)<br>osím registi<br>ávateľa (                         | izácie           |
| II. Úd<br>lica<br>Z í<br>lbec<br>k zob<br>tanuá<br>V, Pol                                                                                                    | V<br>Jaje o<br>zame<br>o.<br>in<br>razen<br>seto.<br>iny vi                                                                                                    | si adre                                                                                                    | v<br>estnáv<br>atoľa<br>fa typu<br>Registo                                                                                                    | nespi<br>zmei<br>strij                                                                                                    | v<br>ovi<br>na, kt<br>i list z<br>dalov                                | -<br>a ni<br>ame                       | szodp<br>a nah                         | coved<br>läsite<br>ateria              | á adr<br>správ<br>).                          | ese síd<br>vnu ad | la zami                        | estnáv a b<br>egistračn                            | Identifi<br>ICO<br>Čalo a<br>13<br>PSČ<br>C 3<br>eTa, zada<br>sý list zal                                                                                                    | kátor<br>V<br>jplané<br>/ 2/                           | Číslo organ<br>(3 1 1<br>/orientačné<br>)<br>osím registr<br>ávateľa (                        | izicie           |
| III. Úd<br>lizov<br>III. Úd<br>lizov<br>Z ši<br>litec<br>ti<br>k zobi<br>st zan<br>lanuá<br>V. Pol<br>látum                                                                                                    | V<br>V<br>Jaje o<br>zame<br>o.<br>S<br>razen<br>nestn<br>iny vr<br>tvrde<br>odos                                                                                                    | si adre<br>itraiva                                                                                                    | esa je<br>ra typu<br>Regist<br>právno<br>formul                                                                                                    | nespi<br>změný<br>stlů                                                                                                    | v<br>ovi<br>na, kt<br>i list z<br>dajov                                | -<br>a na<br>prýn<br>ame               | szodp<br>n nah<br>stnáv                | oved<br>láste<br>ateľa;                | á adri<br>správ<br>).                         | ese síd<br>vnu ad | la zami                        | estná v a b<br>egistračn                           | Identifi<br>ICO<br>Čislo si<br>I.3<br>PSČ<br>C3<br>eTa, zada<br>sý Tist za                                                                                                    | kátor<br>▼<br>]/ 2/<br>ajte pr<br>mestn                | Öslo organ<br>3: 1<br>/orientačné<br>)<br>osím registi<br>ávateľa (                           | izicie           |
| II. Úd<br>ii.zov<br>II. Úd<br>ii.zov<br>Z íi<br>bec<br>K<br>k zob<br>st zan<br>tanuá<br>V. Pol<br>játum<br>14.12                                                                                                    | V<br>Jaje o<br>zame<br>o.<br>zame<br>o.<br>zamo<br>o.<br>zamo<br>o.<br>zamo.<br>zamo<br>o.<br>zamo<br>o.<br>zamo<br>o.<br>zamo<br>o.<br>zamo<br>o.<br>zamo<br>o.<br>zamo<br>o.<br>zamo<br>o.<br>zamo<br>o.<br>zamo<br>o.<br>zamo<br>o.<br>zamo<br>o.<br>zamo<br>o.<br>zamo<br>o.<br>zamo<br>o.<br>zamo<br>o.<br>zamo<br>o.<br>za<br>o.<br>zamo<br>o.<br>za<br>o.<br>z<br>o.<br>z<br>o.<br>z<br>o.<br>z<br>o.<br>z<br>o.<br>z<br>o.                                                                                                    | si adre<br>inte sp<br>inte sp<br>inte sp<br>inte sp                                                                                                    | esa je<br>la typu<br>Regist<br>právno<br>formul                                                                                                    | neap<br>2mei<br>stí ú                                                                                                    | V<br>ovi<br>na, kt<br>i list z<br>dajov                                | -<br>a ni                              | szodp<br>s nah<br>stná v               | oved<br>läste<br>stella                | á adr<br>správ<br>).                          | ese síd<br>vnu ad | la zami                        | estnáva b<br>egistračn                             | Identifi<br>100<br>Čislo s<br>13<br>PSČ<br>C 3<br>eTa, zada<br>ý list zada                                                                                                    | kátor<br>▼<br>]/2/<br>sjös pr<br>mestn                 | Čislo organ<br>3 1<br>/orientačné<br>osím regisb<br>ávateľa (                                 | izácie           |
| Inca<br>Inca<br>Inca<br>Inca<br>Inca<br>Inca<br>Inca<br>Inca                                                                                                    | V<br>Saje o<br>zame<br>o.<br>razen<br>sesto<br>iny ve<br>tvrde<br>odos<br>2015<br>ktná (                                                                                                    | sá adre<br>ávatná va<br>nie sp<br>fania f                                                                                                    | esa je<br>la typu<br>Registi<br>formul                                                                                                    | nespe<br>ateli<br>ame<br>stiŭ                                                                                                    | V<br>ovi<br>na, kb<br>i lint z<br>dajov                                | -<br>a ni                              | azodp<br>a nah<br>stnáv                | oved<br>lásite<br>ateľa)               | á adr<br>správ<br>).                          | ese síd<br>vnu ad | la zam                         | estná va b<br>egistra čn                           | Identif<br>ICO<br>Čislo st<br>I3<br>PSČ<br>C 3<br>eTa, zadu<br>vý Tist za                                                                                                    | kátor<br>▼<br>]/ 2A<br>sjte pr<br>mestn                | Čislo organ<br>(3 1)<br>/orientačné<br>)<br>osim ragisti<br>ávateľa (                         | lzácie           |
| lica<br>lica<br>li                                                                                                    | V<br>Jaje o<br>zame<br>o.<br>i<br>razen<br>sesta<br>iny vi<br>virde<br>odos<br>2015                                                                                                    | si adrei<br>inte sp<br>inte sp<br>inte sp<br>inte sp<br>inte sp<br>inte sp<br>inte sp                                                                                                    | esa je<br>la typu<br>Registi<br>právno<br>formul                                                                                                    | neap<br>i zmei<br>račný<br>sti ú                                                                                                    | vi<br>rávna<br>na, kb<br>i list z<br>dajov                             | a bi                                   | szodp<br>s nah<br>stnáv                | oved<br>läste<br>atela)                | á adri<br>správ<br>).                         | ese síd<br>vnu ad | la zami                        | estná v a b<br>egistračn<br>Email                  | Identif<br>100<br>Čislo si<br>13<br>PSČ<br>C3<br>eTa, zadu<br>v list za                                                                                                    | kátor<br>T<br>ipianá<br>j/ 2/                          | Cislo organ<br>2 1<br>vorientačné<br>2<br>)<br>osim registi<br>ávateľa (<br>Telefón           | izácie<br>račný  |
| lica<br>Z is<br>ibec<br>k zob<br>ist zan<br>tanuá<br>libec<br>k zob<br>ist zan<br>tanuá<br>libec<br>k zob                                                                                                    | V<br>Jaje o<br>zame<br>o.<br>razen<br>seste.<br>iny ve<br>tvrde<br>zolis<br>ktná e                                                                                                    | tá adra<br>sta adra<br>sta adra<br>stup - 1<br>stie sp<br>lania f<br>cooba                                                                                                    | esa je<br>a typu<br>Registi<br>právno<br>formul                                                                                                    | neap<br>meap<br>main<br>stiŭ                                                                                                    | rivna<br>na, kt<br>i list z<br>dajov                                   | -<br>a na<br>orýn                      | azodp<br>a nah<br>stnáv                | erved<br>lásite<br>atefa)<br>A         | á adr<br>apráv<br>).<br>visko<br>á            | ese síd           | la zami<br>resu. R             | estná v a b<br>egistra čn<br>Email<br>a:           | Identif<br>ICO<br>Čalo a<br>13<br>PSČ<br>C3<br>efa, zadu<br>vý list za                                                                                                    | kátor<br>▼<br>iplané<br>/ 2/<br>sjte pr<br>mestn       | Čislo organ<br>3 1<br>/orientačná<br>vosím regisb<br>ávateľa (<br>Teletón                     | izácie<br>ačný   |
| lica<br>Lica<br>Z i<br>lica<br>K zob<br>i<br>t zan<br>tanuá<br>V Pol<br>jálum<br>14.12.<br>Contai<br>leno<br>Zalo d<br>jálum                                                                                                    | V<br>iaje o<br>zame<br>o.<br>i<br>razer<br>nestn<br>iny vite<br>odos<br>2015<br>ktná<br>okum<br>prija                                                                                                    | i admi<br>i admi<br>i admi<br>i vateli<br>i nie sp<br>dania f<br>i osoba                                                                                                    | E211<br>E211<br>E21<br>E2 | nespi<br>zmei<br>račný<br>sti ú<br>ára                                                                                                    | rávna<br>na, kb<br>i list z<br>dajov                                   | -<br>a no<br>orýn<br>ame               | azodp<br>a nah<br>stnáv                | oved<br>lisite<br>stells<br>A          | á adr<br>správ<br>)-<br>visko<br>á            | ese sid           | la zame                        | estnávab<br>egistračn<br>Email<br>a:               | Identif<br>ICO<br>Čislo s<br>I3<br>PSČ<br>C3<br>efa, zadu<br>sý list za                                                                                                    | kátor<br>▼<br>/ 2/<br>sjte pr<br>mestn                 | Čislo organ<br>3 1<br>/orientačné<br>ávateľa (<br>Telefón<br>C                                | izicie<br>ačný   |
| II.ca<br>II.ca<br>II.ca | V<br>Saje o<br>zame<br>o.<br>zame<br>o.<br>zame | si adri<br>i artini vo<br>atria vo<br>atria vo<br>a                                                                                        | E21164                                                                                                    | nespi<br>2mei<br>2mei<br>2mei<br>2mei<br>3ra<br>3ra<br>10300<br>12.20<br>(ivov                                                                                                    | rávna<br>na, kt<br>i list z<br>dajov                                   | - a ny<br>orýn<br>ame<br>44            | szodp<br>s nah<br>stnáv                | oved<br>fásite<br>ateľa;<br>A<br>sbinp | á adry<br>správ<br>).<br>visko<br>á           | ese síd<br>vnu ad | la zam                         | estnávab<br>egistračn<br>Email<br>a:               | Identif<br>100<br>213<br>PSČ<br>C3<br>efa, zadu<br>ý list za                                                                                                    | kátor<br>▼<br>iplané<br>j/2/<br>ujte pr<br>mestn       | Čislo organ<br>3 I<br>(orientačné<br>valm reglati<br>ávateľa (<br>Telefón<br>C                | lzácie<br>račný  |
| Inca<br>Inca<br>Inca                                                                                                    | V<br>Saje o<br>zame<br>o.<br>zame<br>o.<br>razen<br>seste.<br>Iny vo<br>vodes<br>2015<br>ktná o<br>ktná o<br>mesto.<br>zoto                                                                                                    | ná adre<br>azame<br>náradra va<br>santu<br>stup - 1<br>cooba<br>santu<br>tia<br>návate<br>návate                                                                                                    | Estašv<br>esa je<br>Regist<br>rāvno<br>formul<br>i<br>e Nw                                                                                                    | nespi<br>atel<br>mespi<br>ara<br>izme<br>račný<br>sti û<br>ára<br>10.500<br>12.22<br>invov<br>7251                                                                                                    | vi<br>na, kb<br>list z<br>dajov<br>200000<br>215<br>83Hm<br>uzMTM      | - a no<br>orýn<br>ame<br>44            | azodp<br>s nah<br>tháv                 | Priez<br>A<br>abinp<br>kznat           | á adri<br>správ<br>)-<br>svisko<br>á<br>1xWfs | ese sid<br>vnu ad | la zam<br>reau. R              | estná v a b<br>egistra čr<br>Email<br>a:<br>Nw7k = | Identifi<br>ICO<br>Čsto se<br>I3<br>PSČ<br>C 3<br>S<br>efa, zadu                                                                                                    | kátor<br>▼<br>jptaná<br>j/ 2/<br>sjte pr<br>mestn      | Čislo organ<br>3 1<br>(orientačné<br>)<br>)<br>oaim regista<br>avateľa (<br>Telefón<br>(<br>C | izácie<br>ačný   |
| III. Úd<br>tizov<br>Z is<br>bec<br>k zob<br>sit zan<br>famui<br>X. Pol<br>hitum<br>14.12.<br>Contai<br>Seno<br>Sito d<br>istum<br>CK za<br>OK Se                                                                                                    | V<br>iaje o<br>zame<br>o.<br>i<br>razen<br>iny v:<br>tyrde<br>odos<br>zolis<br>ktrá i<br>okum<br>prija<br>mest<br>sc. po                                                                                                    | sá adre<br>atraiva<br>star<br>si adre<br>si adre<br>adre<br>si adre<br>si adre<br>adre<br>si adre<br>si adre | Estašy<br>esa je<br>Regist<br>rávno<br>formul<br>i<br>e Nw                                                                                                    | nespi<br>atel<br>(2000)<br>(2000)<br>(200)<br>(2000)<br>(2000) | távna<br>na, kö<br>i list z<br>dajov<br>200000<br>215<br>81Hm<br>uzMTN | -<br>a ne<br>prýn<br>ame<br>44<br>K/Ri | azodp<br>nah<br>tháv<br>JMNa:<br>Bry A | Priez<br>A<br>abinp<br>k(Zn3t          | á adri<br>správ<br>)-<br>visko<br>á<br>1XWfs  | ese sid<br>vnu ad | la zarta<br>resu. R<br>rikp0rt | estnávab<br>egistračn<br>a<br>Nw7k =<br>Podel      | Identifi<br>ICO<br>Čislo st<br>IS<br>PSČ<br>C 3<br>PŠČ<br>C 3<br>PŠČ<br>C 3<br>PŠČ<br>C 3<br>PŠČ<br>C 3<br>PŠČ<br>C 3<br>PŠČ<br>C 3<br>PŠČ<br>C 3<br>PŠČ<br>C 3<br>PŠČ<br>C 3<br>PŠČ<br>C 3<br>PŠČ<br>C 3<br>PŠČ<br>C 3<br>PŠČ<br>C 3<br>PŠČ<br>C 3<br>PŠČ<br>C 3<br>C 3<br>C 3<br>C 3<br>C 3<br>C 3<br>C 3<br>C 3<br>C 3<br>C 3 | kátor<br>▼<br>iptané<br>j/ 2/<br>sjte pr<br>mestn<br>k | Čalo organ<br>3 2<br>(orientačné<br>osim registi<br>ávateľa (<br>Telefón<br>C                 | izácie<br>ačný   |

Obrazovka 35: Detail – ELDP

#### 4.1.3 Stornovanie ELDP

Ak chcete stornovať ELDP, ktorý sa nachádza v systéme EZU, kliknite na tlačidlo *Stornovať dokument* v zobrazení detailu daného ELDP.

ELDP je možné stornovať len ak sa nachádza v stave *"nespracovaný*", t.j. nebol odoslaný na ďalšie spracovanie v cieľovom systéme Sociálnej poisťovne.

Ak ELDP stornujete, stav spracovania sa automaticky zmení na *"vrátený*" a ďalej ho už nie je možné upravovať editáciou. V prípade potreby musí byť takýto ELDP uložený do systému znovu ako nový dokument.

#### Autorizácia používateľa

Pred vykonaním akcie stornovania sa otvorí dialógové okno "*Overenie údajov z grid karty*", kde je potrebné zadať príslušný kód z požadovanej pozície GRID karty používateľa. Po úspešnej autorizácii používateľa je registračný list stornovaný.

### 4.2 Manuálny vstup – ELDP

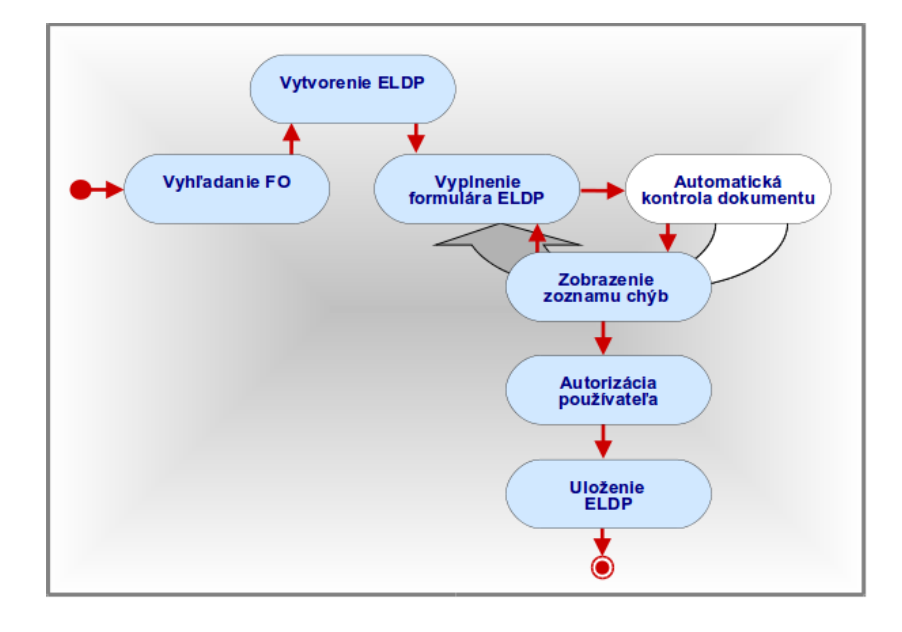

Po výbere kategórie **ELDP**  $\rightarrow$  **Manuálny vstup** – **ELDP** z vedľajšieho menu sa otvorí dialógové okno "*Výberové kritériá*" (Obrazovka 39: Manuálny vstup – ELDP, Vytvorenie).

V okne sa nachádza:

- Rodné číslo pole pre zadanie rodného čísla fyzickej osoby, pre ktorú sa ide zadávať ELDP. Rodné číslo sa zadáva bez znaku lomítka, tzn. 9 alebo 10 číslic, ktoré musia vyhovovať pravidlám pre rodné čísla.
- *Pokračovať* Tlačidlo pre potvrdenie zadaného rodného čísla a pokračovanie k vytvoreniu ELDP.

| Dokument Register Platiteľ Poistenec           |                                       | 20                                        |
|------------------------------------------------|---------------------------------------|-------------------------------------------|
| Dokument - Manuálny vstup - Manuálny           | y vstup - Evidenčný list dôchodkového | poistenia                                 |
| Prehľad - Mesačný výkaz                        | Odoslanie XML súboru Manuálny vstu    | <b>p</b> - Mesačný výkaz                  |
| Prehľad - Výkaz poistného a príspevkov         | <u>Manuálny vstu</u>                  | p - Výkaz poistného a príspevkov          |
| Prehľad - Registračný list fyzickej osoby      | <u>Manuálny vstu</u>                  | p - Registračný list fyzickej osoby       |
| Prehľad - Registračný list zamestnávateľa      | <u>Manuálny vstu</u>                  | p - Registračný list zamestnávateľa       |
| Prehľad - Evidenčný list dôchodkového poisteni | a <u>Manuálny vstu</u>                | p - Evidenčný list dôchodkového poistenia |
| Prehľad - Chyby registrácie                    |                                       |                                           |
|                                                |                                       |                                           |
|                                                |                                       |                                           |
|                                                | Výberové kritériá                     | 3                                         |
| Roo                                            | dné číslo:*                           |                                           |
|                                                | Pokračovať                            |                                           |
|                                                |                                       |                                           |
|                                                |                                       |                                           |

Obrazovka 36: Manuálny vstup – ELDP, Vytvorenie

Po zadaní rodného čísla a stlačení tlačidla *Pokračovať* sa skontroluje, či dané rodné číslo existuje v registri zamestnancov daného zamestnávateľa ku ktorému je používateľ prihlásený. V prípade ak neexistuje zobrazí sa informačné okno s upozornením na túto skutočnosť, používateľ však môže pokračovať ďalej v zadávaní ELDP tlačidlom *Pokračovať*. Po stlačení tlačidla pokračovať, alebo v prípade ak zadané rodné číslo existuje v registri zamestnávateľa zobrazí sa obrazovka s prehľadom všetkých ELDP zadaných za fyzickú osou s daným rodným číslom (Obrazovka 42: Manuálny vstup – ELDP, Prehľad).

| Dokum     | ent Register    | Platiteľ    | Poister    | nec             |           |              |          |                     |                     |                 | 2 🖂                        |
|-----------|-----------------|-------------|------------|-----------------|-----------|--------------|----------|---------------------|---------------------|-----------------|----------------------------|
| 🖻 Doki    | ument - Manu    | uálny vst   | up -       | Manuálny v      | stup - Ev | idenčn       | ý list ( | dôchodkového        | poistenia           |                 |                            |
| Prehľa    | d - Mesačný vý  | kaz         |            |                 | Odoslani  | e XML s      | súboru   | <u>Manuálny vst</u> | Jp - Mesačný výk    | az              |                            |
| Prehľa    | d - Výkaz poist | ného a pr   | íspevk     | ov              |           |              |          | <u>Manuálny vst</u> | up - Výkaz poistne  | ého a príspev   | kov                        |
| Prehľa    | d - Registračný | list fyzick | kej oso    | by              |           |              |          | <u>Manuálny vst</u> | Jp - Registračný l  | ist fyzickej os | oby                        |
| Prehľa    | d - Registračný | list zame   | stnáva     | iteľa           |           |              |          | <u>Manuálny vst</u> | Jp - Registračný l  | ist zamestnáv   | ateľa                      |
| Prehľa    | d - Evidenčný l | ist dôchod  | lkovéh     | o poistenia     |           |              |          | <u>Manuálny vst</u> | Jp - Evidenčný list | t dôchodkové    | ho poistenia               |
| Prehľa    | d - Chyby regis | strácie     |            |                 |           |              |          |                     |                     |                 |                            |
|           |                 |             |            |                 |           |              |          |                     |                     |                 |                            |
| IČZ:      |                 |             |            |                 |           |              |          |                     |                     |                 |                            |
| IČO/RČ:   | 3               | .6          |            |                 |           |              |          |                     |                     |                 |                            |
| Názov:    | C               | ka          |            |                 |           |              |          |                     |                     |                 |                            |
| Sídlo:    | 9.              | ······      |            | 10              |           |              |          |                     |                     |                 |                            |
| Čísl      | o dokumentu     | Dát<br>vzn  | um<br>liku | Dátum<br>zániku | Тур       | R            | Č        | Dátum<br>odoslania  | Vstup               | Akcept          | Sprac.                     |
| <u>E2</u> | 1050000034      | 01.08       | .2015      | 21.09.2015      | o         | <del>.</del> | 5        | 05.11.2015          | manuálny (web)      | akceptovaný     | odoslaný na<br>spracovanie |
| <u>E2</u> | 1050000032      | 01.08       | .2015      | 21.10.2015      | 0         | 7            | 5        | 04.11.2015          | manuálny (web)      | akceptovaný     | odoslaný na<br>spracovanie |
| <u>E2</u> | 1050000031      | 01.01       | .2015      | 11.09.2015      | 0         |              |          | 27.10.2015          | manuálny (web)      | akceptovaný     | odoslaný na<br>spracovanie |
| <u>E2</u> | 1050000027      | 01.08       | .2015      | 21.09.2015      | R         | 7            |          | 21.09.2015          | manuálny (web)      | akceptovaný     | spracovaný                 |
| <u>E2</u> | 1050000026      | 21.01       | .2014      | 21.10.2015      | R         | 7            |          | 19.10.2015          | elektronicky        | akceptovaný     | odoslaný na<br>spracovanie |
| <u>E2</u> | 1050000024      | 21.01       | .2014      | 21.10.2015      | R         | 7.           | .5       | 19.10.2015          | elektronicky        | akceptovaný     | odoslaný na<br>spracovanie |
| <u>E2</u> | 10500000022     | 21.01       | .2014      | 21.10.2015      | R         | 7            |          | 19.10.2015          | elektronicky        | akceptovaný     | odoslaný na<br>spracovanie |
| <u>E2</u> | 10500000020     | 21.01       | .2014      | 21.10.2015      | R         | 7            | 5        | 19.10.2015          | elektronicky        | akceptovaný     | odoslaný na<br>spracovanie |
| <u>E2</u> | 10500000017     | 01.01       | .2015      | 11.09.2015      | 0         | 7            |          | 11.09.2015          | manuálny (web)      | akceptovaný     | odoslaný na<br>spracovanie |

 E210500000016
 01.01.2015
 11.09.2015
 R
 7
 ...
 ...
 5
 11.09.2015
 manuálny (web) akceptovaný spracovaný

 E210500000015
 01.09.2012
 11.09.2015
 R
 7
 ...
 5
 11.09.2015
 manuálny (web) akceptovaný spracovaný spracovaní

 E210500000015
 01.09.2012
 11.09.2015
 R
 7
 ...
 5
 11.09.2015
 manuálny (web) akceptovaný spracovaní

Obrazovka 37: Manuálny vstup – ELDP, Prehľad

Vpravo je tlačidlo *Nový*, po jeho stlačení je zobrazená obrazovka obsahujúca prázdny formulár pre zadanie nového riadneho alebo opravného ELDP.

Nový

#### Vytvorenie riadneho ELDP

Riadný ELDP je pripravený po otvorení nového formuláru tlačidlom <u>*Nový*</u>, v ľavej hornej časti nie je označené "Evidenčný list opravný". Po vyplnení a kontrole bez chýb sa takýto ELDP uloží ako riadny.

#### Vytvorenie opravného ELDP

Opravný ELDP je možné vytvoriť dvomi spôsobmi. Prvým je otvorenie nového formuláru tlačidlom *Nový*, v ľavej hornej časti označiť "Evidenčný list opravný" (po otvorení táto položka nie je označená). Po vyplnení a kontrole bez chýb sa takýto ELDP uloží ako opravný. Druhý spôsob z predlohy a to výberom už zadaného ELDP zobrazeného v tabuľke stlačením jeho čísla dokumentu. Zobrazí obrazovka obsahujúca dokument ELDP s označením opravný v ľavej hornej časti a obsahujúci vo formulári predvyplnené všetky údaje zhodné s údajmi ELDP, ktoré bolo vybrané.

Používateľ má následne možnosť opraviť údaje, ktoré boli v predchádzajúcom ELDP chybné. Po uložení sa ukladá nový opravný dokument ELDP s novým číslom dokumentu.

Opravný ELDP je možné vytvoriť iba z predchádzajúceho dokumentu ELDP, ktorý je v stave akceptácie Akceptovaný a v stave spracovania Odoslaný na spracovanie, Chybný alebo Spracovaný.

#### ELDP v jednotlivých stavoch

Uloženie ELDP prebieha podľa stavov daného dokumentu, z ktorého bol vytvorený takto:

1. Stavy Neakceptovaný – Nespracovaný

Po uložení sa ukladá dokument s rovnakým číslom, ale zmeneným dátami do príslušného stavu spracovania podľa kontroly zadaných údajov.

2. Stavy Akceptovaný – Nespracovaný Po uložení sa ukladá dokument s rovnakým číslom, ale zmeneným dátami do príslušného stavu spracovania podľa kontroly zadaných údajov.

• Stavy Akceptovaný – Odoslaný na spracovanie

Po uložení sa ukladá opravný dokument s novým číslom, ale zmeneným dátami do príslušného stavu spracovania podľa kontroly zadaných údajov.

• Stavy Akceptovaný – Chybný

Po uložení sa ukladá opravný dokument s novým číslom, ale zmeneným dátami do príslušného stavu spracovania podľa kontroly zadaných údajov.

• Stavy Akceptovaný – Spracovaný

Po uložení sa ukladá opravný dokument s novým číslom, ale zmeneným dátami do príslušného stavu spracovania podľa kontroly zadaných údajov.

• Stavy Stornovaný – Vrátený

V manuálnom vstupe nie je možné meniť.

#### Formulár manuálneho vstupu ELDP

Pri otvorení formulára manuálneho vstupu ELDP jedným z uvedených postupov sa zobrazí tento formulár s predvyplnenými vybranými identifikačnými údajmi zamestnávateľa a rodným číslom a dátumom narodenia danej fyzickej osoby (Obrazovka 43: Manuálny vstup – ELDP, Formulár). V hornej časti okna je vidieť identifikácia či ide o opravný alebo riadny ELDP, položka Evidenčný list opravný. Ak je označený checkbox ide o opravný ELDP, ak nie ide o riadny ELDP.

V hornej časti okna sa nachádzajú funkčné tlačidlá:

- <u>Späť na prehľad</u> Návrat na predchádzajúcu obrazovku so zoznamom ELDP pre dané rodné číslo.
- *<u>Uložiť formulár</u> Uloženie nového ELDP do systému.*
- *Zoznam chýb* Zobrazenie chýb akceptácie daného ELDP.

Formulár je potrebné vyplniť v súlade s pravidlami, ktoré sú uvedené v poučení na vyplnenie ELDP.

|                            |                                                                                                    |          |       |                    |          |       |            |                        |                            |             | Ulodif        | formu                       | lár Z                      | oznam chýb         | 5 Spill                  |
|----------------------------|----------------------------------------------------------------------------------------------------|----------|-------|--------------------|----------|-------|------------|------------------------|----------------------------|-------------|---------------|-----------------------------|----------------------------|--------------------|--------------------------|
| Evidenčný li               | ist opra                                                                                                    | ivný     |       |                    |          | E     | vide       | enčr                   | ný lie                     | st dé       | chod          | kové                        | ho p                       | oisteni            | ia                       |
| L Údate o p                | oisten                                                                                                    | covi     |       | _                  |          |       |            |                        | ÷                          |             |               |                             | - 1                        |                    |                          |
| riezvisko                  |                                                                                                    |          |       |                    |          |       | Men        | 0                      |                            |             |               |                             | Titul                      |                    |                          |
|                            |                                                                                                    |          |       |                    |          |       |            |                        |                            |             |               |                             |                            |                    |                          |
| kodné priez                | visko                                                                                                    |          |       |                    | -        |       | Pred       | ložlé p                | priezvi                    | sko         |               |                             |                            |                    |                          |
|                            |                                                                                                    |          |       |                    |          |       |            |                        |                            |             |               |                             |                            |                    |                          |
| liesto naror               | denia                                                                                                    |          |       |                    |          |       |            |                        |                            | Dátu        | m narod       | enia                        | Rodne                      | i čislo            |                          |
|                            |                                                                                                    |          |       |                    |          |       |            |                        |                            | 1           | -7            | 8                           | 7                          | 25                 |                          |
| Sydlisko:                  |                                                                                                    |          |       |                    |          |       |            |                        |                            |             |               |                             |                            |                    |                          |
| Jica                       |                                                                                                    |          |       |                    | -        |       |            |                        |                            | Cislo       | súplané,      | /orien                      | tačné                      |                    |                          |
|                            |                                                                                                    |          |       |                    |          |       |            |                        |                            | L           |               |                             |                            |                    |                          |
| Jbec                       |                                                                                                    |          |       |                    |          |       | _          |                        |                            | PSC         | _             |                             | Stat                       | _                  |                          |
|                            |                                                                                                    |          |       |                    |          |       | _          |                        |                            | -           |               |                             | -                          |                    |                          |
|                            |                                                                                                    |          |       |                    |          |       | Date       | - 10 M                 | NKU                        | Datu        | m zániku      |                             | C C                        |                    |                          |
| Pracovny                   | ý pome                                                                                                    | er (iný  | / pra | covný              | ý vzťa   | h)    |            |                        | 11                         |             |               | 1                           |                            |                    |                          |
| e poistenia                | , dosla                                                                                                    | ahnut    | ý vyr | meria              | vaci     | zákla | ad a d     | aršie                  | doby                       | v kale      | endárnyo      | h rok                       | och                        |                    |                          |
|                            | Obdob                                                                                                    | de dô    | chod  | kové               | ho po    | lster | nla        |                        | Vy                         | meria       | wací zák      | dad (V                      | Z)                         |                    |                          |
| y Znak                     |                                                                                                    |          | d     |                    |          |       | do         |                        | vz                         |             | VZ poč        | as vyl                      | úč. Ka                     | l. dni vylú<br>b   | ć. Pod                   |
|                            |                                                                                                    | •        |       |                    |          |       |            |                        |                            |             | 000           |                             |                            |                    | pois                     |
| ÷                          | ╬╧                                                                                                    | ÷        | Ē     | ÷                  | ÷        | -     | ŧ°⊢́       | <u> </u>               | 4—                         |             |               |                             |                            |                    |                          |
| · •                        | -                                                                                                    | •        | · L-  | •                  | -        | •     | ŀĿ         | •                      |                            |             |               |                             |                            |                    |                          |
| - <b>Y</b>                 | -                                                                                                    | Υ.       |       | T                  | -        | v     |            | v                      |                            |             |               |                             |                            |                    |                          |
| · •                        | -                                                                                                    | ۲.       |       | ۲                  | -        | ۲     | 1          | ۲                      |                            |             |               |                             |                            |                    |                          |
| · •                        | 1.                                                                                                    | <b>T</b> |       | T                  | <u> </u> | T     | i F        |                        | 1-                         |             |               |                             |                            |                    | - i                      |
| ÷                          | ╬──                                                                                                    | ÷        | ⊨     | ÷                  | ╬──      | ÷     | ╏┝         | ÷                      |                            |             |               |                             |                            |                    |                          |
| · •                        | <u> </u>                                                                                                    | <u>-</u> | í Lin | -                  | <u> </u> | -     | l'È        | -                      | 4                          |             |               |                             |                            |                    |                          |
| - <b>V</b>                 | -                                                                                                    | •        |       | ۲                  | -        | ۲     |            | •                      |                            |             |               |                             |                            |                    |                          |
| · •                        | -                                                                                                    | Y.       |       | ۲                  | -        | ۲     |            | Y                      |                            |             |               |                             |                            |                    |                          |
| · •                        | -                                                                                                    | <b>T</b> |       | •                  | -        | v     | 1          | T                      | ī —                        |             |               |                             |                            |                    |                          |
| <del>L ·</del>             | ╋                                                                                                    | ÷        |       | -                  | ╞        |       |            |                        |                            |             |               |                             |                            |                    |                          |
| <u> </u>                   | ╬╧                                                                                                    | ÷        | Ē     | -                  | ╟┷       | -     | ¦`⊨        | -                      | 4—                         |             |               |                             |                            |                    |                          |
| · •                        | -                                                                                                    | 1        | · Li  | •                  | -        | •     | Ŀ          | •                      |                            |             |               |                             |                            |                    |                          |
| · •                        | -                                                                                                    | Υ.       | · -   | •                  | -        | ۲     | · -        | •                      |                            |             |               |                             |                            |                    |                          |
| · •                        | -                                                                                                    | Υ.       |       |                    | -        | ۲     | ].[-       |                        |                            |             |               |                             |                            |                    |                          |
|                            |                                                                                                    |          |       |                    |          |       |            |                        | -                          |             |               |                             |                            |                    | Ē                        |
| II. Údaje o                | zames                                                                                                    | stnáv    | atel  | ovi                |          |       |            |                        |                            |             |               |                             |                            |                    | _                        |
| lázov zame                 | atnával                                                                                                    | te l'a   |       |                    |          |       |            |                        |                            |             |               |                             |                            |                    |                          |
| 0                          |                                                                                                    |          |       |                    |          |       |            |                        |                            |             |               |                             |                            |                    |                          |
|                            |                                                                                                    |          |       |                    |          |       |            |                        |                            |             |               | Ide                         | tifikáto                   | r Čislo or         | ganizác                  |
|                            |                                                                                                    |          |       |                    |          |       |            |                        |                            |             |               | 10                          | • •                        | 2                  | 16                       |
| lica                       |                                                                                                    |          |       |                    |          |       |            |                        |                            |             |               | Čiale                       | s súpiar                   | é/orienta          | čné                      |
| /i :a                      |                                                                                                    |          | _     |                    |          |       |            |                        |                            |             |               |                             | 1                          | 10                 |                          |
| bec                        |                                                                                                    |          |       |                    |          |       |            |                        |                            | _           |               | PSČ                         |                            | _                  |                          |
| 7                          |                                                                                                    |          | _     |                    |          |       |            |                        |                            |             |               | 9                           | .2                         |                    |                          |
| k zobrazen                 | á adre                                                                                                    | na je    | nesp  | rávna              |          | zodp  | oved       | á adre                 | ene síd                    | la zan      | nestnáva      | tella, z                    | adajte j                   | prosím reg         | listračn                 |
| ac zamestni<br>Ianuálny vi | svateria<br>stup - S                                                                                                    | kegish   | rační | nus, et<br>Flint a | carmer   | tnáv  | a te fie 1 | sprav                  | mu ad                      | nesu. P     | Registrac     | ny liat                     | zamest                     | navatera (         | L .                      |
| V. Potvrde                 | nie spr                                                                                                    | rávno    | stl ú | dajov              | 1        |       |            |                        |                            |             |               |                             |                            |                    |                          |
| látum odos                 | lania fe                                                                                                    | ormul    | ára   |                    |          |       |            |                        |                            |             |               |                             |                            |                    |                          |
| 28.12.2015                 |                                                                                                    |          |       |                    |          |       |            |                        |                            |             |               |                             |                            |                    |                          |
| (ontaktná e                | osoba                                                                                                    |          |       |                    |          |       |            |                        |                            |             |               |                             |                            |                    |                          |
| leno                       |                                                                                                    |          |       |                    |          | _     | Priez      | visko                  |                            | _           | Email         |                             |                            | Telefó             | n                        |
|                            |                                                                                                    |          |       |                    |          |       |            |                        |                            |             |               |                             |                            |                    |                          |
| jalo dokum                 | entu                                                                                                    |          |       |                    |          |       |            |                        |                            |             |               |                             |                            |                    |                          |
| latum prijal               | ta<br>Si se se se se se se se se se se se se se                                                                                                    |          |       |                    |          |       |            |                        |                            |             |               |                             |                            |                    |                          |
| OK Sec. co                 | na va tel                                                                                                    |          |       |                    |          |       |            |                        |                            |             |               |                             |                            |                    |                          |
| cannot settle too to be    | and the second second se |          |       |                    |          |       |            |                        |                            |             |               |                             |                            |                    |                          |
|                            | ALC: Y THE                                                                                                    |          |       |                    |          |       |            |                        |                            |             |               |                             |                            |                    |                          |
|                            |                                                                                                    |          |       |                    |          |       | Po         | dpiss                  | a odtia                    | čok         | Podp          | o a alo                     | dtiačok                    | Zás                | mamy                     |
|                            |                                                                                                    |          |       |                    |          |       | Po         | dpis a<br>peč          | i odtla<br>Šatky           | čok         | Podp<br>pečis | ola a o<br>itky Si          | dtiačok<br>sciálnej        | Zás<br>Soc         | mamy<br>dálnej           |
|                            |                                                                                                    |          |       |                    |          |       | Po         | dpis a<br>peò<br>amest | aodtia<br>čiatky<br>tnávab | čok<br>I la | Pod;<br>peči  | olsso<br>itky Si<br>polator | dtiačok<br>sciálnej<br>/ne | Zás<br>Soc<br>poli | mamy<br>dálnej<br>stovne |

Obrazovka 38: Manuálny vstup – ELDP, Formulár

Po kliknutí na tlačidlo *Uložiť formulár* aplikácia iniciuje automatickú kontrolu dokumentu na vyplnenie povinných polí, formát dát a korektnosť údajov podľa metodických pravidiel. Výsledok kontroly sa zobrazí ako zoznam nezrovnalostí – chýb a varovaní.

**Chyby majú kritický charakter z hľadiska uloženia ELDP**. **Je potrebné ich opraviť, v opačnom prípade nie je možné ELDP uložiť do systému EZU.** Varovania majú informatívny charakter, a pre účely spracovania dokumentu nie je potrebná ich korekcia.

V dolnej časti okna sa nachádzajú funkčné tlačidlá:

- *Potvrdiť* Uloženie skontrolovaného dokumentu bez opráv
- **Opravit** Návrat na vypĺňaný formulár ELDP

Ak zvolíte možnosť *Opraviť*, aplikácia vám umožní manuálne odstránenie nezrovnalostí zistených pri kontrole. Po uskutočnení opráv a kliknutí na tlačidlo *Uložiť formulár* aplikácia opakovane skontroluje celý dokument a zobrazí aktuálny zoznam chýb a varovaní .

Ak zvolíte možnosť **Potvrdiť**, otvorí sa dialógové okno "*Overenie údajov z grid karty*". Po úspešnej autorizácii je ELDP uložený do systému EZU v príslušnom stave akceptácie. Ak boli zistené chyby je uložený ako neakceptovaný a je možné sa kedykoľvek vrátiť k jeho editovaniu otvorením z prehľadu manuálneho vstupu. Ak neboli zistené chyby je uložený do stavu akceptovaný a bude prenesený na spracovanie do cieľového systému Sociálnej poisťovne. Ak dokument v stave akceptovaný, nadobudne stav spracovania "odoslaný na spracovanie" nie je ho už cez manuálny vstup možné editovať.

V prípade registračného listu zamestnávateľa EZU nerozlišuje medzi riadnym a opravným dokumentom. Ak ELDP neobsahuje žiadne chyby, môže byť uložený, a stav akceptácie nadobúda vždy hodnotu "*akceptovaný*". Stav spracovania je po uložení "*nespracovaný*".

Ak pri kontrole uloženého dokumentu zistíte že obsahuje nesprávne alebo neúplné údaje, je možné ho opraviť editáciou cez manuálny vstup, aleho ho stornovať a následne vytvoriť a uložiť do systému EZU nový ELDP:

- Prostredníctvom ELDP → Odoslanie XML súboru odoslaním xml súboru, ktorý obsahuje správne a úplné údaje tak aby mohol byť akceptovaný.
- Prostredníctvom ELDP → Manuálny vstup ELDP vytvorením a uložením nového ELDP prostredníctvom formulára.

## 5 Odoslanie dokumentu XML súborom

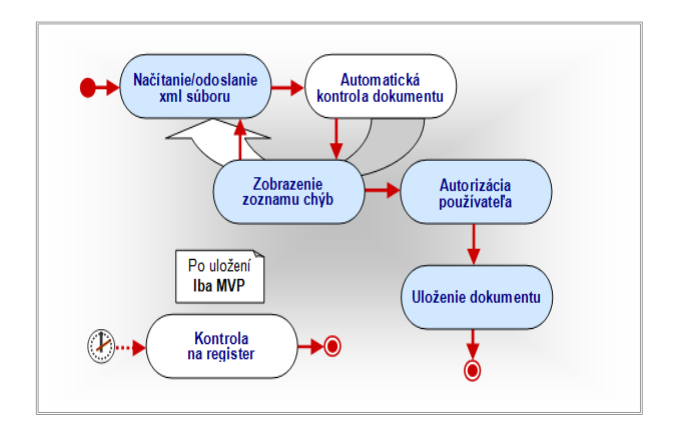

#### Načítanie/Odoslanie súboru

Po výbere kategórie **Dokument** → **Odoslanie XML súboru** z vedľajšieho menu sa otvorí dialógové okno pre načítanie xml súboru "*Odoslanie súboru*" (Obrazovka 39).

Po kliknutí na tlačidlo *Vyhľadať* môžete vybrať a načítať príslušný súbor s dokumentom ktorý si želáte uložiť do systému EZU. V textovom poli *"XML súbor"* je zobrazená cesta k vybranému súboru. Pre odoslanie načítaného dokumentu pokračujte tlačidlom *Odoslať*.

|                                           |                                                | [g622035849/1001808049]              | odhlásit 🗷   |
|-------------------------------------------|------------------------------------------------|--------------------------------------|--------------|
| 🜙 SOCIÁLNA POISŤOVŇA                      |                                                |                                      |              |
| Dokument Platitel                         |                                                |                                      | 08           |
| Bokument - Odoslanie XML súboru           |                                                |                                      |              |
| Prehľad - Mesačný výkaz                   | Odoslanie XML súboru                           | Manuálny vstup - Nesečný výkaz       |              |
| Prehľad - Registračný list fyzickej osoby |                                                | Manuálny vstup - Registračný list fy | zickej asoby |
|                                           | Odoslanie súboru<br>Od 29.7 posielajte LEN XML | l<br>súbory!                         |              |
| XML sábor:                                |                                                | Browse.                              |              |
|                                           |                                                | Oduetar                              |              |
| Doboda o alabtonickaj kon                 | unicári   Ordmianicu   Naniih                  | a new 1. Britana Ta Malant at the    |              |

Obrazovka 39: Dokument – Odoslanie – Načítanie súboru

#### Kontrola dokumentu

Po odoslaní prebieha automatická vstupná kontrola dokumentu, ktorej výsledok sa zobrazí buď ako súhrn informácií o súbore s prípadným zoznamom varovaní (Obrazovka 40), alebo ako zoznam chýb a varovaní (Obrazovka 41).

Po zobrazení súhrnných informácií o načítanom súbore môžete pokračovať v ukladaní odoslaného súboru tlačidlom *Uložiť XML import*, a to len vtedy ak dokument neobsahuje žiadne chyby.

V prípade odosielania xml súboru majú chyby kritický charakter z hľadiska uloženia dokumentu. Takýto dokument, výkaz, registračný list alebo evidenčný list nie je možné uložiť vôbec. Chyby je potrebné opraviť a súbor s opraveným dokumentom opakovane načítať a odoslať. Varovania majú informatívny charakter a nebránia uloženiu dokumentu.

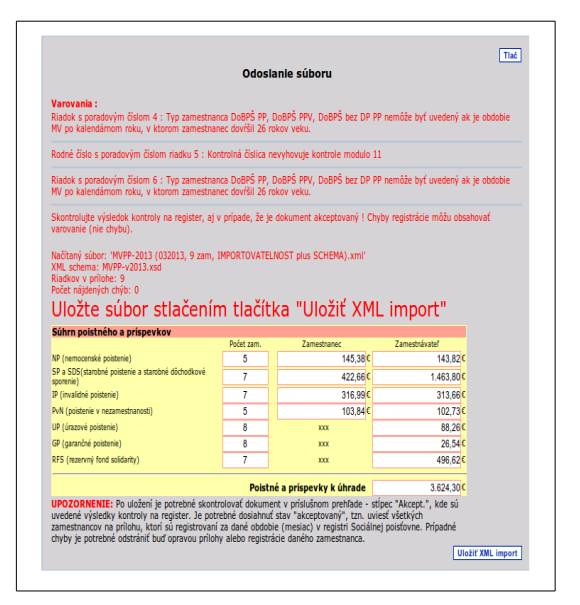

Obrazovka 40: Odoslanie – Kontrola súboru (dokument neobsahuje chyby)

|                                           |                               | [g622035849/1001808049]                 | odhlásit 🗵   |
|-------------------------------------------|-------------------------------|-----------------------------------------|--------------|
|                                           |                               | ALL                                     | 1.30         |
| SUCIALNA POISTOVNA                        |                               | 4 110                                   |              |
| Dokument Platiteľ                         |                               |                                         | ? 🖂          |
| 💌 Dokument - Odoslanie XML súboru         |                               |                                         |              |
| Prehľad - Mesačný výkaz                   | Odoslanie XML súboru          | <u> Manuálny vstup - Mesačný výkaz</u>  |              |
| Prehľad - Registračný list fyzickej osoby |                               | Manuálny vstup - Registračný list f     | zickej osoby |
|                                           |                               |                                         |              |
|                                           | Odoslanie súboru              | I                                       |              |
| c                                         | d 29.7 posielajte LEN XML     | súbory!                                 |              |
| Chyby :                                   |                               |                                         |              |
| Chybná hodnota, očakáva hodnotu           | 32 545 (súčet 4,75% z vym.za  | íkladu pre SP,IP,PvN a PRFS zamestnanca | )            |
| Yarovania :                               |                               |                                         |              |
| Poradové čísla v prílohe nenasleduj       | ú za sebou                    |                                         |              |
| XML súbor:                                |                               | Vyhľadať                                |              |
|                                           |                               | Odoslať                                 | 1            |
|                                           |                               |                                         |              |
| Dohoda o elektronickej kom                | unikácii I Podmienky I Napíšt | e nám l. Najčastejšie kladené otázky    |              |
| ,                                         |                               | ,,                                      |              |

Obrazovka 41: Odoslanie – Kontrola súboru (dokument obsahuje chyby)

#### Uloženie dokumentu

Ak odosielate mesačný výkaz v slovenských korunách, t.j. za všetky obdobia od 01/2004 do 12/2008, po potvrdení odoslania tlačidlom *XML Import*, sa zobrazí upozornenie na výšku poistného a príspevkov k úhrade v eurách. Pokračujte potvrdením informácie tlačidlom *OK*.

Pred uložením odoslaného dokumentu sa otvorí dialógové okno "*Overenie údajov z grid karty*" (*vid*'. *1*.3 ). Po úspešnej autorizácii používateľa je dokument uložený.

Stav akceptovania bezchybného registračného listu fyzickej osoby a registračného listu zamestnávateľ a nadobúda po uložení xml súboru vždy hodnotu "*akceptovaný*", s chybami nie je možné uložiť vôbec.

Stav akceptovania výkazu (MVP, VPP) nadobúda po uložení xml súboru hodnotu v súlade s pravidlami pre akceptovanie (*vid*'. *Príloha3: Proces akceptovania dokumentov*):

- "prijatý čaká prvú kontrolu na register" neobsahuje žiadne kritické chyby zo vstupnej kontroly, pričom môže obsahovať varovania, a bude podrobený kontrole na register (viď. Príloha2: Podrobnosti ku kontrole na register).
- "*neakceptovaný*" výkaz bol uložený s kritickými chybami zistenými automatickou vstupnou kontrolou, ktoré je potrebné opraviť.

Výkaz je uložený ako riadny – "*R*" ak bol odoslaný súbor typu "riadny", alebo opravný – "*O*", ak bol odoslaný súbor typu "opravný". V prípade spracovania registračného listu systém nerozlišuje medzi riadnym a opravným dokumentom.

Po úspešnom uložení sa zobrazí informácia s identifikačným číslom EZU, ktoré bolo dokumentu automaticky pridelené (Obrazovka 42). Pod týmto číslom ho možno nájsť a skontrolovať prostredníctvom kategórií **Prehľad – Mesačný výkaz, Prehľad – Výkaz poistného a príspevkov, Prehľad – Registračný list fyzickej osoby, Prehľad – Registračný list zamestnávateľa** alebo **Prehľad – ELDP**.

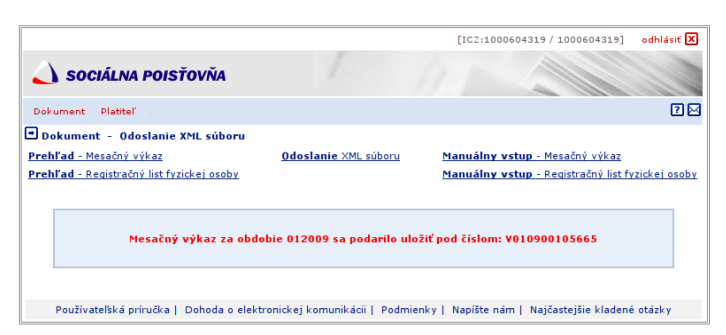

Obrazovka 42: Odoslanie – Uloženie súboru

Ak zistíte že dokument bol uložený, presvedčte sa či obsahuje správne a úplné údaje. Detail výkazu alebo registračného listu si pre potreby vlastnej archivácie vytlačte. Ak zistíte že dokument obsahuje nesprávne alebo neúplné údaje (napr. chybné rodné čísla, nesprávne vymeriavacie základy, a ďalšie), je potrebná jeho korekcia.

V prípade RL nie je možné dokument opravovať manuálne. Pôvodný registračný list musíte najskôr stornovať a následne odoslať ako nový súbor so správnymi údajmi.

Korekciu dokumentov odoslaných XML súborom je možné zrealizovať:

Prostredníctvom kategórie Manuálny vstup – Mesačný výkaz alebo Manuálny vstup – Výkaz poistného a príspevkov (viď. 2.2) – interaktívnou editáciu výkazu prostredníctvom webového formulára.

- Pre registračné / evidenčné listy Manuálny vstup Registračný list fyzickej osoby, Manuálny vstup – Registračný list zamestnávateľa alebo Manuálny vstup – ELDP interaktívnou editáciou výkazu prostredníctvom webového formulára.
- Prostredníctvom kategórie **Odoslanie** odoslaním xml súboru s opravným alebo riadnym dokumentom, ktorý obsahuje správne a úplné údaje.

#### Poznámky:

- V rámci automatickej vstupnej kontroly načítaného xml súboru sa kontroluje: 1. správna identifikácia zamestnávateľa podľa IČZ, 2. správna verzia dokumentu podľa obdobia, 3. splnenie podmienky pre uloženie výkazu vzhľadom na kombináciu obdobie/typ výkazu (R/O), 4. vyplnenie povinných údajov, a 5. korektnosť údajov podľa metodických pravidiel.
- Za každé obdobie je možné spracovať iba jeden riadny výkaz. Opakované uloženie xml súboru s výkazom typu "R" je povolené iba vtedy, ak sa v systéme ešte nenachádza riadny výkaz v stave "odoslaný na spracovanie", a ak sú všetky predchádzajúce riadne výkazy po stornovaní v stave "vrátený" (viď. 2.1.5). V opačnom prípade musí byť každý ďalší výkaz odoslaný ako opravný typu "O". Na základe výsledku kontroly kombinácie obdobie/typ môžu nastať nasledovné situácie pre ktoré sa nepodarilo výkaz uložiť: 1. "Riadny výkaz poistného za obdobie MMRRRR bol odoslaný (nie je stornovaní)" Odoslať a uložiť nový riadny výkaz môžete až po stornovaní predchádzajúceho riadneho výkazu; 2. "Riadny výkaz poistného za obdobie MMRRRR bol odoslaný (nie je stornovaní). Môžete odosielať iba výkaz typu opravný" Riadny výkaz bol už odoslaný na spracovanie, a nie je možné ho stornovať.
- Za každé obdobie je možné spracovať neobmedzený počet opravných výkazov. Uloženie xml súboru s výkazom typu "O" je možné iba ak sa v systéme nachádza riadny výkaz v stave "odoslaný na spracovanie". Opakované odoslanie xml súboru s opravným výkazom je možné aj bez stornovania predchádzajúceho opravného výkazu. Na základe výsledku kontroly kombinácie obdobie/typ môžu nastať nasledovné situácie pre ktoré pre ktoré sa nepodarilo výkaz uložiť: 1. "Riadny výkaz poistného za obdobie MMRRRR bol odoslaný (nie je stornovaný)" – Odoslať a uložiť opravný výkaz môžete až keď bude existujúci riadny výkaz v stave "odoslaný na spracovanie"; 2. "Za obdobie MMRRRR nebol odoslaný riadny výkaz poistného (nie je akceptovaný). Môžete odosielať iba výkaz typu riadny" – Za dané obdobie v systéme zatiaľ neexistuje riadny výkaz.

Aby ste mohli používať službu Odoslanie, musí byť váš mzdový alebo personálny softvér upravený na generovanie požadovaných výstupov vo forme xml súborov. Ak sa dokument nepodarí z nejakého dôvodu odoslať, zobrazí sa chybové hlásenie. V takomto prípade sa riaď te usmerneniami uvedenými v zozname chýb a varovaní, a pokynmi dodávateľa mzdového softvéru, príp. zašlite e-mailovú správu s textom hlásenia, vašim IČZ a telefonickým kontaktom na adresu SP <u>ezu@socpoist.sk</u>.

## 6 Register

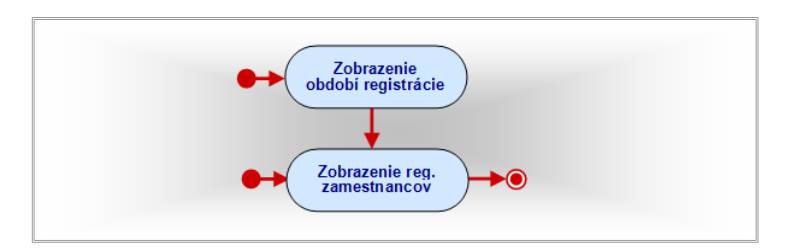

Kategória **Register** poskytuje služby pre vyhľadávanie záznamov v Registri poistencov SP, voči ktorému prebieha kontrola na register prijatých mesačných výkazov. Referent zamestnávateľa si môže prezerať informácie o poistných vzťahoch fyzických osôb, ktoré sú alebo v minulosti boli registrované do systému sociálneho poistenia u daného zamestnávateľa.

## 6.1 Zobrazenie poistných vzťahov podľa obdobia

Po výbere kategórie **Register** z hlavného menu sa zobrazí dialógové okno "*Výberové kritériá*" (Obrazovka 43).

|                                   | [ICZ:1000604319 / 1000604319]                                                                                                    | odhlásiť 🗙 |
|-----------------------------------|----------------------------------------------------------------------------------------------------|------------|
| 🜙 SOCIÁLNA POISŤOVŇA              |                                                                                                    |            |
| Dokument Register Platitel        |                                                                                                    | 2 🖂        |
| Register                          | Výberové kritéria<br>Zadajte udaje pre zobrazenie období, v<br>ktorých je zamestnávateľ registrovaný ako<br>odvádzateľ poistného, alebo vyhľadanie<br>poistných vzťahov zamestnanca.<br>© Obdobia registrácie<br>Ozamestnanec<br>Rodné<br>číslo:*<br>Obdobie:<br>Pokračovať<br>* Povinné výberové kritérium |            |
| Používatelská príručka   Dohoda o | elektronickej komunikácii   Podmienky   Napíšte nám   Najčastejšie kladené                                                                                                    | i otázky   |

Obrazovka 43: Register SP – Výberové kritériá

Najskôr vyberte metódu vyhľadávania vyznačením prepínacieho poľa v časti "Obdobia registrácie", a pokračujte kliknutím na tlačidlo <u>*Hľadať*</u>. Na obrazovke sa zobrazí zoznam období (Obrazovka 44), v ktorých je zamestnávateľ registrovaný ako odvádzateľ poistného a príspevkov za svojich zamestnancov. Zoznam obsahuje aktuálne informácie podľa tabuľky (Tabuľka 9).

| Dokument Register          | Platitel Poistenec                                 |                                                      | 4                               | 20                   |
|----------------------------|----------------------------------------------------|------------------------------------------------------|---------------------------------|----------------------|
| Register                   |                                                    |                                                      |                                 | Upraviť kritériá     |
| do:<br>Obdobie registrácie | Počet riadnych zamestnancov -<br>pravidelný príjem | Počet riadnych zamestnancov -<br>nepravidelný príjem | Počet zamestnancov<br>dohodárov |                      |
| 032011                     | 15                                                 | 0                                                    | 5                               | Zobraziť zamestnacov |
| 022011                     | 15                                                 | 0                                                    | 5                               | Zobraziť zamestnacov |
| 012011                     | 15                                                 | 0                                                    | 5                               | Zobraziť zamestnacov |
| 122010                     | 15                                                 | 0                                                    | 6                               | Zobraziť zamestnacov |
| 112010                     | 15                                                 | 0                                                    | 6                               | Zobraziť zamestnacov |
| 102010                     | 14                                                 | 0                                                    | 6                               | Zobraziť zamestnacov |
| 092010                     | 14                                                 | 0                                                    | 6                               | Zobraziť zamestnacov |
| 082010                     | 14                                                 | 0                                                    | 6                               | Zobraziť zamestnacov |
| 072010                     | 14                                                 | 0                                                    | 6                               | Zobraziť zamestnacov |
| 062010                     | 14                                                 | 0                                                    | 6                               | Zobraziť zamestnacov |
| 052010                     | 14                                                 | 0                                                    | 6                               | Zobraziť zamestnacov |
| 042010                     | 14                                                 | 0                                                    | 6                               | Zobraziť zamestnacov |
| 032010                     | 14                                                 | 0                                                    | 6                               | Zobraziť zamestnacov |
| 022010                     | 14                                                 | 0                                                    | 6                               | Zobraziť zamestnacov |
|                            | 13                                                 | 0                                                    | 6                               | Zobraziť zamestnacov |
| 012010                     |                                                    |                                                      |                                 |                      |
| 012010<br>122009           | 16                                                 | 0                                                    | 9                               | Zobraziť zamestnacov |

Obrazovka 44: Register SP – Obdobia registrácie zamestnávateľa

#### Tabuľka 9: Zoznam období registrácie

| Obdobie registrácie                         | Obdobia, v ktorých má zamestnávateľ registrované fyzické<br>osoby, za ktorých je povinný odvádzať príspevky a poistné. |
|---------------------------------------------|----------------------------------------------------------------------------------------------------|
| Počet zamestnancov –<br>pravidelný príjem   | Celkový počet zamestnancov, ktorí majú v registri SP za dané                                                           |
| Počet zamestnancov –<br>nepravidelný príjem | obdobie registrácie u zamestnávateľa evidovaný platný poistný<br>(pracovnoprávny) vzťah príslušného typu.              |
| Počet zamestnancov<br>dohodárov             |                                                                                                    |

Pre zobrazenie podrobných informácií v jednotlivých obdobiach pokračujte kliknutím na tlačidlo *Zobraziť zamestnancov* v príslušnom riadku. Zobrazí sa zoznam poistných vzťahov registrovaných zamestnancov s platnosťou v danom období (Obrazovka 45).

Záznamy sú zoradené zostupne, t.j. na začiatku sa nachádzajú poistné vzťahy s najneskorším dátumom ukončenia alebo dátumom začiatku. Zoznam obsahuje aktuálne informácie podľa tabuľky (Tabuľka 2).

| Dokument         Register           Register         Rodné číslo:         Vytvladar         Upravit knista         Prevudenia         Tate           riča:         Bodné číslo:         Vytvladar         Upravit knista         Prevudenia         Tate           riča:         Bodné číslo:         Polstaný         Polstaný         Nakončená v SP         Rodné číslo:         Nakončená v SP           Rodné číslo         Meno         Prezvisko         Polstaný         Nakončená v SP         Rodné číslo         Nakončená v SP           godo S         Arnold         Vymyslený         21.12.2012         1.3.         A           godo S         Favel         O 10.12010         3.112.2012         1.3.         A           godo S         Favel         O 10.12010         3.112.2012         1.3.         A           godo S         Favel         O 10.12010         3.112.2012         1.3.         A           godo S         Favel         O 10.12010         3.112.2012         1.3.         A           godo S         Favel         O 10.12010         3.112.2012         1.3.         A           godo S         Favel         O 10.12010         3.112.2012         1.4.         A           godo S                                                                                                    | s s         | DCIÁLN                                                                                                    | IA POISŤ<br>Elektroni                                            | OVŇA<br>ické služby                                                                                                    | tel.: 0906 171 737 alebo 02/59248737<br>Kontaktný formulár                                                                                                    |                                           |  |
|----------------------------------------------------------------------------------------------------|-------------|----------------------------------------------------------------------------------------------------|------------------------------------------------------------------|----------------------------------------------------------------------------------------------------|----------------------------------------------------------------------------------------------------|-------------------------------------------|--|
| Rodné čislo:         Vyhladař         Upravří knižník         Prevulenia         Titel           táčí:         000000         1122012         112.012         11.0         1100           Mkov:         Tert         000         00         112.2012         11.2.2012         13.         A           40         6         Arnold         Vymyslený         21.1.2.2012         13.         A           50         6         Arnold         Vymyslený         21.1.2.2012         31.1.2.2012         13.         A           6         6         Arnold         Vymyslený         01.0.1.2012         31.1.2.2012         13.         A           20         Terécia         Vymyslený         01.0.1.2012         31.1.2.2012         13.         A           6         6         Pavel         01.0.1.2010         31.1.2.2012         13.         A           7         Geo         01.0.1.2010         31.1.2.2012         13.         A         A           7         Geo         0.0.1.2.010         31.1.2.2012         13.         A         A           20         Geo         0.0.2.02.02         1.         1.         A         A           20         Valisav </th <th>Dokument R</th> <th>egister Plati</th> <th>iteľ</th> <th></th> <th></th> <th>26</th>                                                                                                    | Dokument R  | egister Plati                                                                                                    | iteľ                                                             |                                                                                                    |                                                                                                    | 26                                        |  |
| Rođe čislo:         Vytkadať         Upraviť knietih         Perudenie         Tad           Čaričaneć:                                                                                                    | Register    |                                                                                                    |                                                                  |                                                                                                    |                                                                                                    |                                           |  |
| Rodné číslo:         Vytyladař         Upraviř knista         Prerudenís         Taté           rázní čánků         Techně         Polstaný         Polstaný         Tyte         Polstaný         National strandik         Polstaný         National strandik         National strandik         Ymyleňký         National strandik         National strandik         National strand |             |                                                                                                    |                                                                  |                                                                                                    |                                                                                                    |                                           |  |
| Rodné číslo         Vynylskuří je vystříknitá         Prevdema         Tité           ččonč:         ************************************                                                                                                    |             |                                                                                                    |                                                                  |                                                                                                    |                                                                                                    |                                           |  |
| Arrold         Priezvisko<br>od         Polstený<br>od         Typ polstenej FO         Rola ukončená v SP           Rodné čislo         Heno         Priezvisko         Polstený<br>od         Typ polstenej FO         Rola ukončená v SP           Stavistick         Henol         Vjenyslený         21.12.2012         31.2         3.         A           Stavistick         Arnold         Vymyslený         21.12.2012         31.2         3.         A           Stavistick         Stavistick         10.10.2012         31.12.2012         13.         A           Stavistick         Stavistick         0.10.12010         31.12.2012         13.         A           Stavistick         Stavistick         0.10.12010         31.12.2012         13.         A           Stavistick         Stavistick         0.10.12010         31.12.2012         13.         A           Stavistick         Stavistick         1.00.12.2012         1.         A         A           Stavistick         Stavistick         1.00.12.2012         1.         A         A           Stavistick         Stavistick         1.07.2011         1.         A         A           Stavistick         Stavistick         1.07.2011         1.         A                                                                                                    |             |                                                                                                    |                                                                  | Rodné číslo:                                                                                                    | Vyhľadať Upraviť                                                                                                    | kritéria Prerušenia Tlač                  |  |
| Lit.         Coord           Makovi         Test Coord           Science         Test Coord           Rodné číslo         Meno         Priezvísko           Rodné číslo         Meno         Priezvísko           Science         Science         Test Science           Science         Science         Science           Science         Science         Science           Science         Terrézia         Numyslený           Science         Terrézia         Numyslený           Science         Terrézia         Numyslený           Science         Terrézia         Numyslený           Science         Science         Science           Science         Science         Science           Science         Science         Science           Science         Science         Science           Science         Science         Science           Science         Science         Science           Science         Science         Science           Science         Science         Science           Science         Science         Science           Science         Science         Science           Sciet                                                                                                    | in.         | _                                                                                                    |                                                                  |                                                                                                    |                                                                                                    |                                           |  |
| Control         Termination           Schneid         Termination           Schneid         Termination           Schneid         Mann         Priezvisko         Poistený<br>od         Typ poistencj FO<br>do         Rola ukončená v SP           Rodné čislo         Mano         Priezvisko         Poistený<br>od         Poistený<br>do         Typ poistencj FO         Rola ukončená v SP           Schneid         Stravis         Annold         Vymyslený         21.12.2012         31.32.2012         13.         A           Schneid         S Pavel         O 10.12010         31.12.2012         13.         A           Schneid         S Pavel         O 10.12010         31.12.2012         13.         A           Schneid         S Pavel         O 10.12010         31.12.2012         13.         A           Schneid         S Pavel         O 10.12010         31.12.2012         13.         A           Schneid         S Pavel         O 10.01201         1.         A           Schneid         S Pavel         O 20.07.2012         1.         A           Schneid         S Pavel         O 20.07.2011         2.         C           Schneid         S Pavel         O 20.01.2011         2.                                                                                                    | CZ:         | 1                                                                                                    | 4                                                                |                                                                                                    |                                                                                                    |                                           |  |
| Baseline         Testovanie           Rodné číslo         Meno         Příszvísko         Polstený         Polstený         Otstený         Otstený                                                                                                    | idoyika.    | Tort                                                                                                    |                                                                  |                                                                                                    |                                                                                                    |                                           |  |
| Rođné člalo         Heno         Priezviško         Polstený od         Typ polstencj FO         Rola ukončená v ST           200         Tercki         Vymyslený         21.12.2012         3.1.2.2012         1.3.         A           200         Tercki         Vymyslený         21.12.2012         3.1.2.2012         1.3.         A           200         Tercki         Vymyslený         01.12.2012         3.1.2.2012         1.3.         A           200         Tercki         Vymyslený         01.01.2012         3.1.2.2012         1.3.         A           201         Tercki         Vymyslený         01.01.2010         3.1.2.2012         1.3.         A           201         Geo         01.01.2010         3.1.2.2012         1.3.         A           201         Geo         01.01.2010         3.1.2.2012         1.3.         A           201         Geo         01.01.2012         1.         A         A           201         Eval         0.207.2012         1.         A         A           201         Vedislav         02.02.2011         2.         Jozef         D         Jozef         D         Jozef         D         Jozef         D         D                                                                                                    | sidlo:      | 03                                                                                                    | te                                                               | stovanie                                                                                                    |                                                                                                    |                                           |  |
| Rodné číslo         Heno         Priezvisko         Političný         Političný         Typ političný to         Roda ukončená v St           1         2         3         3         A         A           2         3         3         3         A         A           2         5         Arnold         Vymyslený         01.12.2012         1.12.2012         1.3.         A           2         0         Terézia         Vymyslený         01.10.2012         3.1.2.2012         1.3.         A           2         0         Terézia         Vymyslený         01.10.2012         1.1.2.2012         1.3.         A           2         5         Pavel         0         0.10.12010         3.1.1.2.2012         1.3.         A           2         5         Pavel         0         0.10.12010         3.1.1.2.2012         1.3.         A           2         5         Ivan         0         0.0.10.2009         1.1.2.2012         1.         A           2         5         Ivan         0.0.2.02012         1.         A         A           2         1.4         6         0.0.2.02011         1.         C         C         C <t< th=""><th></th><th></th><th></th><th></th><th></th><th></th></t<>                                                                                                    |             |                                                                                                    |                                                                  |                                                                                                    |                                                                                                    |                                           |  |
| Sec         Arnold         Vymyslený         21.12.2012         31.12.2012         13.         A           2         0         Terázia         Vymyslený         01.2020         31.12.2012         13.         A           2         0         Terázia         Vymyslený         01.2020         31.12.2012         13.         A           2         0         Terázia         Vymyslená         01.01.2013         31.12.2012         13.         A           2         1.6         6         01.01.2010         31.12.2012         13.         A           2         1.6         6         01.01.2010         31.12.2012         13.         A           2         1.6         6         01.01.2010         31.12.2012         13.         A           2         1.6         6         01.01.2010         31.12.2012         13.         A           2         1.6         6         0.01.0202         1.         A           2         1.6         6         0.207.2012         1.         A           2         1.6         10.07.2011         1.         A         A           3         30cef         02.02.7.0212         1.         A <th>Podné číslo</th> <th>Meno</th> <th>Priezvieko</th> <th>Poisteny Poisteny</th> <th>Typ policional E0</th> <th>Data streated to CI</th>                                                                                                    | Podné číslo | Meno                                                                                                    | Priezvieko                                                       | Poisteny Poisteny                                                                                                    | Typ policional E0                                                                                                    | Data streated to CI                       |  |
| Street         Arnold         Vymyslemy         01.12.2012         11.2.2012         13.         A           20         Tercitals         Vymyslemy         01.12.2012         13.         A           5         Pavel         01.01.2010         31.12.2012         13.         A           20         Fercials         Vymyslemy         01.01.2010         31.12.2012         13.         A           20         Fercials         Vymyslemy         01.01.2010         31.12.2012         13.         A           20         Fercials         Vymyslemy         01.01.2010         31.12.2012         13.         A           20         Geo         01.01.2010         31.12.2012         13.         A           21         Geo         01.01.2010         11.2.2012         1.         A           21         Geo         01.01.2012         1.         A         A           21         Geo         02.07.2012         1.         A         A           21         Geo         02.07.2011         1.         A         A           22         A         02.02.2011         2.         A         A           31         Jocef         12.01.2011                                                                                                    | Roune ciaro | Pleno                                                                                                    | FILLFISKO                                                        | ob bo                                                                                                    | ryp poisteriej ro                                                                                                    | Rola ukoncena v Sr                        |  |
| 2         0         Terézia         Vymyslenš         0.1.0.2012         3.1.2.2012         13.         A           2         5         Pavel         0.0.10.2013         3.1.2.2012         13.         A           2         5         Pavel         0.0.10.2010         3.1.12.2012         13.         A           2         5         Pavel         0.0.1009         3.1.12.2012         13.         A           2         1         Geo         0.0.1009         3.1.12.2012         1.         A           2         1         Geo         0.0.10.2003         1.1.2.2012         1.         A           2         1         Geo         0.0.10.2012         1.         A           2         1         Geo         0.0.0.2012         1.         A           2         1         Vam         0.2.07.2012         1.         A           2         1         Vam         0.2.07.2011         1.         A           3         Jozef         0.10.2011         1.         A         A           3         Jozef         0.10.2011         1.         A         A           4         Jozef         0.10.2011 <t< td=""><td>6</td><td>Arnold</td><td>Vymyslený</td><td>od do<br/>21.12.2012 31.12.2012</td><td>13.</td><td>A Rola ukoncena v Sr</td></t<>                                                                                                    | 6           | Arnold                                                                                                    | Vymyslený                                                        | od do<br>21.12.2012 31.12.2012                                                                                                    | 13.                                                                                                    | A Rola ukoncena v Sr                      |  |
| 6         5         Pavel         0.10.1201         31.12.2012         13.         A           2         5         Pavel         0.10.1201         31.12.2012         13.         A           1         Geo         0.10.12019         31.12.2012         13.         A           2         1         Geo         0.01.01.2019         1.1.2012         1.           2         1         Geo         0.208.2012         1.         1.           2         1         Geo         0.208.2012         1.         1.           2         1         test         test         0.207.2011         1.           3         Jocef         0.202.2011         2.         1.         1.           3         Jocef         1.201.2011         1.         1.         1.           3         Jocef         0.01.2011         1.         1.         1.         1.           3         Jocef         0.01.2011         1.         1.         1.         1.         1.         1.         1.         1.         1.         1.         1.         1.         1.         1.         1.         1.         1.         1.         1.         1.                                                                                                    |             | Arnold                                                                                                    | Vymyslený<br>Vymyslený                                           | od do<br>21.12.2012 31.12.2012<br>01.12.2012 31.12.2012                                                                                                    | 13.<br>13.                                                                                                    | A<br>A                                    |  |
| Z         S         Pavol         0         0.10.2010         31.12.2012         13.         A           Z         6         0         0.10.000         31.12.2012         1.         A           Z         5         Ivan         0         10.10.2012         1.         A           Z         6         0.00.2009         31.12.2012         1.         A           Z         1         6         0.00.8012         1.         A           Z         1         6         0.00.2012         1.         A           Z         1         1.         1.         C         C         C           Z         1.         1.         1.         C         C                                                                                                    |             | Arnold<br>Arnold<br>Terézia                                                                                                 | Vymyslený<br>Vymyslený<br>Vymyslená                              | od         do           21.12.2012         31.12.2012           01.12.2012         31.12.2012           01.10.2012         31.12.2012                                                                                                    | 13.<br>13.<br>13.                                                                                                    | A<br>A<br>A                               |  |
| Geo         O         01.01.2009         31.12.2012         13.         A           2011         Ivan         01.01.2009         31.12.2012         1.           2011         Geo         02.08.2012         1.           2011         Geo         02.07.2012         1.           2014         test         01.07.2011         1.           2015         Ivan         02.02.2011         2.           2013         Jozef         02.02.2011         2.           2013         Jozef         01.01.2011         1.           2014         Corr         01.01.2011         1.           2015         Jozef         01.01.2011         1.           2016         01.01.2011         1.         1.           2017         Jozef         01.01.2011         1.           2016         01.01.2011         1.         1.           2016         01.06.2010         1.         1.           2020         01.06.2010         1.         1.                                                                                                    |             | Arnold<br>Arnold<br>Terézia<br>Pavel                                                                                        | Vymyslený<br>Vymyslený<br>Vymyslená                              | od         do           21.12.2012         31.12.2012           01.12.2012         31.12.2012           01.10.2012         31.12.2012           01.01.2010         31.12.2012                                                                                                    | 13.<br>13.<br>13.<br>13.<br>13.                                                                                                    |                                           |  |
| 2         1van         1.0.10.2012         1.           2         1         6         02.08.2012         1.           2         5         1van         0.02.07.2012         1.           2         1         1.         1.         1.           2         1.         1.         1.         1.           2         1.         1.         1.         1.           3         Josef         12.01.2011         2.         1.           3         Josef         12.01.2011         1.         1.           3         Josef         0.01.011         1.         1.           3         Josef         0.01.02011         2.         1.           3         Josef         0.01.02011         1.         1.           4         Josef         0.01.02011         1.         1.           5         Josef         0.01.02011         1.         1.           5         0.02.010         1.         1.         1.           5         0.05.010         1.         1.         1.                                                                                                    |             | Arnold<br>Arnold<br>Terézia<br>Pavel<br>Pavol                                                                               | Vymyslený<br>Vymyslená                                           | od         do           21.12.2012         31.12.2012           01.12.2012         31.12.2012           01.10.2012         31.12.2012           01.01.2010         31.12.2012           01.01.2010         31.12.2012                                                                                                    | 13.<br>13.<br>13.<br>13.<br>13.<br>13.                                                                                                    |                                           |  |
| 2         1         Geo         0         0.2.08.2012         1.           2         1         0         0.2.07.2012         1.           2         1         1.         1.           2         1         1.         1.           2         1         1.         1.           2         1.         1.         1.           2         1.         1.07.2011         1.           3         Jocef         1.2.01.2011         2.           3         Jocef         1.01.0101         1.           9         Jocef         0.1.01.2011         1.           0         Jocef         0.1.06.2010         1.           0         0.500he         0.1.06.2010         1.                                                                                                    |             | Arnold<br>Arnold<br>Terézia<br>Pavel<br>Pavol<br>Geo                                                                        | Vymyslený<br>Vymyslený<br>Vymyslená                              | od         do           21.12.2012         31.12.2012           01.12.2012         31.12.2012           01.10.2012         31.12.2012           01.01.2010         31.12.2012           01.01.2010         31.12.2012           01.01.2010         31.12.2012           01.01.2010         31.12.2012                                                                                                    | 13.<br>13.<br>13.<br>13.<br>13.<br>13.<br>13.<br>13.                                                                                                    | A<br>A<br>A<br>A<br>A<br>A<br>A           |  |
| 1         1van         02,07,2012         1.           2         2         2         1.           2         2         2         1.           3         3 ocef         02,02,2011         2.           3         3 ocef         12,01,2011         2.           3         3 ocef         01,01,2011         1.           3         3 ocef         01,01,2011         1.           3         3 ocef         01,01,2011         1.           3         3 ocef         01,01,2011         1.           3         3 ocef         01,06,2010         1.                                                                                                    |             | Arnold<br>Arnold<br>Terézia<br>Pavel<br>Pavol<br>Geo<br>Ivan                                                                | Vymyslený<br>Vymyslený<br>Vymyslená                              | od         do           21.12.2012         31.12.2012           01.12.2012         31.12.2012           01.10.2012         31.12.2012           01.01.2010         31.12.2012           01.01.2010         31.12.2012           01.01.2010         31.12.2012           01.01.2010         31.12.2012           01.01.2009         31.12.2012           01.01.2009         31.12.2012           01.01.2012         31.12.2012                                                                                                    | 13.<br>13.<br>13.<br>13.<br>13.<br>13.<br>13.<br>13.<br>1.                                                                                                    |                                           |  |
| Z         test         test         01.07.2011         1.           2         Validav         02.02.011         2.           3         Jozef         12.01.2011         2.           4         Jozef         12.01.2011         1.           3         Jozef         01.01.2011         1.           4         Jozef         01.01.2011         1.           5         Jozef         01.06.2010         1.           6         05.03.2010         1.         1.                                                                                                    |             | Arnold<br>Arnold<br>Terézia<br>Pavel<br>Pavol<br>Geo<br>Ivan<br>Geo                                                         | Vymyslený<br>Vymyslený<br>Vymyslená                              | od         do           21.12.2012         31.12.2012           01.12.2012         31.12.2012           01.01.2012         31.12.2012           01.01.2010         31.12.2012           01.01.2010         31.12.2012           01.01.2010         31.12.2012           01.01.2010         31.12.2012           01.01.2009         31.12.2012           02.08.2012         02.08.2012                                                                                                    | 13,<br>13,<br>13,<br>13,<br>13,<br>13,<br>13,<br>13,<br>1,<br>1,                                                                                                   | A<br>A<br>A<br>A<br>A<br>A<br>A<br>A      |  |
| Viddiskv         0 2.02.2011         2.           3 Jozef         12.01.2011         2.           3 Jozef         0 1.2.01.2011         1.           3 Jozef         0 1.01.2011         2.           3 Jozef         0 1.01.2011         1.           3 Jozef         0 1.01.2011         1.           3 Jozef         0 1.01.2011         1.           Cobbne         0 1.06.2010         1.           Tomáš         0 5.03.2010         1.                                                                                                    |             | Arnold<br>Arnold<br>Terézia<br>Pavel<br>Pavol<br>Geo<br>Ivan<br>Geo<br>Ivan                                                 | Vymyslený<br>Vymyslený<br>Vymyslená                              | od         do           21.12.2012         31.12.2012           01.12.2012         31.12.2012           01.02.012         31.12.2012           01.01.2010         31.12.2012           01.01.2010         31.12.2012           01.01.2010         31.12.2012           01.01.2010         31.12.2012           01.01.2003         31.12.2012           01.01.2004         31.12.2012           02.01.2012         31.02.2012                                                                                                    | 13,<br>13,<br>13,<br>13,<br>13,<br>13,<br>13,<br>13,<br>1,<br>1,<br>1,<br>1,                                                                                       | A<br>A<br>A<br>A<br>A<br>A<br>A<br>A      |  |
| 3         Jozef         1 2.01.2011         2.           1         3.0zef         1 2.01.2011         1.           1         3.0zef         0 1.01.2011         1.           1         3.0zef         0 1.01.2011         1.           1         0 zoef         0 1.06.2011         1.           0 zobne         0 1.06.2010         1.                                                                                                    |             | Arnold<br>Arnold<br>Terézia<br>Pavel<br>Pavol<br>Geo<br>Ivan<br>Geo<br>Ivan<br>test                                         | Vymyslený<br>Vymyslený<br>Vymyslená                              | od         do           211.2.012         31.2.2012           31.2.2012         31.12.2012           01.0.2012         31.12.2012           01.01.2010         31.12.2012           01.01.2010         31.12.2012           01.01.2010         31.12.2012           01.01.2010         31.12.2012           01.01.2009         31.12.2012           01.01.2009         31.012.2012           02.07.2012         02.07.2012                                                                                                    | 13.<br>13.<br>13.<br>13.<br>13.<br>13.<br>13.<br>1.<br>1.<br>1.<br>1.<br>1.                                                                                        |                                           |  |
| G         3         Jozef         1.2.01.2011         1.           Jozef         0.0.1.02011         2.           Doc         0.0.1.02011         1.           Osobne         0.1.04.2010         1.           Osobne         0.5.0210         1.                                                                                                    |             | Arnold<br>Arnold<br>Terézia<br>Pavel<br>Pavol<br>Geo<br>Ivan<br>Geo<br>Ivan<br>test<br>Vladislav                            | Vymyslený<br>Vymyslený<br>Vymyslená<br>test                      | od         do           2112.2012         3112.2012           0112.2012         3112.2012           01.10.2012         3112.2012           01.01.2010         31.12.2012           01.01.2010         31.12.2012           01.01.2010         31.12.2012           02.01.2012         01.02012           02.02.0012         02.02.2012           02.02.2012         02.02.2012                                                                                                    | 1, porten port<br>13.<br>13.<br>13.<br>13.<br>13.<br>13.<br>1.<br>1.<br>1.<br>1.<br>2.                                                                             | A<br>A<br>A<br>A<br>A<br>A<br>A           |  |
| Jozef         0 1.01.2011         2.           Osobne         0 1.01.2011         1.           Osobne         0 1.06.2010         1.           Tomáš         0 5.03.2010         1.                                                                                                    |             | Arnold<br>Arnold<br>Terézia<br>Pavel<br>Pavol<br>Geo<br>Ivan<br>Geo<br>Ivan<br>test<br>Vladislav<br>Jozef                   | Vymyslený<br>Vymyslený<br>Vymyslená<br>Vymyslená<br>test         | od         do           2112.2012         3112.2012           0112.2012         3112.2012           01.0.2012         3112.2012           01.01.2010         3112.2012           01.01.2010         3112.2012           01.01.2009         31.12.2012           01.01.2009         31.12.2012           01.01.2009         31.12.2012           01.01.2009         31.12.2012           02.02.0012         02.07.2012           02.07.2011         02.02.2011           12.01.2011         11                                           | 1, portano por<br>13.<br>13.<br>13.<br>13.<br>13.<br>13.<br>1.<br>1.<br>1.<br>1.<br>1.<br>2.<br>2.                                                                 | A<br>A<br>A<br>A<br>A<br>A<br>A<br>A<br>A |  |
| Jozef         01.01.2011         1.           Osobne         01.06,2010         1.           Tomáš         05.03210         1.                                                                                                    |             | Arnold<br>Arnold<br>Terézia<br>Pavel<br>Pavol<br>Geo<br>Ivan<br>Geo<br>Ivan<br>test<br>Vladislav<br>Jozef<br>Jozef          | Vymyslený<br>Vymyslený<br>Vymyslená<br>Control vymyslená<br>test | od         do           2112.2012         3112.2012           2112.2012         3112.2012           01.10.2012         3112.2012           01.01.2010         31.12.2012           01.01.2010         31.12.2012           01.01.2010         31.12.2012           02.01.2010         31.12.2012           02.02.0012         02.02.0012           02.02.2011         12.01.2011                                                                                                    | 1, portang ro<br>13,<br>13,<br>13,<br>13,<br>13,<br>13,<br>13,<br>1,<br>1,<br>1,<br>1,<br>2,<br>2,<br>1,                                                           | A<br>A<br>A<br>A<br>A<br>A<br>A<br>A<br>A |  |
| Osobne         01.06.2010         1.           Tomáš         05.03.2010         1.                                                                                                    |             | Arnold<br>Arnold<br>Terézia<br>Pavel<br>Pavol<br>Geo<br>Ivan<br>Geo<br>Ivan<br>test<br>Vladislav<br>Jozef<br>Jozef<br>Jozef | Vymyslený<br>Vymyslený<br>Vymyslená<br>test                      | od         do           2112.2012         3112.2012           3112.2012         3112.2012           0.10.2012         3112.2012           0.10.2013         3112.2012           0.10.2010         3112.2012           0.10.2010         3112.2012           0.10.2010         3112.2012           0.10.2010         3112.2012           0.10.2010         3112.2012           0.10.2011         010.2011           12.01.2011         12.01.2011           12.01.2011         12.01.2011                                                | 1, portano po<br>13,<br>13,<br>13,<br>13,<br>13,<br>13,<br>1,<br>1,<br>1,<br>1,<br>1,<br>2,<br>2,<br>1,<br>2,                                                      | A A A A A A A A A A A A A A A A A A A     |  |
| Tomáš 05.03.2010 1.                                                                                                    |             | Arnold<br>Arnold<br>Terézia<br>Pavel<br>Pavel<br>Geo<br>Ivan<br>Geo<br>Ivan<br>test<br>Vladislav<br>Jozef<br>Jozef<br>Jozef | Vymyslený<br>Vymyslený<br>Vymyslená<br>test                      | od         do           2112.2012         3112.2012           3112.2012         3112.2012           01.0.2012         3112.2012           01.0.2013         3112.2012           01.01.2010         3112.2012           01.01.2010         3112.2012           01.01.2009         3112.2012           02.07.2011         02.07.2011           02.02.2011         12.01.2011           12.01.2011         01.01.2011                                                                                                    | 1, portene po<br>13,<br>13,<br>13,<br>13,<br>13,<br>13,<br>1,<br>1,<br>1,<br>1,<br>2,<br>2,<br>1,<br>2,<br>1,<br>1,<br>1,<br>1,<br>1,<br>1,<br>1,<br>1,<br>1,<br>1 |                                           |  |
|                                                                                                    |             | Arnold<br>Arnold<br>Terézia<br>Pavel<br>Pavol<br>Geo<br>Ivan<br>test<br>Vladislav<br>Jozef<br>Jozef<br>Osobne               | Vymyslený<br>Vymyslená<br>Vymyslená<br>test                      | od         do           2112.2012         3112.2012           3112.2012         3112.2012           01.0.2012         3112.2012           01.0.2013         3112.2012           01.0.2010         3112.2012           01.0.2009         3112.2012           01.0.2009         3112.2012           02.07.2011         02.07.2011           02.02.2011         12.01.2011           12.01.2011         10.01.2011           01.01.2011         01.01.2011           01.01.2011         01.01.2011           01.01.2011         01.01.2011 | 1, portano po<br>13,<br>13,<br>13,<br>13,<br>13,<br>13,<br>1,<br>1,<br>1,<br>1,<br>1,<br>2,<br>2,<br>1,<br>1,<br>1,<br>1,<br>1,<br>1,<br>1,<br>1,<br>1,<br>1       | A A A A A A A A A A A A A A A A A A A     |  |

Obrazovka 45: Register SP – Poistné vzťahy zamestnancov

## 6.2 Zobrazenie poistných vzťahov zamestnanca

Po výbere kategórie **Register** z hlavného menu sa zobrazí dialógové okno "*Výberové kritériá*" (Obrazovka 43).

Najskôr vyberte metódu vyhľadávania vyznačením prepínacieho poľa v časti "Zamestnanec", a pokračujte v zadávaní výberových kritérií: "Rodné číslo" a "Obdobie". Zadaním obdobia môžete vybrať konkrétny mesiac pre vyhľadanie platných vzťahov zamestnanca.

Po stlačení tlačidla *Hľadať* sa na obrazovke zobrazí zoznam poistných vzťahov požadovaného zamestnanca (Obrazovka 45). Ak fyzická osoba so zadaným rodným číslom nemá u zamestnávateľa registrovaný žiadny poistný vzťah, alebo nemá platný vzťah vo vybranom období, zoznam je prázdny.

Zoznam obsahuje aktuálne informácie podľa tabuľky (Tabuľka 2). Po zadaní rodného čísla môžete tlačidlom <u>*Vyhľadať*</u> rozsiahly zoznam filtrovať, a rýchlo vyhľadať vzťahy konkrétneho zamestnanca.

## 7 Platiteľ

Kategória **Platitel**' poskytuje služby pre zobrazenie saldokonta zamestnávateľa a odoslanie správy do Sociálnej poisťovne v prípade zistenia nezrovnalostí v údajoch. Saldokonto poskytuje informácie o prijatých mesačných výkazoch a uskutočnených platbách poistného.

Zobrazené saldokonto má len informatívny charakter, nie je použiteľný pre právne úkony a neslúži ako podklad pre zverejnenie zoznamu dlžníkov.

Kategória **Platitel**' je prístupná pre **referenta zamestnávatel'a**.

- Platiteľ
  - Saldokonto

## 7.1 Zobrazenie saldokonta

Po výbere kategórie *Platitel*' → *Saldokonto* z vedľajšieho menu sa zobrazí saldokonto prihláseného zamestnávateľa.

Saldokonto obsahuje tabuľku s mesačnými výkazmi poistného a prijatými platbami zoradenými zostupne od posledného, v poradí podľa obdobia – dátumu splatnosti alebo úhrady (Tabuľka 10). Po zohľadnení rozdielov medzi predpismi poistného a prijatými platbami, zobrazuje v jednotlivých riadkoch kumulatívnu sumu nedoplatkov alebo preplatkov k 1.1.2004. V poslednom riadku tabuľky je zvýraznený aktuálny stav saldokonta platieb sociálneho poistenia.

Sumy zúčtované do obdobia 01/2009 sú po prepočítaní konverzným kurzom 30,126 SKK/EUR zaokrúhlené na celé eurocenty, resp. haliere podľa matematického pravidla.

V oblasti nad zoznamom sú uvedené identifikačné údaje a adresa sídla vyhľadaného zamestnávateľa.

| Por.                | Poradové číslo záznamu                                                                                            |
|---------------------|----------------------------------------------------------------------------------------------------|
| Doklad              | Typ prijatého dokladu: "bankový výpis", "mesačný výkaz",<br>"zloženka" "pokladňa", "rozhodnutie"                  |
| Obdobie             | Obdobie za ktoré bol odoslaný výkaz alebo obdobie za ktoré bola<br>prijatá platba                                 |
| Druh                | Druh položky: "R" – riadna položka, "D" – dobropis (spravidla<br>dávky NP), "Ť "– ťarchopis                       |
| Pár.                | Spárovanie predpisu na výkaze s platbou na bankovom výpise:<br>"p" – spárovaná položka, "_" – nespárovaná položka |
| Dátum splat./úhrady | Dátum splatnosti predpisu alebo dátum úhrady platby                                                               |

Tabuľka 10: Saldokonto zamestnávateľa

Používateľská príručka systému EZU pre externých používateľov

| Má dať                        | Výška predpisu poistného na mesačnom výkaze, príp. dobropis |
|-------------------------------|-------------------------------------------------------------|
| Dal                           | Výška prijatej platby poistného                             |
| Zostatok za obdobie v EUR     | Stav saldokonta za konkrétne obdobie.                       |
| Nedoplatok/Preplatok v<br>EUR | Sumárny stav saldokonta.                                    |

## 7.2 Saldokonto pre SZČO

Používateľ sa autentifikuje štandardným spôsobom, zadaním prihlasovacieho mena (SSN) a následne požadovaného kódu z GRID karty na stránke: <u>https://esluzby.socpoist.sk</u>

Po výbere elektronickej služby saldokonto (pre SZČO) je prihlásenému používateľovi zobrazená v menu položka "Platiteľ" a v rámci tejto voľba "Saldokonto". Po na "Saldokonto", je zobrazená stránka obsahujúca saldokonto pre zvolenú SZČO, príklad je zobrazený na nasledujúcom obrázku. V hornej časti nad tabuľkou sú uvedené identifikačné údaje a adresa sídla SZČO.

|                                         | asovacie meno (550                                                                                                 | (): <u> </u>                                              | -                                                       | Odva                               | dzateľ (ICZ): 30                                                                                                    | Zmer                                                                             | niť Odvádzateľa/sl                                             | užbu odhlásiť 🗠                                                            |
|-----------------------------------------|----------------------------------------------------------------------------------------------------|-----------------------------------------------------------|---------------------------------------------------------|------------------------------------|----------------------------------------------------------------------------------------------------|----------------------------------------------------------------------------------|----------------------------------------------------------------|----------------------------------------------------------------------------|
| 0                                       | SOCIÁLNA                                                                                                    | POISŤ<br>Elektroni                                        | OVŇ<br>ické služ                                        | A                                  |                                                                                                    | Po<br>teL:                                                                       | dpora pre elektro<br>0906 171 737 alebo<br><mark>Kontak</mark> | nické služby<br>02/32471737<br>tný formulár                                |
| latiteľ                                 |                                                                                                    |                                                           |                                                         |                                    |                                                                                                    |                                                                                  |                                                                | 20                                                                         |
| Platif<br>Saldo<br>SN:<br>ázov:         | teľ - Saldokonto<br>konto<br>3                                                                                     |                                                           |                                                         |                                    |                                                                                                    |                                                                                  |                                                                |                                                                            |
| T                                       | ento výpis má len in                                                                                               | formatívny                                                | charal                                                  | kter, i                            | nie je použiteľný pre                                                                                                    | právne úkony                                                                     | a neslúži ako p                                                | oodklad pre                                                                |
| т                                       | ento výpis má len in                                                                                               | Iformatívny                                               | charal<br>zv                                            | kter, i<br>verejr                  | nie je použiteľný pre<br>nenie zoznamu dlžníko<br>N                                                                                                    | právne úkony<br>ov.<br>edoplatok/Pr                                              | a neslúži ako p<br>eplatok v EUR:                              | oodklad pre<br>0,00 €                                                      |
| T<br>Por.                               | ento výpis má len in<br>Doklad                                                                                     | formatívny<br>Obdobie                                     | charal<br>zv<br>Druh                                    | kter, i<br>verejr<br>Pár.          | nie je použiteľný pre<br>nenie zoznamu dlžníko<br>N<br>Dátum<br>splatnosti/úhrady                                                                       | právne úkony<br>ov.<br>edoplatok/Pr<br>Má dať                                    | a neslúži ako p<br>eplatok v EUR:<br>Dal                       | oodklad pre<br>0,00 €<br>Zostatok za<br>obdobie v EU                       |
| T<br>Por.<br>62.                        | <mark>ento výpis má len in</mark><br>Doklad<br>Daňové priznanie                                                    | formatívny<br>Obdobie<br>062006                           | charal<br>zv<br>Druh<br>R                               | erejr<br>Pár.<br>P                 | nie je použiteľný pre<br>nenie zoznamu dlžníko<br>N<br>Dátum<br>splatnosti/úhrady<br>10.07.2006                                                         | právne úkony<br>ov.<br>edoplatok/Pr<br>Má dať<br>75,95 €                         | a neslúži ako p<br>eplatok v EUR:<br>Dal                       | oodklad pre<br>0,00 €<br>Zostatok za<br>obdobie v EU<br>0,00 €             |
| T<br>Por.<br>62.<br>61.                 | <mark>ento výpis má len in</mark><br>Doklad<br>Daňové priznanie<br>Zloženka                                        | formatívny<br>Obdobie<br>062006<br>062006                 | charal<br>zv<br>Druh<br>R<br>R                          | <mark>Pár.</mark><br>P             | nie je použiteľný pre<br>nenie zoznamu dlžníko<br>N<br>Dátum<br>splatnosti/úhrady<br>10.07.2006<br>23.09.2006                                           | <mark>právne úkony</mark><br>ov.<br>edoplatok/Pr<br>Má dať<br>75,95 €            | a neslúži ako p<br>eplatok v EUR:<br>Dal<br>75,95 €            | oodklad pre<br>0,00 €<br>Zostatok za<br>obdobie v EU<br>0,00 €             |
| Por.<br>62.<br>61.<br>60.               | ento výpis má len in<br>Doklad<br>Daňové priznanie<br>Zloženka<br>Daňové priznanie                                 | Obdobie<br>062006<br>052006<br>052006                     | Charak<br>zv<br>Druh<br>R<br>R<br>R                     | Pár.<br>P<br>P<br>P                | nie je použiteľný pre<br>nenie zoznamu dlžníko<br>N<br>Dátum<br>splatnosti/úhrady<br>10.07.2006<br>23.09.2006<br>08.06.2006                             | <mark>právne úkony</mark><br>ov.<br>edoplatok/Pr<br>Má dať<br>75,95 €<br>75,95 € | a neslúži ako p<br>eplatok v EUR:<br>Dal<br>75,95 €            | 0,00 €<br>20statok za<br>obdobie v EU<br>0,00 €<br>0,00 €                  |
| Por.<br>62.<br>61.<br>60.<br>59.        | ento výpis má len in<br>Doklad<br>Daňové priznanie<br>Zloženka<br>Daňové priznanie<br>Zloženka                     | Obdobie<br>062006<br>052006<br>052006                     | Charak<br>ZV<br>Druh<br>R<br>R<br>R<br>R                | Pár.<br>P<br>P<br>P<br>P           | nie je použiteľný pre<br>nenie zoznamu dlžníku<br>N<br>Dátum<br>splatnosti/úhrady<br>10.07.2006<br>23.09.2006<br>08.06.2006<br>23.09.2006               | <mark>právne úkony</mark><br>ov.<br>edoplatok/Pr<br>Má dať<br>75,95 €<br>75,95 € | a neslúži ako p<br>eplatok v EUR:<br>Dal<br>75,95 €<br>75,95 € | 0,00 €<br><b>Zostatok za</b><br>obdobie v EU<br>0,00 €<br>0,00 €           |
| Por.<br>62.<br>61.<br>60.<br>59.<br>58. | ento výpis má len in<br>Doklad<br>Daňové priznanie<br>Zloženka<br>Daňové priznanie<br>Zloženka<br>Daňové priznanie | Obdobie<br>062006<br>052006<br>052006<br>052006<br>052006 | Charal<br>ZV<br>Druh<br>R<br>R<br>R<br>R<br>R<br>R<br>R | Pár.<br>P<br>P<br>P<br>P<br>P<br>P | nie je použiteľný pre<br>nenie zoznamu dlžníko<br>N<br>Dátum<br>splatnosti/úhrady<br>10.07.2006<br>23.09.2006<br>08.06.2006<br>23.09.2006<br>09.05.2006 | právne úkony<br>ov.<br>edoplatok/Pr<br>Má dať<br>75,95 €<br>75,95 €              | a neslúži ako j<br>eplatok v EUR:<br>Dal<br>75,95 €<br>75,95 € | 0,00 €<br><b>Zostatok za</b><br>obdobie v EU<br>0,00 €<br>0,00 €<br>0,00 € |

Saldokonto obsahuje tabuľku s mesačnými predpismi poistného a prijatými platbami zoradenými zostupne podľa obdobia, v členení na jednotlivé obdobia.

Po zohľadnení rozdielov medzi predpismi poistného a prijatými platbami, zobrazuje v jednotlivých riadkoch kumulatívnu sumu nedoplatkov alebo preplatkov – v stĺpci (Zostatok za obdobie v EUR). V prvom a poslednom riadku tabuľky je zvýraznený aktuálny stav saldokonta za všetky obdobia.

## 8 Poistenec

Kategória **Poistenec** poskytuje služby pre vyhľadanie poistencov – fyzických osôb, ktoré sú registrované ako platitelia sociálneho poistného, a zobrazenie histórie ich poistných vzťahov na základe pracovnoprávneho vzťahu u zamestnávateľa.

Kategória **Poistenec** je k dispozícii pre pracovníkov Úradu práce, sociálnych vecí a rodiny (UPSVaR) a pracovníka Národného inšpektorátu práce (NIP) v podkategórii **Prehľad poistení pre UPSVaR a NIP**. Títo používatelia majú prístup k záznamom všetkých poistencov Sociálnej poisťovne. V kategórii **Prehľad zamestnávateľov** je k dispozícii vyhľadávanie v zamestnávateľoch podľa počtu jednotlivých typov zamestnancov. Pozor, počty sú aktualizované v určitých intervaloch.

## 8.1 Prehľad poistení pre UPSVaR a NIP

### 8.1.1 Vyhľadanie poistenca

Po výbere kategórie *Poistenec* → *Prehľad poistení pre UPSVaR a NIP* z vedľajšieho menu sa zobrazí dialógové okno "*Výberové kritériá*" (Obrazovka 46). Vyznačením prepínacieho poľa v príslušnej časti okna najskôr vyberte metódu vyhľadávania, respektíve spôsob akým chcete zadávať kritériá.:

- "*Rodné číslo*" (Prvá metóda) pre vyhľadanie záznamu jednej konkrétnej fyzickej osoby. Rodné číslo poistenca je povinné výberové kritérium.
- 2. *"Meno, Priezvisko, Dátum narodenia*" (Druhá metóda) pre vyhľadanie jednej osoby. Meno a priezvisko sú povinné kritériá, ktoré je možné spresniť zadaním dátumu narodenia poistenca.
- 3. *"IČO, Meno, Priezvisko"* (Tretia metóda) pre vyhľadanie osôb s pracovnoprávnym vzťahom u daného zamestnávateľa. IČO zamestnávateľa, a aspoň jeden z údajov meno alebo priezvisko poistenca, sú povinnými kritériami. Meno a priezvisko je možné vyplniť s hviezdičkovou pravostrannou konvenciou, a vyhľadať tak viacerých alebo všetkých poistencov u zamestnávateľa. Napríklad po zadaní mena v tvare "A\*" aplikácia vyhľadá všetkých poistencov, ktorých meno sa začína písmenom *A*, ako *A*nna, *A*lbert, *A*lena, atď.
- 4. "IČO, Priezvisko od, Priezvisko do" (Tretia metóda) pre vyhľadanie osôb s pracovnoprávnym vzťahom u daného zamestnávateľa. Všetky tri výberové kritériá sú povinné. Polia "Priezvisko od" a "Priezvisko do" slúžia na spresnenie vyhľadávania podľa začiatočných písmen priezviska v abecede. Napríklad po zadaní od "A" do "C" aplikácia vyhľadá všetkých poistencov, ktorých priezvisko sa začína písmenami A, Á, B, C, Č, a tak podobne.

|                                                                         |                                                                                                    | [g622035849/0001073996]              | odhlásit 🗙 |
|-------------------------------------------------------------------------|----------------------------------------------------------------------------------------------------|--------------------------------------|------------|
| 🜙 SOCIÁLNA POISŤOVŇA                                                    | 1 11-                                                                                                    |                                      |            |
| Poistenec                                                               |                                                                                                    |                                      | 2 🖂        |
| Poistenec - Prehľad poistení pre Ú<br>Prehľad poistení pre ÚPSVaR a NIP | IPSVaR a NIP                                                                                                    |                                      |            |
|                                                                         | Výberové kritériá                                                                                                    |                                      |            |
|                                                                         | Zadajte údaje pre vyhľadanie poistenca                                                                                                    |                                      |            |
|                                                                         | c                                                                                                    |                                      |            |
|                                                                         | Rodné číslo:*                                                                                                    |                                      |            |
|                                                                         | (*<br>Manaut Peter                                                                                                    |                                      |            |
|                                                                         | Priezvisko:* Mesticky                                                                                                    |                                      |            |
|                                                                         | Dátum<br>narod.:                                                                                                    |                                      |            |
|                                                                         | 0<br>IČo:*                                                                                                    |                                      |            |
|                                                                         | Meno:#                                                                                                    |                                      |            |
|                                                                         | Priezvisko<br>od:~                                                                                                    |                                      |            |
|                                                                         | Priezvisko<br>do:~                                                                                                    |                                      |            |
|                                                                         | Hľadať<br>* Povinné výberové kritérium                                                                                                    |                                      |            |
|                                                                         | # Povolená hviezdičková konvencia<br># Pri vyhľadávaní podľa: IČO, meno, priezvisko                                                                                                    |                                      |            |
|                                                                         | <ul> <li>musi byť zadané meno alebo priezvisko.</li> <li>Pri vyhľadávaní podľa: IČO, priezvisko od a<br/>priezvisko do - musť byť zadané priezvisko od<br/>aj priezvisko do.</li> </ul> |                                      |            |
| Používateľská príručka   Dohoda o e                                     | ektronickej komunikácii   Podmienky   Nap                                                                                                    | <br>/íšte nám   Najčastejšie kladené | otázky     |

Obrazovka 46: Poistenec – Prehľad poistení pre UPSVaR a NIP – Výberové kritériá

Do jednotlivých polí zadajte údaje pre vyhľadávanie, a pokračujte tlačidlom *Hľadať*. Na obrazovke sa zobrazí zoznam vyhovujúcich poistencov (Obrazovka 47), ktorý obsahuje aktuálne informácie podľa tabuľky (Tabuľka 11).

Ak boli kritériá zadané nesprávne, zobrazí sa chybové hlásenie, napr. "*Varovanie: RČ: Kontrolná číslica nevyhovuje kontrole modulo 11.*" Ak sa požadovaný poistenec nenájde, zobrazí sa informácia že na základe zadaných kritérií nebol nájdený žiadny poistenec.

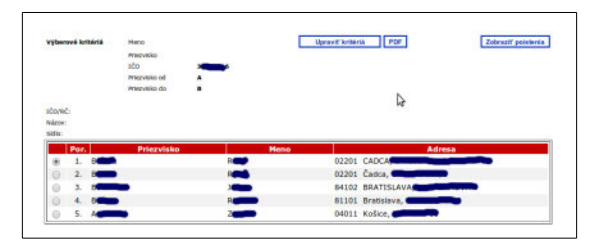

*Obrazovka 47: Poistenec – Prehľad poistení pre UPSVaR a NIP – Zoznam poistencov* 

| Por.       | Poradové číslo záznamu poistenca v zozname |
|------------|--------------------------------------------|
| Priezvisko | Meno a priezvisko poistenca                |
| Meno       | 1 1                                        |
| Adresa     | Aktuálna adresa trvalého pobytu poistenca  |

Tabuľka 11: Zoznam poistencov – prehľad pre UPSVaR a NIP

V hornej pravej časti okna sa nachádzajú funkčné tlačidlá:

- *Upraviť kritériá* Otvorenie dialógového okna pre zadanie výberových kritérií
- **<u>PDF</u>** Zobrazenie zoznamu poistencov a ich poistných vzťahov vo formáte pdf
- *Zobraziť poistenia* Zobrazenie poistných vzťahov vyhľadaného poistenca

Ak v zozname poistencov nie je vami požadovaný poistenec, stlačte tlačidlo *Upraviť kritériá*. Aplikácia vám umožní zadať nové údaje.

#### Poznámky:

- Ak sa po zadaní údajov jednoznačne identifikujúcich fyzickú osobu nachádza v zozname poistencov viacej ako jeden záznam, ide o poistenca, ktorý bol pôvodne dva alebo viac krát zaevidovaný, a neskôr boli jeho záznamy zlúčené. Prípadne môže ísť o duplicitné rodné číslo.
- Pri vyhľadávaní metódou: "IČO, Meno, Priezvisko" je zobrazenie zoznamu poistencov obmedzené počtom vyhľadaných záznamov. Ak kritériám vyhovuje viacej ako 600 záznamov v databáze, používateľ musí spresniť rozsah fyzických osôb zadaním mena alebo priezviska, prípadne ich častí s použitím znaku "\*", alebo abecedného rozsahu priezviska.

### 8.1.2 Zobrazenie poistných vzťahov

Ak chcete zobraziť prehľad poistných vzťahov, označte príslušný záznam v prvom stĺpci zoznamu poistencov, a kliknite na tlačidlo *Zobraziť poistenia*. Zobrazí sa zoznam všetkých poistení pre vybraného poistenca.

Zoznam obsahuje záznamy všetkých poistných vzťahov vybranej osoby zoradené zostupne zhora nadol od najnovšieho, v poradí podľa dátumu začiatku poistného vzťahu. V oblasti nad zoznamom sa nachádzajú identifikačné údaje poistenca, a adresa trvalého pobytu. Pre každý záznam sú v zozname uvedené aktuálne informácie podľa tabuľky (Tabuľka 12).

Tlačidlom *Späť* sa dostanete na predchádzajúcu obrazovku so zoznamom poistencov.

| Poistenec              |                                                                                                    |                          |                                           |                      |            |            |                          | 20         |
|------------------------|----------------------------------------------------------------------------------------------------|--------------------------|-------------------------------------------|----------------------|------------|------------|--------------------------|------------|
| Poistenec - Prehľad    | d poisteni pre Úf                                                                                                    | SVaR a NIP               |                                           |                      |            |            |                          |            |
| Prehľad poistení pre Ú | PSVaR a NIP                                                                                                    |                          |                                           |                      |            |            |                          |            |
|                        |                                                                                                    |                          |                                           |                      |            |            |                          |            |
|                        |                                                                                                    |                          |                                           |                      |            |            |                          | _          |
|                        |                                                                                                    |                          |                                           |                      |            |            |                          | Spir       |
| - FYZICKA OSODA        |                                                                                                    |                          |                                           |                      |            |            |                          |            |
| Aodné číslo:           | 7 5                                                                                                    |                          |                                           |                      |            |            |                          |            |
| Cisio AP, platnost de: |                                                                                                    |                          |                                           |                      |            |            |                          |            |
| Mana a priszvisko:     | N                                                                                                    |                          |                                           |                      |            |            |                          |            |
| Appine:                | -                                                                                                    |                          |                                           |                      |            |            |                          |            |
| Narodenia:             | 14.                                                                                                    |                          |                                           |                      |            |            |                          |            |
| Adresa                 |                                                                                                    |                          |                                           |                      | Od         | 1          | Do                       |            |
| Trvely pobyt           | 11                                                                                                    | 5                        |                                           |                      | 30.09.2009 |            |                          |            |
| Trvelý pobyť           | 1                                                                                                    | <b>100</b> 1 5           |                                           |                      | 25.06.2008 |            | 29.09.2009               |            |
| Trvelý pobyť           | 91                                                                                                    | 5                        |                                           |                      | 10.12.2007 |            | 24.06.2008               |            |
| Trvalý pobyť           | -                                                                                                    | 5                        |                                           |                      | 18.09.2007 |            | 09.12.2007               |            |
| Trvalý pobyť           | 2                                                                                                    | 5                        |                                           |                      | 01.07.2007 |            | 17.09.2007               |            |
| Trvalý pobyť           | -                                                                                                    | 5                        |                                           |                      | 01.05.2006 | 1          | 15.05.2006               |            |
| Trvelý pobyť           | 9                                                                                                    | 015                      |                                           |                      | 31.12.2003 |            | 30.04.2006               |            |
| Trvslý pobyť           | Constanting of the local division of the local division of the loc | 5                        |                                           |                      | 31.12.2003 |            | 30.06.2007               |            |
| Trvalý pobyt           |                                                                                                    | 3                        |                                           |                      | 31.12.2003 | 1          | 30.66.2007               |            |
| Typ IČP/IČZ I          | čo Názov<br>odvádzate                                                                                                    | Adresa<br>fa odvádzateľa | Тур                                       | Dátum<br>prihlásenia | Od         | Do         | Rola<br>ukončeni<br>v SP | i Pobočk   |
|                        | -                                                                                                    | 82109<br>Bratislava,     | v<br>papierovel                           | 21.11.2000           |            |            |                          |            |
|                        |                                                                                                    | -                        | forme pred<br>1.7.2010                    | 00:00                | 20.11.2000 | 28.02.2002 |                          | brebsieve  |
| . 1                    | 5.7,0.                                                                                                    | 83104<br>Bratislava,     | v<br>papierovej<br>forme pred<br>1.7.2010 | 07.03.2002<br>00:00  | 01.03.2002 | 30.06.2007 | ,                        | Bratislavi |
| . 13. 1 6 0            | Branklaus                                                                                                    | 81102<br>Bratislava,     | v<br>papierovej<br>forme pred             | 28.04.2005           | 01.05.2006 | 15.05.2006 | E                        | Trnava     |

Obrazovka 48: Poistenec – Prehľad pre ÚPSVaR a IP – Zoznam poistených vzťahov

| Тур                | Typ poistného (pracovnoprávneho) vzťahu.                 |  |  |  |
|--------------------|----------------------------------------------------------|--|--|--|
| IČP/IČZ            | Identifikačné číslo platiteľa poistného – zamestnávateľa |  |  |  |
| IČO                | IČO zamestnávateľa                                       |  |  |  |
| Názov odvádzateľa  | Názov zamestnávateľa                                     |  |  |  |
| Adresa odvádzateľa | Adresa prevádzky zamestnávateľ a                         |  |  |  |
| Тур                | Typ daného registračného listu v akom bol prijatý SP.    |  |  |  |
| Dátum prihlásenia  | Dátum spracovania registračného listu FO typu prihláška  |  |  |  |
| Od                 | Dátum vzniku a dátum ukončenia poistného vzťahu          |  |  |  |
| Do                 |                                                          |  |  |  |
| Rola ukončená v SP | Indikácia ukončenia role zo strany SP.                   |  |  |  |
| Pob.               | Pobočka SP na ktorej je poistenec zaregistrovaný         |  |  |  |

Pracovníci ÚPSVaR a NIP majú okrem jednoduchého zoznamu poistných vzťahov vybranej osoby na webovom rozhraní k dispozícii hromadný zoznam vo formáte pdf.

Tlačidlom *PDF* (Obrazovka 47) vygenerujete pdf súbor s komplexnou zostavou poistných vzťahov – zoznam vyhľadaných všetkých poistencov a ku každému z nich zoznam poistných vzťahov u príslušných zamestnávateľov.

## 8.2 Prehľad zamestnávateľov

Po výbere kategórie **Poistenec** → **Prehľad zamestnávateľov** z vedľajšieho menu sa zobrazí dialógové okno "*Výberové kritériá*" (Poistenec – Prehľad zamestnávateľov – Vyhľadávacie kritéria).

- 1. "*Sídlo(Mesto)*" pre zadanie sídla zamestnávateľa, ktoré je povinné.
- Zoznam jednotlivých typov zamestnaneckých pomerov so zadaním hranice OD DO počtu týchto typov. Je potrebné zadať aspoň jedno kritérium.

|                                                                |    | 3  |  |  |  |  |  |
|----------------------------------------------------------------|----|----|--|--|--|--|--|
| Výberové kritériá                                              |    |    |  |  |  |  |  |
| Sídlo (Mesto/Obec)                                             |    |    |  |  |  |  |  |
| Počet zamestnancov                                             | OD | DO |  |  |  |  |  |
| 1. Zamestnanec - pravidelný príjem                             |    |    |  |  |  |  |  |
| 2. Zamestnanec - nepravidelný príjem                           |    |    |  |  |  |  |  |
| 3. Dohoda o vykonaní práce - pravidelný príjem                 |    |    |  |  |  |  |  |
| 4. Dohoda o vykonaní práce - nepravidelný príjem               |    |    |  |  |  |  |  |
| 5. Dohoda o pracovnej činnosti - pravidelný príjem             |    |    |  |  |  |  |  |
| 6. Dohoda o pracovnej činnosti - nepravidelný príjem           |    |    |  |  |  |  |  |
| 7. Dohoda o brigádnickej práci študentov - pravidelný príjem   |    |    |  |  |  |  |  |
| 8. Dohoda o brigádnickej práci študentov - nepravidelný príjem |    |    |  |  |  |  |  |
| 14.Zamestnanec – dlhodobo nezamestnaný UP, GP                  |    |    |  |  |  |  |  |
| Hľadať                                                         |    |    |  |  |  |  |  |

Obrazovka 49: Poistenec – Prehľad zamestnávateľov – Vyhľadávacie kritéria

Výsledok vyhľadávania vo forme prehľadu všetkých zamestnávateľov, podľa zadaných dát vo vyhľadávacom formulári je zobrazený v tabuľke, kde riadok zodpovedá jednému zamestnávateľovi. Obrazovka so zobrazením výsledku vyhľadávanie je na nesledujúcom obrázku Poistenec – Prehľad zamestnávateľov – Výsledok vyhľadávania.

V prehľade je možné vyhľadávať fulltextovým vyhľadávaním podľa názvu.

| Filtrovacie kritériá                                                                                                    |                                                                                               |               |              |                 |    |    |        |      |    |     |        |         |
|----------------------------------------------------------------------------------------------------|-----------------------------------------------------------------------------------------------|---------------|--------------|-----------------|----|----|--------|------|----|-----|--------|---------|
| Sídio (Mesto):<br>Počet zamestnancov:                                                                                                    | Sídio (Mesto): Bratislava<br>Počet zamestnancov: OD: 1 DO: 1. Zamestnanec - pravidelný príjem |               |              |                 |    |    |        |      |    |     |        |         |
| FULLTEXTOVÉ VYHLADÁVANIE                                                                                                    |                                                                                               |               |              |                 |    |    |        |      |    |     |        |         |
| Názov odvádzatela:                                                                                                    |                                                                                               | Hladať        |              |                 |    |    |        |      |    | Upr | aviť k | ritériá |
|                                                                                                    |                                                                                               |               | Sídlo        | Typ poistenej o |    |    | ej oso | soby |    |     |        |         |
| Por.č. ICO                                                                                                    | Nazov odvadzateľa                                                                             | Adresa        | (Mesto/Obec) | 1.              | 2. | З. | 4.     | 5.   | 6. | 7.  | 8.     | 14.     |
| 1. <u>0</u> 7                                                                                                    |                                                                                               | S <b>SS</b> 1 | Bratislava   | 156             | 0  | 0  | 0      | 0    | 0  | 0   | 0      | 1       |
| 2. 4. 2.                                                                                                    | SLOVA                                                                                         | M             | Bratislava   | 35              | 0  | 0  | 0      | 0    | 0  | 0   | 0      | 0       |
| <[1]>                                                                                                    |                                                                                               |               |              |                 |    |    |        |      |    |     |        |         |
| <ul> <li>Typ poistenej FO:</li> <li>Zamestnanec - pravidelný príjem,</li> <li>Zamestnanec - nepravidelný príjem,</li> <li>Dohoda o vykonaní práce - pravidelný príjem,</li> <li>Dohoda o vykonaní práce - pravidelný príjem,</li> <li>Dohoda o pracovnej činnosti - nepravidelný príjem,</li> <li>Dohoda o brigádnickej práci študentov - pravidelný príjem,</li> <li>Dohoda o brigádnickej práci študentov - nepravidelný príjem,</li> <li>Dohoda o brigádnickej práci študentov - nepravidelný príjem,</li> <li>Dohoda o brigádnickej práci študentov - nepravidelný príjem,</li> <li>Dohoda o brigádnickej práci študentov - nepravidelný príjem,</li> <li>Dohoda o brigádnickej práci študentov bez dôchodkového poistenia - pravidelný príjem,</li> <li>Dohoda do 31.12.2012,</li> <li>Zamestnanec - dihodobo nezamestnaný UP, GP,</li> <li>Zamestnanec - dihodobo nezamestnaný IP, UP, PVN,</li> <li>Zamestnanec - dihodobo nezamestnaný DP, UP, GP</li> </ul> |                                                                                               |               |              |                 |    |    |        |      |    |     |        |         |

Obrazovka 50: Poistenec – Prehľad zamestnávateľov – Výsledok vyhľadávania

ICO zamestnávateľa bude linka, ktorou sa otvorí detail vybraného zamestnávateľa s prehľadom jeho poistencov zodpovedajúci zobrazený na nasledujúcom obrázku:

| ZAMEST     | NÁVATI | EĽ          |                      |                          |            |                    |
|------------|--------|-------------|----------------------|--------------------------|------------|--------------------|
| IČO/RČ:    |        |             | 0                    |                          |            |                    |
| Názov:     |        |             | s <b>ee see s</b> o. |                          |            |                    |
| Sídlo:     |        |             | 821                  |                          |            |                    |
| FULLTEX    | TOVÉ V | YHLADÁVANIE |                      |                          |            |                    |
| Priezvisk  | D:     |             |                      | Hladať                   | Zobraziť   | poistenia Späť     |
|            |        |             |                      |                          |            |                    |
| Р          | or.    | Priezvisko  | Meno                 | Adresa                   |            | Typ<br>zamestnanca |
| ۲          | 1.     |             | Miroslav             | DU <b>CE</b>             | RA         | 13.                |
| $\odot$    | 2.     |             | Róbert               | so                       | TISTE      | 13.                |
| 0          | з.     | Bellige     | Michaela             | St                       | ava        | 1.                 |
| $\bigcirc$ | 4.     | B           | Zuzana               | B                        | ava        | 13.                |
| 0          | 5.     |             | Tomáš                | Za <b>China and Anna</b> | rok        | 13.                |
| $\odot$    | 6.     |             | Tomáš                | 2.                       |            | 13.                |
| 0          | 7.     |             | Katarína             |                          | A          | 13.                |
| $\odot$    | 8.     |             | Monika               | ĸ                        | A          | 13.                |
|            | 9.     |             | Stanislava           | T                        | <b>IVA</b> | 1.                 |
| $\bigcirc$ | 10.    |             | Martin               | TY CONTRACTOR            | A          | 13.                |
|            | 11.    |             | Mária                | R                        | a          | 13.                |
| $\bigcirc$ | 12.    |             | Monika               | Ro                       | va         | 13.                |

Obrazovka 51: Poistenec – Prehľad zamestnávateľov – Poistenci

V prehľade poistencov je možné fulltextovo vyhľadávať podľa priezviska poistenca.

Z tohoto prehľadu poistencov je možné si ďalej zobraziť detail poistných vzťahov vybraného poistenca tak ako je zobrazený na obrázku Poistenec – Prehľad pre ÚPSVaR a IP – Zoznam poistených vzťahov.
# Príloha1: Uvádzanie finančných údajov

## Mesačný výkaz poistného v slovenských korunách – do 31.12.2008 (Obrazovka 52)

- Za všetky obdobia do konca roku 2008 je zamestnávateľ povinný zasielať MVP do Sociálnej poisťovne v slovenských korunách. V aplikácii EZU je obdobie 12/2008 posledným za ktoré referent zamestnávateľa vypĺňa vymeriavacie základy iba v slovenských korunách.
- Vymeriavacie základy, a sumy poistného za zamestnávateľa a zamestnanca do jednotlivých fondov, sú vo výkazoch odoslaných do obdobia 12/2008 zobrazované v slovenských korunách. Výsledná suma poistného (pole "Poistné a príspevky k úhrade") na prednej strane MVP je zobrazená duálne, t.j. primárne v slovenských korunách a súčasne informatívna výška platby v eurách.
- Sumy poistného v prílohe MVP (polia: *"Zamestnávatel*" a *"Zamestnanec*") sa po prepočte zaokrúhľujú na celé slovenské koruny nahor. Prepočet na euro sa vykoná z celkovej sumy poistného na prednej strane výkazu, nie postupne z položiek odvodov do poistných fondov. Výsledná suma poistného (pole "Poistné a príspevky k úhrade") sa po prepočte platným konverzným kurzom 30,126 SKK/EUR zaokrúhľuje na na celý eurocent nadol.

|                                                                |   | zamestnanec | Zamestnávateľ |
|----------------------------------------------------------------|---|-------------|---------------|
| NP (nemocenzké poiztenie)                                      | 2 | 520.00 Sk   | 520.00        |
| SP a SDS(starobné poistenie a starobné dôchodkové<br>zporenie) | 2 | 2130.00 sk  | 9379.00       |
| IP (invalidné poistenie)                                       | 2 | 1759.00 Sk  | 1759.00       |
| PvN (poiztenie v nezamestnanosti)                              | 2 | 587.00 Sk   | 587.00        |
| UP (úrazové poistenie)                                         | 2 | нин         | 2688.00       |
| GP (garančné poistenie)                                        | 2 | мин         | 93.00         |
| RFS (rezervný fond solidarity)                                 | 2 | benese      | 1613.00       |

Obrazovka 52: Predná strana MVP – obdobie do 12/2008

## Mesačný výkaz poistného v euro – od 1.1.2009 (Obrazovka 53)

- Za všetky obdobia od začiatku roku 2009 je zamestnávateľ povinný zasielať MVP do Sociálnej poisťovne iba v mene euro. V systéme EZU preto referent zamestnávateľa od obdobia 01/2009 vypĺňa všetky položky pre vymeriavacie základy iba v eurách.
- Vymeriavacie základy, sumy poistného za zamestnávateľa a zamestnanca do jednotlivých fondov v prílohe, a na prednej strane, ako aj výsledná suma poistného na prednej strane MVP (pole *"Poistné a príspevky k úhrade"*), sú vo výkazoch odoslaných za obdobie 01/2009 a vyššie zobrazované výhradne v eurách.
- Sumy pre vymeriavacie základy zadané do prílohy MVP v eurách sa od obdobia 01/2009 zaokrúhľujú na celý eurocent nahor. Vypočítané sumy poistného v prílohe

MVP (polia: *"Zamestnávatel*" a *"Zamestnanec*") sa zaokrúhľujú na celých 10 eurocentov nadol.

|                                                                | Počet zam. | Zamestnanec | Zamestnávateľ |
|----------------------------------------------------------------|------------|-------------|---------------|
| NP (nemocenské poistenie)                                      | 2          | 17.20 €     | 17.20         |
| SP a SDS(starobné poistenie a starobné dôchodkové<br>sporenie) | 2          | 70.70 €     | 311.30        |
| IP (invalidné poistenie)                                       | 2          | 58.30 €     | 58.30         |
| PvN (poistenie v nezamestnanosti)                              | 2          | 19.40 €     | 19.40         |
| UP (úrazové poistenie)                                         | 2          | 888         | 89.20         |
| GP (garančné poistenie)                                        | 2          | нии         | 3.00          |
| RFS (rezervný fond solidarity)                                 | 2          | ***         | 53.50         |

Obrazovka 53: Predná strana MVP – obdobie od 01/2009

## Vymeriavacie základy a poistné odvody musia byť nezáporné

Vymeriavacie základy a poistné sú v procese odosielania mesačného výkazu podrobené online kontrole. V rámci tejto vstupnej kontroly sa overuje aj podmienka na vyplnenie nezáporných súm:

- *Podmienka:* Všetky sumy vymeriavacích základov, ako aj sumy poistného a príspevkov za zamestnanca a zamestnávateľa v prílohe, musia byť nezáporné. Podmienka platí aj pri vyznačení poľa "*oprava*" na jednotlivé fondy.
- *Typ chyby:* Kritická chyba v manuálnom vstupe je takýto výkaz uložený ako "*neakceptovaný*"; – odoslaním xml súboru nie je možné výkaz uložiť vôbec.
- Výnimka: Vo výkaze za obdobie pre ktoré existuje výkaz v stavoch "akceptovaný" a "odoslaný na spracovanie", je možné uvádzať aj záporné sumy. Táto výnimka platí iba pre tie riadky prílohy, označené poradovým číslom, ktoré v predchádzajúcom výkaze obsahovali aspoň jednu zápornú sumu.

# Príloha2: Podrobnosti ku kontrole na register

#### Rozsah kontroly na register

Výkazy, bez ohľadu na to či boli odoslané xml súborom alebo manuálnym vstupom, sú v systéme EZU spracované **asynchrónnou kontrolou na register** (KNR). Táto kontrola je účinná od 29.4.2009, a vzťahuje sa na všetky výkazy **za obdobia od 01/2009**. Výkazy odoslané za obdobia do 12/2008 vrátane nepodliehajú kontrole na register vôbec.

Kontrolou na register sa overuje úplnosť a správnosť dokumentov v systéme sociálneho poistenia, ako aj splnenie nahlasovacej povinnosti zamestnávateľ a voči Sociálnej poisť ovni:

- Doručiť výkaz poistného za všetkých svojich zamestnancov, a to za každé obdobie (mesiac/rok), v ktorom je registrovaný ako odvádzateľ poistného;
- Prihlásiť fyzickú osobu do systému sociálneho poistenie, t.j. včas doručiť registračný list fyzickej osoby typu prihláška za každého svojho zamestnanca pri vzniku pracovnoprávneho vzťahu;
- **3**. Udržovať aktuálny stav registrácie všetkých svojich zamestnancov, t.j. včas doručiť registračný list príslušného typu vždy pri odhlásení, prerušení, zmene údajov, alebo zrušení poistného vzťahu.

### Spustenie a priebeh kontroly

Asynchrónna kontrola na register môže byť spustená tromi spôsobmi:

- A) Automaticky a bezodkladne Vždy po uložení nového a editácii existujúceho výkazu prostredníctvom manuálneho vstupu (viď. 2.2 Manuálny vstup Mesačný výkaz), alebo po odoslaní xml súboru (viď. 5 Odoslanie), ak sa výkaz nachádza v stave "prijatý čaká prvú kontrolu na register". Prvá KNR sa spustí bezodkladne po uložení.
- B) Manuálne uplynutím lehoty Referent zamestnávateľa môže manuálne iniciovať opakovanú kontrolu pre výkazy ktoré sú v stave "neakceptovaný chyby registrácie" (viď. 2.1.6 Manuálna kontrola na register). Týmto nadobúda výkaz stav "prijatý čaká opakovanú kontrolu na register", kedy ho nie je možné editovať ani stornovať. Opakovaná KNR sa spustí po uplynutí lehoty 48 hodín od jej iniciácie, resp. neskôr tak aby prebehla v najbližší pracovný deň.
- C) Manuálne a bezodkladne Opakovanú kontrolu môže manuálne iniciovať tiež pracovník Sociálnej poisťovne, a to okrem prípadu B) aj pre tie výkazy, ktoré už boli odoslané na ďalšie spracovanie. Opakovaná KNR sa spustí bezodkladne po iniciácii.

Kontrola na register odhaľuje situácie kedy je fyzická osoba – riadny zamestnanec alebo zamestnanec-dohodár, uvedená vo výkaze, ale v danom období nie je evidovaná u zamestnávateľa v registri poistencov SP, a naopak (*viď*. *Poznámky*, 6 Register).

Spustením KNR sa mení stav akceptovania dokumentu *na "prijatý – prebieha kontrola na register"*, počas ktorého nie je možné výkaz editovať a ukladať zmeny, ani ho stornovať.

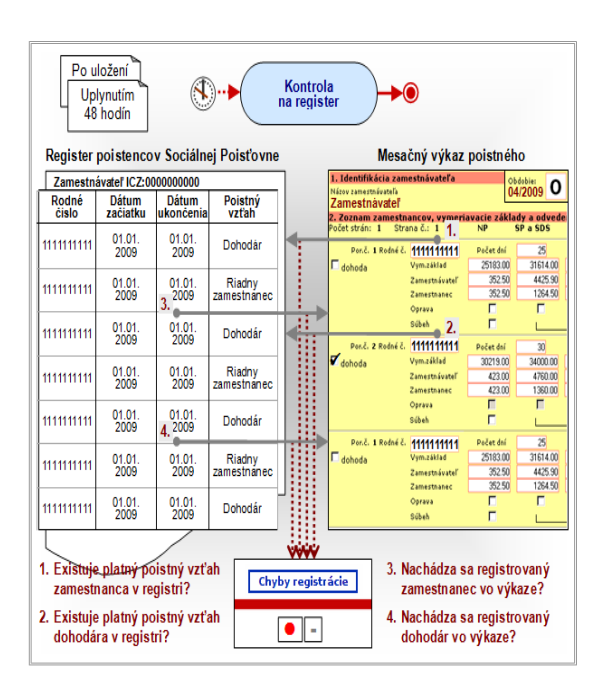

## Výsledky kontroly

Po ukončení KNR sa aktualizuje stav akceptovania mesačného výkazu z "*prijatý* – *prebieha kontrola na register*", a to v závislosti od výskytu a početnosti zistených chýb registrácie, na hodnotu (*viď*. *Príloha3: Proces akceptovania dokumentov*):

- "akceptovaný" Ak nový výkaz po prvej kontrole neobsahuje žiadne chyby v registrácii zamestnancov, alebo ak zamestnávateľ po predchádzajúcej kontrole opravil požadovaný počet chýb. Mesačné výkazy skontrolované do 1.7.2009 sú všetky akceptované bez ohľadu na to či obsahujú alebo neobsahujú chyby registrácie. Od tohto dňa sú chyby registrácie posudzované ako kritické z hľadiska akceptovania MVP.
- "neakceptovaný chyby registrácie" Ak nový výkaz po prvej kontrole obsahuje čo i len jednu chybu v registrácii zamestnancov, alebo ak zamestnávateľ po predchádzajúcej kontrole neopravil požadovaný počet chýb.

Zamestnávateľ má nahlasovaciu povinnosť splnenú len ak má pre dané obdobie výkaz v stave *"akceptovaný*". Ak si chcete prezrieť detailné výsledky z kontroly na register, k dispozícii je zoznam chýb registrácie v prehľade (*vid*. *2.1.2*, *alebo Error: Reference source not found*).

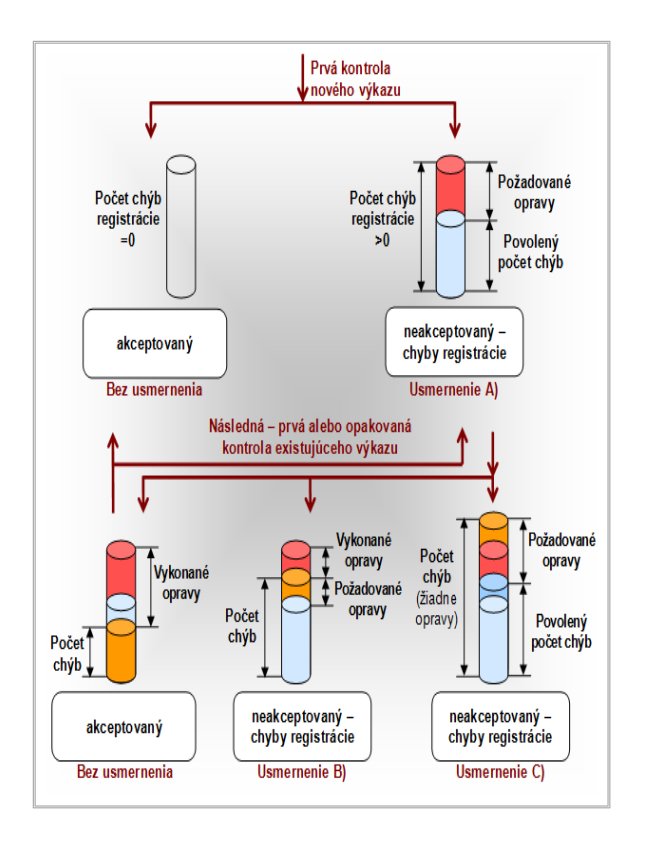

V prípade že výkaz je vplyvom chýb registrácie neakceptovaný, usmernenie v zozname chýb upozorňuje zamestnávateľa na celkový počet identifikovaných chýb a rozsah nevyhnutných opráv – počet chýb registrácie ktoré je potrebné opraviť aby bol výkaz akceptovaný:

- A) Výkaz V240900106016 (s počtom riadkov v prílohe : 20) bol neakceptovaný z dôvodu identifikovaných chýb z kontroly na register, ktorých je: 15. Žiadame Vás odstrániť minimálne 8 z týchto chýb, aby mohol byť výkaz akceptovaný.
- B) Výkaz V240900106016 (s počtom riadkov v prílohe : 20) bol neakceptovaný z dôvodu identifikovaných chýb z kontroly na register, ktorých bolo pôvodne : 15. Boli ste požiadaný aby ste opravili 8 z týchto chýb, opravili ste 5 chýb. Žiadame Vás odstrániť minimálne 3 z týchto chýb, aby mohol byť výkaz akceptovaný.
- C) Výkaz V240900106016 (s počtom riadkov v prílohe : 22) bol neakceptovaný z dôvodu identifikovaných chýb z kontroly na register, ktorých je : 17. Zaviedli ste viac chýb do mesačného výkazu ako bolo pôvodne zistených počas prvej kontroly na register. Žiadame Vás odstrániť minimálne 9 z týchto chýb, aby mohol byť výkaz akceptovaný.

# Oprava chýb registrácie

Opravu chýb zistených kontrolou na register je možné zrealizovať korekciou údajov v existujúcich výkazoch, alebo odoslaním úplne nových dokumentov MVP, VPP a RLFO, nasledovnými metódami:

- Prostredníctvom kategórie Manuálny vstup Mesačný výkaz, Manuálny vstup Výkaz poistného a príspevkov (viď. 2.2), a to: 1. opravou nesprávne vyplnených rodných čísel v prílohe výkazu, 2. doplnením alebo odstránením osôb podľa toho či sú v danom období registrované u zamestnávateľa, 3. správnym nastavením roly zamestnanca. Po uložení editovaného výkazu prebehne KNR automaticky a bezodkladne.
- Prostredníctvom kategórie Odoslanie (viď. 5) odoslaním xml súboru s novým výkazom, ktorý obsahuje správne a úplné údaje za všetkých zamestnancov. Počet výkazov typu "O" za jedno obdobie nie je obmedzený. Počet výkazov typu "R" je obmedzený za jedno obdobie je možné uložiť len jeden riadny výkaz. Každý ďalší riadny výkaz je možné uložiť až po stornovaní predchádzajúceho (viď. 2.1.5), a to len vtedy ak sa v danom období nenachádza žiadny iný riadny výkaz "odoslaný na spracovanie". Po uložení xml súboru s výkazom poistného prebehne KNR automaticky a bezodkladne.
- Prostredníctvom kategórie Manuálny vstup Registračný list fyzickej osoby (viď. 3.4) alebo Odoslanie (viď. 5). V tomto prípade ide o aktualizáciu záznamov v registri poistencov SP (6), kedy je potrebné vytvoriť, prerušiť, ukončiť, zmeniť údaje alebo zrušiť jednotlivé poistné vzťahy odoslaním zodpovedajúceho typu RLFO za zamestnanca. Kontrola na register sa nespúšťa k výkazu automaticky. Po akceptovaní nových registračných listov musí referent zamestnávateľa, ktorý disponuje právami pre spracovanie výkazov, iniciovať opakovanú kontrolu na register manuálne (viď. 2.1.6).

## Poznámky:

**1. Neexistencia zamestnanca alebo dohodára s pravidelným alebo nepravidelným príjmom v registri SP**. Každá osoba uvedená vo výkazoch musí mať v rovnakom období u zamestnávateľ a registrovaný platný pracovný/poistný vzťah.

Negatívny výsledok kontroly *zamestnanec je vo výkaze*, *ale nenachádza sa v registri SP* – generuje chybu, keďže si zamestnávateľ nesplnil povinnosť a neprihlásil svojich zamestnancov.

2. Zamestnanec alebo dohodár s pravidelným príjmom nie je v mesačnom výkaze. Zamestnávateľ je povinný v MVP uvádzať všetky osoby s pravidelným príjmom, ktoré má v danom období registrované. Ak trvá pracovný/poistný vzťah, avšak zamestnanec nevykonáva činnosť z rôznych dôvodov, uvedie sa to do výkazu podľa situácie. Napr. nulové odvody pri zamestnancovi na materskej alebo rodičovskej dovolenke.

Negatívny výsledok kontroly *zamestnanec alebo dohodár sa nachádza v registri SP*, *ale nie je uvedený vo výkaze* – generuje chybu.

Toto platí len pre MVP, neplatí pre VPP.

**3. Súbeh pracovných pomerov**. Osobu ktorá vykonáva v tom istom období u zamestnávateľa viac činností zamestnaneca a/alebo dohodára s pravidelným príjmom, je zamestnávateľ povinný uvádzať v mesačnom výkaze dva krát, resp. viackrát podľa počtu platných pracovných/poistných vzťahov. .

Negatívny výsledok kontroly – *zamestnanec-dohodár (alebo zamestnanec)* sa nachádza v registri SP, ale nie je uvedený v mesačnom výkaze – generuje chybu.

**4. Výkaz poistného a príspevkov.** Vykazuje sa v ňom: nepravidelný príjem, príjem vyplatený po skončení pracovného pomeru a príjem z neplatne ukončeného pracovného pomeru. Zamestnávateľ tu vykazuje len osoby, ktoré majú vymeriavací základ vyšší ako 0 aspoň v jednom fonde. Nevykazujú sa tu nulové odvody pre všetky fondy.

# Príloha3: Proces akceptovania dokumentov

Stav akceptovania dokumentu – informuje o splnení nahlasovacej povinnosti platiteľa poistného, resp. o metodickej a formálnej správnosti, úplnosti a aktuálnosti údajov v uložených dokumentoch vzhľadom k záznamom evidovaným v EZU a v registri poistencov SP. Stav spracovania dokumentu – informuje o spracovaní dokumentu v internom informačnom systéme SP.

Pre akceptovanie výkazov poistného v EZUIV platia nasledovné pravidlá:

- 1. Všetky výkazy sú po odoslaní, manuálnym vstupom alebo xml súborom, podrobené automatickej vstupnej kontrole. Výsledok tejto kontroly je používateľovi k dispozícii ako zoznam chýb a varovaní ešte pred potvrdením uloženia odoslaného výkazu.
- A) Úvodný stav dokumentu po uložení xml súboru (viď. 5 ) je vždy "akceptovaný" ak ide o výkaz za obdobia do 12/2008 vrátane, resp. "prijatý čaká prvú kontrolu na register" ak ide o výkaz spracovávaný za obdobia od 01/2009 a neskoršie. Aplikácia v kategórii Odoslanie neumožňuje uložiť mesačné výkazy s chybami.
- B) Úvodný stav po uložení v manuálnom vstupe (viď. 2.2 ) je "prijatý čaká prvú kontrolu na register" (vstupnou kontrolou neboli zistené chyby, pričom môže obsahovať ľubovoľný počet varovaní), alebo "neakceptovaný" (obsahuje aspoň jednu chybu zistenú vstupnou kontrolou). Výkaz za obdobia do 12/2008 vrátane, ktorý neobsahuje žiadne chyby, je uložený ako "akceptovaný".
- Výkaz v stave "akceptovaný čaká prvú kontrolu na register" je podrobený kontrole bezodkladne po uložení. V závislosti od výsledku asynchrónnej kontroly sa mení jeho stav na "akceptovaný" (neobsahuje žiadne chyby registrácie) alebo "neakceptovaný chyby registrácie" (obsahuje aspoň jednu chybu registrácie). Výkazy skontrolované pred 1.6.2009 sú akceptované bez ohľadu na výskyt a početnosť chýb registrácie.
- 3. Referent zamestnávateľa môže v prehľade (viď. 2.1.6) iniciovať opakovanú kontrolu na register pre výkaz, ktorý je "neakceptovaný chyby registrácie", čím sa mení jeho stav na "prijatý čaká opakovanú kontrolu na register". Uplynutím lehoty 48 hodín po jej iniciovaní je výkaz podrobený opakovanej kontrole, a až do ukončenia kontroly ho nie je možné editovať ani stornovať.
- Výkazy v stave "akceptovaný", "neakceptovaný", "neakceptovaný chyby registrácie", a "prijatý – čaká prvú kontrolu na register" je možné manuálne editovať, a to len vtedy ak ešte neboli odoslané na ďalšie spracovanie, t.j. stav spracovania je "nespracovaný".
- 5. Výkazy v stave "akceptovaný", "neakceptovaný", "neakceptovaný chyby registrácie", a "prijatý čaká prvú kontrolu na register" je možné stornovať, a to len vtedy ak ešte

neboli odoslané na ďalšie spracovanie. Stornovaním sa mení stav akceptovania na *"stornovaný*", a súčasne stav spracovania mesačného výkazu na *"vrátený*".

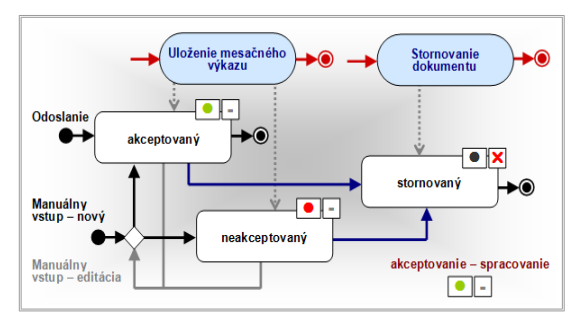

### Mesačný výkaz poistného bez kontroly na register – za obdobia do 12/2008 vrátane

Mesačný výkaz poistného a Výkaz poistného a príspevkov s kontrolou na register – za obdobia od 01/2009 a neskoršie

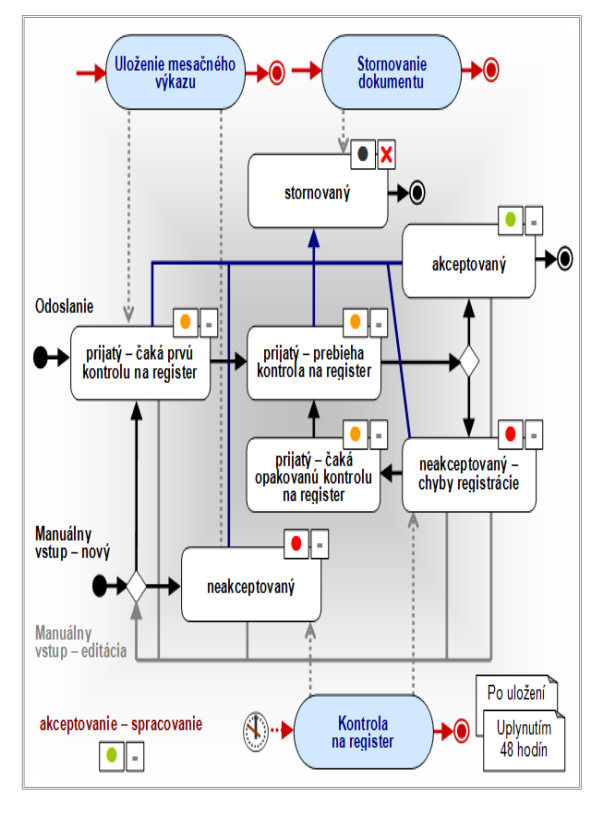

Pre akceptovanie registračných listov fyzických osôb v EZUIV platia nasledovné pravidlá:

- Všetky registračné listy sú po odoslaní, prostredníctvom manuálneho vstupu alebo xml súboru, podrobené automatickej vstupnej kontrole. Výsledok tejto kontroly je používateľovi k dispozícii ako zoznam chýb a varovaní ešte pred potvrdením uloženia odoslaného RLFO.
- 2. Úvodný stav dokumentu po uložení je vždy *"akceptovaný*". Aplikácia neumožňuje aby referent zamestnávateľ a potvrdil uloženie registračného listu fyzickej osoby s kritickými chybami, keď že tieto sú kritické z hľadiska uloženia RLFO.

3. Registračné listy, ktoré sa nachádzajú v stave "akceptovaný", je možné stornovať, a to len vtedy ak ešte neboli odoslané na ďalšie spracovanie, t.j. stav spracovania je "nespracovaný". Stornovaním sa mení stav akceptovania RLFO na "stornovaný", a súčasne stav spracovania registračného listu na "vrátený".

#### Registračný list fyzickej osoby

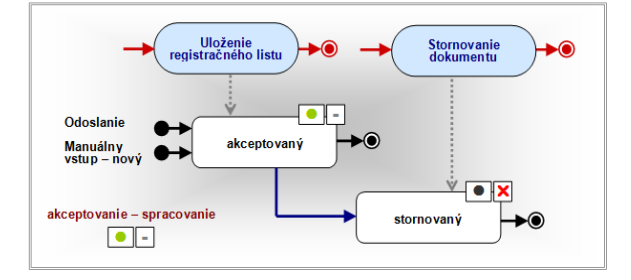

# Príloha4: Proces spracovania dokumentov

Stav spracovania dokumentu – vyjadruje fázu spracovania dokumentu v rámci informačného systému Sociálnej poisťovne.

Pre spracovanie dokumentov v systéme EZUIV platia nasledovné pravidlá, spoločné pre mesačný výkaz poistného aj registračný list fyzickej osoby:

- Úvodný stav dokumentu po uložení do systému je vždy "*nespracovaný*", čo znamená že výkaz alebo registračný list fyzickej osoby sa zatiaľ nachádza iba v prostredí EZU.
- 2. Uplynutím termínu (5 hodín po akceptovaní) je dokument odoslaný na ďalšie spracovanie v systéme sociálneho poistenia, a to len vtedy ak sa nachádza v stave *"akceptovaný*". Týmto sa mení stav spracovania dokumentu na *"odoslaný na spracovanie*". Takýto dokument už nie je možné editovať v manuálnom vstupe, ani stornovať.
- *3.* Prijatý výkaz, ktorý ešte nebol podrobený kontrole na register, rovnako ani neakceptovaný výkaz či registračný list, nebudú odoslané na spracovanie. Stav spracovania takéhoto dokumentu zostáva *"nespracovaný"*, a to až dovtedy kým nebude na základe splnených podmienok akceptácie odoslaný na ďalšie spracovanie.
- *4.* Stornovaním dokumentu sa mení stav jeho spracovania na *"vrátený*". Takýto dokument už nie je možné editovať, a nikdy nebude odoslaný na spracovanie.

Mesačný výkaz poistného, Výkaz poistného a príspevkov a registračný list fyzickej osoby

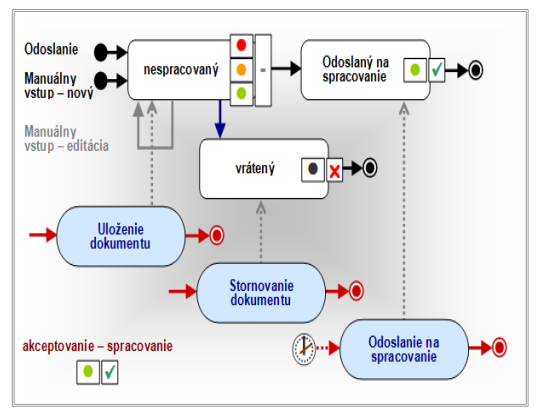

- *5.* V stave *"odoslaní na spracovanie"* je dokument prenesený na spracovanie do interného informačného systému SP, kde prebehne jeho spracovanie do dvoch dní.
- 6. do 48 hodín sa prenesie informácia o konečnom spracovaní dokumentu v internom IS SP a zobrazí sa používateľovi v stave spracovania dokumentu. Dokument môže byť v stave spracovania:

a) *spracovaný* – informácia o úspešnom spracovaní dokumentu v IS SP. Boli splnené všetky náležitosti potrebné pre doručenie podania v elektronickej forme v súlade s § 186 ods. 2 zákona č.461/2003 Z. z. o sociálnom poistení v znení zákona č. <u>310/2006</u> Z. z., prostredníctvom elektronických služieb Sociálnej poisťovne pre odvádzateľov poistného.

**b)** *zamietnutý* – informácia o neúspešnom spracovaní dokumentu v IS SP. Je potrebné kontaktovať príslušnú pobočku SP.